HERMES

# Uporabniški priro nik **Fakturiranje**

Hermes d.o.o. Prušnikova 2 1210 Ljubljana-Šentvid www.hermes2.net info@hermes2.net

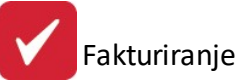

| 1.      | O pr                  | ogramu                                   | 5      |
|---------|-----------------------|------------------------------------------|--------|
| 1.      | 1                     | Program fakturiranje                     | 5      |
| 1.      | 2                     | Datoteka                                 | 7      |
| 1.      | 3                     | Uredi                                    | 7      |
| 1.4     | 4                     | Predogled                                | 8      |
| 1.      | 5                     | Okno                                     | 9      |
| 1.      | 6                     | Izbira tiskanja                          | 9      |
| 1.      | 7                     | Prevajanje1                              | 1      |
| 2.      | Inte                  | rne fakture 12                           | 2      |
| 3.      | Mat                   | ični podatki 18                          | 8      |
| 3.:     | 1                     | Kupci in dobavitelji1                    | 9      |
| 3.2     | 2                     | Šifrant blaga                            | 0      |
| 3.3     | 3                     | Urejanje šifranta storitev               | 4      |
| 3.4     | 4                     | Splošni šifrant                          | 6      |
| 3.      | 5                     | Splošni pregled serijskih številk        | 9      |
| 3.      | 6                     | Davki4                                   | 2      |
| 3.      | 7                     | Stroškovna mesta 4                       | 4      |
| 3.      | 8                     | Klavzule                                 | 5      |
| 3.      | 9                     | Valute4                                  | 7      |
| 3.:     | 10                    | Prejemniki4                              | 8      |
| 3.:     | 11                    | Šifrant cenikov                          | 9      |
| 3.:     | 12                    | Uvoz postavk cenika iz Excela            | 4      |
| 3.:     | 13                    | Obročno odplačevanje                     | 4      |
|         | 3.13.1                | Urejanje pogodb                          | 4      |
|         | 3.13.2                | Seznami pogodb                           | 9      |
|         | 3.13.3                | Generiranje faktur                       | 9      |
| 2       | 3.13.4<br>1 <i>1</i>  | Orejanje tipov pogodb                    | 1      |
| э.<br>э | 15                    | Rabathe tabele, telliki ili kupteve koue | л      |
| э.<br>э | 15                    | Promocijske kode                         | 4<br>c |
| з.<br>э | 17                    | Prointi računi za promosijske kode       | כ<br>כ |
| э.<br>э | 10                    |                                          | 0<br>7 |
| э.      | 10                    | ovoz otvontev ekacuna                    | /      |
| 4.      | Proc                  | laja 67                                  | 7      |
| 4.      | 1                     | Prodaja                                  | /<br>~ |
| 4.      | <b>८</b><br>4 २ १     | Priprava in urejanje faktur              | 8<br>7 |
| 4       | <b>4.2.⊥</b><br>4.2.1 | .1 Spletna hramba                        | 7<br>8 |

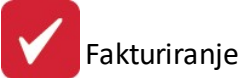

| 4.2.2  | Fakture v sistemu LOTov 79                                     |
|--------|----------------------------------------------------------------|
| 4.2.3  | Podpisovanje s podpisovalnikom 80                              |
| 4.3    | Urejanje faktur                                                |
| 4.4    | Postopek vnosa fakture                                         |
| 4.5    | Vnos pozicij fakture                                           |
| 4.5.1  | Posebnosti davčnih osnov pozicij faktur 102                    |
| 4.5.2  | Obrnjena davčna obveznost                                      |
| 4.6    | Priprava in urejanje predračunov/ponudb106                     |
| 4.7    | Uporaba posebnih predlog (ponudbe in fakture)110               |
| 4.8    | Urejanje predračunov 115                                       |
| 4.9    | Priprava faktur iz dobavnic 115                                |
| 4.10   | Uvoz DESADV v fakturo 117                                      |
| 4.11   | Popravek evidence plačil iz SK 117                             |
| 4.12   | Priprava in prenos faktur v saldakonte 118                     |
| 4.13   | Sestava avansnih računov118                                    |
| 4.14   | Arhiviranje in brisanje preteklega leta 119                    |
| 5. Por | očila na tiskalnik 119                                         |
| 5.1    | Poročila na tiskalnik119                                       |
| 5.2    | Komitenti121                                                   |
| 5.3    | Šifrant materiala                                              |
| 5.4    | Fakturna knjiga122                                             |
| 5.5    | Fakturna knjiga s plačili iz GK 124                            |
| 5.6    | Knjiga ponudb 125                                              |
| 5.7    | Seznam neplačanih faktur po področjih in potnikih (17)         |
| 5.8    | Seznam plačil po fakturah 127                                  |
| 5.9    | Poročilo o plačani in fakturirani realizaciji po področju (12) |
| 5.10   | Poročilo za potnika o plačani in fakturirani realizaciji       |
| 5.11   | (439) Seznam prodanih artiklov po potniku129                   |
| 5.12   | (439a) Seznam prodanih artiklov po vrsti dostave               |
| 5.13   | (440) Seznam faktur po področju131                             |
| 5.14   | Poročilo o davkih                                              |
| 5.15   | Poročilo o DDV                                                 |
| 5.16   | Primerjava skladnosti med plačili po GK in fakturiranju        |
| 5.17   | (152) Obračun nalogov po komercialistu                         |
| 5.18   | Poročilo o marži z ročnimi postavkami                          |
| 5.19   | Pregled prostih odpremnic                                      |
| 5.20   | Preglednica neodknjiženih pozicij                              |
| 5.21   | Kontrola ne knjiženih faktur v SK                              |
|        | •                                                              |

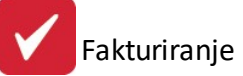

| 5.22    | Kontrola neskladnosti DDV v GK 138                         |
|---------|------------------------------------------------------------|
| 5.23    | Tisk limitov komitentov                                    |
| 5.24    | Casasconti 140                                             |
| 5.24.1  | Obvestila o Casascontih kupcev 140                         |
| 5.24.2  | Tabela casascontov po blagovnih skupinah    141            |
| 5.24.3  | Obračun in tisk casascontov141                             |
| 5.24.4  | Pregled že obračunanih casascontov                         |
| 5.25    | Poročilo o zadnjih prod. cenah blaga iz faktur / ponudb    |
| 5.26    | Transportne specifikacije za špediterje 143                |
| 5.27    | Izpis bloka transportnih specifikacij v obdobju144         |
| 5.28    | Kontrola odknjižbe kosovnice 145                           |
| 5.29    | Kontrola pozicij brez kosovnice146                         |
| 5.30    | Analiza prometa artikla po normativu 147                   |
| 5.31    | (146) Pregled izdanih računov - analitično 147             |
| 5.32    | (147) Pregled izdanih računov - po šifri blaga148          |
| 5.33    | (148) Pregled izdanih računov - po kupcu in šifri blaga148 |
| 5.34    | (149) Pregled izdanih računov - po kupcu149                |
| 5.35    | (150) Pregled izdanih računov - dnevnik150                 |
| 5.36    | (151) Pregled izdanih računov - po blagu in komitentih150  |
| 5.37    | (152) Pregled izdanih računov za DURS152                   |
| 5.38    | Evidenca o izdanih računih zavezanca za davek152           |
| 5.39    | (107) Poročilo o izhodnih računih po izdelkih152           |
| 5.40    | (108) Poročilo WARNER 153                                  |
| 5.41    | (109) Poročilo Royalties 153                               |
| 5.42    | Tiskanje naslovov poslovnih partnerjev154                  |
| 5.43    | Poročilo o izdanih in potrjenih ponudbah155                |
| 6. Nast | tavitve 156                                                |
| 6.1     | Obdobje knjiženja 156                                      |
| 6.2     | Davčna tarifa marže 157                                    |
| 6.3     | Lastnosti fakturiranja 158                                 |
| 6.4     | Nastavitev limita kupca in davčno potjevanje računov 181   |
| 6.5     | Nastavitve za DokSys (dokumentarni sistem)185              |
| 6.6     | Nastavitve uporabnikov 187                                 |
| 6.7     | Nastavitev poti arhiva 190                                 |
| 6.8     | Arhiviranje in brisanje preteklega leta191                 |

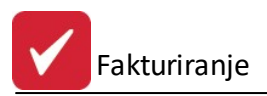

# 1 O programu

S programom **Fakturiranje** kreiramo in izpisujemo ra une, dobropise, bremepise, avansne ra une in gotovinske ra une.

Poglejte si podroben opis programa.

Verzijo programa preverimo preko menija **Pomo / O programu**. Priro nik vsebujejo podatke o programu **do verzije 6.401 (3.0 HermeS)** oz. **3.094 (2.0 HermeS)**.

| 🔌 Vizitka - Fakturiranje 3.0 🛛 🗖 💌                                                                                                    |
|----------------------------------------------------------------------------------------------------|
| 2                                                                                                    |
| Hermes d.o.o.®                                                                                                    |
| CopyRight © 1990 - 2018 Hermes d.o.o. Krško<br>Vse pravice pridržane.                                                                                                    |
| Verzija SQL: 6.268 / E3.70 Material.dll: Verzija 6.226                                                                                                    |
| Dovoljene za uporabo tega programa ima:                                                                                                    |
| ID:                                                                                                    |
| pravicah. Nepooblaščeno razmnoževanje ali razpečevanje<br>tega programa oziroma njegovega dela je kaznivo po civilni in<br>kazenski zakonodaji, zato bo preganjano v največji možni<br>meri, ki jo omogoča zakon. |
| Japri Zapri                                                                                                    |

# 1.1 Program fakturiranje

S programom fakturiranje kreiramo in izpisujemo ra une, ki lahko vsebujejo pozicije blaga, materiala, izdelkov. Prav tako lahko ra un vsebuje ro ne postavke. Kot dodatna možnost pa nastopa prevzem odpremnic iz materialnega poslovanja, ki je samostojni program.

V programu imamo tudi možnost kreiranja predra unov, ki se vodijo v posebni evidenci. Te predra une lahko tiskamo, po želji pretvarjamo v ra une, pošiljamo po elektronski pošti in jih izvažamo v naro ila. V samem prenosu predra una v ra un je vgrajena mehanika nadziranja razpoložjivih koli in. Tako lahko predra un prenesemo v celoti ali pa delno. e imamo delni prenos predra una, lahko preostale koli ine in pozicije le tega prenesemo kasneje, ko nam trenutna zaloga blaga to dopuš a.

Na predra une, ki vsebujejo ro ne postavke, mehanika razpoložljivih koli in nima vpliva. Ro ne pozicije predra una se prenesejo direktno na ra un.

Program omogo a tudi kreiranje dobropisov in bremepisov z enakimi kriteriji kot ra un, z dodatkom, da je potrebno vpisat na kateri ra un se omenjeni dobropis/bremepis nanaša.

Dodatno pa je bila dograjena tudi možnost kreiranja avansnih ra unov, in kot posledica pri kreiranju ra unov tudi izbira, na kateri avansni ra un se ra un nanaša.

Kot dodatne možnosti programa nastopajo množice poro il, od katerih najbolj izstopata poro ilo o DDV-ju in poro ilo o maržah.

e ste naro ili ve jezi no razli ico programa, imate na skrajni desni strani zgoraj možnost izbire jezika. (Programi so trenutno še v prevajanju)

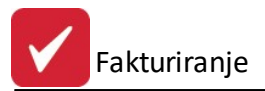

## Omejitve programa:

| Število ra unov/dobropisov/bremepisov/avansov v enem letu: | do 999999 |
|------------------------------------------------------------|-----------|
| Število predra unov v enem letu:                           | do 999999 |
| Število stroš. mest:                                       | do 99999  |

Program je sestavljen na podoben na in kot vsi programi pisani za okolje oken. Sestavljen je iz naslovne vrstice, v kateri so zbrane vse možnosti (Datoteka, Sklad, Mati ni podatki, Prodaja, Poro ila na tiskalnik, Nastavitve, Okno in Pomo), ki jih program ponuja in najve krat uporabljenih možnosti, do katerih vas vodijo dodatni gumbi (Izhod, Fakture, Ponudbe, Poro ila o davkih, Fakturna knjiga).

### Velja za 2.0 HermeS razli ico.

| <b>\$</b>                                                                                                    | HermeS d.o.o Fakturiranj 2.0 - Verzija: 3.084 - Test podjetje - A |
|----------------------------------------------------------------------------------------------------|-------------------------------------------------------------------|
| Datoteka Uredi Matični podatki Prodaja Poročila na tiskalnik Nastavitve Okno Pomoč                                                        |                                                                   |
| 🕑 Izhod 🛛 🤌 Fakture 💩 Ponudbe % Poročilo o davkih 🧯 Fakturna knjiga 🚾 Test s PosTax-om 💿 Pošiljanje eRačunov                              | Obdobje od 1.12.2016 do 31.12.2017                                |
|                                                                                                    |                                                                   |
| Velja za 3.0 HermeS razli                                                                                                    | ico.                                                              |
| 🍕 HermeS d.o.o Fakturiranje 3.0 - Verzija: 6.209 - Gospo                                                                                  | darks družba - A 🛛 🗕 🗖 🔀                                          |
| Datoteka Uredi Matični podatki Prodaja Poročila na tiskalnik Nastavitve Okno Pomoč                                                        |                                                                   |
| 📴 Izhod 📄 😤 Fakture 🔌 Ponudbe % Poročilo o davkih 🔋 Fakturna knjiga 🚾 Test s PosTax-om 🦜 Pošiljanje eRačunov 🖂 Elektronsko podpisovanje 🧔 | Interne fakture Obdobje od 1.12.2016 do 31.12.2017 Language -     |

Na maski programa je prikazano kateri program se uporablja, trenutna verzija programa, naziv podjetja in ime prijavljenega uporabnika.

Opis posameznih funkcij v naslovni vrstici :

**Datoteka** 

<u>Uredi</u>

Mati ni podatki

Prodaja

Poro ila na tiskalnik

Nastavitve

<u>Okno</u>

Pomo\_

Poleg poglavij imamo še štiri gumbe za hitri dostop. Ti so:

#### Izhod

Omogo a izhod iz programa.

## Fakture

S tem gumbom dostopamo do modula za knjiženje ra unov, dobropisov, bremepisov, gotovine.

## Ponudbe

S tem gumbom dostopamo do modula za knjiženje predra unov.

## Poro ilo o davkih

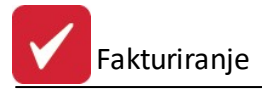

S tem gumbom dostopamo do razli nih izpisov povezanih z DDV.

#### Fakturna knjiga

S tem gumbom dostopamo do pregleda dogodkov in vrednosti faktur.

#### Test s PosTax-om

S tem gumbom preverimo povezavo s programov POS-TAX.

#### Pošiljanje eRa unov

S tem gumbom dostopamo do programa eBilling (program za pošiljanje eRa unov).

## 1.2 Datoteka

Poglavje datoteka ima samo dve alineji, ti sta:

#### Nastavitve tiskalnika

Pred tiskanjem dokumentov lahko tu navedemo lastnosti tiskanja od vrste tiskalnika za tiskanje, velikosti papirja, itd.

| Print Setu | þ                            |             | ? 🛛      |
|------------|------------------------------|-------------|----------|
| Printer    |                              |             |          |
| Name:      | HP CLJ 3800                  | Prope       | erties   |
| Status:    | Ready                        |             |          |
| Type:      | HP Color LaserJet 3800 PCL 6 |             |          |
| Where:     | DOT4_001                     |             |          |
| Comment    |                              |             |          |
| Paper      |                              | Orientation |          |
| Size:      | A4 🗸                         | ⊙ P         | ortrait  |
| Source:    | Automatically Select         | A OL        | andscape |
| Network.   |                              | ОК          | Cancel   |

#### lzhod

Izhod iz programa.

## 1.3 Uredi

V meniju Uredi se nahajajo trije ukazi, to so: Izreži, Kopiraj, Prilepi.

Uporabljamo jih, kadar želimo dolo en tekst kopirati iz enega vnosnega polja v drugo ali v ve drugih. To naredimo tako, da ozna imo želeni tekst za kopiranje ter kliknemo **Kopiraj**. Nato se pomaknemo v prazno polje in kliknemo **Prilepi**.

**Izreži** pa povzro i, da se v orginalnem polju tekst briše, ostane pa v spominu in je možno kopiranje z ukazom **Prilepi**.

Na tipkovnici obstajajo ekvivalenti teh treh operacij:

|zreži| = Ctrl + xKopiraj = Ctrl + c

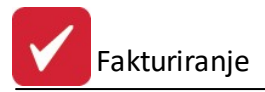

Prilepi = Ctrl + v

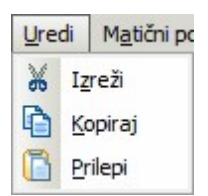

# 1.4 Predogled

Vsi izpisi dokumentov imajo možnost predogleda. To pomeni, da jih lahko pregledamo, preden jih pošljemo na tiskalnik.

Za pravilno delo s predogledovalnikom je potrebno poznati ukazne gumbe le-tega.

| 😂 🎽 🧉 🔸 🕨 🊰 🌠 🍉 🏭 🖪 🖪 🎇 🚫 🛛 No Zoom 🖃                                                                                                    |
|----------------------------------------------------------------------------------------------------|
| - tiskanje celotnega predogleda dokumentov                                                                                               |
| - preklic tiskanja                                                                                                    |
| - tiskanje trenutno prikazane strani                                                                                                    |
| - pomik na prvi list oz. dokument                                                                                                    |
| - pomik za en list v levo                                                                                                    |
| - pomik za en list v desno                                                                                                    |
| - pomik na zadnji list oz. dokument                                                                                                    |
| - skok na dolo en list                                                                                                    |
| - markiranje, demarkiranje listov                                                                                                    |
| - brisanje enega lista                                                                                                    |
| - razpostavitev listov                                                                                                    |
| - shranitev celotnega predogleda v datoteko                                                                                              |
| Le - shranitev enega lista v datoteko                                                                                                    |
| - direktni izvoz v PDF (brez šumnikov)                                                                                                   |
| - izvoz v PDFCreator                                                                                                    |
| Pošlji dokument preko elektronske pošte (izvoz v Outlook)                                                                                |
| No Zoom<br>Page Width<br>Zoom (50%)<br>Zoom (75%)<br>Zoom (100%)<br>Zoom (200%)<br>Zoom (300%) - pove evanje velikosti predogleda izpisa |

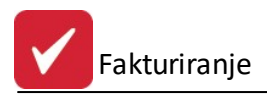

# 1.5 Okno

Okno je meni, ki se uporablja za urejanje odprtih oken. Ve odprtih oken lahko uredimo kaskadno, kar pomeni, da bodo razvrš ena eno pod drugo, lahko pa jih uredimo kot vsa okna, pri em bo ra unalnik izra unal optimalno velikost za vsa okna in prikazal vsa okna.

# 1.6 Izbira tiskanja

## Tiskanje

Ko izberemo gumb Natisni, imamo na izbiro dodatne možnosti:

- Tiskanje Poro ila (Report)
- Izpis v Excel
- Sprememba nastavitev.

13 101

| Fiskanje           |               |                    |                   |
|--------------------|---------------|--------------------|-------------------|
| Izberite operacijo | I             |                    |                   |
|                    | <u>E</u> xcel | <u>N</u> astavitve | E <u>x</u> cel II |

Poro ilo izgleda takole (Podatki so seveda odvisni od tega, iz katerega menija želimo tiskanje. Slike spodaj so vzor ne.):

| Hermés d.o.o.<br>Tovarniška 12, 8270 KRŠKO |                         |               |    |      |                                  |                    |            |  |  |
|--------------------------------------------|-------------------------|---------------|----|------|----------------------------------|--------------------|------------|--|--|
| Seznam sto<br>Urejeno po šifri st          | <b>Dritev</b><br>Dritve |               |    |      | Uporabnik: S<br>Datum izpisa: 1- | ATEST<br>4.07.2015 |            |  |  |
| ID Storitve                                | Šifra storitve          | Opis storitve | EM | Cena | Tarifa DDV                       | Konto              | Str. mesto |  |  |
| 5                                          | 3 1                     | testna        | а  | 11   | DDV20                            | 0                  | 00000      |  |  |

DAN

500

100

760001

0013

e izberemo izpis v Excel, se podatki poro ila preslikajo v Excelovo tabelo:

STORITEV II. KATEGORIJE

| <b>X</b> 1 | Kicrosoft Excel - Report1.xls                      |                 |                                         |                                                        |     |       |         |       |            |  |
|------------|----------------------------------------------------|-----------------|-----------------------------------------|--------------------------------------------------------|-----|-------|---------|-------|------------|--|
| :2         | Ele Edit View Insert Format Iools Data Window Help |                 |                                         |                                                        |     |       |         |       |            |  |
| 1          |                                                    |                 |                                         |                                                        |     |       |         |       |            |  |
| Tal        | noma                                               | - 8             | - <b>B</b> <i>I</i> <u>U</u>            | E = = 🔄 🗐 % , % 🐙 ோ 🐨 🗛 - 🗛 -                          |     |       |         |       |            |  |
| 1          | 1                                                  | 12 🗢 🖄          | 13312 🖷 🕼                               | 🛛 🛛 🕫 🖓 Reply with Changes End Review 📳 🗄 🛃 🕶 📿 📔 ———— |     | - 🥒 💂 |         |       |            |  |
|            | A1                                                 | -               | f.x                                     |                                                        |     |       |         |       |            |  |
|            | A                                                  | В               | С                                       | D                                                      | E   | F     | G       | Н     | I          |  |
| 1          |                                                    |                 |                                         |                                                        |     |       |         |       |            |  |
| 2          |                                                    | Seznam storite  | v                                       |                                                        |     |       |         |       |            |  |
| 3          |                                                    | Urejeno po stro | oškovnem nosilcu                        |                                                        |     |       |         |       |            |  |
| 4          |                                                    |                 |                                         |                                                        |     |       |         |       |            |  |
| 5          |                                                    |                 |                                         |                                                        |     |       |         |       |            |  |
| 6          |                                                    | ID stor.        | Šira stor                               | Opis                                                   | EM  | Cena  | Tar DDV | Konto | Str. mesto |  |
| 7          |                                                    | 1               |                                         |                                                        |     | 0     |         | 0     |            |  |
| 8          |                                                    | 2               | 1                                       | Aranžiranje darila                                     | kom | 100   | DDV08   | 0     | 5.5        |  |
| 9          |                                                    | 3               | 2                                       | Aranžiranje šopka                                      | kom | 150   | DDV08   | 0     | 8          |  |
| 10         | 1                                                  |                 |                                         |                                                        |     |       |         |       |            |  |
| 11         | 1                                                  |                 | *************************************** | •••••••••••••••••••••••••••••••••••••••                |     |       |         |       |            |  |

S spremembo nastavitev pa lahko zelo nata no dolo amo, kako bo kon ni izpis izgledal:

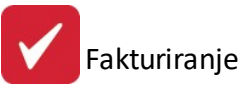

| b | 💺 Urejanje izpisa 📰 🗖 🔀  |        |        |         |           |       |            |          |  |  |
|---|--------------------------|--------|--------|---------|-----------|-------|------------|----------|--|--|
| P | olja za prikaz Ureja     | nje    |        |         |           |       |            |          |  |  |
|   | * Polje                  | Naslov | Širina | Font    | Font Size | Total | Total Text | Izpiši   |  |  |
|   | ID stor.                 | 15     | 0      | @\$30   | 0         | 0     | 1          | 0        |  |  |
|   | Šira stor                | 20     | 0      | @s255   | 0         | 0     | 1          | 0        |  |  |
|   | Opis                     | 60     | 0      | @s120   | 0         | 0     | 1          | 0        |  |  |
|   | EM                       | 8      | 0      | @s5     | 0         | 0     | 1          | 0        |  |  |
|   | Cena                     | 20     | 0      | @N20'2B | 0         | 0     | 1          | 0        |  |  |
|   | Tar DDV                  | 12     | 0      | @s24    | 0         | 0     | 1          | 0        |  |  |
|   | Konto                    | 15     | 0      | @N_10B  | 0         | 0     | 1          | 0        |  |  |
|   | Str. mesto               | 15     | 0      | @s25    | 0         | 0     | 1          | 0        |  |  |
|   | < []]                    |        |        |         |           |       |            | >        |  |  |
|   | 🕏 Privzeto               |        |        |         |           |       |            | Spremeni |  |  |
|   | 🔭 Shrani 🕑 Zapri 🥯 Pomoč |        |        |         |           |       |            |          |  |  |

V tabeli vidimo vse nastavitve za posamezna polja - od **Naslova polja**, njegove širine, fonta ki je uporabljen in velikosti. Polje, ki ga želimo spremeniti izberemo, in kliknemo gumb **Spremeni**.

| 🎍 Urejanje izpisa                                                                                                    | a                                                                                                    |        |
|----------------------------------------------------------------------------------------------------|----------------------------------------------------------------------------------------------------|--------|
| Polja za prikaz Ureja                                                                                                    | anje                                                                                                    |        |
| Ime spremenljivke<br>Naslov stolpca<br>Širina<br>Oblika pisave<br>Velikost pisave<br>Funkcije na stolpcu<br>Besedilo pri funkciji | Tar DDV         12         0         @s24         0         a         Prazno         i         1zpiši stolpec |        |
|                                                                                                    |                                                                                                    |        |
|                                                                                                    | 💾 Shrani 🔀 Pre                                                                                                | ekliči |

Odpre se okno, v katerem lahko posameznim delom izpisa spremenimo lastnosti:

- Naslov stolpca: ime stolpca, ki se prikaže na izpisu
- Širina: koliko znakov je stolpec širok
- Oblika pisave: vpišemo ime pisave, ki jo želimo uporabiti
- Velikost pisave
- Funkcije na stolpcu:
  - Vsota: podatke v stolpcu sešteje
  - Štetje: podatke v stolpcu prešteje

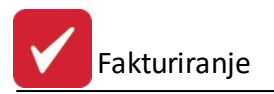

- Prazno: s podatki ne naredi ni
- Besedilo pri funkciji
- Izpiši stolpec: ozna imo, e želimo, da se stolpec izpiše. e kljukice ni, tega stolpca ne bo v poro ilu.

# 1.7 Prevajanje

S pomo jo **sistema za prevajanje Hermes Translation** lahko uporabniki individualno prevajajo privzete fraze tega programskega modula. Prednost tega sistema je, da si lahko uporabniki fraze prevedejo tako, kot sami želijo in s tem dosežejo, da jim je program prijaznejši za uporabo. Nekatere fraze so že prevedene, možno pa jih je seveda tudi spremeniti po želji uporabnika.

Jezik (Hrvatski, English, Deutsch), ki ga želite prevajati, se izbere v zgornjem desnem delu programskega okna (potrebno je klikniti na **Language** in s spustnega seznama izbrati jezik). Po izbiri jezika je potreben ponoven zagon programa. Da je v programu prikazan meni Language, mora biti v mapi, kjer je nameš en program, ustrezna MTL oblika datoteke (napolnjena s prevodi) - v primeru, da tega nimate, se obrnite na Hermesovo svetovanje.

Sistem deluje tako, da v dolo enem delu programa, ki ga želimo prevesti, pritisnemo kombinacijo tipk **Ctrl+F12**. S tem se aktivira urejevalnik prevodov za vsa besedila, ki se nahajajo na odprtem oknu.

| 🥵 HermeS p   | programi - Te     | stno podjetja - ADMIN                           |                                       |
|--------------|-------------------|-------------------------------------------------|---------------------------------------|
| File Clipbo  | ard Main data     | Sale Reports Options Window Help Language       |                                       |
| F CO Tabad   | : 🐮 Ealabara 🤌    | Demudea 🔍 Dem žila a daukik 🖉 Salahuma kurina 📗 | 1 01 2005 21 12 2007                  |
| : 121100     | ; Takture 🧉       | Ponudbe % Porocilo o davkin 🔋 Pakturna knjiga 📑 | 1.01.2005 51.12.2007                  |
|              | Ilroianio fakti   |                                                 |                                       |
|              | orejunje ruku     | n<br>X X X                                      |                                       |
| Do           |                   |                                                 |                                       |
|              | Prevajanj         | e                                               |                                       |
| N            | Prevajanje        |                                                 |                                       |
|              | Control           | Orig. tekst                                     | Translation                           |
|              | IFA:VrRac         | Račun                                           | Invoice                               |
|              | IFA:VrBac         | Dobropis                                        | Credit note                           |
|              | IFA:VrBac         | Dobavnica                                       | Delivery note                         |
|              | TipFak            | Račun                                           |                                       |
|              | IFA:VrBac         | Predračun                                       | Pro forma invoice                     |
|              | IFA:VrRac         | Račun                                           | Invoice                               |
|              | IFA:VrRac         | Dobropis                                        | Credit note                           |
|              | IFA:VrRac         | Bremepis                                        | Debit                                 |
|              | IFA:VrRac         | Gotovina                                        | Cash                                  |
|              | IFA:VrRac         | Avansni račun                                   | Down payment                          |
|              | IFA:VrRac         | Predračun                                       | Pro forma invoice                     |
|              | IFA:VrRac         | Račun                                           | Invoice                               |
|              | IFA:VrRac         | Dobropis                                        | Credit note                           |
|              | IFA:VrRac         | Bremepis                                        | Debit                                 |
|              | IFA:VrRac         | Gotovina                                        | Cash                                  |
|              |                   |                                                 | > v                                   |
|              |                   |                                                 | M Shrani                              |
|              |                   |                                                 |                                       |
|              | 2 2002 0000;      | 20 Račun 02010 SAVA TRADE, d.d. 8.01.2          | 002 8.01.2002 91.998,00 15.333,00 76. |
|              |                   |                                                 |                                       |
|              | <b>1 11 1 2 F</b> | PF FI <u>C</u>                                  | <u>&gt;</u>                           |
|              |                   |                                                 | 🔁 Add 🛛 🔼 Change 📄 Delete             |
| (III)        | 545 U             |                                                 | Print of inv                          |
|              | F4-Booking        | F3-Positions                                    | block Upombe Metvori DT               |
| 1            | F6-Text           | 📓 Payment 😹 F10-Print 🥃 Sprem. v EUR            | 🔄 F9 - Memo 🥘 Close 🥥 Help            |
|              | _                 |                                                 |                                       |
|              |                   |                                                 |                                       |
| Browsing Rec | ords              |                                                 | Friday, 26.0KT.2007 15:30:31          |

Posamezno besedilo se spremeni tako, da se nanj dvakrat klikne (z levo miškino tipko) na tekst, ki se nahaja v stolpcu Translation. Sprememba besedila se mora obvezno potrditi s tipko **Enter**.

Ko so spremembe opravljene, se shranijo s pritiskom na tipko na gumb **Shrani** - pri tem se nove fraze shranijo v t.i. slovar. Tako se ob ponovnem pojavu fraze ti prevodi že samodejno poiš ejo in uporabijo za prikaz.

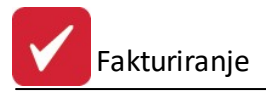

S klikom na gumb **Prekli** i ali z zapiranjem okna se spremembe razveljavijo in se ne zapišejo v t.i. slovar.

Poudariti je potrebno, da ima (zaradi varnostnih razlogov) pravico prevajanja samo administratorski uporabnik.

# 2 Interne fakture

Dostop preko gumba

Interne fakture

Najprej je potrebno nastaviti za etne nastavitve za interne fakture (Nastavitve -> Lastnosti fakturiranja -> zavihek Fakturiranje -> zavihek Ostalo -> gumb Nastavitve).

| 2                  |       |
|--------------------|-------|
| 🥴 Nastavitve       |       |
| Evidence           | nələt |
|                    | haier |
| Skladišče palet: [ | 1     |

Odpre se spodnje okno:

| phose                                        | 10                                                 |            | Knjiženje                                               |                                                                                                    |                |
|----------------------------------------------|----------------------------------------------------|------------|---------------------------------------------------------|----------------------------------------------------------------------------------------------------|----------------|
| Lastni<br>DDV:<br>Piltu<br>Faktur<br>Priprav | kupe<br>riraj f<br>ma sl<br><b>va ir</b><br>evaj c | ec:        | Material<br>Vrsta do<br>Glavna I<br>Vrsta do<br>Specifi | no poslovanje<br>okumenta za interno<br>knjiga<br>okumenta interne IF<br>kacija prihodkov<br>Prihodki | e fakture: 🛛 📦 |
| ΧŠ                                           | òifra                                              | Opis 🔺     | Blago                                                   |                                                                                                    |                |
|                                              | 99                                                 | Faktura    | N House                                                 |                                                                                                    |                |
| Г                                            | 98                                                 | Odpremnica | - Materi                                                | ai:                                                                                                   |                |
| -                                            | 97                                                 | Odpremnica | Proizv                                                  | odi:                                                                                                  |                |
|                                              | 90                                                 | ****       |                                                         |                                                                                                    |                |
|                                              | 00                                                 |            |                                                         |                                                                                                    |                |
|                                              | 95                                                 | ****       |                                                         |                                                                                                    |                |

Interne fakture:

Fakturiranje

| ې ا      | lrejanje i | nternih   | faktur       | Deeedel | Datum Dia Xila  |                 |                |                |                  |                                       |                                         |
|----------|------------|-----------|--------------|---------|-----------------|-----------------|----------------|----------------|------------------|---------------------------------------|-----------------------------------------|
|          |            | Leto Ste  |              | Dogodek | Interni kupec   | Int             | ami dobaviteli | Dat            | 100              | Znasak                                | Openha                                  |
|          | Leto       | StBac     | Tin Fak      | Štev    | Naziv           | Štev            | Naziv          | Bačuna         | Dogodka          | ZHOSOK                                | oponiba                                 |
| 5        | 0 2015     | Sando     | 1 Račun      | 5167.   | Huery           | 0101            | TIGEN          | 20.03.2015     | 20.03.2015       | 15,149,69                             |                                         |
|          | 0 2015     |           | 2 Račun      |         |                 |                 |                | 24.03.2015     | 24.03.2015       | · · · · · · · · · · · · · · · · · · · |                                         |
|          | 0 2015     |           | 3 Račun      |         |                 |                 |                | 24.03.2015     | 24.03.2015       |                                       |                                         |
| 14       | 44 4       | ? ▶       | ₩ H 《        |         |                 |                 |                |                |                  |                                       |                                         |
| <b>(</b> | , Podpiš   | ii dob. 🌖 |              |         |                 |                 |                |                |                  | 🔁 Vstav                               | ri 🛛 🔼 <u>S</u> premeni 📄 <u>B</u> riši |
| -        | F4-Odkr    | njižba    | 🐑 F3-Pozicij | ie 🚱 F  | 7-Zgodovina 🛛 📭 | ) Kopiraj račun | ]              |                |                  |                                       | Sokumer                                 |
| 4        | F6-Bese    | dilo      | 💩 F10-Natis  | ni      |                 |                 | 🔋 Faktu        | rna knjiga 📃 😒 | Prip.fak.iz doba | av. 🕡 Prenos v                        | GK 🛛 🔟 Zapri 🧕 Pomoč                    |

Funkcijski gumbi:

• Vstavi/Spremeni:

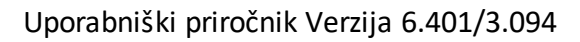

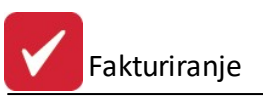

| Vstavljanje inte<br>aktura | rne fakture    |                              |
|----------------------------|----------------|------------------------------|
| Leto:                      | 2015           | Št. računa: 000004           |
| Interni kunce:             |                | ۵                            |
| Interni dobaviteli:        |                | •                            |
| Naročilo:                  |                | 7                            |
| Datum naročila:            |                | ά.                           |
| Št. pogodbe:               |                | (Npr: 1234/00; št. fak/leto) |
| Odprema od:                | 14.07.2015     | 🗖 do 🛛 14.07.2015            |
| Cenik:                     | 8              | Q DELO TČR - NEVELJAVEN      |
| Datum računa:              | 14.07.2015     | 5                            |
| Datum dogodka:             | 14.07.2015     | (T)                          |
| Kanta                      | 14.00.2010     |                              |
| Konto:                     | 120000         | 4                            |
| Proti konto:               | 760001         | 2                            |
| Dostava:                   | 1              | 2                            |
| Za oddelek:                | 1              | 2                            |
| Klavzule:                  |                | ٩                            |
| Opomba:                    |                | *                            |
| Poslovna enota:            | 0 🍳            | -                            |
| Prejemnik:                 |                |                              |
| Vrsta cene                 |                |                              |
| O                          | Bruto prodajna | a 💿 Netto prodajna           |
| Obd. knjiženja: 1.         | 08.2013 d      | lo 31.12.2015                |
|                            | (              | 🏷 Dok. sys 🛛 🖳 Dod. atrib.   |
| 10                         | ок             | 🗙 Prekliči 🛛 🙆 Pomoč         |

• Zgodovina:

Fakturiranje

Y

| E F | akture kup | са   |          |              |                 |             |         |  |  |  |
|-----|------------|------|----------|--------------|-----------------|-------------|---------|--|--|--|
| К   | upec: 1    |      | 5        |              | PE: 00000 🔍     |             |         |  |  |  |
| Fak | ture       |      |          |              |                 |             |         |  |  |  |
| ×   | Št računa  | Leto | Naziv    | Datum računa | Datum plačila   | Bruto       | Plačilo |  |  |  |
|     | 000001     | 2015 | RAČUN    | 20.03.2015   | 2.5             | 18.482,21   |         |  |  |  |
|     | 000002     | 2015 | RAČUN    | 24.03.2015   |                 | 0,00        |         |  |  |  |
| •   |            |      |          |              |                 |             | •       |  |  |  |
| 2   | Pozicije   |      | Besedilo | 2            | Pojdi na fak. 【 | 🕑 Zapri 📃 🧕 | Pomoč   |  |  |  |

• Fakturna knjiga: Za izpis interne fakturne knjige imamo na voljo množico kombinacij, ki jih nastavimo s pomo jo arovnika.

| 🔄 Izpis interne fakt | turne knjige                            |         |
|----------------------|-----------------------------------------|---------|
|                      | Tip izpisa Filter izpisa Obseg faktur   |         |
|                      | TIPI IZPISOV                            |         |
|                      | 📝 Sortirano po številki interne fakture |         |
|                      | 🥅 Sortirano po datumu interne fakture   |         |
|                      | 🔲 Sortirano po internem kupcu           |         |
|                      | 🔲 Sortirano po datumu DUR               |         |
|                      | 🥅 Sortirano po internem dobavitelju     |         |
|                      |                                         |         |
|                      |                                         |         |
|                      |                                         |         |
|                      |                                         |         |
| 🕑 Zapri              | 🕼 Nazaj 🛛 💦 Naprej 🕥 🦿 Natisni          | 🥑 Pomoč |

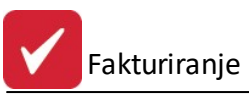

| 👵 Izpis interne fakt | turne knjige                                                                                                    | - • -           |
|----------------------|----------------------------------------------------------------------------------------------------|-----------------|
|                      | Tip izpisa Filter izpisa Obseg faktur                                                                                                    |                 |
|                      | FILTER IZPISA                                                                                                    |                 |
|                      | Začetni račun: 🛛 🔍 📃                                                                                                    | Filter po DUR-u |
|                      | Končni račun: 9999999 🔍                                                                                                    |                 |
|                      | Začetek pregleda: 1.11.2015 🖾                                                                                                    |                 |
|                      | Konec pregleda: 10.11.2015                                                                                                    |                 |
| -                    | Interni kupec:                                                                                                    |                 |
|                      | Interni dobavitelj:                                                                                                    |                 |
|                      | 💿 Datum računa 💿 Dat                                                                                                    | um DUR-a        |
| ~                    |                                                                                                    |                 |
|                      |                                                                                                    |                 |
| 🖸 Zapri              | 🙆 Nazai 🛛 Naprei 🚳 🤄 Natisni                                                                                                    | Pomoč           |
|                      |                                                                                                    |                 |
| 🝇 Izpis interne fakt | turne knjige                                                                                                    |                 |
|                      | Tip izpisa Filter izpisa Obseg faktur                                                                                                    |                 |
|                      |                                                                                                    |                 |
|                      | UBSEG INTERNIEF/                                                                                                    | AKTUR 🛛         |
|                      | VBSEG INTERNIE F                                                                                                    | AKTUR           |
|                      | VBSEG INTERNIE F7 Vse kreirane interne fakture Vse tiskane in veljavne interne fakture                                                                                                    | AK TUR          |
|                      | UBSEG INTERNIE F<br>Vse kreirane interne fakture<br>Vse tiskane in veljavne interne fakture<br>Vse prenešene interne fakture v SK                                                                                                    | AK TUR          |
|                      | UBSEG INTERNIE FA<br>Vse kreirane interne fakture<br>Vse tiskane in veljavne interne fakture<br>Vse prenešene interne fakture v SK                                                                                                    | AK TUR          |
|                      | UBSEG INTERNIFIFF<br>Vse kreirane interne fakture<br>Vse tiskane in veljavne interne fakture<br>Vse prenešene interne fakture v SK                                                                                                    | AK TUR          |
| 1.7                  | UBSEG INTERNIFIER         Vse kreirane interne fakture         Vse tiskane in veljavne interne fakture         Vse prenešene interne fakture v SK         Tip fakture         Račun         Dobropis                                                                                                    | AK TUR          |
| 107                  | UBSEG INTERNIFIER         Vse kreirane interne fakture         Vse tiskane in veljavne interne fakture         Vse prenešene interne fakture v SK         Tip fakture         Image: State of the state of the s | AK TUR          |
|                      | Vse kreirane interne fakture         Vse tiskane in veljavne interne fakture         Vse prenešene interne fakture v SK         Tip fakture         Račun         Dobropis                                                                                                    | AK TUR          |
|                      | Vse kreirane interne fakture         Vse tiskane in veljavne interne fakture         Vse prenešene interne fakture v SK         Tip fakture         Račun                                                                                                    | 4KTUR           |

• Prip. fa. iz dobav.:

Fakturiranje

| 🕥 Priprava internil | h faktur iz dobavnic |               |                 |               |            |           |                      | ×      |
|---------------------|----------------------|---------------|-----------------|---------------|------------|-----------|----------------------|--------|
| S Polni             |                      |               |                 |               |            |           |                      |        |
| Dobavnice Upošte    | evaj dokumente       |               |                 |               |            |           |                      |        |
| X Int.kupec         | Inter.kupec naziv    | Int.dobav.    | Inter.dob.naziv | Št. dobavnice | Datum      | Znesek    | Opomba               |        |
|                     |                      |               |                 | 59-000001/08  | 13.11.2008 | 13.884,34 |                      |        |
|                     |                      |               |                 | 59-000003/08  | 13.11.2008 | 20.496,96 | Prevzem gotovih izde |        |
|                     |                      |               |                 | 59-000004/08  | 13.11.2008 | 16.574,85 | Prevzem gotovih izde |        |
| •                   |                      |               |                 |               |            |           |                      | F =    |
| 🗹 Označi/Odzna      | ači 📈 Označi vse     | 🕞 Odznači vse | Dbrni izbor     |               |            |           | 🧭 Briši              |        |
| 💽 Pozicije          | 💩 Natisni 💦 Dni do   | valute: 0     |                 |               |            |           | 🔲 Dodaj priponke do  | bavnic |
|                     |                      |               |                 |               | •          | Kreiraj 😈 | Zapri 🧕 Pom          | oč     |

## • Prenos v GK:

| Vr. dok.:   | 101                              |
|-------------|----------------------------------|
| Od datuma:  | 1.07.2015                        |
| Do datuma:  | 31.07.2015                       |
| Od Fakture: | Številka / Leto<br>000001 2015 🔍 |
| Do Fakture: | 999999 2015 🔍                    |
|             | 🔲 Prenos opombe fakture          |
| or alcare.  | Prenos opombe fakture            |

## • Pozicije:

| F | RAČUN | : 1/20      | 15        |    | 1 - TESTNI KUPEC               |    |          |           |         |          |           |
|---|-------|-------------|-----------|----|--------------------------------|----|----------|-----------|---------|----------|-----------|
| × | Poz   |             | Blago     |    | Opis O E                       | EM | Količina | Vrednosti |         |          |           |
|   |       | Sklad Šifra | BS        |    |                                |    |          | Cena      | Rabat   | Vrednost |           |
| • | 001   | 300         | 00094339  | 94 | DAY 3610/460 × 440 × 1,95 GUMA |    | KOS      | 1,00      | 20,690  |          | 20,69     |
|   | 002   |             |           |    | aaa                            |    | aaa      | 123,00    | 123,000 |          | 15.129,00 |
| ¢ |       |             |           |    |                                |    |          |           |         |          |           |
|   |       | 6           | <b>\$</b> |    |                                |    |          |           |         | Skupaj:  | 15.149,69 |

- Gumb Vstavi/Spremeni:

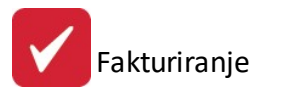

| à Až         | turiranje pozicij<br>Dobavnica           | interne faktur        | e<br>(# | Blago |                   | N    | Ročna postavka    |
|--------------|------------------------------------------|-----------------------|---------|-------|-------------------|------|-------------------|
| Štev<br>Doba | <b>vilka pozicij</b> a<br>avnica Blago ( | e:3<br>Ročna postavka | 3       |       | Številka fakture: | 1    | Leto: 2015        |
| VD           | Št. dokumenta                            | Odpremni dat.         | Prosta  |       | Opor              | iba  |                   |
|              |                                          |                       |         | •     |                   |      | 4                 |
| E D          | )odaj priponke do                        | obavnic               |         |       |                   |      | 🗄 Dodaj dobavnico |
|              |                                          |                       |         |       | 😇 Z               | apri | 🖲 🖲 Pomoč         |

# 3 Matični podatki

V mati nih podatkih se nahajajo vse tabele, ki služijo kot osnova za delo z ostalimi deli programa. Pri vnosu mati nih podatkov je potrebno biti pazljiv, saj le te odlo ajo o na inu opisovanja dogodkov, procesih in dobljenih rezultatih.

Na mati nih podatkih vnašamo osnovne podatke, vsebujejo naslednje teme:

- 1. Kupci in dobavitelji
- 2. Šifrant blaga
- 3. Urejanje šifranta storitev
- 4. <u>Splošni šifrant</u>
- 5. <u>Davki</u>
- 6. Stroškovna mesta
- 7. Klavzule
- 8. Valute
- 9. Prejemniki
- 10. Šifrant cenikov
- 11. Obro no odpla evanje
- 12. Rabatne tabele, cenike in kup eve kode

Velja za 3.0 HermeS razli ico.

- 13. Promocijske kode
- 14. Promocijski rabati

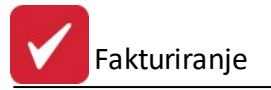

#### 15. Prejeti ra uni za promocijske kode

#### 16. <u>Uvoz otvoritev eRa una</u>

Za vsak vnos ali popravek podatkov se vodi interni zapis datuma in ime uporabnika, ki je to storil. Pri vseh za etnih vnosnih oknih se pojavljajo gumbi *Vstavi*, *Spremeni*, *Briši*.

e nam je klikanje z miško neprimerno, lahko uporabimo tudi ekvivalente na tipkovnici.

gumb Vstavi = Insert tipka

gumb Spremeni = Enter tipka

gumb Briši = Del tipka

## 3.1 Kupci in dobavitelji

Dostop preko menija Mati ni podatki / Kupci in dobavitelji

Vnos poslovnih partnerjev se izvaja po šifrah, opremljenih z ustreznim nazivom poslovnega partnerja. Pregled partnerjev oz. sortiranje je mogo e po šifri, nazivu, kraju, TRR in šifri 2. V sami tabeli je možno linearno iskanje.

**Primer:** e želimo iskati poslovne partnerje po nazivu, kliknemo na gumb Naziv (rde e obarvan), partnerji so sedaj urejeni po nazivu. Nato kliknete z miško na poljubnega partnerja in vpišete ime partnerja. Med pisanjem bo program za vsako vpisano rko bližje partnerju.

| Sn<br>Na | ziv Šifra | a Davčna štev Kraj TBRačun                                                                                                    | Urejanje kupc        | ev in dobavitelje | ev    |                      |                |                      |
|----------|-----------|----------------------------------------------------------------------------------------------------|----------------------|-------------------|-------|----------------------|----------------|----------------------|
|          |           |                                                                                                    |                      |                   |       |                      |                |                      |
| ×        | Šifra     | Naziv                                                                                                    | Pos. enota           | Ulica             | Pošta | Kraj                 | Davčna Štev    | TRR                  |
| Þ        | 1         | Ji                                                                                                    |                      |                   | 00000 | KRŠKO                |                |                      |
|          | 5         | Janualia disentation                                                                                                    |                      | Colline to the C  | 01000 | LJUBLJANA            | WITCHNETH      | 1200 0521 0500 0523  |
|          | 2         | 1                                                                                                    |                      |                   | 00000 | KRŠKO                |                |                      |
|          | 3         | E                                                                                                    |                      |                   | 00000 | KRŠKO                | NO THEOUS      | 101100-001019.00M    |
|          | 4         | 8                                                                                                    |                      |                   | 00000 | KRŠKO                | NO THEORY      | 01100-001219-009     |
|          | 7         | WE REAL PRODUCTION OF THE PROPERTY OF THE PROPERTY OF THE PROP | POSLOVNE STORITVE    | [11]              | 01210 | LJUBLJANA - ŠENTVID  | UNICED INCOME. | 121603-0214125170100 |
|          | 6         | NETRO GALAXICARRY DISTURBED                                                                                                    | ;}                   |                   | 00000 | AVSTRIJA             | ATT NOVEM      |                      |
|          |           |                                                                                                    |                      |                   |       |                      |                |                      |
| <        | 🛉 Konta   | akti 🛛 😻 Dodatni naziv 🏮 Ur                                                                                                    | edi PE 🔋 Telefoni    | 🔍 Iskanje         |       | 🔁 🛛 🗠 🔁              | Sprem          | neni 🔚 <u>B</u> riši |
| 6        | Seznan    | n 😺 Seznam 2 🛃 Sezna                                                                                                    | m PE 🔎 Prodajni list | 🍇 Natisni PL 😺    | Nalep | ka 😂 Seznam<br>eSlog | 🙆 Zap          | pri 🥝 Pomoč          |

Velja za 3.0 HermeS razli ico.

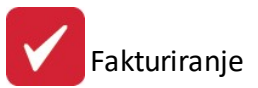

| Sp |     |         |                             | Urejanje kupc      | ev in dobavitelje   | v     |                     |               |                                  |
|----|-----|---------|-----------------------------|--------------------|---------------------|-------|---------------------|---------------|----------------------------------|
| N  | azi | v Šifra | Davčna štev Kraj TRRačun    |                    |                     |       |                     |               |                                  |
|    |     |         |                             |                    |                     |       |                     |               |                                  |
|    | ×   | Šifra   | Naziv                       | Pos. enota         | Ulica               | Pošta | Kraj                | Davčna Štev   | TRR                              |
|    | •   | 1       | a .                         |                    |                     | 00000 | KRŠKO               |               |                                  |
|    |     | 5       | Joshalia ilu-abia           |                    | Calification (State | 01000 | LJUBLJANA           | NTRACTICS.    | 1200 0528 2500 0521              |
| Ш  |     | 2       |                             |                    |                     | 00000 | KRŠKO               |               |                                  |
| н  |     | 3       | E                           |                    | ****                | 00000 | KRŠKO               | NO THEORE     | 01100-001010-0010                |
| Ш  |     | 4       |                             |                    |                     | 00000 | KRŠKO               | NO TREDUE     | 01100-001219-2099                |
| Ш  |     | 7       | NUMBER PARTICULAR TVD IN    | POSLOVNE STORITVE  | [                   | 01210 | LJUBLJANA - ŠENTVID | UNICE TO ACT. | 0.7800-02161279190               |
| U. |     | 6       | HETHO DALKSCHWY BUT SHEEK   |                    |                     | 00000 | AVSTRIJA            | ATT NOVEM     |                                  |
|    |     |         |                             |                    |                     |       |                     |               |                                  |
|    |     |         |                             |                    |                     |       |                     |               |                                  |
|    |     |         |                             |                    |                     |       |                     |               |                                  |
|    |     |         |                             |                    |                     |       |                     |               |                                  |
|    |     |         |                             |                    |                     |       |                     |               |                                  |
|    |     |         |                             |                    |                     |       |                     |               |                                  |
|    |     |         |                             |                    |                     |       |                     |               |                                  |
|    |     |         |                             |                    |                     |       |                     |               |                                  |
|    |     |         |                             |                    |                     |       |                     |               |                                  |
|    |     |         |                             |                    |                     |       |                     |               |                                  |
|    |     |         |                             |                    |                     |       |                     |               |                                  |
|    |     |         |                             |                    |                     |       |                     |               | /                                |
| 4  |     | Konta   | kti 🛛 🗟 Dodatni naziv 🏮 Ure | di PE 📑 Telefoni   | 🔍 Iskanje           |       | 🛨 🛂 🛨               | Sprem         | ieni <mark>😑 <u>B</u>riši</mark> |
| 8  | 2   | Seznam  | n 💩 Seznam 2 🗔 Seznam       | PE 🚇 Prodajni list | 🍇 Natisni PL 😺      | Nalep | ka 😂 Seznam         | 🙆 Zap         | pri 🥑 Pomoč                      |

Velja za 3.0 HermeS razli ico WPF.

|               |                 |              |                                         |           | Urej              | anje kupcev i | in dobavitelj     | ev      |                |          |           |             |      |
|---------------|-----------------|--------------|-----------------------------------------|-----------|-------------------|---------------|-------------------|---------|----------------|----------|-----------|-------------|------|
| Operacije     |                 |              |                                         |           |                   |               |                   |         |                |          |           |             |      |
| atisni Osveži | ] Prelom vrstic |              |                                         |           |                   |               |                   |         |                |          |           |             |      |
|               | 1               |              |                                         |           |                   |               |                   |         |                | lšči     |           |             |      |
|               |                 |              |                                         |           |                   | Postavite sto | olpec sem za grup | biranje |                |          |           |             |      |
| Šifra         | Naziv poslov    | Poslovna eno | Ulica                                   | Pošta     | Kraj              | Davčna števil | TRR               | Opomba  | Matična števil | Oseba    | Država    | Šifra 2     |      |
|               |                 |              | -                                       |           |                   |               |                   |         |                |          |           |             |      |
| 1             | HERMES FOR.     | POSLOVNE     | Ferrit                                  | 1210      | LJUBLJANA         | SIG0110402    | 02980-00141       |         | 5431548000     |          | Slovenija |             | ^    |
| 2             | GAUNAUS T.      | D.O.O., K.D. |                                         | 1000      | LJUBLJANA         | \$186857580   | 30000-00801       |         | NET3023000     |          |           |             | _    |
| 3             | CERTS INC.      | PROJEKTIRA   | New Personness re-                      | 2000      | MARIBOR           | SCHLIPPIN     | 04515-00013       |         | 2023478000     |          |           |             |      |
| 4             | METRO-CAS.      |              | Neeren                                  | 0.00      | AVSTRIJA          | ATTINUMBER    |                   |         |                |          |           |             | _    |
| 5             | KONNAPSK.       | CEMENTNA     | (                                       | 8270      | KRSKO             | \$167546100   | 60000-00003       |         | 3834730000     |          |           |             | - 1  |
| 6             | ACROMITED.      |              | For state of the state                  | 2380      | SLOVENJ G_        | Salation      | 03175-10097       |         | 556 1968000    |          |           |             |      |
| 7             | INCOM MAR.      |              | 5                                       | 40        | AVSTRIJA          | ATTINGSOND    |                   |         |                |          |           |             | _    |
| 8             | ASTEND CE.      |              | Y                                       | 1000      | LJUBLJANA         | 12109042      |                   |         |                |          | Slovenija |             |      |
| 9             | REPAYANCES.     | PODJETJE D   | L-1101-1070.00                          | 8270      | KRŠKO             | SHATTIGHT     | 03155-10001       |         | \$156573000    |          |           |             |      |
| 10            | DAMIANOR.       |              | (                                       | 8270      | Krško             | 810-111-11    | 02980-00141       |         |                |          | Slovenija |             |      |
| 11            | 05044.512       |              | (                                       | 8360      | ŽUŽEMBERK         | \$45565457    | 01393-01000       |         | TINESESSO      |          |           |             |      |
| 12            | TADEL LUPIL     |              | 2-1-1-1-1-1-1-1-1-1-1-1-1-1-1-1-1-1-1-1 | 8270      | Krško             | 1             | 02345-98765       |         |                |          |           |             |      |
| 13            | MALIZAHEZ.      |              |                                         | 40        | LJUBLJANA         |               |                   |         |                |          | Slovenija |             |      |
| 14            | Telefort SHA    |              | Labuvaba z                              | 11000.00  | BEOGRAD           | N ITTLEFT     |                   |         |                |          |           | 0           | 0    |
| Transak račur | ni 🚺 Kontaki    | ti 🔒 Dodat   | ni naziv 🌔 U                            | redi PE   | 0sebe 🍳           | Iskanie       | Seznam eSlo       |         |                | 🕂 Vstavi | Sprem     | neni 🗖 Briž | si i |
|               |                 |              |                                         |           |                   |               |                   | -       |                |          |           |             |      |
| Seznam        | 🔄 Seznam 2      | 💩 Seznam Pf  | E 🔝 Kupec-S                             | SM 🔎 Proc | dajni list 🐵 Skuj | pine kup. 🔤   | Nalepka           |         |                |          | 🕑 Zapr    | i 🥘 Po      | nc   |

Partnerje lahko urejamo s pomo jo tipk na spodnjem delu okna. Osnovne tipke so **V**stavi, za vstavljanje novih partnerjev, **Spremeni** za spreminjanje osnovnih podatkov o partnerjih, **Briši** za brisanje partnerjev, **Zapri** za izhod iz urejevalnika in **Pomo** za pomo pri urejanju podatkov o partnerjih. Pomen dodatnih gumbov je opisan v nadaljevanju.

S pritiskom na gumb Vstavi, se nam odpre spodnje okno:

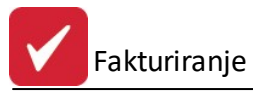

| Sifra: 00008 Prosta: 9                                                                                                    |                                                  | – Finančni p                                                 | odatki        |
|----------------------------------------------------------------------------------------------------|--------------------------------------------------|--------------------------------------------------------------|---------------|
| Naziv:                                                                                                    |                                                  | Limit                                                        | 0,00          |
|                                                                                                    |                                                  | Saldo:                                                       | 0,00          |
|                                                                                                    |                                                  | Debet:                                                       | 0,00          |
| Država:                                                                                                    | ~                                                | Kredit:                                                      | 0,00          |
| TRR:                                                                                                    | Oznaka držav                                     | ve: 📃 🍳                                                      |               |
| Davčna Št. 🛛 🔊 VIE:                                                                                                    | S Emšo:                                          |                                                              |               |
| Oseba :                                                                                                    | Klavzul                                          | e:                                                           |               |
| Telefon 1:                                                                                                    | Telefon                                          | 2:                                                           |               |
| eMail:                                                                                                    | Fax:                                             |                                                              |               |
|                                                                                                    |                                                  |                                                              |               |
| Status: 0 Mali zavezanec <u>F</u> izičn<br>Opomba:                                                                                                    | na oseba                                         | Valuta                                                       | a poslovanja: |
| Status: 0 Mali zavezanec Fizičn<br>Opomba:<br>Bonitetni razred: 0  Qsnovni Kapital:<br>Skupina SKIS: 0  Q                                                                                                    | na oseba                                         | Valuta<br><u>M</u> atična številk<br><u>Š</u> ifra dejavnost | a poslovanja: |
| Status: 0 Mali zavezanec Fizičn<br>Opomba:<br>Bonitetni razred: 0  O  Snovni Kapital:<br>Skupina SKIS: 0  Q                                                                                                    | na oseba                                         | Valuta<br><u>M</u> atična številk<br><u>Š</u> ifra dejavnost | a poslovanja: |
| Status: 0 Mali zavezanec Fizičn<br>Opomba:<br>Bonitetni razred: 0 Consovni Kapital:<br>Skupina SKIS: 0 Consovni Kapital:<br>Komercialni podatki<br>Dni do val.: Rabat: 0,00%                                                                                                    | na oseba<br>0,00<br>Pogodba:                     | Valuta<br><u>M</u> atična številk<br><u>Š</u> ifra dejavnost | a poslovanja: |
| Status:       0       Mali zavezanec       Fizičn         Opomba:                                                                                                    | na oseba<br>0,00<br>Pogodba:<br>BIC:             | Valuta<br><u>M</u> atična številk<br><u>Š</u> ifra dejavnost | a poslovanja: |
| Status: 0 Mali zavezanec Fizičn<br>Opomba:<br>Bonitetni razred: 0 Consorvi Kapital:<br>Skupina SKIS: 0 Consorvi Kapital:<br>Dni do val.: Rabat: 0,00%<br>Uporabi DEPC<br>Dobavnico tiskaj brez cen                                                                                                    | na oseba<br>0,00<br>Pogodba:<br>BIC:             | Valuta<br><u>M</u> atična številk<br><u>Š</u> ifra dejavnost | a poslovanja: |
| Status: 0 Mali zavezanec Fizičn<br>Opomba:<br>Bonitetni razred: 0 I Osnovni Kapital:<br>Skupina SKIS: 0 I Skupina SKIS: 0 I Skupina Skupina SKIS: 0 I Skupina Skupina SKIS: 0 I Skupina Skupina S | na oseba<br>0,00<br>Pogodba:<br>BIC:<br>P eMail: | Valuta<br><u>M</u> atična številk<br><u>Š</u> ifra dejavnost | a poslovanja: |
| Status: 0 Mali zavezanec Fizičn<br>Opomba:<br>Bonitetni razred: 0 O Osnovni Kapital:<br>Skupina SKIS: 0 Q<br>Komercialni podatki<br>Dni do val.: Rabat: 0,00%<br>Uporabi DEPC<br>Dobavnico tiskaj brez cen<br>eRačun<br>o ne prejema e-mail Banka/UJ<br>Dat. nastanka: 22.12.2016 Kreator:                                                                                                    | na oseba<br>0,00<br>Pogodba:<br>BIC:<br>p eMail: | Valuta <u>M</u> atična številk <u>Š</u> ifra dejavnost Datum | a poslovanja: |
| Status: 0 Mali zavezanec Fizičn<br>Opomba:<br>Bonitetni razred: 0 Consorvi Kapital:<br>Skupina SKIS: 0 Consorvi Kapital:<br>Skupina SKIS: 0 Consorvi Kapital:<br>Dni do val.: Rabat: 0,00%<br>Uporabi DEPC<br>Dobavnico tiskaj brez cen<br>eRačun<br>One prejema e-mail Banka/UJ<br>Dat. nastanka: 22.12.2016 Kreator:<br>Dat. spremembe: Zadnji upor                                                                                                    | na oseba                                         | Valuta<br><u>M</u> atična številk<br><u>Š</u> ifra dejavnost | a poslovanja: |

Fakturiranje

| upec/Dobav                                                                                                    | ritelj Ostalo                                                                                                    |                                                                       |                                     |                                                        |              |                                           |
|----------------------------------------------------------------------------------------------------|----------------------------------------------------------------------------------------------------|-----------------------------------------------------------------------|-------------------------------------|--------------------------------------------------------|--------------|-------------------------------------------|
| Šifra:                                                                                                    | 99011 Prosta: 5011                                                                                                    |                                                                       |                                     | - Finančni p                                           | odatki       |                                           |
| Naziv:                                                                                                    |                                                                                                    |                                                                       |                                     | Limit:                                                 |              | 0.00                                      |
| Posl. enota:                                                                                                    |                                                                                                    |                                                                       | 1                                   | Califa                                                 |              | 0,00                                      |
| Ulica:                                                                                                    | Naziv dobavitelja / kupca                                                                                                    |                                                                       |                                     | Saldo:                                                 |              | 0,00                                      |
| Pošta, kraj:                                                                                                    |                                                                                                    |                                                                       |                                     | Debet:                                                 |              | 0,00                                      |
| Država:                                                                                                    |                                                                                                    |                                                                       | ]                                   | Kredit:                                                |              | 0,00                                      |
| TBR:                                                                                                    |                                                                                                    | Oznaka drž                                                            | áve:                                | Q                                                      |              |                                           |
| Davčna Št:                                                                                                    | Q ((+))                                                                                                    | /IES Er                                                               | nšo:                                |                                                        |              |                                           |
| Oseba :                                                                                                    | · · · · · · · · · · · · · · · · · · ·                                                                                                    | KΙ                                                                    | avzule:                             |                                                        |              |                                           |
| Telefon 1:                                                                                                    |                                                                                                    | Τe                                                                    | elefon 2:                           |                                                        |              |                                           |
| eMail:                                                                                                    |                                                                                                    | Fa                                                                    | X:                                  |                                                        |              |                                           |
| Status:                                                                                                    | n Mali zavezanec V Fizična                                                                                                    | anaba WAW                                                             | nariteta:                           | 0 Valuta                                               | noslov - E   |                                           |
| Opomba:                                                                                                    |                                                                                                    | USEDA                                                                 |                                     |                                                        | Person L     |                                           |
| Opomba:<br><u>B</u> onitetni raz                                                                                                    | rred: 0 🗣 🛛 snovni Kapital:                                                                                                    | 0,00                                                                  | Matična                             | a številka:                                            |              |                                           |
| Opomba:<br><u>B</u> onitetni raz<br>Skupina SK                                                                                                    | tred: 0 🗭 Osnovni Kapital:                                                                                                    | 0,00                                                                  | <u>M</u> atična<br><u>Š</u> ifra de | a številka:                                            |              |                                           |
| Opomba:<br><u>B</u> onitetni raz<br>Skupina SK<br>Komercialni                                                                                                    | rred: 0 🗣 Osnovni Kapital:<br>IS: 0 🔎                                                                                                    | 0,00                                                                  | <u>M</u> atična<br><u>Š</u> ifra de | a številka:                                            |              |                                           |
| Opomba:<br><u>B</u> onitetni raz<br>Skupina SK<br>Komercialni<br>Dni do v                                                                                                    | rred:                                                                                                    | 0,00<br>0,00<br><sup>2</sup> ogodba:                                  | <u>M</u> atična<br><u>Š</u> ifra de | a številka:<br>javnosti:<br>O Datum:                   |              |                                           |
| Opomba:<br>Bonitetni raz<br>Skupina SK<br>Komercialni<br>Dni do v<br>Upor                                                                                                    | tred: 0 ♥ 0snovni Kapital:<br>IS: 0 ♀<br>podatki<br>al.: Rabat: 0,00% F<br>abi DEPC Tiskaj EAN                                                                               | 0,00<br>0,00                                                          | <u>M</u> atična<br><u>Š</u> ifra de | a številka:<br>njavnosti:<br>O Datum:<br>Dobavnic      | posiskaj bre | f                                         |
| Opomba:<br>Bonitetni raz<br>Skupina SK<br>Komercialni<br>Dni do v<br>Dni do v<br>Dni do v<br>BIC banke:<br>eRačun                                                                        | tred: 0 🗭 Osnovni Kapital:<br>IS: 0 🔎<br>podatki<br>al.: Rabat: 0,00% F<br>abi DEPC Tiskaj EAN                                                                               | 0,00<br>Pogodba:                                                      | <u>M</u> atična<br><u>Š</u> ifra de | a številka:<br>ijavnosti:<br>O Datum:<br>Dobavnic      | o tiskaj bre | f                                         |
| Opomba:<br><u>B</u> onitetni raz<br>Skupina SK<br>Komercialni<br>Dni do v<br>Dni do v<br>Di Upor<br>BIC banke:<br>eRačun<br>() ne preje                                                  | red: 0   Dsnovni Kapital: IS: 0   podatki al.: Rabat: 0,00% F abi DEPC Tiskaj EAN                                                                                            | 0,00<br><sup>0</sup> ogodba:<br>ifra 2:<br>) oboje Poi                | <u>M</u> atična<br><u>Š</u> ifra de | a številka:<br>ijavnosti:<br>D Datum:<br>Dobavnic      | o tiskaj bre | f                                         |
| Opomba:<br><u>B</u> onitetni raz<br>Skupina SK<br>Komercialni<br>Dni do v<br>Dni do v<br>Di Upor<br>BIC banke:<br>eRačun<br>eRačun<br>ne preje<br>Združuj                                | tred:                                                                                                    | 0,00<br>0,00<br>Pogodba:<br>šifra 2:<br>) oboje Pos<br>Mail:          | <u>M</u> atična<br><u>Š</u> ifra de | a številka:<br>javnosti:<br>O Datum:<br>Dobavnic       | o tiskaj bre | t                                         |
| Opomba:<br><u>B</u> onitetni raz<br>Skupina SK<br>Komercialni<br>Dni do v<br>□ Upor<br>BIC banke:<br>eRačun<br>● ne preje<br>□ Združuj<br>Naš TRR za                                     | red:                                                                                                    | 0,00<br>0,00<br>Pogodba:<br>šifra 2:<br>) oboje Pos<br>Mail:          | <u>M</u> atična<br><u>Š</u> ifra de | a številka:<br>ijavnosti:<br>D Datum:<br>Dobavnic      | o tiskaj bre | f                                         |
| Opomba:<br><u>B</u> onitetni raz<br>Skupina SK<br>Komercialni<br>Dni do v<br>Dni do v<br>Di Upor<br>BIC banke:<br>eRačun<br>eRačun<br>o ne preje<br>Združuj<br>Naš TRR za<br>Dat. nastan | red:snovni Kapital:<br>IS:<br>podatki<br>al.:Rabat:<br>abi DEPCTiskaj EAN<br><br>Mae-mailBanka/UJP<br>PDF priloge v eno prilogo<br>a prejem plačila eRačunov:<br>ka:Kreator: | 0,00<br><sup>2</sup> ogodba:<br>3ifra 2:<br>) oboje Poi<br>Mail:<br>4 | <u>M</u> atična<br><u>Š</u> ifra de | a številka:<br>ijavnosti:<br>Dobavnic<br>bko ''bizBox' | o tiskaj bre | ے اور اور اور اور اور اور اور اور اور اور |

Uporabniki, kateri imajo zakupljen e-Slog lahko avtomati no pošiljajo strankam pripravljene e-ra une.

Pri partnerjih katerim želimo poslati e-Ra un, dodamo kljukico pri **eRa un (e-mail** za pošiljanje po elektronski pošti in **Banka/UJP** za pošiljanje preko banke oziroma Uprave za javna pla ila).

e želimo, da stranki pošljemo tudi dokument v obliki PDF-ja, priporo amo dokup modula za dokumentarni sistem, kateri omogo a avtomatsko pripravljanje dokumentov.

Program po kon anem tiskanju pripravi xml za ra un in ovojnico ter PDF v primeru dokumentarnega sistema ter vse skupaj pošlje v «Outlook « za pošiljanje stranki.

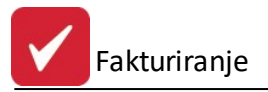

Šifra kupca se generira avtomatsko, vendar jo lahko po želji spremenimo. Poleg ponujene šifre se pojavi tudi najnižja prosta številka v šifrantu, tako da lahko dopolnimo šifrant. S tem se izognemo praznim številkam v šifrantu.

Pomembni podatki za kupca so naziv, ulica, pošta ter kraj kupca.

Pri dodajanju novega partnerja je možno v primeru, ko je znana dav na številka partnerja, to uporabiti za vnos partnerja iz seznama dav nih zavezancev Slovenije. Dav na številka se lahko vnese s predpono SI ali brez nje. Program iš e podatke po datoteki DavZavSI.tps, v trenutku, ko se (v za to predvideno polje) vnese in potrdi dav na številka v oknu za vnos poslovnega partnerja. e program najde zapis v seznamu dav nih zavezancev, zastavi vprašanje ali se privzamejo podatki iz registra dav nih zavezancev.

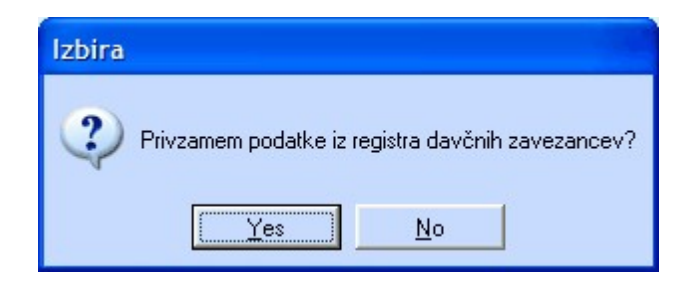

V primeru pozitivnega odgovora se napolnijo polja naziv, ulica, pošta in kraj. Podatki se privzamejo samo v primeru, da je v polje *naziv* ni še ni esar vpisanega.

Vse ostale podatke vnašamo po želji, koristni pa so tudi za uporabo v drugih modulih. Ob vnosu poštne številke, se avtomati no vnese tudi kraj (velja za slovenske pošte).

Ob polju **Dav na številka** se nahaja gumb VIES (VAT Information Exchange System), ki je namenjen preverjanju dav ne številke na spletnem strežniku Europa. Nastavitev privzetega naslova za odpiranje te spletne strani se nahaja v meniju Glavne knjige pod **Nastavitve / Nastavitve parametrov DDV / zavihek Dav ne stopnje**.

V Hermes 3.0 razli ico smo sedaj vgradili, da lahko ažurirate oziroma preverite podatke poslovnih partnerjev preko spletnega servisa VIES (VAT Information Exchange System), tako da ko imate že vnesene podatke pritisnete na lupo pri dav ni številke. V primeru, da dav na številka obstaja v evidenci VIES, so vam obi ajno na voljo ime podjetja, naslov in pošta. V dolo enih primerih servis VIES javi samo naziv podjetja. Funkcija je tudi primerna, da preverite ali je dav na številka poslovnega partnerja pravilna, e vam program javi »Dav na številka je pravilna«, pomeni tudi da je poslovni partner zavezanec za DDV.

|   | Potrditev                                                                                                    |
|---|----------------------------------------------------------------------------------------------------|
| ? | Davčna številka je pravilna.<br>Privzamem podatke?<br>Ime podjetja:HERMES D.O.O.<br>Ulica:PRUŠNIKOVA ULICA 2<br>Poštna št.:1210<br>Kraj:LJUBLJANA - ŠENTVID |
|   | Yes No                                                                                                    |

Spodnje obvestilo se vam prikaže v primeru, ko nimate pravilne dav ne številke vašega poslovnega partnerja oziroma da poslovni partner ni zavezanec za DDV.

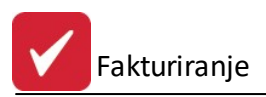

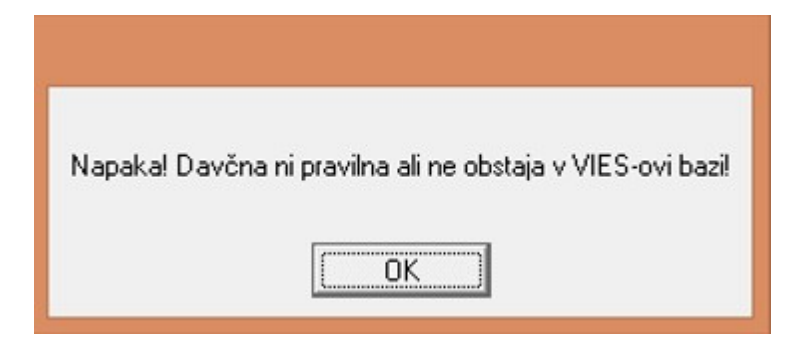

Program dav ne številke uporabi za dostop do spletnega servisa VIES in preverja po naslednjem postopku:

- e ima dav na številka prefiks države (npr. SI), potem uporabi prefiks kot državo.
- e dav na številka ne vsebuje prefiksa države, potem preveri ali je vpisana oznaka države.
- e dav na številka ne vsebuje prefiksa države in ni vpisana oznaka države, potem program predvideva, da je država Slovenija.

Npr.: transakcijski ra un je koristno vnesti zaradi povezave pri tiskanju virmanov, pri emer program podatek o transakcijskemu ra unu potegne iz te baze podatkov.

Polje **Status** omogo a dolo anje posebnega statusa npr. kupca, ki ne poravnava svojih obveznosti do našega podjetja in za katerega želimo, da se mu blago ne izdaja - v tem primeru je primeren status 9, ki pomeni blokado izdajanja faktur za tega kupca. Vklju itev tega sistema je mogo a v meniju Nastavitve / <u>Lastnosti fakturiranja</u> (zavihek Splošno 2).

V sklopu komercialnih podatkov se nahaja opcija **uporabi DEPC** (devizne eksportne cene). e je opcija izbrana (obkljukana), se pri pripravi ra una uporabi DEPC, v primeru, da se uporabljajo ceniki (le-ti se vklopijo <u>Lastnostih fakturiranja</u> (zavihek Splošno - opcija Ponujaj izbiro cenika) in ta kupec nima cenika oz. to blago ni na ceniku.

Vnos poštne številke:

V primeru, da poštna številka ne obstaja, se odpre šifrant:

| 'oŝ | ŝtna številka | Kraj pošte     |                     |         |       |           |                         |   |
|-----|---------------|----------------|---------------------|---------|-------|-----------|-------------------------|---|
| ×   | Poštna št     | Številka pošte | Naziv kraja         | Država  | ISO   | Regija (k | omercialna, geografska) |   |
|     |               |                |                     |         |       | ID        | Naziv Regije            |   |
| •   | 8000          | 8000           | NOVO MESTO          |         |       | 0         |                         | [ |
|     | 8001          | 8001           | Novo mesto - poštni |         |       | 0         |                         |   |
|     | 8153          | 8153           | RUMLANG             | SCHWEIZ |       | 0         |                         |   |
|     | 8210          | 8210           | Trebnje             |         |       | 0         |                         |   |
|     | 8211          | 8211           | Dobrnič             |         |       | 0         |                         |   |
|     | 8212          | 8212           | Velika Loka         |         |       | 0         |                         |   |
|     | 8213          | 8213           | Veliki Gaber        |         |       | 0         |                         |   |
|     | 8216          | 8216           | Mirna Peč           |         |       | 0         |                         |   |
|     | 8220          | 8220           | Šmarješke Toplice   |         |       | 0         |                         |   |
|     | 8222          | 8222           | Otočec              |         |       | 0         |                         |   |
|     | 8230          | 8230           | Mokronog            |         |       | 0         |                         |   |
|     | 8231          | 8231           | Trebelno            |         |       | 0         |                         |   |
|     | 8232          | 8232           | Šentrupert          |         |       | 0         |                         |   |
|     | 8233          | 8233           | Mirna               |         |       | 0         |                         |   |
|     | 8250          | 8250           | BREŽICE             |         |       | 0         |                         |   |
|     | 8251          | 8251           | Čatež ob Savi       |         |       | 0         |                         |   |
|     | 8253          | 8253           | Artiče              |         |       | 0         |                         |   |
| 2   | Izberi        |                |                     |         | I Vet | avi 🛛 🔼   | Spremeni 🖪 Briči        | _ |

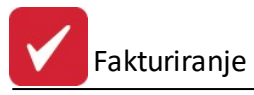

Namenjen je urejanju poštnih številk in krajev. e imamo datoteko poste.txt (nameš ena mora biti v istem imeniku kot program), jo s pritiskom na gumb **Uvoz** (Velja samo za 3.0 HermeS razli ico). uvozimo v šifrant

Za fakturiranje so pomembni tudi komercialni podatki. **Dni do valute -** tu dolo imo v koliko dnevih pla ilo zapade (Program ta podatek upošteva pri kreiranju fakture). e ne vpišete podatka vam bo program vedno ponujal 8 dni do valute. Seveda pa ga lahko vedno popravite. V polje **rabat** vpisujete dogovorjen rabat tega poslovnega partnerja. Le tega vam potem ponuja pri kreiranju ra unov. Polji **pogodba** in **datum** pa se izpolnita v primeru, da imate s poslovnim partnerjem pogodbo o sodelovanju in se želite pri kreiranju ra unov sklicevati nanjo.

**Finan ni podatki** se uporabljajo, e želite omejiti znesek izdanih nepla anih ra unov posameznim poslovnim partnerjem. Opcija deluje le v povezavi s programom *Glavna k njiga* in ustrezno nastavitvijo v nastavitvah fakturiranja.

Ob polju **Dav na številka** se nahaja gumb VIES (VAT Information Exchange System), ki je namenjen preverjanju dav ne številke na spletnem strežniku Europa.

Vsi podatki o komitentih, ki jih vnašamo v mati nih podatkih tega modula, se vežejo tudi na ostale module tega paketa, tako da je vnos npr. komitentov potrebno napraviti samo enkrat, v enem modulu. Vsi ostali moduli avtomatsko prevzamejo te podatke. Enako velja tudi v obratni smeri.

**Kontakti**: Dodatno lahko pri vsakem komitentu vnašamo tudi kontaktne osebe in sicer do pet oseb. S pritiskom na *jezi ek* Opombe dobimo dodaten prostor za opombe.

| 🟫 Kontaktne osebe    |       |
|----------------------|-------|
| Osebe: Opombe        |       |
| Oseba 1: Janez Novak |       |
| Oseba 2:             |       |
| Oseba 3:             |       |
| Oseba 4:             |       |
| Oseba 5:             |       |
|                      | Denaš |
|                      | Pomoc |

**Dodatni naziv**: Pri vsakem komitentu imamo možnost vnosa dodatnega naziva, ki je koristen v primerih, ko ima komitent uraden naziv daljši, kot je na voljo znakov za vnos komitenta. V tem primeru se postavimo na želenega komitenta, kliknemo na gumb *Dodatni naziv* in vstavimo celoten naziv. Pri tiskanju dokumentov, ki zahtevajo tudi podatke o podjetju, bo program uporabil ta naziv. S klikom na gumb *Briši* ta naziv izbrišemo. Pomembno je, da se postavimo na komitenta, za katerega vstavljamo ali brišemo dodatni naziv.

**Rabat%:** e imamo s kupcem dogovorjen stalni rabat (rabat, ki se upošteva na vseh fakturah tega kupca), mu ga v tem polju lahko dolo imo

**Opozorilo:** e ne vpišete podatkov za dodatni naziv, ne smete klikniti na gumb OK! V tem primeru bo namre program shranil prazne podatke. Le te bo potem izpisal pri izpisu fakture zato bodo polja za poslovnega partnerja prazna.

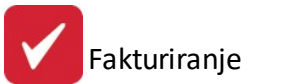

| 🜲 Dodatni nazivi          |                           |
|---------------------------|---------------------------|
| Splošno Opombe            |                           |
| Naziv 1:                  |                           |
| Naziv 2: TRGOVINA, POSLOV | /NE STORITVE IN PAPIRNICA |
| Naziv 3:                  |                           |
| Naziv 4:                  |                           |
| Naziv 5:                  |                           |
| Srabat %:                 |                           |
| Briši                     | 💾 OK 🔀 Prekliči 🕘 Pomoč   |

**Uredi PE**: Za vsakega komitenta je možen vnos njegovih poslovalnic, e jih seveda ima. Pri kreiranju ra unov je potem na voljo izbor poslovne enote za katero pišete ra un. Ta razdelitev ima pomen tudi, e se odlo ite za izvoz podatkov v Excel, kjer lahko natan no prou ite prodajo ali nabave po posameznih komitentih in njihovih poslovnih enotah.

| 🦄 Urejan   | je ku |           |              |                  |                 |              |       |          |     |          | (     |       |
|------------|-------|-----------|--------------|------------------|-----------------|--------------|-------|----------|-----|----------|-------|-------|
| Naziv Šifr | a Da  | včna štev | Kraj TR      | Račun            |                 |              |       |          |     |          |       |       |
|            |       |           |              |                  |                 |              |       |          |     |          |       |       |
| * Šifra    | N     | Il Ilenia | nio tabe     | la poslovnih o   | oot             |              |       |          |     |          |       |       |
| 2364       | TE    |           | nje tabe     | ne postovnin e   | not             |              |       |          |     |          |       |       |
| 15/4       | TE    | Šifra PE  |              |                  |                 |              |       |          |     |          |       |       |
| 1554       | TE    | Teetni    | kupec        |                  |                 |              |       |          |     |          |       |       |
| 1142       | TE    | Testin    | карес        |                  |                 |              |       |          |     |          |       |       |
| 1705       | TE    | * fra PE  | Kupec        | Naziv PE         |                 | Ulica        | Pošta | Kraj     | Pot | Telefon  |       | Fax   |
| 2042       | TE    | 120       | 2038         | Poslovna enota T |                 |              |       |          |     |          |       |       |
| 1146       | TE    |           |              |                  |                 |              |       |          |     |          |       |       |
| 1358       | TE    |           |              |                  |                 |              |       |          |     |          |       |       |
| 1918       | TE    |           |              |                  |                 |              |       |          |     |          |       |       |
| 2258       | TE    |           |              |                  |                 |              |       |          |     |          |       |       |
| 2359       | TE    |           |              |                  |                 |              |       |          |     |          |       |       |
| 905        | TE    |           |              |                  |                 |              |       |          |     |          |       |       |
| 209        | TE    |           |              |                  |                 |              |       |          |     |          |       |       |
| 2463       | TF    |           |              |                  |                 |              |       |          |     |          |       |       |
| 1          | Te    |           |              |                  |                 |              |       | _        |     |          |       |       |
| 2038       | Te    |           |              |                  |                 |              |       | 🛨 Vstavi |     | Spremeni | Bri   | ši    |
| 2          | le    |           |              |                  |                 |              |       |          |     | Zapri    | Po    | moč   |
|            | _     |           |              |                  |                 |              |       |          |     |          |       |       |
| 🦙 Konta    | akti  | 🛛 💽 Do    | odatni naziv | v) 📵 Uredi PE    | 🔋 🚺 Telefoni    | 🔍 Iskanje    |       | 🚹 🛛 🛨 🔁  |     | Spremer  | i 🖪 🖪 | riši  |
| 💩 Seznar   | n     | 💩 Sezr    | nam 2        | 😓 Seznam PE      | 🔊 Prodajni list | 💩 Natisni PL |       |          | (   | 🕑 Zapri  | 0     | Pomoč |

**Telefoni:** S tem gumbom odpremo tabelo za dodajanje oz. urejanje dodatnih telefonov, ter še nekaj drugih podatkov (elektronska pošta, spletna stran), ki jih ima komitent.

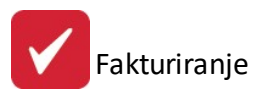

| 😭 Urejan                   | je kontaktnih nas                                                                                                    | Ιονον                                                                                                    |                 |                            |        |
|----------------------------|----------------------------------------------------------------------------------------------------|----------------------------------------------------------------------------------------------------|-----------------|----------------------------|--------|
| Kontakti                   |                                                                                                    |                                                                                                    |                 |                            |        |
| Testni<br>* Telef<br>01 11 | Spreminjanje                                                                                                    | zapisa                                                                                                    |                 | Oddelek<br>e.si Komerciala | Opombe |
|                            | Kontaki Rupca<br>Šifra kupca:<br><u>I</u> elefon:<br><u>I</u> elefax:<br><u>E</u> mail:<br><u>W</u> eb Stran:<br><u>O</u> ddelek:<br>Opomba: | 2038 Testni kupec<br>01 111 11 1<br>031 123 456<br>info@e-posta.si<br>www.testno-podjetje.si<br>Komerciala | Krško           | e.si Komerciala            |        |
|                            |                                                                                                    | ľ                                                                                                    | OK X Prekliči 🧕 | Pomoč Spremeni             | Briši  |

| Vstavljanje zapisa |  |
|--------------------|--|
| oslovna enota      |  |
| Šifra PE: 7        |  |
| Šifra kupca: 54988 |  |
| Naziv:             |  |
| <u>U</u> lica:     |  |
| Kraj:              |  |
| Pošta:             |  |
| Telefon:           |  |
| <u>F</u> ax:       |  |
|                    |  |

Iskanje: Gumb je namenjen iskanju komitentov. Vnešen tekst iš e po poljih:

- Naziv partnerja
- Poslovna enota
- Ulica in hišna številka
- Kraj

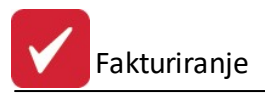

Za iskanje, ni potrebno da vnesemo cel naziv. e imamo ve zadetkov, izberemo pravo in pritisnemo na gumb **Pojdi na**. Iskalno okno zapre, kazalec pa se postavi na najdenega komitenta.

| 🔍 Iskanje  | e partnerja po nazivu |                |                   |       |                 |        |
|------------|-----------------------|----------------|-------------------|-------|-----------------|--------|
| Iskalni ni | z: [testn             |                |                   |       |                 |        |
| Partnerji  |                       |                |                   |       |                 |        |
| × Šifra    | Naziv partneria       | Poslovna enota | Ulica in hš       | Pošta | Krai            |        |
| 1          | Testni dobaviteli     |                | Cesta 5           | 8000  | NOVO MESTO      |        |
| 2          | Testni kupec2         | Ljubljana      | DUNAJSKA 5        | 1000  | LJUBLJANA       |        |
| 252        | Testni servis         |                | LETALIŠKA CESTA 3 | 0     | Cerklje ob Krki |        |
| 2038       | Testni kupec          |                | Stara cesta 5     | 8270  | Krško           |        |
| 2226       | Testni lastnik        |                | DUNAJSKA          | 1000  | LJUBLJANA       |        |
| 2666       | Testno podjetje       |                | Tovarniška ulica  | 0     | Krško           |        |
| 2672       | Testni tuji kupec     |                |                   | 10000 | ZAGREB          |        |
|            |                       |                |                   |       |                 |        |
|            |                       |                |                   |       |                 |        |
|            |                       |                |                   |       |                 |        |
|            |                       |                |                   |       |                 |        |
|            |                       |                |                   |       |                 |        |
|            |                       |                |                   |       |                 |        |
|            |                       |                |                   |       |                 |        |
|            |                       |                |                   |       |                 |        |
|            |                       |                |                   |       |                 |        |
|            |                       |                |                   |       |                 |        |
|            |                       |                |                   |       |                 |        |
|            |                       |                |                   |       |                 |        |
|            |                       |                |                   |       |                 |        |
|            |                       |                |                   |       |                 |        |
|            |                       |                |                   |       |                 |        |
|            |                       |                |                   |       |                 |        |
|            |                       |                | a nuture          |       | Zani            | Bamaž  |
| 1.0        |                       |                | C Polain          |       | 🧧 Zapri 🖉 💌     | FUITOC |

Seznam: Seznam komitentov lahko natisnete, pri emer izbirate razvrš anje po štirih klju ih.

| zberite uredite | v podatkov:        |
|-----------------|--------------------|
| 🔘 Ključ:Šifra   | 💿 Ključ:Žiro račun |
| 🔘 Ključ:Naziv   | 🔘 Ključ:Kraj       |

Seznam 2: izpiše obširnejši šifrant komitentov. Razvrstitev izberemo v spodnjem okencu.

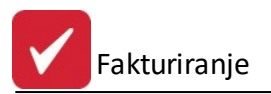

| e Priprava in ciskarije porocita |  |
|----------------------------------|--|
| Razvrstitev poročila po          |  |
| Sifri                            |  |
| O Nazivu                         |  |
| 🔘 Kraj partnerja                 |  |
| 🔘 Transakcijski račun            |  |
| 🔘 Davčna številka                |  |

Seznam PE: Izpisati je možno tudi poslovne partnerje z njihovimi poslovnimi enotami. Izpis lahko omejite tudi po potnikih.

| 🍓 Priprava tiska               |                                 |           |
|--------------------------------|---------------------------------|-----------|
| Izberite uredite               | v podatkov:                     |           |
| ⊙ Ključ:Šifra<br>○ Ključ:Naziv | ○ Ključ:Žiro račun ○ Ključ:Kraj | Potnik: 🚺 |
| 🍓 Natisni                      | 🕑 Zapri                         | Pomoč     |

**Prodajni list** nam izpiše osnovne podatke posameznega kupca z artikli, ki jih je že kupil. Po pritisku na jezi ek *Kupljeni proizvodi* pritisnemo na gumb uvoz, s katerim se vnesejo podatki o prodanem blagu iz izdanih faktur. Podatke lahko pregledujemo s pritiskom na jezi ke na vrhu okna (Podatki kupca, Kontaktne osebe, Kupljeni proizvodi). Prodajni list lahko tudi izpišemo na tiskalnik.

| 🕄 Prodajni list                                  |                               |
|--------------------------------------------------|-------------------------------|
| Podatki kupca Kontaktne osebe Kupljeni proizvodi |                               |
| Kupec: 02038 Testni kupec                        |                               |
| PE:                                              | Davčna št.: 1521345698        |
| Naslov: Stara cesta 5                            |                               |
| 8270 Krško                                       |                               |
| Telefon: 07 123 456                              |                               |
| Faks:                                            |                               |
| E-mail: testni.kupec@eposta.si                   |                               |
|                                                  |                               |
|                                                  |                               |
|                                                  | 🚹 Vstavi 🛛 🖾 Spremeni 🔚 Briši |
| Natisni                                          | 💟 Zapri 🥘 Pomoč               |

Gumb **Tisk PL** je namenjen izpisu prodajnih listov za ve kupcev. Lahko izberemo sklop (od - do), ki se nato natisne.

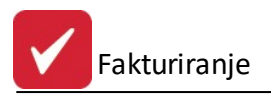

# 3.2 Šifrant blaga

## Dostop preko menija Mati ni podatki / Šifrant blaga

Šifrant blaga, materiala in izdelkov (z eno besedo artikli) je prikaz vseh obstoje ih artiklov, ki se nahajajo v obdelavi. Vsak ima svojo šifro, ki je lahko dolga najve 12 znakov. Šifra je lahko številskega in znakovnega tipa (vse rke shranjuje kot VELIKE TISKANE). e želimo pri delu uporabljati tudi rtno kodo (EAN), jo vpišemo v polje kataloška številka. e omenjene kode ne potrebujete, lahko to polje uporabite za dodatno iskanje artiklov. Poleg standardnih podatkov za vsak artikel, je tu še oznaka za izdelek, ki programu pove, da ta artikel vsebuje tudi kosovnico - je sestavljen iz ve ih artiklov.

Izgled šifranta:

| - | 🕏 Urejanje šifranta blaga, materiala in izdelkov 🔲 🗖 🔀 |                                            |     |          |                 |                  |               |   |  |  |  |
|---|--------------------------------------------------------|--------------------------------------------|-----|----------|-----------------|------------------|---------------|---|--|--|--|
| N | Vaziv <mark>Šifra</mark> Ka                            | ataloška št. Carinska tarifa Klasifikacija |     |          |                 |                  |               |   |  |  |  |
|   |                                                        |                                            |     |          |                 |                  |               |   |  |  |  |
|   | ×                                                      | Blago/material                             |     | Zaloga   |                 | Druge r          | azvrstitve    | ~ |  |  |  |
|   | Šifra                                                  | Naziv                                      | EM  |          | Kataloška (EAN) | Komb Nom         | Klasifikacija |   |  |  |  |
|   | 000061                                                 | Procesor Duron 2500                        | kom | 24,0000  | d38596546       |                  |               |   |  |  |  |
|   | 000062                                                 | Blue tooth USB adapter                     | kom |          |                 |                  |               |   |  |  |  |
|   | 000063                                                 | DDR PC3200 512Mb                           | Kom | 52,0000  | 000063          |                  |               |   |  |  |  |
|   | 000064                                                 | ATI Radeon 9800 PRO                        | kom | 12,0000  |                 |                  |               |   |  |  |  |
|   | 000065                                                 | Trdi disk Maxtor 160 Gb SATA 8mb           | kom | 10,0000  |                 |                  |               |   |  |  |  |
|   | 000066                                                 | Računalnik                                 | kos |          |                 |                  |               |   |  |  |  |
|   | 00010003                                               | Prodnik debeli                             | kg  | 220,0000 | 12 F 130 0220   | 25171010         |               |   |  |  |  |
|   | 00010004                                               | DF 12F 130 SIJAJ 230mm X 4000m HLADNA      | KG  |          | 12 F 130 0230   | 39202021         |               |   |  |  |  |
|   | 00010005                                               | DF 12F 130 SIJAJ 240mm X 4000m HLADNA      | KG  |          | 12 F 130 0240   | 39202021         |               | - |  |  |  |
|   | 00010006                                               | DF 12F 130 SIJAJ 250mm X 4000m HLADNA      | KG  |          | 12 F 230 0250   | 39202021         |               |   |  |  |  |
|   | 00010007                                               | DF 12F 130 SIJAJ 260mm X 4000m HLADNA      | KG  |          | 12 F 130 0260   | 39202021         |               |   |  |  |  |
|   | 00010008                                               | DF 12F 130 SIJAJ 270mm X 4000m HLADNA      | KG  |          | 12 F 130 0270   | 39202021         |               |   |  |  |  |
|   | 00010009                                               | DF 12F 130 SIJAJ 280mm X 4000m HLADNA      | KG  |          | 12 F 130 0280   | 39202021         |               |   |  |  |  |
|   | 00010010                                               | DF 12F 130 SIJAJ 290mm X 4000m HLADNA      | KG  |          | 12 F 130 0290   | 39202021         |               |   |  |  |  |
|   | 00010011                                               | DF 12F 130 SIJAJ 295mm X 4000m HLADNA      | KG  |          | 12 F 130 0295   | 39202021         |               |   |  |  |  |
|   | 00010012                                               | DF 12F 130 SIJAJ 300mm X 4000m HLADNA      | KG  |          | 12 F 130 0300   | 39202021         |               |   |  |  |  |
|   | 00010013                                               | DF 12F 130 SIJAJ 305mm X 4000m HLADNA      | KG  |          | 12 F 130 0305   | 39202021         |               |   |  |  |  |
|   | 00010014                                               | DF 12F 130 SIJAJ 310mm X 4000m HLADNA      | KG  |          | 12 F 130 0310   | 39202021         |               |   |  |  |  |
|   | 00010015                                               | DF 12F 130 SIJAJ 315mm X 4000m HLADNA      | KG  | -0,0000  | 12 F 130 0315   | 39202021         |               |   |  |  |  |
|   | < (m)                                                  |                                            |     |          |                 |                  |               |   |  |  |  |
|   | 🔊 Cene Blag                                            | a) 🖭 Kartica 🛛 🥮 Pakiranje 📲 Lastnosti     |     |          | 🕂 🛛 🛂           | <u>S</u> premeni | Briši         |   |  |  |  |
| R | Skupine bla                                            | iga 📦 Kosovnica 🛃 <u>N</u> atisni          |     |          | (               | 🕘 Zapri          | Pomo          | ŏ |  |  |  |

Vstavljanje artiklov: Artikle vstavite s klikom na gumb Vstavi.

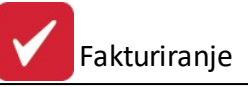

| 🔍 Ažuriranje šifranta blaga in materiala        |        |
|-------------------------------------------------|--------|
| Blago/Material                                  |        |
| Šifra: 0000066> ✓ Izdelek (sestava v kosovnici) |        |
| Dobaviteli; 0 🔍                                 |        |
| Blag skupina: 37 🍳 test                         |        |
| Naziv: Računalnik                               |        |
| Naziv 2:                                        |        |
| Kataloška št.: 🛛 🛄 Klasifikacija:               |        |
| EM: kos Druga EM: Faktor:                       | 0,0000 |
| Kalk grupa: 1 🔍 🔍 Index nabavne cene            |        |
| Dav.Tar: DDV20 🔍 DDV 20%                        |        |
| CarinskaTar.: 🦳 🍳 Gume                          |        |
| Alter. enota: 0,0000 Dodatni nazivi:            |        |
| Teža (Kg): 0,0000 1.                            |        |
| Pakiranje: 0,00 Kom/en 2.                       |        |
| Dobav. Pak.: 0,00 3.                            |        |
| Dimenzija: Poreklo blaga: 🤍                     |        |
| Saldo zaloge: 0,0000                            |        |
| Dat. kreiranja: 12.10.2007 Kreator: 2           |        |
| Dat. spremembe: 29.10.2007 Zad. uporabnik: 2    |        |
| 💾 OK 🔀 Prekliči                                 | Pomoč  |

Od pomembnih polj, brez katerih vnos artikla ne bo mogo , naj omenimo:

**Blag. skupina -** Številka pove za kakšno vrsto artikla gre. (lahko je repro material, trgovsko blago, ali kaj drugega, na osnovi tega podatka vam program omogo a lo evanje artiklov pri izpisih, oblikovanju cenikov, spreminjanju cen, itd.)

**Grupa** - Številka pove za kakšen <u>indeks nabavne cene</u> gre. To pomeni, da e pri zajemanju dospetij ne navedemo posebej procent marže, program artiklu dodeli navedeno vrednost, saj po pravilu obstaja razlika med nabavno in veleprodajno ceno.

Dav.Tar. - Vrednost dav ne tarife je šifra v šifrantu dav nih tarif, ki pove kolikšen je DDV za izbran artikel.

**Datum izida** (samo v 3.0 HermeS) - omogo a vnos datuma izida artikla (npr. glasbene zgoš enke oz. CD-ja), da ne bi bil izdan pred dovoljenih pri etkom prodaje (kar dolo eno s strani distributerja). Vklop možnosti preko Lastnosti fakturiranja (**Dovoli vnos datuma izida in kontroliraj**).

Poleg standardnih gumbov za vstavljanje, spreminjanje in brisanje artiklov, imamo na levi strani okna še dodatne gumbe, ki jih bomo sedaj podrobneje predstavili.

Cene Blaga: Operacija nam prikaže cene artikla v posameznih skladiš ih.

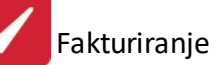

|   | Preg    | led cen blaga na skla | diščih   |                 |              |              |
|---|---------|-----------------------|----------|-----------------|--------------|--------------|
| C | ene bla | ga                    |          |                 |              | ]            |
|   | 00010   | 003 Prodnik debeli    |          | <g< td=""></g<> |              |              |
|   | * Skl   | Naziv skladišča       | Zaloga   | Nabavna         | Veleprodajna | Maloprodajna |
| - | 1       | Testno skladišče      | 0,0000   | 125,0000        | 1,0000       | 1,2000       |
|   | 5       | Carinsko skladišče    | 150,0000 | 230,0000        | 1,0000       | 1,2000       |
|   | 300     | Prodaja iz skladišča  | 70,0000  | 125,0000        | 215,0000     | 258,0000     |
|   | 610     | DERPROSA              | 0,0000   | 618,5996        | 1,0000       | 1,2000       |
|   |         |                       |          |                 |              |              |
|   |         |                       |          |                 |              |              |
|   |         |                       |          |                 |              |              |
|   |         |                       |          |                 |              |              |
|   |         |                       |          |                 |              |              |
|   |         |                       |          |                 | 😈 Zapri      | Pomoč        |

## Kartica blaga

Operacija nam prikaže promet izbranega artikla po skladiš ih.

|     | Evidenca blaga v posameznem skladišču                     |               |         |      |                |            |          |          |          |                |  |
|-----|-----------------------------------------------------------|---------------|---------|------|----------------|------------|----------|----------|----------|----------------|--|
|     | SKUPNA SKLADIŠČNA KARTICA<br>00010003- Prodnik debeli- kg |               |         |      |                |            |          |          |          |                |  |
| Bla | ago                                                       |               |         |      |                |            |          |          |          |                |  |
| 9   | SkI                                                       | Datum VD      | St. dok | PO   | Opomba         | Komitent   | Prejem   | Izdaja   | Saldo    | Skupni Saldo 🔨 |  |
|     | 1                                                         | ZZ            |         |      | Začetno stanje | 0          |          |          | 0,0000   | 0,0000         |  |
|     | 1                                                         | 28.06.2005 37 | 2/05    | 0001 |                | Testni dob | 20,0000  |          | 20,0000  | 20,0000        |  |
|     | 1                                                         | 7.07.2005 30  | 1/05    | 0003 | Preknj 1->300  | Testni kup | -20,0000 |          | 0,0000   | 0,0000         |  |
|     | 1                                                         | 29.10.2007 KS |         |      | Končno stanje  | 0          |          |          | 0,0000   | 0,0000         |  |
|     | 5                                                         | ZZ            |         |      | Začetno stanje | 0          |          |          | 0,0000   | 0,0000         |  |
|     | 5                                                         | 28.06.2005 45 | 1/05    | 0001 |                | SKL:4      | 150,0000 |          | 150,0000 | 150,0000       |  |
|     | 5                                                         | 29.10.2007 KS |         |      | Končno stanje  | 0          |          |          | 150,0000 | 150,0000       |  |
| 3   | 300                                                       | ZZ            |         |      | Začetno stanje | 0          |          |          | 0,0000   | 150,0000       |  |
| 3   | 300                                                       | 28.06.2005 36 | 1/05    | 0001 |                | Testni dob |          |          | 0,0000   | 150,0000       |  |
| 3   | 300                                                       | 28.06.2005 40 | 1/05    | 0001 |                | SKL:1      | 50,0000  |          | 50,0000  | 200,0000       |  |
| 3   | 300                                                       | 7.07.2005 31  | 1/05    | 0003 | Preknj 1->300  | Testni kup | 20,0000  |          | 70,0000  | 220,0000       |  |
| 3   | 300                                                       | 29.10.2007 KS |         |      | Končno stanje  | 0          |          |          | 70,0000  | 220,0000       |  |
| 9   | 10                                                        | 10 10 2004 77 |         |      | Začetno stanio | n          |          |          | 0.0000   | 220.0000       |  |
| -   | Sku                                                       | nni nromet :  |         |      |                | ka         | 369.5800 | 149,5800 |          | 220.0000       |  |
|     |                                                           | P Promot.     |         | _    |                | "9         |          |          |          |                |  |
|     |                                                           |               |         |      |                |            |          |          | 🕑 Zapri  | 🤨 Pomoč        |  |

## Urejanje skupin blaga

Operacija nam ponudi urejanje skupine blaga. Te pripravljene skupine izbiramo (dolo amo) posameznim artiklom ob dodajanju le teh v evidenco.

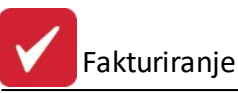

| * Šifra skupine | Naziv skupine blaga | Faktor 🔥 |
|-----------------|---------------------|----------|
| 114             | Marelice            | 0,00     |
| 115             | Jagode              | 0,00     |
| 116             | Pomaranče           | 0,00     |
| 117             | 0,00                |          |
| 118             | Limone              | 0,00     |
| 119             | Grenivke            | 0,00     |
| 120             | Solata              | 0,00     |
| 121             | Korenje             | 0,00     |
| 122             | Kiwi                | 1,00     |
| 123             | Melona              | 0,00     |
| el.(m)          |                     | 2.4      |

#### Kosovnica

Operacija kosovnica se aktivira takrat, ko je artikel ozna en kot izdelek. To pomeni, da je sestavljen iz podsklopov. Kosovnica je seznam vsek artiklov, ki sestavljajo izdelek. Najprej dodamo artikel, kateremu ozna imo da je *izdelek* (sestava v kosovnici), ko je ta artikel izbran, pritisnemo gumb Kosovnica. Odpre se spodnje okno. Tu dodamo posamezne sestavne dele, ki sestavljajo izdelek.

| ۲  | Kosovni   | ca           |                         |               |
|----|-----------|--------------|-------------------------|---------------|
| Ko | sovnica   |              |                         |               |
|    | Šifra izd | lelka: 00010 | 003 Računalnik          |               |
| ×  | Št. poz.  | Kosovnica    | Naziv Kos               | Kolicina      |
|    | 6         | 990000       | Procesor Athlon 64 4000 | 1,0000        |
|    |           |              |                         |               |
|    |           |              |                         |               |
|    |           |              |                         |               |
|    |           |              |                         |               |
|    |           |              |                         |               |
|    |           |              |                         |               |
| <  |           |              |                         | >             |
|    |           |              | 🛨 Vstavi 🤂 Spremeni 🔚   | <u>B</u> riši |
|    |           |              | 🙆 Zapri 🧕               | Pomoč         |

S pritiskom na gumb **Vstavi**, se odpre spodnje okno. V njem dolo imo številko pozicije (zaporedna številka), vnesemo šifro materiala (odpre se seznam materiala), ki ga uporabimo pri izdelavi izdelka in koli ino tega materiala. Nadaljujemo z vnosom, dokler niso vnešeni vsi elementi, ki so potrebni za izdelavo izdelka.

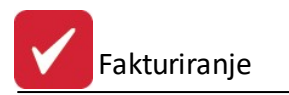

| 🏶 Ažuriranje ko    | sovnice                        |       |
|--------------------|--------------------------------|-------|
| Kosovnica          |                                |       |
| Izdelek:           | 000066                         |       |
| Številka pozicije: | 6                              |       |
| Šifra blaga:       | 990000 Procesor Athlon 64 4000 |       |
| Koliičina:         | 1,0000                         |       |
|                    | 💾 OK 🔀 Prekliči 🤇              | Pomoč |

S pritiskom na gumb **Lastnosti** je možno izdelkom (proizvodom, storitvam idr.) vpisovati opise, lastnosti, karakteristike ipd., kar je možno uporabiti pri razširjenih predra unih, katerih uporaba je opisana v predra unskem delu - <u>uporaba posebnih predlog</u>.

| Opis izdelka:       Image: Slika:         Slika izdelka:       Image: Slika izdelka: | zdelek: 122146 | PLANT | A KROMPIR Z | GOD. | <br>     |
|--------------------------------------------------------------------------------------|----------------|-------|-------------|------|----------|
| Slika:<br>Slika izdelka:                                                             | Opis izdelka:  |       |             |      | *        |
| Slika:<br>Slika izdelka:                                                             |                |       |             |      | <b>T</b> |
|                                                                                      | Slika:         |       |             |      |          |

## 3.3 Urejanje šifranta storitev

Dostop preko menija Mati ni podatki / Urejanje šifranta storitev

Pri vnosu ro nih pozicij na ra une je mogo e vstavljati storitve, ki si jih predhodno pripravite. e ve krat uporabljate enake storitve lahko uporabite omenjeni šifrant.

Storitve lahko vstavljate, spreminjate in oblikujete s pomo jo standardnih gumbov. Osnovni gumbi so **Vstavi**, za vstavljanje novih storitev, **Spremeni** za spreminjanje storitev, **Briši** za brisanje storitev. **Tiskaj** je namenjen ve im vrstam izpisa. Ve v nadaljevanju. **Zapri** za izhod in **Pomo** za pomo pri urejanju podatkov o partnerjih. Pomen dodatnih gumbov je opisan v nadaljevanju.

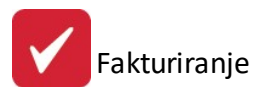

| 4 | Ju    | lrejanje ta | bele storitev  |                        |     |        |            |        |       |
|---|-------|-------------|----------------|------------------------|-----|--------|------------|--------|-------|
| [ | Šifra | a storitve  | Opis storitve  | ) Storitve             |     |        |            |        |       |
|   |       |             |                |                        |     |        |            |        |       |
|   | ×     | ID Stor     | Šifra Storitve | Opis storitve          | Em  | Cena   | Tarifa DDV | Konto  | StrM  |
|   |       | 1           | 1              | Razlika v ceni         | SIT | 0,000  | 1          | 762000 | 00000 |
|   |       | 2           | 4              | Razklad z avtodvigalom | kos | 3,000  | 1          |        |       |
|   |       |             |                |                        |     |        |            |        |       |
|   |       |             |                |                        |     |        |            |        |       |
|   |       |             |                |                        |     |        |            |        |       |
|   |       |             |                |                        |     |        |            |        |       |
|   |       |             |                |                        |     |        |            |        |       |
|   |       |             |                |                        |     |        |            |        |       |
|   | •     |             |                |                        |     |        |            |        | +     |
|   |       |             |                |                        | []  | Vetavi | Spremeni   |        | Briči |
| L |       |             |                |                        |     |        | - opremeni |        | Dila  |
| 6 |       | Natisni     | 🗌 🛃 Natisr     | ni II 🛛 🛃 Kosovnica    |     | Í      | 🕘 Zapri    | 0      | Pomoč |
| 0 | -     |             |                |                        |     | U      |            |        |       |

Vstavljanje storitev:

Ob vnosu storitev lahko uporabite naslednje parametre:

- Šifra storitev, ki je povsem poljubna, vendar ni mogo e imeti dveh enakih šifer.
- Opis, ki je poljuben tekst.
- Em, kar je enota mere.
- Cena, kamor vpišete ceno storitev.
- Tar Davka je dav na tarifa iz šifranta davkov.
- Konto je konto glavna knjiga, na katerega bo program opravil prenos.
- Strm pa je stroškovno mesto na katerega bo program pri knjiženju v glavno knjigo knjižil omenjeno storitev.
- Popust za ro no postavko (samo v 3.0 HermeS)
- Šifra 2 dodatna šifra (samo v 3.0 HermeS)
- Opis 2 dodaten opis (samo v 3.0 HermeS)

Vse postavke, razen šifre storitev, so poljubne in jih lahko pišete ali pa tudi ne. Kar boste vpisali bo program pri kreiranju pozicij na ra unih predlagal, vendar to lahko spremenite, e vam ne bo vše .

| ¥                       | Spreminjanje zapisa          |       |
|-------------------------|------------------------------|-------|
| Storitev                |                              |       |
| <u>S</u> toritev ID:    | 2                            |       |
| <u>Š</u> ifra storitve: | 2                            |       |
| <u>O</u> pis:           | Diagnostika                  |       |
| <u>E</u> m:             | KOS                          |       |
| <u>C</u> ena:           | 10,00                        |       |
| <u>T</u> ar Davka:      | DDV22 🔍 22,00% DDV 22%       |       |
| <u>K</u> onto:          | 760000 🔍 Prihodki od prodaje |       |
| <u>S</u> trm:           | 11000 🔍 Uprava               |       |
| Popust:                 |                              |       |
| Šifra 2:                |                              |       |
| Opis2:                  | 7                            |       |
|                         | 💾 OK 🛛 🔀 Prekliči            | Pomoč |

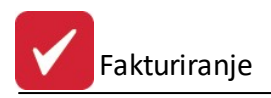

## Tiskanje

Ko izberemo gumb Natisni ali Natisni II, imamo na izbiro dodatne možnosti:

- Tiskanje Poro ila (Report)
- Izpis v Excel
- Sprememba nastavitev.

| Tiskanje           |                        |  |
|--------------------|------------------------|--|
| Izberite operacijo |                        |  |
| <u>Report</u>      | cel <u>N</u> astavitve |  |

#### Natisni:

| 4884 - 1 - 1 - 1<br>8 - 1 - 1 - 1 - 1<br>8 - 1 - 1<br>8 - 1 - 1<br>8 - 1 - 1<br>8 - 1 - 1<br>8 - 1 - 1<br>8 - 1 - 1<br>8 - 1<br>8 |           | Seznam s<br>Urejeno po strošk | toritev<br>ovnem nosilcu |      |         | 1.06.    | 2012, 11:0<br>Stran |
|----------------------------------------------------------------------------------------------------|-----------|-------------------------------|--------------------------|------|---------|----------|---------------------|
| ID stor.                                                                                                    | Sira stor | Opis                          | EM                       | Cena | Tar DDV | Konto    | Str. mest           |
|                                                                                                    |           |                               |                          |      |         |          |                     |
| 1                                                                                                    | 2         | 3                             | 4                        | 5    | 6       | 7        | 8                   |
| 1                                                                                                    | 2         | 3<br>Razlika v ceni           | 4<br>SIT                 | 5    | 6       | 7 762000 | 8<br>00000          |

## Natisni II:

Г

| 8899 ( 8.05)<br>62 ( 86 ) 8 ( | Se                  | znam stori<br><sup>rejeno po šifri sto</sup> | tev<br>ritve |          |            | 1.06     | .2012, 11:00<br>Stran |
|-------------------------------|---------------------|----------------------------------------------|--------------|----------|------------|----------|-----------------------|
| Sifra storitue                | Onis                | EM                                           | Cena         | Tar. DDV | Cena z DDV | Konto    | Str. mest             |
| Jina storitve                 |                     |                                              |              |          |            |          |                       |
| 1                             | 2                   | 3                                            | 4            | 5        | 6          | 7        | 8                     |
| 1                             | 2<br>Razlika v ceni | 3<br>SIT                                     | 4            | 5        | 6          | 7 762000 | 8<br>00000            |

Ve o izbirah tiskanja si lahko preberete v poglavju Izbira tiskanja.

# 3.4 Splošni šifrant

Dostop preko menija Mati ni podatki / Splošni šifrant

Splošni šifrant je šifrant, ki je enoten za vse programe. Zajema naslednje pomembne šifrante.
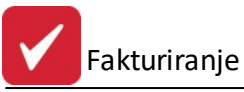

| Mat            | ični podatki Prodaja Poročila na tiskalnik                                                  | <u>N</u> a | astavitve                     | Okno                 | Pomoč            | La |
|----------------|---------------------------------------------------------------------------------------------|------------|-------------------------------|----------------------|------------------|----|
| 24<br>**<br>** | <u>K</u> upci in dobavitelji<br>Šifrant <u>b</u> laga<br><u>U</u> rejanje šifranta storitev | ktur       | ma knjiga                     |                      |                  |    |
|                | Splošni šifrant                                                                             | 1          | Stroškov                      | ni nosilci           | (10)             |    |
| %              | D <u>a</u> vki                                                                              |            | Komercia<br>Skladišča         | listi - po           | tniki (12)       |    |
|                | Stroskovna mesta                                                                            |            | Način do                      | stave (1             | 7)               |    |
| 0              | Valute                                                                                      |            | <u>I</u> ndeksi n<br>Področia | iabavnih<br>faktur ( | cen (20)<br>(21) |    |
| 2              | Prejemniki                                                                                  |            | <u>V</u> rste pla             | ăl (22)              |                  |    |
| 2              | Šifrant <u>c</u> enikov                                                                     | 7          | <u>C</u> eloten p             | pregled              |                  |    |
| È              | Obročno plačevanje                                                                          |            |                               |                      |                  |    |
| %              | Rabatne tabele, ceniki in kupčeve kode                                                      |            |                               |                      |                  |    |

Izgled šifrantov in vnos podatkov sta za vse šifrante identi na. Spreminja se le pomen posameznega šifranta.

| × | Šifrant | Šifra | Naziv                | Koef  | Oznaka |
|---|---------|-------|----------------------|-------|--------|
| • | 22      | 0     | PLAČILNA SREDSTVA    | 0,000 |        |
|   | 22      | 1     | GOTOVINA ZA BLAGAJNO | 1,000 | 0      |
|   | 22      | 110   | GOTOVINA             | 0,000 |        |
|   | 22      | 111   | ČEKI                 | 0,000 |        |
|   | 22      | 112   | kartica              | 0,000 | 2      |
|   |         |       |                      |       |        |
|   |         |       |                      |       |        |
| • |         |       | 1                    |       | ,      |

Okno ima standardne gumbe Vstavi, Spremeni, Briši, Zapri, Tiskaj in Pomo .

Pri vnosu novega šifranta oz. popravljanju le tega, se odpre naslednje okno za urejanje. To okno je enako za vse šifrante, spreminja se le pomen posameznega šifranta, kar je opisano v nadaljevanju.

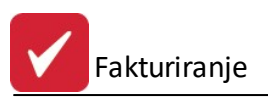

| ðifrant:        | 22                |   |
|-----------------|-------------------|---|
| Šifra:          | 0000              |   |
| Naziv:          | PLAČILNA SREDSTVA | 、 |
| Koef:           | 0,000             |   |
| Oznaka:         |                   |   |
| Dat. kreiranja: | 10.05.2004        |   |
| Dat. spremembe: | 27.09.2012        |   |
| Kreator:        | Konv              |   |
| Zad. uporabnik: | 1                 |   |

#### • Stroškovni nosilci (10)

V šifrant Stroškovni nosilci (10) vpisujemo stroškovne nosilce za posamezna stroškovna mesta. Pri vnosu moramo vpisati šifro in naziv. Šifra je v mejah od 1 - 999, medtem ko je naziv poljuben tekst. Polji Koef. in Oznaka sta obi ajno prazni, saj nimata vpliva na delovanje programa.

#### • Komercialisti - potniki (12)

V šifrant Komercialisti - potniki (12) vpisujemo seznam komercialistov, ki sestavljajo fakture in tudi potnike e jih podjetje ima. Pri sestavi fakture nato obstaja možnost vpisa komercialista oz. potnika in seveda tudi analiza opravljenega prometa. Pri vnosu moramo vpisati šifro in naziv. Šifra je v mejah od 1 - 999, medtem ko je naziv poljuben tekst. Polji Koef. in Oznaka sta obi ajno prazni, saj nimata vpliva na delovanje programa.

#### • Skladiš a (14)

V šifrant Skladiš a (14) vpišemo vsa skladiš a, na katerih opravljamo promet. Program omogo a vnos do 999 skladiš . Med skladiš a štejemo vsa naša skladiš a in tudi konsignacijska skladiš a. Tako je mogo e vedno voditi lo eno zalogo za posamezno skladiš e. Pri vnosu moramo vpisati šifro in naziv. Šifra je v mejah od 1 - 999, medtem ko je naziv poljuben tekst. Polji Koef. in Oznaka sta obi ajno prazni, saj nimata vpliva na delovanje programa.

#### • Na in dostave (17)

V šifrantu Na in dostave (17) vnesemo vrste dostave. Primer: ro na dostava, osebni prevzem, lasten prevoz. Pri vnosu moramo vpisati šifro in naziv. Šifra je v mejah od 1 - 999, medtem ko je naziv poljuben tekst. Polji Koef. in Oznaka sta obi ajno prazni, saj nimata vpliva na delovanje programa.

#### • Indeksi nabavnih cen (20)

V šifrant Indeksi nabavnih cen (20) vnesemo vrste indeksnih skupin. Ta šifrant se uporablja samo v materialnem poslovanju, pri vnosu novih artiklov, kar si lahko ogledate v poglavju Šifrant blaga. Pri vnosu novega artikla vas namre sprašuje tudi za grupo. Namen tega šifranta je, da pri prevzemih sam kreira veleprodajne cene iz nabavnih, tako da množi nabavno ceno z indeksom skupine. Pri vnosu moramo vpisati šifro, naziv in koeficient. Šifra je v mejah od 1 - 999, naziv je poljuben tekst, koeficient pa se vpiše glede na željen indeks. Polje Oznaka sta obi ajno prazni, saj nimata vpliva na delovanje programa.

#### Polje Koef je za ta šifrant najbolj pomembno polje.

e imamo na primer 25% maržo med nabavno in veleprodajno ceno, je vrednost koeficienta enaka 1,250. e imamo na primer 5% maržo med nabavno in veleprodajno ceno, je vrednost koeficienta enaka 1,050. e imamo na primer 100% maržo med nabavno in veleprodajno ceno, je vrednost koeficienta enaka 2,000. e imamo na primer 0% maržo med nabavno in veleprodajno ceno, je vrednost koeficienta enaka 1,000.

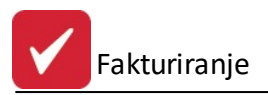

#### • Podro ja faktur (21)

V šifrant podro ij vnašamo oddelke za katerega fakturiramo. Primer: servis, komercialna, itd. Pri vnosu moramo vpisati šifro in naziv. Šifra je v mejah od 1 - 999, medtem ko je naziv poljuben tekst. Polji Koef. in Oznaka sta obi ajno prazni, saj nimata vpliva na delovanje programa.

#### • Vrste pla il (22)

V ta šifrant vnesemo vrste pla il, ki pa jih uporablja samo program POS blagajna. Obi ajne vrste pla il so Gotovina, Kreditne kartice, eki in Ostalo. Lahko pa jih poljubno oblikujete. Pri vnosu moramo vpisati šifro in naziv. Šifra je v mejah od 1 - 999, medtem ko je naziv poljuben tekst. Polji Koef. in Oznaka sta obi ajno prazni, saj nimata vpliva na delovanje programa.

Posamezno pla ilno sredstvo je mogo e tudi omejiti na dolo ene številke faktur:

| ⊠ Ažu   | riranje splošneg    | ga šifranta         |         |
|---------|---------------------|---------------------|---------|
| Zapis   | Omejitev faktur     |                     |         |
| - Omeji | itev fakturnih štev | vilk - dovoljeno ol | bmočje  |
| Št. ra  | ičuna od:           |                     |         |
| Št. ra  | ičuna do:           | 0                   |         |
|         |                     |                     |         |
|         |                     |                     |         |
|         |                     |                     |         |
|         |                     |                     |         |
|         |                     |                     |         |
|         |                     |                     |         |
|         |                     |                     |         |
|         |                     |                     |         |
|         |                     |                     |         |
| l.      |                     |                     |         |
| Le le   | S OK                | × Prekliči          | ⑦ Pomoč |

#### Celoten pregled

Omogo a pregled in tisk celotnega šifranta. Ne omogo a spreminjanje in vnos posameznih šifrantov.

## 3.5 Splošni pregled serijskih številk

#### Dostop preko menija Mati ni podatki / Splošni pregled serijskih številk

Program omogo a sledljivost serijskih številk na podlagi prejema in izdaje blaga.

Za vse prejete in izdane artikle lahko vpišemo tudi serijske številke vsakega posameznega artikla. Vnose serijske številke artiklov je potrebno izvesti pri prejemnih (npr. 39-kalkulaciji, 01-prejem) in izdajnih vrstah dokumentov (98-odpremnica, 99-fakturah), s imer je zagotovljena sledljivost vhodov in izhodov artiklov po serijskih številkah, kjer je tovrstno evidentiranje potrebno oz. zaželeno (uporabno npr. za artikle kot so trdi diski ipd., kjer je serijska številka pomembna zaradi uveljavljanja garancijskega popravila). Na in vpisovanja serijskih številk pri knjiženju kalkulacij je opisan v poglavju *Vnos pozicij fakture*.

Na ta na in se tvori tabela serijskih številk, ki nam v naslednji fazi služi za boljšo sledljivost vsakega artikla.

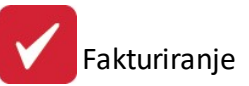

| 5827 |            |                 |                                      |                 |             | Urejanje serijskih | številk             |                |                         |
|------|------------|-----------------|--------------------------------------|-----------------|-------------|--------------------|---------------------|----------------|-------------------------|
|      | Prikaż     | i pregled po se | erijski številki:                    |                 |             |                    | ×                   |                |                         |
| Vr   | sta do     | ik. / št. dok.  | Šifra blaga S                        | erijska         | ŝtevilka    |                    |                     |                |                         |
| ×    |            | Dokum           | ent                                  |                 |             | Blago              | Serijska številka   | 7. <del></del> | Kupec/Dobavitelj        |
|      | VD         | Št. dok.        | Datum                                | Sklad           | Sifra blaga | Naziv blaga        |                     | Šifra          | Naziv                   |
|      | 39         | 2017000001      | 29.03.2017                           | 2               | 11201       | MALAH (581).4      | 123456              | 1              | HERMES RAČUNALNIŠTVO IN |
|      | 39         | 2017000011      | 15.06.2017                           | 1               | 11201       | MAJALISELA         | 123456              | 1              | HERMES RAČUNALNIŠTVO IN |
|      | 98         | 2017000004      | 15.06.2017                           | 1               | 11201       | MALALISELA.        | 123456              | 1              | HERMES RAČUNALNIŠTVO IN |
|      | 99         | 2017000087      | 15.06.2017                           | 1               | 11201       | MALALISELA.        | 123456              | 1              | HERMES RAČUNALNIŠTVO IN |
|      | 99         | 2017000088      | 15.06.2017                           | 1               | 11201       | MALMISELA          | 123456              | 1              | HERMES RAČUNALNIŠTVO IN |
|      |            |                 |                                      |                 |             |                    |                     |                |                         |
|      |            |                 |                                      |                 |             |                    |                     |                | >                       |
|      | 🎖 Is       | kanje           |                                      |                 |             |                    |                     |                |                         |
| R    | <u>N</u> a | tisni           | sortiraj izpis o;<br>po nazivu artil | z. izvoz<br>kla |             | F3-Promet          | 🍇 Seznam za izdelek |                | 🙆 Zapri 🧕 🥝 Pomoč       |

Za lažji pregled in iskanje serijskih številk je namenjen filtrirno polje **Prikaži pregled po serijski številki** - po vpisu iskane serijske in potrditvi filtra preko ikone z lupo (ali tipko Tab) se prikažejo prometi vezani na iskano serijsko številko ( e le-ta obstaja).

Prikaz tabele serijskih številk je mogo glede na Vrsto. dok. / št. dok., Šifro blaga in Serijsko številko, kar omogo ajo istoimenski filtrirni zavihki tabele.

Omogo eno je iskanje serijskih številk preko gumba **Iskanje** (v nadaljevanju prikazanem oknu). Iš ejo se lahko serijske številke vezano na partnerja (gumb **Iš i kupca**) ali pa za dolo en artikel (gumb **Iš i izdelek**). Gumb **Pojdi na** omogo a, da se po izbiri najdenih serijskih vrnemo v tabelo vseh serijskih številk, na tisto, ki smo jo iskali in izbrali.

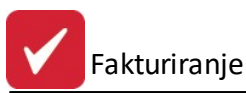

| Δ                 |               | lskanje serijskih številk | ×                        |
|-------------------|---------------|---------------------------|--------------------------|
| ? Kupec: 1        | 🔍 HERMES RAÓ  | ÚNALNIŠTVO IN             | 🔍 Išči kupca             |
| ? Izdelek:        |               | 2                         | Q Išči izdelek           |
| Serijska številka | Izdelek šifra | Naziv izdelka             | Naziv kupca              |
| 123456            | 11201         | NAME OF LA                | 00001 HERMES RAČUNALNIŠT |
| 123456            | 11201         | 特殊的 肥富的                   | 00001 HERMES RAČUNALNIŠT |
| 123456            | 11201         | 特别的现在分词                   | 00001 HERMES RAČUNALNIŠT |
| 123456            | 11201         | MALA SCLA                 | 00001 HERMES RAČUNALNIŠT |
| 123456            | 11201         | NAME OF A                 | 00001 HERMES RAČUNALNIŠT |
|                   |               |                           |                          |
|                   |               |                           |                          |
|                   |               | 💁 Pojdi na 🛛 🔀 Prekliči   |                          |

Tiskanje in izvoz v XLS obliko datoteke sta mogo a preko gumba **Natisni** (urejen po vrsti dokumenta), za ta izpis oz. izvoz pa lahko dolo imo sortiranje po nazivu artikla, e ozna imo temu namenjeno polje (**Sortiraj izpis oz. izvoz po nazivu artikla**). Ve o izbirah tiskanja si lahko preberete v poglavju <u>Izbira tiskanja</u>. Izpis je slede e oblike:

Gospodarks družba Ulica 12, 8250 Krško

## Pregled serijskih številk

Urejeno po vrsti dokumenta

Uporabnik: A Datum izpisa: 20.06.2017

| Vr. dok. | Štev. dok. | Datum      | Sklad | Šifra art. | Naziv       | Serijska št. |
|----------|------------|------------|-------|------------|-------------|--------------|
| 39       | 2017000001 | 29.03.2017 | 2     | 11201      | W4.4.80.4   | 123456       |
| 39       | 2017000011 | 15.06.2017 | 1     | 11201      | MUABLA.     | 123456       |
| 98       | 2017000004 | 15.06.2017 | 1     | 11201      | MILA BOLA   | 123456       |
| 99       | 2017000087 | 15.06.2017 | 1     | 11201      | MAJA (90),A | 123456       |
| 99       | 2017000088 | 15.06.2017 | 1     | 11201      | WAARDA.     | 123456       |

**F3-Promet** - prikazana je kartica (tabela) prometov (prejemi in izdaje) serijske številke, na kateri smo bili pozicionirani v tabeli urejanja in pregleda serijskih številk.

20.06.2017, 8:35

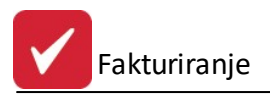

**Seznam za izdelek** - natisniti in izvoziti v XLS obliko datoteke je mogo e seznam serijskih številk filtriran po izdelku(ih). Opredeliti je potrebno od katerega do katerega izdelka ter od katere do katere serijske številke je želen seznam (to se opredeli v slede em oknu).

| Od izdelka:      | 11201  | ٩ | MARSELA |  |
|------------------|--------|---|---------|--|
| Do izdelka:      | 11201  | ٩ | MAADELA |  |
| Od serisjke št.: | 123456 | ٩ |         |  |
| Do serijske št.: | 123456 |   |         |  |

Izpis je slede e oblike:

| Gospodarks družba    | 20.06.2017, 8:42 |
|----------------------|------------------|
| Ulica 12, 8250 Krško | MPSN1            |

## Seznam serijskih številk za izdelek

| A          |
|------------|
| 20.06.2017 |
|            |

| Šifra izdelka | Naziv izdelka | Serijska številka | Šifra     | Naziv komitenta     | Vhodni dokument | Datum      | Izhodni dokument | Datum      |
|---------------|---------------|-------------------|-----------|---------------------|-----------------|------------|------------------|------------|
|               |               |                   | Komitenta |                     |                 |            |                  |            |
| 11201         | INA, IA BELA  | 123456            | 1         | HERMES RAČUNALNIŠTV | 392017000001    | 29.03.2017 |                  |            |
|               |               | 123456            | 1         | HERMES RAČUNALNIŠTV | 392017000011    | 15.06.2017 |                  |            |
|               |               | 123456            | 1         | HERMES RAČUNALNIŠTV |                 |            | 982017000004     | 15.06.2017 |
|               |               | 123456            | 1         | HERMES RAČUNALNIŠTV |                 |            | 992017000087     | 15.06.2017 |
|               |               | 123456            | 1         | HERMES RAČUNALNIŠTV |                 |            | 992017000088     | 15.06.2017 |

## 3.6 Davki

Dostop preko menija Mati ni podatki / Davki

Šifrant davkov se je z uvedbo DDV poenostavil, v njem se nahajajo tarife za obra un davka.

| × | Tarifa | Opis                        | Tem. dav. | Rev. charge | Datum velj. | Izjave | 1   |
|---|--------|-----------------------------|-----------|-------------|-------------|--------|-----|
| • | DDV00  | BREZ DDV                    | 0,00      | 0,00 %      | 1.01.1999   |        |     |
|   | DDV08  | DDV 8.5 % (prejšnja)        | 8,50      | 0,00 %      | 1.01.2002   |        |     |
|   | DDV09  | DDV 9,5%                    | 9,50      | 0,00 %      | 1.07.2013   |        |     |
|   | DDV20  | DDV 20% (prejšnja)          | 20,00     | 0,00 %      | 1.01.2002   |        |     |
|   | DDV22  | DDV 22%                     | 22,00     | 0,00 %      | 1.07.2013   |        |     |
|   | RC08   | Obr. dav. obv. 8,5% (prejšr | 0,00      | 8,50 %      | 1.01.2010   |        |     |
|   | RC09   | Obr. dav. obv. 9,5%         | 0,00      | 9,50 %      | 1.07.2013   |        |     |
| < |        |                             |           |             |             |        | > 、 |

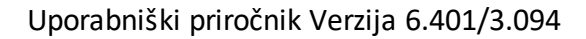

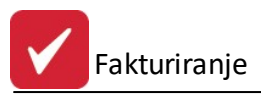

Z gumbi Vstavi, Spremeni, Briši urejamo zapise.

| 🚷 Ažuriranje dav | kov 🗖 🗉 🗾           |
|------------------|---------------------|
| Davek            |                     |
| Tarifa:          | DDV22               |
| Opis:            | DDV 22%             |
| Stopnja %:       | 22,00 %             |
| Tipi izjav:      |                     |
| Datum veljave:   | 1.07.2013 🖾         |
| Konto:           |                     |
| Žiro:            |                     |
| Rev. charge:     | 0,00 %              |
|                  | 🗌 Prefakturiran DDV |
| Dat kreiranja:   | 1.07.2013           |
| Dat spremembe:   | 16.08.2018          |
| Kreator:         | 1                   |
| Zad uporabnik:   | 1                   |
| 💾 ОК             | X Prekliči 🔮 Pomoč  |

Pomembni podatki pri vnosu dav nih tarif so **šifra tarife**, **opis**, **stopnja**, **reverse charge** (stopnja obrnjene dav ne obveznosti) in **datum veljavnosti**. V polje tarifa lahko vpisujete alfanumeri ne oznake (v dolžini do petih znakov). Polje tarifa se vpiše pri vnosu artiklov v polje dav na tarifa. Davke lahko popravljate in dodajate, medtem ko jih ni priporo ljivo brisati. V polje Opis vpišete poljuben tekst, priporo amo pa vpis DDV in procent davka. V polje stopnja vpišemo stopnjo davka, kot je prikazano v prejšnjem primeru. V **Hermes 3.0** lahko dav ni tarifi dodamo oznako, da gre za prefakturiran DDV.

Za vnos stopnje davka za obrnjeno dav no obveznost uporabite polje reverse charge (polje stopnja mora biti 0) - kot prikazano na naslednjem primeru za 22% stopnjo obrnjene dav ne obveznosti.

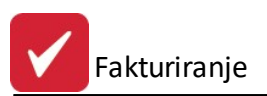

| Tarifa:        | RC22               |
|----------------|--------------------|
| Opis:          | Obr. dav. obv. 22% |
| Stopnja %:     | 0,00 %             |
| Tipi izjav:    |                    |
| Datum veljave: | 1.07.2013          |
| Konto:         |                    |
| Žiro:          |                    |
| Revers charge: | 22,00 %            |
| Dat kreiranja: | 31.07.2013         |
| Dat spremembe  | 17.02.2017         |
| Kreator:       | 1                  |
| Zad uporabnik: | 1                  |

Polje tipi izjav, Datum veljave, Konto in Žiro nimajo vpliva na delovanje programa, lahko pa vpišete omenjene vrednosti.

## 3.7 Stroškovna mesta

Dostop preko menija Mati ni podatki / Stroškovna mesta

Stroškovna mesta so razdeljena ve nivojsko. Program podpira pet (5) nivojev stroškovnih mest. Pomembno je, da so stroškovna mesta pet (5) mestna. Nivojska struktura podjetja se oblikuje na naslednji na in:

- 00000 Nivo Podjetja
- 10000 Prva skupina stroškovnega mesta
- 11000 Podskupina znotraj prve skupine
- 20000 Druga skupina stroškovnega mesta
- 21000 Podskupina znotraj druge skupine

| × | Številka | Naziv stroškovnega mesta | Sektor |
|---|----------|--------------------------|--------|
| ۲ | 00000    |                          | 0      |
|   | 10000    |                          | 0      |
| * |          |                          | •      |

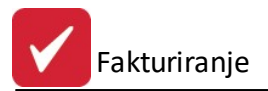

Za vnos je potrebno vpisati številko in naziv stroškovnega mesta.

| 👔 Ažuriranje stroš | kovnega mesta |         |
|--------------------|---------------|---------|
| Stroškovno mesto   |               |         |
| Šifra SM:          | 00000         |         |
| Naziv:             | - CHING       |         |
| Dat. kreiranja:    | 12.10.2000    |         |
| Dat. spremembe:    | 27.09.2012    |         |
| Kreator:           | 1             |         |
| Zad. uporabnik:    | 1             |         |
| 💾 ок               | 📄 🔀 Prekliči  | 🔮 Pomoč |

Velja za 3.0 HermeS razli ico.

| troskovno mesto                                                   |                    |
|-------------------------------------------------------------------|--------------------|
| Številka / Sektor:                                                | 10000 1            |
| Naziv:                                                            | Proizvodnja        |
| Odgovorni vodja:                                                  | 0 🔍                |
| Vodja sektorja:                                                   | 0 🔍                |
| Fakturist:                                                        | 0 🔍                |
| Dokument.tok:                                                     | 0                  |
| Velja od:                                                         |                    |
| Velja do:                                                         |                    |
| Dat. kreiranja:<br>Dat. spremembe:<br>Kreator:<br>Zad. uporabnik: | 1.09.2016       39 |

V verziji programov 3.0 lahko pri urejanju stroškovnega mesta dolo ite še sektor (uporabite lahko lupo v vrstici Številka / Sektor), odgovornega vodjo, vodjo sektorja, fakturista ter dokumentarni tok. Dolo ite lahko tudi veljavnost za asnih stroškovnih mest.

### 3.8 Klavzule

#### Mati ni podatki / Klavzule

Šifrant klavzul nam služi za vnos poljubnih tekstov, ki jih lahko dodajamo ra unom na koncu izpisa. Vpišemo lahko poljubno število klavzul.

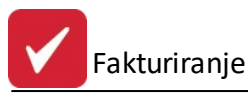

| <u>U</u> L | Jrejanje       | : klavzul 💿 🔍 💌                                                            |  |  |  |  |
|------------|----------------|----------------------------------------------------------------------------|--|--|--|--|
| Šifra      | a Klav         | zula                                                                       |  |  |  |  |
| 0          |                |                                                                            |  |  |  |  |
| ×          | Sifra          | Klavzula                                                                   |  |  |  |  |
| •          | 1              | DAVEK JE ZARAČUNAN.                                                        |  |  |  |  |
|            | 6              | DAVEK JE V CENI.                                                           |  |  |  |  |
|            | 10             | - DRUŽBA JE VPISANA PRI OKROŽNEM SODIŠČU KRŠKO, DNE 22.                    |  |  |  |  |
|            | 12             | - PROSIMO, DA NAM VRNETE POTRJEN IZVOD NAŠEGA DOBROPIS                     |  |  |  |  |
|            | 13             | Prosimo, da nam vrnete potrjeni izvod bremepisa, s katerimpotrjujete sklav |  |  |  |  |
|            | 14             | - BLAGO PO RAČUNU JE LAST PRODAJALCA DO DOKONČNEGA PL                      |  |  |  |  |
|            | 15             | BLAGO JE V LASTI TRG. ZRNO RAKA DO PLAČILA RAČUNA.                         |  |  |  |  |
|            | 16             | DDV OBRAČUNAN V SKLADU Z 2.TOČKO 22.ČLENA ZAKONA O DD                      |  |  |  |  |
|            | 17             | OPCIJA PREDRAČUNA VELJA 7 DNI.                                             |  |  |  |  |
| •          |                |                                                                            |  |  |  |  |
|            |                | 🚹 Vstavi 🔂 Spremeni 🔚 Briši                                                |  |  |  |  |
|            | <u>N</u> atisn | i 🗾 Zapri 🥑 Pomoč                                                          |  |  |  |  |

Klavzule dodajamo, urejamo, brišemo kot povsod drugje. Besedilo klavzul urejamo enako kot v urejevalniku besedil. Z enter lahko dodamo prazno vrstico in tako urejamo izgled klavzul.

Izgled urejanja klavzul:

| à Ažuriranje 🛛         | davzul                   | X  |
|------------------------|--------------------------|----|
| Klavzula               |                          |    |
| Šifra:                 | 1                        |    |
| Kla <del>v</del> zula: | DAVEK JE ZARAČUNAN.      | *  |
|                        | 4                        | +  |
|                        | 💾 OK 🛛 🔀 Prekliči 🕑 Pomo | oč |

#### Tiskanje

Ko izberemo gumb Natisni, imamo na izbiro dodatne možnosti:

- Tiskanje Poro ila (Report)
- Izpis v Excel
- Sprememba nastavitev.

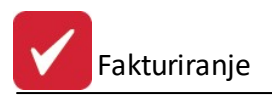

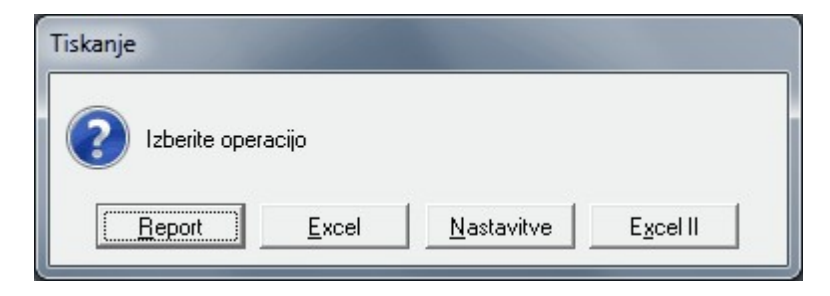

Ve o izbirah tiskanja si lahko preberete v poglavju Izbira tiskanja.

## 3.9 Valute

#### Dostop preko menija Mati ni podatki / Valute

Ker imamo v glavni knjigi možnost deviznega poslovanja in deviznega prikaza dolo enih rezultatov, smo vpeljali šifrant valut. Šifrant valut je v vseh programih enak. e pišemo ra une za tujino, se pravi v drugih valutah, program pri kreiranju ra unov vedno pogleda v datoteko valut in nam sam ponuja te aj. Seveda je potrebno te aj najprej popraviti oziroma vnesti. V programu Glavna knjiga obstaja tudi možnost avtomatskega prevzema te ajev iz interneta.

| Šifra<br>00 | rejanje<br>Naziv | valut<br>v Oznaka |                    |        |                |                     |
|-------------|------------------|-------------------|--------------------|--------|----------------|---------------------|
| ×           | Šifra            | Naziv             | Država             | Oznaka | Enot           | Konto               |
| •           | 01               | Euro              | EU                 | EUR    | 0001           | 220000              |
|             |                  |                   |                    |        |                |                     |
| •           |                  |                   | 1                  |        |                | •                   |
|             |                  |                   | 🔁 🛛 <u>V</u> stavi | i 📃 🔼  | <u>S</u> preme | eni 📔 <u>B</u> riši |
| 5           | <u>N</u> atisni  | i                 |                    | 0      | Zap            | ori 🥝 Pomoč         |

Vnos valut:

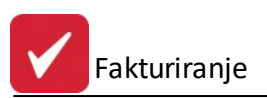

| aluta           |                              |
|-----------------|------------------------------|
| Šifra:          | 01                           |
| Naziv:          | Euro                         |
| Država:         | EU                           |
| Oznaka:         | EUR                          |
| Enot:           | 0001                         |
| Konto:          | 20000 (npr.: xxx100, xxx200) |
| Dat. kreiranja: | 14.12.2007                   |
| Dat. spremembe: | 27.09.2012                   |
| Kreator:        | 1                            |
| Zadnji uporab.: | 1                            |

Šifra valute se generira sama . Naziv, država, oznaka so podatki, ki jih lahko individualno oblikujemo. Podatek Enot, pa nam služi pri vnosu te ajnih list, ki so del glavne knjige in pomeni za koliko enot (ponavadi 1 ali 100) valute proti enemu EUR-u.

Najpomembnejši podatek je Konto. Prva tri mesta so nepomembna in imajo lahko tudi vrednost xxx (namesto vpisa; 120,121,220,221,...). Zadnja tri mesta pa dolo ajo šifro valute ter povezavo na konte v kontnem planu.Primer: (xxx840) velja za vse konte, ki imajo zadnja tri števila 840, ter v okencu Ažuriranje kontov; ozna eno "Dovoljen znesek v tuji valuti".

e se je na kontu xxx840 v glavni knjigi že zgodil promet, potem v šifrantu valut ne moremo ve popravljati konta in oznak enote.

#### Tiskanje

Ko izberemo gumb Tiskaj, imamo na izbiro dodatne možnosti:

- Tiskanje Poro ila (Report)
- Izpis v Excel
- Sprememba nastavitev.

| Tiskanje           |                    |                   |
|--------------------|--------------------|-------------------|
| Izberite operacijo |                    |                   |
| <u>Excel</u>       | <u>N</u> astavitve | E <u>x</u> cel II |

Ve o izbirah tiskanja si lahko preberete v poglavju Izbira tiskanja.

## 3.10 Prejemniki

Dostop preko menija Mati ni podatki / Prejemniki

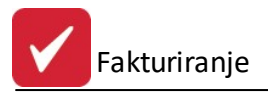

V šifrant prejemnikov vpisujemo šifrant prejemnikov artiklov. Pri sestavi ra una imamo možnost ro no vpisati prejemnika artiklov ali pa lahko prejemnika izberemo iz šifranta prejemnikov. Šifrant je uporaben, kadar je prejemnikov naslov druga en kot naslov kupca.

| 🛿 Urejanje prejen | nnikov          |                  |          |                 |
|-------------------|-----------------|------------------|----------|-----------------|
| ID Prejemnik:     |                 |                  |          |                 |
|                   |                 |                  |          |                 |
| (ID Prejemnik     | Naziv 1         | Naziv 2          | Naziv 3  | Naziv 4         |
| 125               | Podjetje d.o.o. | TEST             |          |                 |
|                   |                 |                  |          |                 |
|                   |                 |                  |          |                 |
|                   |                 |                  |          |                 |
|                   |                 |                  |          |                 |
|                   |                 |                  |          |                 |
|                   |                 |                  |          |                 |
|                   |                 |                  |          |                 |
|                   |                 |                  |          |                 |
| •                 |                 |                  |          | •               |
|                   |                 |                  |          |                 |
|                   |                 | 🚹 <u>V</u> stavi | Spremeni | 😑 <u>B</u> riši |
|                   |                 |                  | 🕑 Zapri  | 🔮 Pomoč         |

Vnos podatkov o prejemnikih.

| reiemnik       |                 |                  |
|----------------|-----------------|------------------|
| ID Prejemnika: | 125             |                  |
| Naziv 1:       | Podjetje d.o.o. |                  |
| Naziv 2:       | TEST            |                  |
| Naziv 3:       |                 |                  |
| Naziv 4:       |                 |                  |
| Naziv 5:       |                 |                  |
| Opomba:        |                 |                  |
|                |                 |                  |
|                | μα οκ           | Prekliči 🕜 Pomoč |

Pri vnosu podatkov je potrebno izpolniti ID prejemnika, kamor vpišemo zaporedno številko prejemnika. V polja naziv 1, naziv 2, naziv 3, naziv 4, naziv 5 vpišete podatke o prejemniku. Podatke uredite podobno kot v zgledu. V polje Opomba lahko vpišete poljubno opombo.

## 3.11 Šifrant cenikov

Dostop preko menija Mati ni podatki / Šifrant cenikov

V tem delu programa urejamo cenik artiklov, ki ga lahko uporabljamo pri kreiranju faktur. Cenike uporabljamo, e želimo za posamezne kupce imeti cene povsem neodvisne od cen, ki jih oblikujemo pri nabavi artiklov. Število decimalnih mest dolo imo v lastnostih fakturiranja.

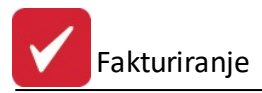

**Primer:** za dolo enega kupca imamo dolo ene artikle po dogovorjenih cenah, ne glede na nabavo in stanje na trgu.

Cenike moramo obvezno povezati s poslovnimi partnerji. To je prikazano v poglavju Rabatne tabele in ceniki.

Pomembno: e želimo, da bo spodaj omenjena opcija delovala, jo je potrebno vklju iti v nastavitvah fakturiranja. (Splošno)v polju: Pri vnosu blaga upoštevaj cenike komitentov.

| Šifra cenił | ka | Naziv    | Val | Vrsta Cen    |
|-------------|----|----------|-----|--------------|
|             | 1  | agrolist | SIT | Veleprodajne |
|             |    |          |     |              |
|             |    |          |     |              |

S klikom na gumb Vstavi se nam odpre slede e okno.

| Ažuriranje ce | nikov        |                | - • 💌   |
|---------------|--------------|----------------|---------|
| Šifra cenika: | 1            |                |         |
| Naziv cenika: | agrolist     |                |         |
| V valuti:     | SIT          |                |         |
|               | Vrsta cenika | 🔘 Maloprodajni |         |
|               | 💾 ОК         | 🛛 🔀 Prekliči   | 🤨 Pomoč |

Najprej vnesemo šifro cenika, nato pa še njegovo ime, valuto in vrsto. Za nemo vstavljati artikle, ki sodijo v ta cenik. To storimo s klikom na gumb **Cenik blaga**. Odpre se nam naslednje okno:

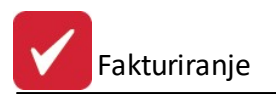

|       | 1 0         |                        | 2          |         |         |             |
|-------|-------------|------------------------|------------|---------|---------|-------------|
| Sklad | Čifra Blaga | Naziv Riaga            | 1<br>VoC   | Obdobie | Babat   | Pog Babat   |
| TRIBU | Jilia biaga |                        | *pc _      |         |         | r og. Habat |
|       | 100002      | Kavbojke GAS           | 50,00000   |         | 0,00000 | N           |
|       |             |                        |            |         |         |             |
|       |             | 🐱 Cena blaga           |            |         |         |             |
|       |             | Blago                  |            |         |         |             |
|       |             | Skladišče: 1           |            |         |         |             |
|       |             | Šifra blaga: 100002    | e GAS      |         |         |             |
|       |             | Velep, cena; 50,00000  |            |         |         |             |
|       |             | Velia OD:              |            |         |         |             |
|       |             | Velia DO:              |            |         |         |             |
|       |             | Rabat: Obračunaj pogod | beni rabat |         |         |             |
|       |             | 🛃 ок                   | 🗙 Prekliči | 🔮 Pomoč |         |             |
|       |             |                        |            |         |         |             |
|       |             |                        |            |         |         |             |

Pred seboj vidimo vse artikle, ki so vnešeni v cenik. Artikle lahko popravljamo, dodajamo in brišemo povsem brez omejitev. Cenik lahko tudi tiskamo. Vnos artiklov opravimo s klikom na gumb Vstavi.

| 💽 Cena blaga |                             |         |
|--------------|-----------------------------|---------|
| Zapis        |                             |         |
| Skladišče:   |                             |         |
| Šifra blaga: |                             |         |
| Velep. cena: | 0,000                       |         |
| Velja OD:    | ία.                         |         |
| Velja DO:    | Ē.                          |         |
| Rabat:       | 📃 Obračunaj pogodbeni rabat |         |
|              | 🔚 OK 🔀 Prekliči             | 🕑 Pomoč |

Pri vnosu artiklov moramo izbrati **skladiš e** iz katerega bomo izdajali artikle, nato pa še **šifro** želenega blaga. e ne veste šifre blaga, vpišite šifro, ki ne obstaja v vašem šifrantu. Primer : 999999 in odprl se vam bo šifrant blaga, kjer boste lahko poiskali želeno blago.

Sledi vnos želene **veleprodajne cene**. To cano vam bo program ponujal pri kreiranju ra una, seveda pa jo lahko kljub temu popravite na ra unu.

Polji **Velja OD DO** sta namenjeni akcijam. Program namre pri kreiranju ra una upošteva cenik samo, e je ra un znotraj tega datumskega obdobja. Obvezen vpis datuma v oba polja (Velja od, velja do). Polja **rabat** uporabljamo, e želimo poleg dogovorjene cene še dodaten rabat.

**Obra unaj pogodbeni rabat** pa pomeni, da bo program, v kolikor pri podatkih o poslovnih partnerjih vpišemo dogovorjen rabat, jemal rabat iz podatkov o poslovnih partnerjih, ne pa iz cenika.

**Rabat** (v oknu urejanja pozicij cenika; samo v 3.0 HermeS) - omogo a masovno spreminjanje rabata/popusta vsem pozicijam zadevnega cenika. Potrditev te masovne spremembe popusta se izvede z gumbom **Obdelaj**.

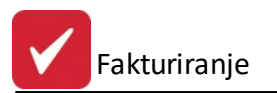

| Sprem                 | emba procenta rabata na              | a ceniku 📄    |
|-----------------------|--------------------------------------|---------------|
| Nov % rabata:         | 5.00                                 |               |
|                       |                                      |               |
| Opozorilo! Rabat se p | oo spremenil na vseh pozicijah izbra | inega cenika. |

Koli inski rabat (v oknu urejanja pozicij cenika; programska razširitev, samo v 3.0 HermeS) - opredeliti je možno razli ne cene in popuste v odvisnosti od koli ine.

| Količina do<br>10.00 | Cena<br>100.00000 | Rabat | Opomba |
|----------------------|-------------------|-------|--------|
| 20,00                | 100,00000         | 5,00  |        |
| 30,00                | 100,00000         | 10,00 |        |
| :                    |                   |       |        |

Vnos oz. spreminjanje koli inskega popusta se izvede v slede em oknu.

| S S               | preminjanje  | zapisa               |               |
|-------------------|--------------|----------------------|---------------|
| Količinski popust |              |                      |               |
| ID:               |              | 3                    |               |
| Cenik poz. ID:    |              | 1                    |               |
| Količina do:      | 30,00        |                      | 9.5           |
| Cena:             | 100,00000    |                      |               |
| Rabat:            | 10,00        |                      |               |
| Opomba:           |              |                      |               |
|                   |              |                      |               |
|                   |              |                      |               |
|                   | 💾 <u>о</u> к | 🔰 🔀 <u>P</u> rekliči | <u>P</u> omoč |

Za lažje delo s ceniki ima program tudi možnost spremembe cen za posamezen cenik (gumb Sprem. cen).

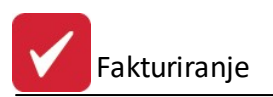

| 📓 Sprememba cen                                                             |
|-----------------------------------------------------------------------------|
| Sprememba cen za:<br>Trenutni cenik<br>Vse cenike                           |
| Grupa blaga: 0<br>Faktor: 1,00000<br>Zaokrožitev na:                        |
| <ul> <li>O Cela števila</li> <li>○ Desetinko</li> <li>○ Stotinko</li> </ul> |
| Napredovanje:                                                               |
| 🖌 OK 🔀 Prekliči 🞯 Pomoč                                                     |

Program omogo a spremembo cen za vse ali za posamezen cenik. Mogo a je tudi omejitev na grupo blaga. Faktor je faktor s katerim želite pomnožiti obstoje e veleprodajne cene na ceniku. Primer: pove anje cen za 30% pomeni, da je faktor 1,3. Program omogo a (zaradi natan nega pove anja cen) tudi zaokrožitve cen.

V primeru, da želimo cenik kopirati, nam prideta prav gumba Kopiraj in Prilepi.

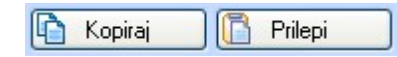

Postavimo se na cenik, ki ga želimo kopirati in pritisnemo na **Kopiraj.** Nato ozna imo cenik, v katerega želimo kopirati cene (lahko kreiramo novega, ali prekrijemo starega) in pritisnemo gumb **Prilepi.** To nam pride prav, e npr. imamo sicer enak cenik, vendar z razli nimi rabati. Osnovni cenik kopiramo na potrebno število novih, v katerih vpišemo želene rabate. Ob uporabi nato izberemo želeni cenik.

Z gumbom **Polni iz SKL**, lahko cenik napolnimo iz dolo enega skladiš a. Tako odpade ro no vnašanje artiklov v cenik.

#### Tiskanje, sort po nazivu

e ozna imo polje Sort po nazivu, bo izpis razvrš en po nazivu (abeceda), sicer po šifri.

Ko izberemo gumb Natisni, imamo na izbiro dodatne možnosti:

- Tiskanje Poro ila (Report)
- Izpis v Excel
- Sprememba nastavitev.

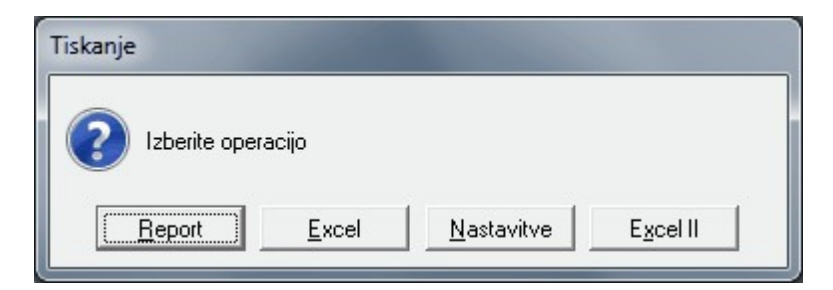

Ve o izbirah tiskanja si lahko preberete v poglavju Izbira tiskanja.

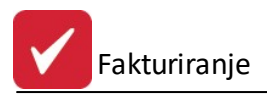

## 3.12 Uvoz postavk cenika iz Excela

Velja za 3.0 HermeS razli ico.

Dostop preko menija Mati ni podatki / Uvoz postavk cenika iz Excela

V pripravi...

## 3.13 Obročno odplačevanje

Dostop preko menija Mati ni podatki / Obro no odpla evanje / Urejanje pogodb

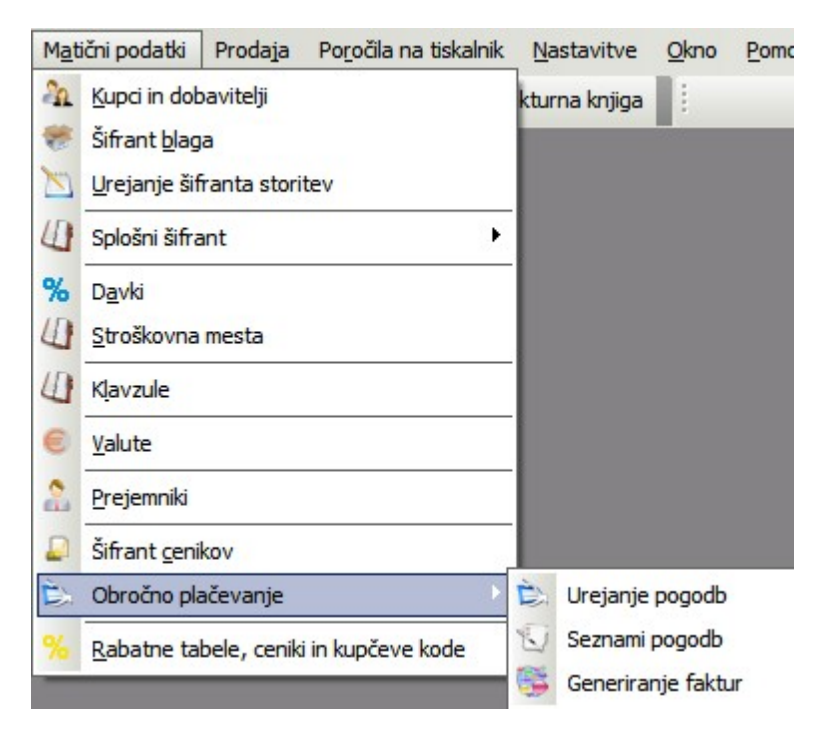

Pri obro nem odpla evanju imamo na voljo tri izbire:

- Urejanje pogodb
- <u>Seznami pogodb</u> (sicer tudi gumb **Natisni** v oknu Urejanje pogodb)
- Generiranje faktur (sicer tudi gumb Fakture v oknu Urejanje pogodb)

Izbire so dostopne tako iz menija, kot tudi iz tabele za urejanje pogodb.

### 3.13.1 Urejanje pogodb

Dostop preko menija Mati ni podatki / Obro no odpla evanje / Urejanje pogodb

Odpre se tabela, v kateri imamo seznam kreiranih pogodb.

- rna barva pomeni aktivno pogodbo, staro manj kot eno leto.
- · Siva barva pomeni neaktivno pogodbo,
- Modra pa pogodbe, starejše od enega leta.

Fakturiranje

Y

| 200 | godba Kup | ec Ste | vilka Datum |          |                  |          |                 |
|-----|-----------|--------|-------------|----------|------------------|----------|-----------------|
|     |           | 0      |             |          | Filter:          |          | ] 🍳 🖉           |
| ×   | Pogodba   |        | Kupec       | Številka | Datum            | Opis     | Sistem          |
|     |           | Šifra  | Naziv       |          |                  |          |                 |
|     |           |        |             |          |                  |          |                 |
|     |           |        |             |          |                  |          |                 |
|     |           |        |             |          |                  |          |                 |
|     |           |        |             |          |                  |          |                 |
|     |           |        |             |          |                  |          |                 |
| <   |           | С.     | 11.5        |          |                  | 24<br>   |                 |
|     |           |        |             | $\oplus$ | <u>V</u> stavi 🖉 | Spremeni | 🗋 <u>B</u> riši |

Z gumbom Vstavi dodamo novo pogodbo.

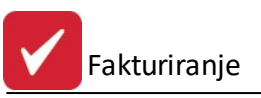

| ið N            | Vstavljanje pogodbe 🛛 🗆 🖾                    |
|-----------------|----------------------------------------------|
| Pogodba         |                                              |
| Številka zapisa | 0                                            |
| Kupec:          | 00001 🔍 Testno podjetje d.o.o.               |
| Številka:       | 1/2016 Aktivno                               |
| Datum:          | 1.07.2016 T Sistem plačila                   |
| Znesek:         | 100,00 Tro mesečni O Letni                   |
| Vrednost:       | 1.000,00                                     |
| Tarifa DDV:     | DV22 Q DDV 22%                               |
| Opis:           | Vzdrževalna pogodba                          |
| Popust:         | 0,00%                                        |
| Konto:          | 760000 🔍 Prihodki od prodaje                 |
| Strm:           | 12000 🔍 Prodaja                              |
| Datoteka:       | Q 3                                          |
| Št obrokov:     | 10                                           |
| Dan fakturiran  | ja                                           |
| 🔿 Kadarkoli     | Poljubni datum: 21 (dan v mesecu)            |
| ○ Konec prve    | e dekade 🔘 Dan v tednu                       |
| O Konec drug    | ge dekade 💿 Poned. 🔵 Torek 🔵 Sreda 🔵 Četrtek |
| ⊖ Konec tretj   | e dekade 💿 Petek 💿 Sobota 💿 Nedelja          |
| Tip pogodbe:    | 1 Vzdrževanje                                |
| EM:             | KOS                                          |
|                 | 🛃 OK 🛛 🗙 Prekliči 🙆 Pomoč                    |

- Kupca lahko izberemo iz že obstoje e tabele Kupcev in dobaviteljev, ali pa ga dodamo.
- Številka vnesemo številko pogodbe
- Aktivno kljukica ozna uje, da je odpla evanje še v teku.
- Datum datum sklenitve pogodbe
- Znesek znesek obroka brez DDV ja se upošteva pri izdelavi fakture
- Vrednost skupna vrednost pogodbe (nabavljenega blaga, storitve ipd.) Polje je informativno! Se ne upošteva pri izra unih.

Npr.: V polje vrednost vnesemo osnovo 120.000 EUR. S stranko pa imamo dogovorjeno pla evanje storitev 5% mese no glede na osnovo. Torej bo znesek 6.000 EUR. Polje Vrednost torej **ne predstavlja** glavnice!

- Tarifa DDV izberemo dav no tarifo. Pri obra unu se vrednost davka prišteje znesku.
- Opis
- Popust vnesemo morebitni popust. Odstotek se pri obra unu fakture odšteje od Zneska.
- Konto
- Strm stroškovno mesto
- Datoteka izberemo datoteko, v kateri imamo napisano pogodbo (Excel, Word, PDF ...).
- Št. obrokov vnesemo število obrokov. V povezavi s Sistemom pla ila se ra una odpla ilna doba (12 obrokov x mese ni obra un = 1 leto; 4. obroki x tromese ni obra un = 1 leto ...)
- Sistem pla ila ozna imo frekvenco opla evanja (na kakšno asovno obdoje se pla ujejo obroki).

#### Dan fakturiranja

- Kadarkoli (vedno)
- Konec prve dekade (11-tega v mesecu)

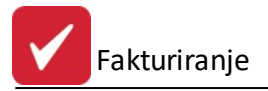

- Konec druge dekade (21-tega v mesecu)
- Konec tretje dekade (zadnjega v mesecu)
- Poljubni datum (vpisanega v mesecu)
- Dan v tednu (na izbran dan v tednu)
- **Tip pogodbe** dolo imo <u>tip pogodbe</u> (samo v 3.0 HermeS)
- EM opredelimo enoto mere (samo v 3.0 HermeS)

Glede na to nastavitev se potem na <u>Pripravi faktur iz dobavnic</u> za posameznega kupca prikažejo dobavnice samo do izbranega datuma.

Ob pritisku na gumb OK se vrnemo v prejšnjo tabelo. S pritiskom na gumb **Tiskaj** lahko natisnemo <u>seznam</u> <u>pogodb</u>.

Z gumbom Fakture odpremo novo okno.

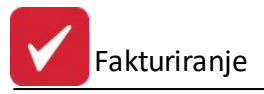

| Gene                                                   | riranje pogodbenih faktur 📃 🗉 🖾                                                                                                    |
|--------------------------------------------------------|----------------------------------------------------------------------------------------------------|
| Datum računa:<br>Datum obroka:<br>Dostava:<br>Oddelek: | 21.07.2016       Tačetek obd:       1.07.2016       Tačetek obd:         21.07.2016       Tačetek obd:       31.07.2016       Tačetek obd:         Q       Način plačila:       0       Q |
| Fakturna skupina:<br>Od pogodbe:<br>Do pogodbe:        | 1 ♥<br>Silter po pogodbi                                                                                                    |
| Tip pogodbe:<br>Opis pozicije:                         | 0 (0 - vse)<br>Vzdrževalnina po vzdrževalni pogodbi                                                                                                    |
| Opis fakture:                                          |                                                                                                    |
| Pogodba:<br>Naročilo:<br>Opomba:                       | datum naročila:                                                                                                    |
| Pogodba:<br>Naročilo:<br>Opomba:                       | datum naročila:                                                                                                    |

Podrobneje o tem v poglavju Generiranje faktur.

Z gumbom **Obroki** lahko pregledujemo že generirane obroke po izbrani pogodbi. Ko sprožimo generiranje fakture, se namre obrok samodejno vpiše v to evidenco

| Ρ  | ogodba: 1 |              |               |                   |      |
|----|-----------|--------------|---------------|-------------------|------|
| ×  | Obrok ID  | Datum obroka | Znesek        | Račun             | 1011 |
|    | 1         | 27.09.2012   | 2.153,00      | /00               | 000  |
|    |           |              |               |                   |      |
| 16 | rokov:    | 1            | 🗖 Matauri 📃 🗖 | Caraanani 🔲 Briži |      |

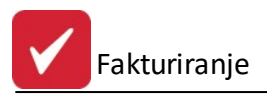

Gumba **Vstavi** in **Spremeni** sta namenjena ro nemu dodajanju in spreminjanju evidence obrokov. V primeru, da fakturo za obra un obroka kreiramo "ro no", "ro no" dodamo obrok. Sicer je tabela informativnega zna aja.

### 3.13.2 Seznami pogodb

#### Dostop preko menija Mati ni podatki / Obro no odpla evanje / Seznami pogodb

S tem obrazcem natisnemo seznam pogodb, ki ga lahko izpišemo glede na obseg (vse pogodbe ali le aktivne), le-ta pa je lahko razvrš en po kupcu, številki pogodbe, ID pogodbe ali datumu.

| Obseg pogodb  | _               |
|---------------|-----------------|
| Vse pogodbe   | Aktivne pogodbe |
| Urejanje po   |                 |
| 🖲 Кирси       | OID pogodbe     |
| 🔘 Št. pogodbe | 🔘 Datumu        |
| ip pogodbe: 0 | 9               |

### 3.13.3 Generiranje faktur

Dostop preko menija Mati ni podatki / Obro no odpla evanje / Generiranje faktur

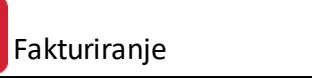

| Gene              | riranje pogodbenih faktur 📃 📼 🖾       |
|-------------------|---------------------------------------|
| Datum računa:     | 21.07.2016 🖾 Začetek obd: 1.07.2016 🖾 |
| Datum obroka:     | 21.07.2016 🖾 Konec obd: 31.07.2016 🖾  |
| Dostava:          | 🔍 Način plačila: 🛛 0 🔍                |
| Oddelek:          | •                                     |
| Fakturna skupina: | 1 🖨                                   |
| Od pogodbe:       | 🐇 🔲 Filter po pogodbi                 |
| Do pogodbe:       |                                       |
| Tip pogodbe:      | 0 🔍 (0 - vse)                         |
| Opis pozicije:    | Vzdrževalnina po vzdrževalni pogodbi  |
| Opis fakture:     |                                       |
| Pogodba:          |                                       |
| Naročilo:         | datum naročila:                       |
| Opomba:           |                                       |
|                   | 🐑 Generiraj 😈 Zapri 🥝 Pornoč          |

V tem oknu dolo imo datum ra una in datum obroka. e uporabljamo sistem **fakturnih skupin**, ozna imo za katero fakturno skupino želimo generirati fakturo ob vklopu kljukice **Filter po pogodbi** lahko vnesemo razpon pogodb, za katere želimo generirati fakturo. V **Opis pozicije** in **Opis fakture** vnesemo tekst, ki bo viden na izpisani fakturi.

Polji Dostava in Oddelek sta namenjeni Tiskanju faktur v bloku. Tu namre nastavimo na in dostave in na kateri oddelek se faktura glasi. Tako se bodo za vse fakture v bloku vnesli ti podatki. Podatke lahko vnesemo iz obstoje ega šifranta s pritiskom na lupo.

Ko sprožimo generiranje, se izra unajo morebitni popusti, doda se izbrana tarifa DDV, kreirajo se fakture.

Npr.:

Enkrat mese no pripravljamo fakture za obro no odpla evanje. Vnesemo Datum ra una in obroka ter dolo imo razpon pogodb ( e jih je ve ). S pritiskom na gumb generiraj, se kreirajo fakture na dolo en datum. Ko pogledamo v okno **Generiranje obrokov**, se za izbrano fakturo pokaže nov obrok.

#### 3.13.4 Urejanje tipov pogodb

Velja za 3.0 HermeS razli ico.

#### Dostop preko menija Mati ni podatki / Obro no odpla evanje / Urejanje tipov pogodb

Možno je opredeliti razli ne tipe pogodb, s imer se zagotovi razlo evanje <u>pogodb (pri njihovem vnosu ali</u> <u>urejanju)</u>, po npr. poslovnih podro jih. Funkcionalnost je omogo ena samo v 3.0 HermeS.

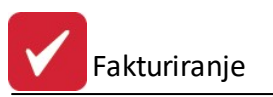

|               | Spreminjanje zapisa |         |
|---------------|---------------------|---------|
| ip pogodbe    |                     |         |
| ID:           | 1 (auto)            |         |
| Opis:         | Vzdrževanje         |         |
| Opis faktura: | Vzdrževalna pogodba | ^       |
|               |                     | ~       |
|               | 🏴 OK 🛛 🗶 Prekliči   | 🙆 Pomoč |

## 3.14 Rabatne tabele, ceniki in kupčeve kode

Dostop preko menija Mati ni podatki / Rabatne tabele, ceniki in kup eve kode

Omenjen del programa nam omogo a naslednje:

- Poljubnemu poslovnemu partnerju lahko dodelimo njegovo rabatno tabelo. Rabatne tabele nam omogo ijo, da kupcem dodelimo standardne rabate za dolo ene skupine blaga. Ti rabati se nato upoštevajo pri kreiranju faktur.
- Dolo iti kateri cenik bo uporabljal dolo en poslovni partner.
- Vnos kup evih kod. Nekateri kupci (Spar, Mercator,...) želijo pri izstavitvi ra una, da se poleg imena blaga izpisuje tudi njihova šifra blaga.

| Najprej se vam prikaže seznam poslovnih par | tnerjev. |
|---------------------------------------------|----------|
|---------------------------------------------|----------|

| Sa | 🚹 Lista kupcev in dobaviteljev 📃 📼 💌     |                               |                  |                      |       |                     |                      |   |  |
|----|------------------------------------------|-------------------------------|------------------|----------------------|-------|---------------------|----------------------|---|--|
| N  | Naziv Šifra                              |                               |                  |                      |       |                     |                      |   |  |
|    |                                          |                               |                  |                      |       |                     |                      |   |  |
|    | * Šifra                                  | Naziv                         | Poslovna enota   | Ulica                | Pošta | Kraj                | Žiro                 | * |  |
| 1  | 67019                                    | test                          |                  |                      | 01000 | LJUBLJANA           |                      |   |  |
|    | 61917                                    | 的生活和自己的法                      |                  |                      | 08281 | SENOVO              |                      |   |  |
| Ш  | 57855                                    | THE THERE IN A GROW           |                  | VETOMECI 27 A        | 02255 | VITOMIRCI           |                      |   |  |
|    | 66759                                    | TEP 2NIDARSIC, 0 0 0          |                  | JURICICEVA 115       | 01293 | Šmarje - Sap        |                      |   |  |
|    | 59538                                    | TI-NKK D.D.D.                 |                  | INKO HILINI 70       | 08000 | NOVO MESTO          |                      |   |  |
|    | 406                                      | TALPRONET D.D.D.              |                  |                      | 00000 | ZAGREB              |                      |   |  |
|    | 61847                                    | T16R4600.010.0                | PODJETJE ZA T    |                      | 02370 | Dravograd           |                      |   |  |
|    | 59516                                    | TIKA KASTELIC ALD/20/ S.P. ne |                  |                      | 08210 | Trebnje             | 10011-000801-011     |   |  |
|    | 66566                                    | THA TREBNIE D D D.            |                  | 554A THE 31          | 08210 | Trebnje             |                      |   |  |
|    | 55884                                    | TILLIA BUCECOVCI D (D (D)     |                  | BITUDE DOMO B        | 09242 | KRIŽEVCI PRI LJUTOM | 1E                   |   |  |
|    | 245                                      | TILIA D D D.                  | TRGOVSKO IN F    | LUBURNERA CES        | 08000 | NOVO MESTO          |                      |   |  |
|    | 5475                                     | TILLIA ZIAVARTIDVALINICA      |                  |                      | 00000 |                     |                      |   |  |
|    | 66806                                    | TIM 44 D D D.                 |                  | WEAKARDENA ULU       | 04000 | KRANJ               |                      |   |  |
|    | 67022                                    | TINKKC AGETO                  | Industriegelände | A 2MENTENDOR         | 03435 | Zwentendorf         |                      |   |  |
|    | 67550                                    | TIMESPED GERMANY              | SPEDITION GMI    | EXCHERNIS THREESISTE | 85445 | SCHWAIG             |                      |   |  |
|    | 59302                                    | TINI GRADBENGTVO D.D.D.       |                  |                      | 08273 | Leskovec pri Krškem | 10011-000-00110-0-01 |   |  |
|    | 62672                                    | TINKEXCENT                    | SOFT UND HAR     | NIDER STEELE 2       | 40599 | DUSSELDORF          |                      | _ |  |
|    |                                          |                               |                  |                      |       |                     |                      |   |  |
|    | •                                        |                               |                  |                      |       |                     | *                    | * |  |
| 2  | 🧏 Rabatna Tabela 🚨 Ceniki 📃 Kupčeve kode |                               |                  |                      |       |                     |                      |   |  |
|    | 🛛 Tiskaj                                 |                               |                  |                      |       | 🕘 Zap               | ri 🕘 🙆 Pomoč         |   |  |

S klikom na gumb Rabatna Tabela se nam odpre okno za vnašanje rabatne tabele.

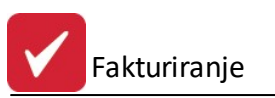

| <mark>%</mark> Rabatna tabela |                         |                |
|-------------------------------|-------------------------|----------------|
| Rabati                        |                         |                |
| Testni tuji kupec             |                         |                |
| * Skupina blaga               | Naziv                   | Procent rabata |
| Ažuriranje                    | rabatne tabele          |                |
| Rabatna tabela                |                         |                |
| Skupina blaga:                | 107 Grafične kartice    |                |
| Komitent:                     | 02672 Testni tuji kupec |                |
| Procent rabata:               | 2,00%                   |                |
|                               | Prekliči 🔀 🕅            | 🔮 Pomoč        |
|                               |                         |                |
|                               | 🕑 Zapri                 | 🕑 Pomoč        |

S klikom na gumb **Vstavi** vstavljamo nove skupine artiklov, za katere bomo dodelili izbranemu kupcu rabate. S klikom na gumb **Spremeni** pa spreminjamo že dodeljene rabate.

| 🗟 Ažuriranje rabatne tabele 🛛 🔲 🗖 🔀 |                         |  |  |  |  |  |  |
|-------------------------------------|-------------------------|--|--|--|--|--|--|
| Rabatna tabela                      |                         |  |  |  |  |  |  |
| Skupina blaga: 🗌                    | 107 Grafične kartice    |  |  |  |  |  |  |
| Komitent:                           | 02672 Testni tuji kupec |  |  |  |  |  |  |
| Procent rabata:                     | 2,00%                   |  |  |  |  |  |  |
| Ľ                                   | OK 🗙 Prekliči 🧕 Pomoč   |  |  |  |  |  |  |

Vstavljamo lahko le posamezne skupine blaga, ne pa posamezni artiklov iz šifranta artiklov. e želimo, da v pripravi pozicij fakture program bere rabat iz rabatne tabele, moramo vklju iti polje v **Nastavitve / Lastnosti** fakturiranja (Splošno)/ Pri vnosu blaga upoštevaj cenike komitentov. e to ni vklju eno, sistem jemlje samo rabat kupca.

Pozicijam, ki so vzete iz dokumentov tipa 98 ali 97, se jemlje rabat iz rabatne tabele (e je vklju eno gornje polje). V nasprotnem primeru pa jemlje rabat iz Prom tabele t.j. prometne tabele.

Enako, kot posameznim kupcem pripišemo rabate, jim lahko pripišemo tudi posamezne cenike. To storimo s klikom na gumb **Ceniki**. Nato z opcijo **Vstavi** vstavimo nov cenik. e želimo, da se za izbrane komitente upoštevajo izdelani ceniki, moramo v Nastavitvah, alineja <u>Nastavitev lastnosti fakturiranja</u> ozna iti opcijo upoštevanja teh cenikov (Kljukica pred "**Pri vnosu blaga upoštevaj cenike komitentov**").

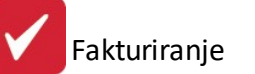

| Določanje cer              | nika kupca                            |       |                                              |
|----------------------------|---------------------------------------|-------|----------------------------------------------|
| Kupec: <b>02672 1</b><br>Z | f <b>estni tuji kupec</b><br>ZAGREB   |       | Dodajam                                      |
| Cenik št: 0                | ]                                     |       |                                              |
| 🛃 Za                       | apiši 🛛 🧭 Briši 🚺 🙋 Za                | apri  | Pomoč                                        |
| 🔎 Urejanje cen             | ikov                                  |       |                                              |
| Ceniki                     |                                       |       |                                              |
| × Šifra cenika             | Naziv                                 | Val   | Vrsta Cen 🔨                                  |
| • 6                        | Kupec 1                               | EUR   | Veleprodajne                                 |
| 8                          | Kupec 2                               | EUR   | Veleprodajne                                 |
| 9                          | Tuji kupec 1                          | EUR   | Maloprodajne                                 |
| 10                         | Tuji kupec 2                          | USD   | Veleprodajne                                 |
| 14                         | DRUŽINA                               | 2     | Veleprodajne                                 |
| 15                         | LEYKAM                                | 0-0   | Veleprodajne                                 |
| 16                         | SOLOS                                 | 0     | Veleprodajne                                 |
| 17                         | GRAFIKA SOČA                          | 0-0   | Veleprodajne                                 |
| 18                         | CUKGRAF                               | 0     | Veleprodajne                                 |
| 19                         | DELO TISKARSKO SREDIŠČE               | 2     | Veleprodajne                                 |
| 20                         | DINOCOLOR                             | 2 - 2 | Veleprodajne                                 |
| <                          |                                       |       | > ~                                          |
| 🖉 <u>I</u> zberi           | 💽 Vstavi                              |       | <u>S</u> premeni <mark>📄 <u>B</u>riši</mark> |
| Cenik blaga                | 🍓 <u>N</u> atisni 🛛 🔎 Sprem.cer       |       | Kopiraj 🚺 Prilepi                            |
| (                          | 🗋 📃 sort. po nazivu 🛛 🔒 🛛 Polni iz SK | .L 🖸  | 🕽 Zapri 🧕 🧐 Pomoč 📄                          |

Urejanje cenikov je opisano v poglavju <u>Opis cenikov</u>. Program omogo a za enega poslovnega partnerja vnos samo enega cenika naekrat.

**Kup eve kode** uporabljamo takrat, kadar želimo, da se pri izpisu ra unov izpišejo šifre poslovnega partnerja, za katerega delamo ra un in ne naše šifre artiklov.

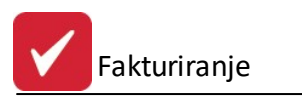

| 🖺 Urejanje kupče           | vih kod      |            |           |             |
|----------------------------|--------------|------------|-----------|-------------|
| Šifra Blaga                |              |            |           |             |
| 02666 Testno               | podjetje     |            |           |             |
| * Šifra blaga              | Kupčeva koda | Naziv      |           |             |
|                            |              | 🔁 Vstavi 🛛 | Spremeni  | Diši        |
| 🍓 Natisni                  |              | (          | 🕑 Zapri 🛛 | Pomoč       |
| 🔍 Vstavljanje kup          | včeve kode   |            |           | 04270 JESEN |
| Kupčeva koda               |              |            |           |             |
| 02666 Testno p             | odjetje      |            |           |             |
| Šifra blaga: Kupčeva koda: |              |            |           |             |
| 14-                        | 💾 ок         |            | Pomoč     |             |

Kode vnašamo tako, da poleg vsakega artikla iz našega šifranta blaga vpišemo kup evo kodo.

# 3.15 Promocijske kode

Velja za 3.0 HermeS razli ico.

#### Dostop preko menija Mati ni podatki / Promocijske kode

V tem delu programa urejamo promocijske kode.

| 1.3 Promo | ocijske kode     |       |              |         |        |         |                  |        |          |               |
|-----------|------------------|-------|--------------|---------|--------|---------|------------------|--------|----------|---------------|
| Promocijs | ke kode          |       |              |         |        |         |                  |        |          |               |
| ID        | Promocijska koda | Šifra | Naziv        | Leto    | Promet | Plačilo | Rabat            | Poraba | Stanje   | Aktivno       |
|           | 1 1              | 1     | TESTNI KUPEC | 2014    |        |         |                  |        |          | DA            |
|           |                  |       |              |         |        |         |                  |        |          |               |
|           |                  |       |              |         |        |         |                  |        |          |               |
| •         |                  |       |              |         |        |         |                  |        |          | •             |
|           |                  |       |              | Skupaj: | 0,00   | 0,00    | 0,00             | 0,00   | 0,00     |               |
| 🔄 Tis     | kaj Leto: 2014   |       |              |         | 0      | Pogled  | 🔁 <u>V</u> stavi | Spren  | neni 🔁 🔁 | <u>B</u> riši |
| Pron      | net 🔷 🛇 Obdelaj  | 💩 Dop | is           |         |        |         |                  | 🕑 Zapi | ri 🥘 🥝   | <u>P</u> omoč |

S klikom na gumb Vstavi oz. Spremeni se nam odpre slede e okno.

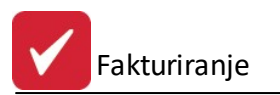

| 😧 Dodajanje zapi | sa                             |                 |
|------------------|--------------------------------|-----------------|
| Promocijske kode |                                |                 |
| ID:              | 0                              |                 |
| Promo koda:      |                                |                 |
| Šifra kupca:     | 0                              |                 |
| Leto:            | 2014                           |                 |
| Promet:          |                                |                 |
| Plačilo:         |                                |                 |
| Rabat:           |                                |                 |
| Poraba:          |                                |                 |
| Stanje:          | Aktivno 💌                      |                 |
|                  | <u> O</u> K 🔀 <u>P</u> rekliči | e <u>P</u> omoč |

Ostali funkcijski gumbi:

- **Tiskaj** Gumb uporabimo za izpis seznama promocijskih kod, in sicer za leto vpisano v polje **Leto**. Ve o izbirah tiskanja si lahko preberete v poglavju <u>Izbira tiskanja</u>.
- Promet Pregled promocijskega prometa.

| romocijski | promocijskega prometa<br>promet |            |                      |  |  |  |  |
|------------|---------------------------------|------------|----------------------|--|--|--|--|
| 1; 1 - TES | STNI KUPEC                      |            |                      |  |  |  |  |
| Tip        | Dokument                        | Promet     |                      |  |  |  |  |
|            |                                 | Vplačilo   | Izplačilo            |  |  |  |  |
| •          |                                 |            | ,                    |  |  |  |  |
|            | Skupaj:                         |            |                      |  |  |  |  |
|            |                                 | <b>U</b> Z | apri 🕘 <u>P</u> omoč |  |  |  |  |

- Obdelaj Osveži osnovni seznam promocijskih kod.
- **Dopis** Gumb uporabimo za izpis dopisa.
- 3.16 Promocijski rabati

Velja za 3.0 HermeS razli ico.

Dostop preko menija Mati ni podatki / Promocijski rabati

V tem delu programa urejamo promocijske rabate.

Fakturiranje

| pregled promoc<br>procijski rabat | ijskega rabata            |                  |
|-----------------------------------|---------------------------|------------------|
| Rabat ID                          | Do zneska                 | Stopnja          |
| 1                                 | 500,00                    | 5.0              |
|                                   |                           |                  |
|                                   |                           |                  |
|                                   | 💿 <u>P</u> ogled 💽 💽 Vsta | vi Dremeni Eriši |

S klikom na gumb Vstavi oz. Spremeni se nam odpre slede e okno.

| bodajanje zapisa   |       |
|--------------------|-------|
| Promocijski rabata |       |
| Rabat ID:          | 0     |
| Do zneska:         |       |
| Stopnja popusta:   | 0.00% |

# 3.17 Prejeti računi za promocijske kode

Velja za 3.0 HermeS razli ico.

Dostop preko menija Mati ni podatki / Prejeti ra uni za promocijske kode

| Knjiženje prejet  | ih raču | unov za | p |   |
|-------------------|---------|---------|---|---|
| Knjiži            |         |         |   |   |
| Promocijska koda: |         |         |   | ۹ |
| Dokument:         |         |         |   | ۹ |
| Znesek:           |         |         |   |   |

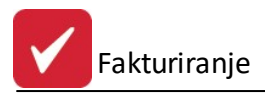

## 3.18 Uvoz otvoritev eRačuna

Velja za 3.0 HermeS razli ico.

#### Dostop preko menija Mati ni podatki / Uvoz otvoritev eRa una

| oz i<br>Poda | otvoritev iz Halc<br>atki | om-a         |     |           |               |      |       |         |       |             |
|--------------|---------------------------|--------------|-----|-----------|---------------|------|-------|---------|-------|-------------|
| x            | IBAN                      | Dav.št.      | tip | Naziv     | Naslov        | Kraj | email | Telefon | Sifra | Naziv       |
|              |                           |              |     |           |               |      |       |         |       |             |
|              |                           |              |     |           |               |      |       |         |       |             |
| ¢            |                           |              |     |           |               |      |       |         |       |             |
| 2            | Označi 💦                  | 🖌 Označi vse |     | Odznači 🔲 | / Obrni izbor |      |       |         |       | 🛓 Izberi PP |
| ٨L           | . datoteka:               |              |     | 8         |               |      |       |         |       |             |
| ML.          | Uvoz XML                  | a Izpis      |     | Zapis     |               |      |       |         |       | 🙆 Zapri     |

#### Prodaja 4

#### Prodaja 4.1

V modulu prodaja se nahajajo vse glavne operacije za delo s fakturami. Med njimi je najpomembnejši modul za pripravo in urejanje.

Velja za 3.0 HermeS razli ico.

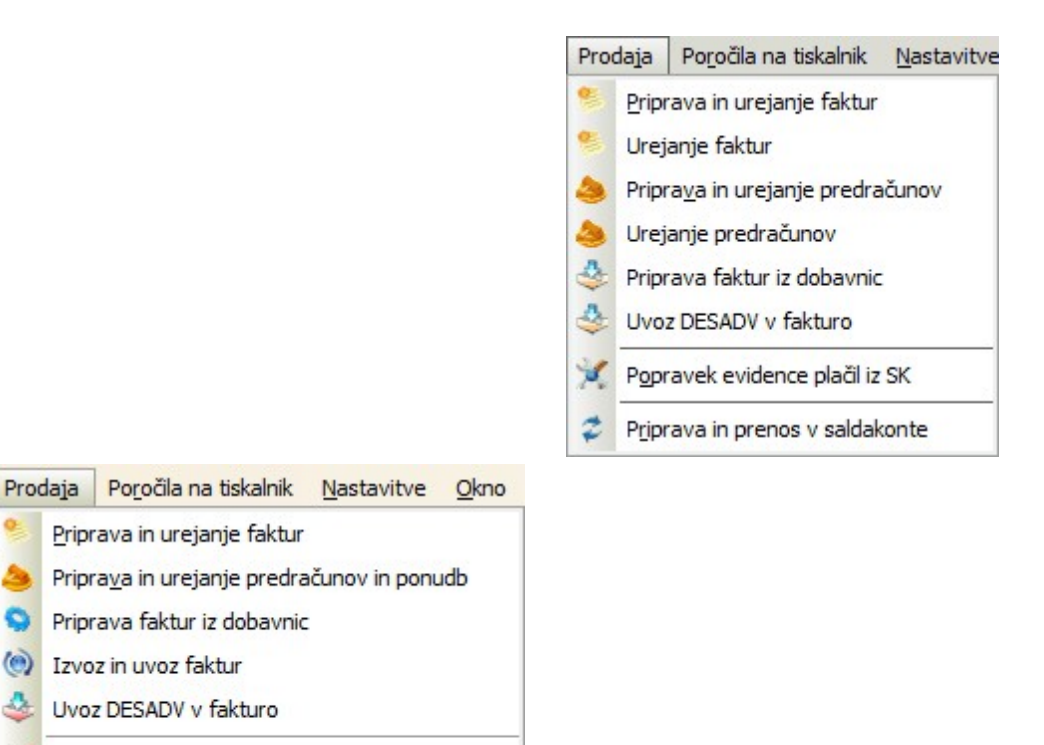

3 0

4

- 2 Priprava in prenos v saldakonte
- Arhiviranje in brisanje preteklega leta

#### Priprava in urejanje faktur

Fakture v sistemu LOTov

#### Urejanje faktur

Dokumentarni sistem

Postopek vnosa fakture

#### Vnos pozicij fakture

Posebnosti dav nih osnov pozicij faktur

Obrnjena dav na obveznost

Priprava in urejanje predra unov

Uporaba posebnih predlog (ponudbe in fakture)

Urejanje predra unov

Priprava faktur iz dobavnic

Uvoz DESADV v fakturo

Popravek evidence pla il iz SK

Priprava in prenos v saldakonte

Sestava avansnih ra unov

## 4.2 Priprava in urejanje faktur

Dostop preko menija Prodaja / Priprava in urejanje faktur ali preko ikone Fakture

Urejanje faktur je osnovni modul za kreiranje in urejanje faktur.

Za vnos dobavnice moramo le to predhodno pripraviti v materialnem poslovanju. Postopek za to se nahajajo v navodilih programa za materialno poslovanje. Za kreiranje dobavnic uporabljajte dokument 98 oziroma 97.

Vnos posameznih postavk kon amo z gumbom **OK** ali pa se s tipko **Enter** sprehodimo do konca vnosne maske.

e ne želimo shraniti podatkov, pritisnemo tipko **Esc**. Tipko **Esc** uporabljamo tudi za prehod med stanji fakture. (Npr.: Prehod iz mape Pozicije v mapo Fakture)

Ko aktiviramo vnos faktur, se nam pojavi spodnje okno.

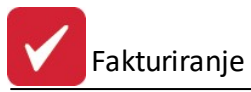

### Uporabniški priročnik Verzija 6.401/3.094

| S |      | Ra       | čun      |       | Кирес                     | Dati       | um         |            | Znesel | k        |          |
|---|------|----------|----------|-------|---------------------------|------------|------------|------------|--------|----------|----------|
|   | Leto | Številka | Tip      | Šifra | Naziv                     | Računa     | Dur        | Za plačilo | DDV    | Neto     | Že plača |
| 0 | 0000 | 808397   | Dobropis | 00000 |                           | 25.11.2008 | 25.11.2008 | 0,00       | 0,00   | 0,00     |          |
| 0 | 0000 | 808462   | Dobropis | 00000 |                           | 28.11.2008 | 28.11.2008 | 0,00       | 0,00   | 0,00     |          |
| 0 | 0000 | 808675   | Račun    | 00000 |                           | 10.12.2008 | 10.12.2008 | 0,00       | 0,00   | 0,00     |          |
| 0 | 2008 | 005779   | Račun    | 00000 |                           | 22.10.2008 | 22.10.2008 | 0,00       | 0,00   | 0,00     |          |
| 1 | 2008 | 057655   | Račun    | 00000 |                           | 20.01.2009 | 20.01.2009 | 0,00       | 0,00   | 0,00     |          |
| 2 | 2008 | 080000   | Račun    | 00000 |                           | 3.01.2008  | 3.01.2008  | 0,00       | 0,00   | 0,00     |          |
| 2 | 2008 | 080001   | Račun    | 57902 | han bille stange a many   | 7.01.2008  | 7.01.2008  | 1.903,83   | 149,15 | 1.754,68 |          |
| 2 | 2008 | 080002   | Račun    | 57902 | HE REAL PROPERTY AND A    | 7.01.2008  | 7.01.2008  | 346,70     | 27,16  | 319,54   |          |
| 2 | 2008 | 080003   | Račun    | 57902 | Personal Constant         | 7.01.2008  | 7.01.2008  | 3.027,26   | 237,16 | 2.790,10 |          |
| 2 | 2008 | 080004   | Račun    | 61545 | / Harrison and the second | 7.01.2008  | 7.01.2008  | 1.297,77   | 101,67 | 1.196,10 |          |
| 2 | 2008 | 080005   | Račun    | 61545 |                           | 7.01.2008  | 7.01.2008  | 141,98     | 11,12  | 130,86   |          |
| 2 | 2008 | 080006   | Račun    | 61545 |                           | 7.01.2008  | 7.01.2008  | 2.260,85   | 177,12 | 2.083,73 |          |
| 2 | 2008 | 080007   | Račun    | 57902 |                           | 7.01.2008  | 7.01.2008  | 435,29     | 34,10  | 401,19   |          |
| 2 | 2008 | 080008   | Račun    | 61545 | Funtaining and the second | 7.01.2008  | 7.01.2008  | 8.673,52   | 679,49 | 7.994,03 |          |
| 4 |      | 2        |          |       |                           |            |            |            |        |          | •        |
| - |      |          |          |       |                           |            |            |            |        |          |          |

### Velja za 3.0 HermeS razli ico.

|          |                  |       |             |            |            |          |        |          | Filter: |     | 20         |
|----------|------------------|-------|-------------|------------|------------|----------|--------|----------|---------|-----|------------|
| tus      | Račun            |       | Kupec       | Datu       | IU         |          | Znese  | k        |         | TVA |            |
| Leto StR | ac Tip Fak       | Kupec | Naziv kupca | Računa     | Dura       | Bruto    | Davki  | Neto     | ZPlac   |     | Valute     |
| 2 2020   | 474 Račun        | 4137* |             | 8.02.2020  | 8.02.2020  | 939,05   |        | 939,05   |         | EUR | 16.03.2020 |
| 2 2020   | 475 Račun        | 4611  |             | 8.02.2020  | 8.02.2020  | 101,99   |        | 101,99   |         | EUR | 16.03.2020 |
| 2 2020   | 476 Račun        | 4839  |             | 10.02.2020 | 10.02.2020 | 3.230,04 | 582,47 | 2.647,57 |         | EUR | 11.03.2020 |
| 0 2020   | 477 Račun        | 0     |             | 12.03.2020 | 12.03.2020 |          |        |          |         | EUR |            |
| 2 2020   | 478 Avansni raču | 2     |             | 1.04.2020  | 31.03.2020 | 1.220,00 | 220,00 | 1.000,00 |         | EUR | 1.04.2020  |
| 2 2020   | 479 Račun        | 2     |             | 21.04.2020 | 21.04.2020 | 1.830,00 | 330,00 | 1.500,00 |         | EUR | 6.05.2020  |
| 2 2020   | 480 Avansni raču | 1     |             | 27.05.2020 | 27.05.2020 | 244,00   | 44,00  | 200,00   |         | EUR | 27.05.2020 |
| 2 2020   | 481 Račun        | 1     |             | 27.05.2020 | 27.05.2020 | 244,00   | 44,00  | 200,00   |         | EUR | 27.05.2020 |
| 1 2020   | 482 Račun        | 3602  |             | 29.05.2020 | 29.05.2020 | 200,00   |        | 200,00   |         | EUR | 29.05.2020 |
| 1 2020   | 483 Račun        | 4054  |             | 10.08.2020 | 10.08.2020 | 300,00   |        | 300,00   |         | EUR | 9.09.2020  |
| 1 2020   | 484 Račun        | 4054  |             | 6.10.2020  | 6.10.2020  | 16,84    | 3,04   | 13,80    |         | HRK | 5.11.2020  |
| 1 2020   | 485 Račun        | 4054  |             | 4.11.2020  | 4.11.2020  | 146,40   | 26,40  | 120,00   |         | EUR | 4.12.2020  |
| 1 2020   | 486 Račun        | 21445 |             | 17.11.2020 | 15.03.2020 | 206,20   | 33,76  | 172,44   |         | EUR | 15.03.2020 |
| 0 2020   | 487 Račun        | 1     |             | 19.11.2020 | 19.11.2020 | 750,00   |        | 750,00   |         | EUR | 29.11.2020 |

| Velja za 3.0 HermeS razli | ico |
|---------------------------|-----|
| WPF.                      |     |

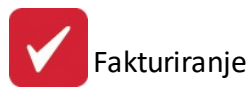

| Or<br>E | Urejanje faktur |          |                   |       |            |        |             |         |                |            |            |          |          |           |         |          |          |         |                 |    |
|---------|-----------------|----------|-------------------|-------|------------|--------|-------------|---------|----------------|------------|------------|----------|----------|-----------|---------|----------|----------|---------|-----------------|----|
|         |                 |          |                   |       |            |        |             |         |                |            |            |          |          |           | ĬŠ      | či       |          |         |                 |    |
|         |                 |          |                   |       | I.         | 20100  |             | F       | Postavite sto  | lpec sem z | a grupiran | e        |          |           |         |          |          |         |                 |    |
| -       | Status          | Leto     | Račun<br>Številka | Tin   | Šifra      | Naziv  | Da          | Dura    | Bruto          | Znes       | Neto       | Za plači | TVA      | Valute    | Plačila | Odpre    | XMI      | Onomba  | Oddelek         | -  |
| т       |                 |          |                   |       |            |        |             |         |                |            |            |          |          |           |         | - aprom  |          | opened  |                 | -  |
| -       | 1               | 2016     | 90                | Račun | 1          | HERME  | 13.10.2     | 13.10.2 | 122,00         | 22,00      | 100,00     | 0.00     | EUR      | 12.11.2   |         | 13.10.2  |          |         | 1               | ^  |
|         | 1               | 2016     | 91                | Račun | 1          | HERME. | 13.10.2     | 13.10.2 | 1,22           | 0.22       | 1.00       | 0.00     | EUR      | 12.11.2   |         | 13.10.2  |          |         | 1               |    |
|         | 0               | 2016     | 92                | Račun | 1          | HERME. | 13.10.2     | 13.10.2 | 1,22           | 0,22       | 1,00       | 0,00     | EUR      | 12.11.2   |         | 13.10.2  |          |         | 1               |    |
|         | 1               | 2016     | 93                | Račun | 1          | HERME  | 13.10.2     | 13.10.2 | 1,22           | 0.22       | 1.00       | 0.00     | EUR      | 12.11.2   |         | 13.10.2  |          |         | 1               |    |
|         | 2               | 2016     | 94                | Račun | 1          | HERME. | 13.10.2     | 13.10.2 | 1,22           | 0,22       | 1.00       | 0,00     | EUR      | 12.11.2   |         | 13.10.2  |          |         | 1               |    |
|         | 2               | 2016     | 95                | Račun | 1          | HERME  | 13.10.2     | 13.10.2 | 1,22           | 0,22       | 1.00       | 0.00     | EUR      | 12.11.2   |         | 13.10.2  |          |         | 1               |    |
| •       | 2               | 2016     | 96                | Račun | 1          | HERME  | 13.10.2     | 13.10.2 | 1,22           | 0,22       | 1,00       | 0,00     | EUR      | 12.11.2   |         | 13.10.2  |          |         | 1               |    |
|         | 2               | 2016     | 97                | Račun | 1          | HERME. | 13.10.2     | 13.10.2 | 1,22           | 0.22       | 1.00       | 0,00     | EUR      | 12.11.2   |         | 13.10.2  |          |         | 1               |    |
|         | 1               | 2016     | 98                | Račun | 1          | HERME  | 13.10.2     | 13.10.2 | 1,22           | 0,22       | 1.00       | 1.22     | EUR      | 12.11.2   | 22.12.2 | 13.10.2  |          |         | 1               |    |
|         | 2               | 2016     | 99                | Račun | 1          | HERME  | 13.10.2     | 13.10.2 | 1,22           | 0.22       | 1.00       | 1,22     | EUR      | 12.11.2   | 22.12.2 | 13.10.2  |          |         | 1               |    |
|         | 2               | 2016     | 100               | Račun | 1          | HERME  | 13.10.2     | 13.10.2 | 1,22           | 0,22       | 1.00       | 0,00     | EUR      | 12.11.2   |         | 13.10.2  |          |         | 1               | ~  |
| ~       |                 |          |                   |       |            |        |             |         |                |            |            |          |          |           |         |          |          |         | 00              | 3  |
| 2       | Prenos          | v GB 🧯   | 🖌 Podpiši d       | ob.   |            |        |             | 🔋 eRač  | un             |            | TA         | Naknadi  | na fisk. |           | •       | ⊻stavi   | <u>S</u> | oremeni | 😑 <u>B</u> riši |    |
| 6       | F4-Odknj        | ižba 📡   | F3-Pozicije       | 🥝 F7  | -Zgodovina | Ko     | piraj račun | ka Nat  | isni blok rač. | 📒 Op       | ombe       | Pretv    | ori DT   | 🍪 Skupine |         | Predloga | 🌾 Do     | kumenti |                 |    |
| -       | F6-Besed        | filo   📀 | Plačilo           | 1     |            | 🦲 Sp   | rem. v EUR  | 🚑 Trai  | nsportne S.    | 😽 F9       | - Dopis    | 👆 F10-N  | latisni  | 🔒 Dobavn  | ice     |          | ٢        | Zapri   | Ø Pome          | oč |

Na ekran dobimo seznam že vnešenih faktur. Na za etku bo ta seveda prazen. Vse operacije na fakturah krmilimo z gumbi, ki se nahajajo na dnu okna. Pomen posameznih gumbov je opisan v nadaljevanju.

Vnos posameznih faktur si lahko ogledate v poglavju:

### Postopek vnosa fakture

#### Izbrana faktura, oziroma faktura na kateri se nahajate je ozna ena temno modro.

Vsaka faktura ima tri stanja. Stanje se odraža v koloni S (status).

Status = 0, faktura je <u>neuraden</u> dokument. To pomeni, da jo lahko v celoti ažuriramo. Za blagovne pozicije so napravljene rezervacije zaloge, ki ob brisanju blagovne pozicije izginejo. Rezervacija blagovne zaloge pomeni, da je razpoložjiva zaloga za izdajo na naslednji fakturi ali poziciji manjša za rezervirano koli ino, ki jo držimo v trenutni fakturi, ki ima status 0. Barva fakture v tabeli je svetlo modra.

**Status = 1**, **faktura je <u>uraden</u> dokumen**t. Ro ne postavke fakture se lahko v celoti ažurirajo, pri blagovnih postavkah pa nam je onemogo eno brisanje. Pozicijo lahko samo spreminjamo. To pomeni, da lahko spremenimo koli ino ali ceno. Brisanje ni mogo e zaradi zaloge blaga, ki se ob prehodu statusa fakture iz 0 na 1 dejansko razknjiži. To pomeni, da se rezervacija koli ine postavi na 0, trenutna zaloga blaga na skladiš u pa se dejansko zmanjša za koli ino, navedeno v poziciji fakture.

Barva fakture v tabeli je rde a. Pomeni, da ra un še ni pla an. Vnos, popravek in brisanje pla ila izvršimo z gumbom Pla ilo.

Barva fakture v tabeli je modra. Pomeni, da je ra un pla an. Vnos, popravek in brisanje pla ila izvršimo z gumbom Pla ilo.

**Status = 2**, **faktura je v celoti** <u>zaprta</u> in s posebnim postopkom prenešena v saldakonte. Na fakturi ni možno vnašanje sprememb. Spremembe fakture s statusom 2 se vršijo z storno operacijo. e to fakturo ponovno tiskamo, dobim kopijo ra una.

Barva fakture v tabeli je siva. Pomeni, da je ra un prenešen v saldakonte. Vnos, popravek in brisanje pla ila izvršimo z gumbom Pla ilo.

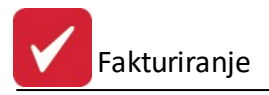

Pomen funkcijskih gumbov:

- **Vstavi** (lahko tudi tipka Insert na tipkovnici) Vstavljanje nove fakture. Nadalni potek si oglejte v <u>postopku</u> <u>vnosa fakture</u>.
- Spremeni (lahko tudi tipka Enter na tipkovnici) Spreminjanje fakture.
- Briši (lahko tudi tipka Delete na tipkovnici) Brisanje faktur.
- Zapri Zapre okno za pregled faktur.
- Pomo Pomo pri programu.

• **F4 - Odknjižba** (lahko tudi tipka F4 na tipkovnici) - Ro na odknjižba pozicij na fakturi iz skladiš a. Pri tej operacij sprožimo avtomatsko razknjiževanje materialnih, blagovnih pozicij. To pomeni, da se nam zaloga zmanjša. Operacija se aktivira samo na fakturah s statusom 1. Ko fakturo tiskamo in odgovorimo pritrdilno na vprašanje o fakturi kot uradnem dokumentu, se nam odknjižba izvrši avtomatsko.

- F3 Pozicije (lahko tudi tipka F3 na tipkovnici) Zahteva za vnos pozicij na fakturo.
- **F7 Zgodovina** (lahko tudi tipka F7 na tipkovnici) Pregled že izdanih faktur za poljubnega kupca z opcijo izbire poslovne enote.

Operacija Zgodovina nam ponudi posebno okno, v katerem vpišemo želenega kupca, lahko pa tudi poslovno enoto in dobimo vpogled zgodovino izdanih faktur za vpisanega kupca. V tabeli se prav tako vidi, katere fakture so bile pla ane, katere pa ne.

- Kopiraj ra un omogo a kopiranje (podvajanje) oz. stornacijo ra una na katerem smo pozicionirani. Program ustvari:
  - o nov ra un, e se uporabi gumb Kopiraj ali
  - o dobropis, e se, z vklju eno možnostjo Storniraj ra un, uporabi gumb Kopiraj.

Možnost **Fakturo naredi z današnjim datumom** posodobi datume (na novo ustvarjenem ra unu oz. dobropisu) z datumom kopiranja (samo v 3.0 HermeS).

#### TPS razli ica:

| 🚹 Kopiranje računa |         |
|--------------------|---------|
| Storniraj račun    |         |
| 🚹 Kopiraj 🚺 Zapri  | 🔮 Pomoč |

3.0 HermeS razli ica:

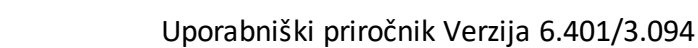

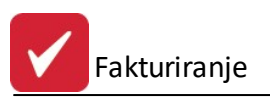

| 🗋 Kopiranje računa                         |                 |
|--------------------------------------------|-----------------|
| Storniraj račun                            |                 |
| 21445 🔎 CKŽ 23                             |                 |
| 🗹 Fakturo naredi z današnjim da            | tumom           |
| Leto fakture<br>● tekoče leto ── ○ enako k | opiranem računu |
| Vpiši skupino računa:0                     |                 |
| 🗋 Kopiraj 🛛 🗙 Prekliči                     | ⑦ Pomoč         |

- Natisni blok ra . gumb je namenjen "serijskemu" tiskanju torej tiskanju ve ra unov hkrati. Ob pritisku na gumb, se odpre okno, v katerem izberemo:
- Leto ra unov (pomembno, ker so imamo lahko enake številke ra unov v razli nih letih)
- katere ra une želimo natisniti (od do)
- Naziv dokumenta (izpisano je ime podloge, na katero se tiska) po sprožitvi tiska se (s seznama podlog) izbere naziv podloge
- število kopij
- ali želimo, da faktura postane uradni dokument
- Možnost Izberi dinami no podlogo je namenjena uporabnikom, ki tiskajo na posebej za njih pripravljene podloge možno je izbrati ponujeni podlogi (npr. Racun, Poloznica) ali pa vpisati ustrezen naziv podloge, odvisno od oblike željenega izpisa (dinami na podloga se po naro ilu stranke, glede na njene želje, pripravi s strani Hermesa). e omenjena možnost ni izbrana, se po sprožitvi tiska (s seznama podlog) izbere naziv dinami ne podloge.

Pri tiskanju bloka ra una se upošteva tudi zapis v oknu <u>(Mati ni podatki / Obro no odpla evanje / Generiranje faktur)</u>. Od tam se namre prevzame vpis v okna

| 🝇 Tiskanje bloka ra | ačunov 🗖 🗉 💌           |
|---------------------|------------------------|
| Leto:               | 2008                   |
| Od računa:          | 080008                 |
| Do računa:          | 080008                 |
| Naziv dokumenta:    |                        |
| Število kopij:      | 1                      |
|                     | 📃 Uradni dokument      |
| 📃 Izberi dinamičn   | o podlogo 🛛 🔍 Predloga |
|                     |                        |
| 🛃 Natisni 🚺         | 🕑 Zapri 🛛 🞯 Pomoč      |

#### • Opombe

lzpis opomb je povezan z modulom **Spremljanje naro il kupcev in dobaviteljev.** V tem modulu imamo možnost dodajanja opomb pri posameznih naro ilih. V fakturiranju lahko s tem gumbom pogledamo opombe, ki so bile dodane.
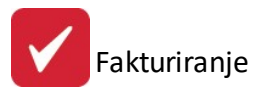

|    | Opombe na naročilih, l | ki tvorijo račun |                         |                 |
|----|------------------------|------------------|-------------------------|-----------------|
| Na | ročila                 |                  |                         |                 |
| (  | )pombe naročil za fal  | kturo: 1000017   | 012 00000               |                 |
| ×  | Naročilo k             | upca             | Opomba                  |                 |
|    | Številka naročila      | Datum            |                         |                 |
|    |                        |                  | Ni opomb za to fakturo! |                 |
|    |                        |                  |                         |                 |
|    |                        |                  |                         |                 |
|    |                        |                  |                         |                 |
|    |                        |                  |                         |                 |
|    |                        |                  |                         |                 |
|    |                        |                  |                         |                 |
| _  |                        |                  |                         | 💟 Zapri 🔮 Pomoč |

- Pretvori DT: Gumb je namenjen spreminjanju dav ne tarife na izbrani fakturi. Faktura mora imeti status 0! V oknu izberemo:
- 1. katero dav no tarifo želimo zamenjati
- 2. s katero dav no tarifo.

| AVANSNI RA            | AČUN: 100 | 0001/2012 |  |
|-----------------------|-----------|-----------|--|
| Zamenjaj dav. tarifo: | DDV08     | DDV 8.5 % |  |
| Z davěno tarifo:      | ۲         |           |  |

Program poiš e vse pozicije izbrane fakture, e vsebujejo tarifo, ki jo želimo menjati in jo tudi zamenja.

- Prenesi v GB Prenese fakturo v gotovinsko blagajno.
- **F6 Besedilo** (lahko tudi tipka F6 na tipkovnici) Omogo a vnos poljubnega besedila na fakturo. Oblikovanje je enako kot urejanje besedil. Okno za pripravo uvodnega besedila je slede ega izgleda:

| 🖄 Uvodno besedilo Fal   | ture |      |            |          | x  |
|-------------------------|------|------|------------|----------|----|
| Uvodno besedilo         |      |      |            |          |    |
| Poljubno uvodno besedil | 0    |      |            |          | *  |
|                         |      |      |            |          |    |
|                         |      |      |            |          |    |
|                         |      |      |            |          |    |
|                         |      |      |            |          | *  |
| 📉 Podloga               |      | 💾 ОК | 🗙 Prekliči | 🕘 🥝 Pomo | ič |

**Podloga** - omogo ena je priprava in shranjevanje pogosto uporabljenih predlog uvodnega besedila, s imer se skrajša as priprave fakture. Pregled podlog uvodnega besedila je slede ega izgleda:

| P   | regled podlo | 9              |            |      |        |         | x |
|-----|--------------|----------------|------------|------|--------|---------|---|
| Sez | nam podlog   |                |            |      |        |         |   |
| x   | ID           | Naziv podloge  |            |      |        |         |   |
| •   | PR08808148   | Hubber process |            |      |        |         |   |
| E   | PR08808505   |                |            |      |        |         |   |
|     |              |                |            |      |        |         |   |
| 4   |              |                |            |      |        |         | • |
|     |              | 📰 Pogled       | 🕒 🕒 Vstavi | 🔼 Sp | remeni | 😑 Briši |   |
|     | Izberi       |                |            | 🗙 z  | Capri  | 🖲 Pomoi | 5 |

Z gumbom **Izberi** se izbere želena podloga, ki se bo prikazala kot uvodno besedilo fakture. Z gumbom **Vstavi** se vnese novo podloga, z gumbom **Spremeni** se spremeni obstoje a podloga, z gumbom **Briši** pa se podloga izbriše. Gumb **Pogled** prikaže vsebino podloge.

• Pla ilo - Omogo a vnos pla ila fakture.

Ko dobimo potrdilo o pla ani fakturi, kliknemo na gumb Pla ilo. Pojavi se nam majhno okno, v katerega vpišemo datum in znesek pla ila. e želimo pla ilo brisati, moramo brisati datum in znesek.

| 🔎 Vnesite datum | in znesek pla 🗖 🗉 💌 |
|-----------------|---------------------|
| Datum plačila:  | 27.09.2012          |
| Znesek plačila: | 0,00                |
| С ОК            | 🗙 Prekliči 🧕 Pomoč  |

• Sprem. v EUR - Omogo a spremembo fakture napisane v tuji valuti v evrsko fakturo. Operacija je mogo a le, e imamo vpisano tujo valuto in te aj.

Na standardni predlogi je omogo en dvojni izpis cen (v EUR in informativni znesek v SIT), e to ozna imo v <u>lastnostih fakturiranja</u>. Za zapis **vrednost skupaj** na 4 decimalna mesta na standardnem ra unu se mora vklju iti opcija **lzpis zneska skupaj na 4 decimalna mesta (standardni ra un)** v <u>lastnostih fakturiranja</u> - lzpis fakture.

Izpisi vrednosti so slede i:

- DDV: EUR
- Skupaj z DDV: EUR
- Prera unano po CPT: SIT
- Že pla ano: EUR
- Za pla ilo z DDV: EUR
- Prera unano po CPT: SIT

Za izpis ra una s kombinirano nomenklaturo (carinsko tarifo in poreklom blaga (CO - Country of Origin)) za pozicije ra una je potrebno v <u>lastnostih fakturiranja</u> (Izpis fakture) vklju iti opcijo **Pri nazivu artikla tiskaj Carinsko tarifo**. Izpis tovrstnih pozicij ra una je slede e oblike:

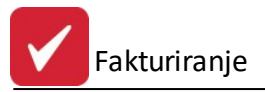

| Poz | Šifra blaga | Opis                                     |       | Em  | Količina | Cena/Enoto | % Rab | % DDV | Popust | Vrednost |
|-----|-------------|------------------------------------------|-------|-----|----------|------------|-------|-------|--------|----------|
| 001 | 005003      | Athlon 64 (CN:01019090, W[Kg]:<br>CO:TH) | 0,00, | Kom | 1,0000   | 50,0000    |       |       | 0,00   | 50,0000  |

Izpis fakture je možen tudi v formatu **e-slog**. Izvoz ra unov v E-Slog je potrebno registrirati kot modul. e je ta sistem registriran, se pojavi slede e okno, v katerem se potrdi izvoz ra una v e-slog.

| E-Slog        |               |
|---------------|---------------|
| 🕐 Pošljem rad | čun v E-slog? |
| Yes           | No            |

• **F8 - Položnica -** Omogo a izpis pla ilnega naloga za izbrano fakturo. Program izpisuje pla ilni nalog le na matri ni tiskalnik na izhod LPT1. e želite tiskati na matri ni tiskalnik v mreži pa je potrebno urediti nastavitev v Lastnostih fakturiranja.

#### • F9 - Dopis

Gumb za dodajanje dopisa k fakturi se pojavi, e v nastavitvah fakturiranja vklopimo možnost <u>Dopis k fakturi</u> <u>kot RTF besedilo</u> (Glej Lastnosti fakturiranja). Tako imamo omogo eno možnost, da izbrani fakturi dodamo dopis. Odpre se enostaven urejevalnik besedila, kamor lahko vpišemo spremni dopis k fakturi. e dopis shranimo, se le-ta "pripne" k fakturi, tako da lahko kadarkoli pogledamo, kakšen dopis smo poslali ob dolo eni fakturi. Pri tiskanju dopisa je možna dinami na podloga dopisa.

| 🕒 Dopis k fakturi                                                                                                    | - • ×    |
|----------------------------------------------------------------------------------------------------|----------|
| Image: Serif       Image: Serif       Image: Serif <t< td=""><td></td></t<> |          |
| Pozdravljeni!                                                                                                    | <u>^</u> |
| Glede na telefonski razgovor dne 01.06.2012 Vam pošiljamo fakturo št. 1222/2012, obračunano z 10% popustom.                                                                                                    |          |
| Lep Pozdrav,                                                                                                    |          |
| HermeS d.o.o.                                                                                                    |          |
|                                                                                                    |          |
|                                                                                                    |          |
|                                                                                                    |          |
|                                                                                                    |          |
|                                                                                                    |          |
|                                                                                                    | •        |
| 💾 OK 🛛 🔀 Prekliči                                                                                                    | 🕘 Pomoč  |

• F10 - Natisni - Tiskanje ozna ene fakture na tiskalnik.

Ozna eno fakturo v tabeli tiskamo. Pri tem nas program vpraša ali želimo:

- da faktura postane uraden dokument (možno je nastaviti tudi samodejno potrjevanje uradnega statusa fakture (<u>Lastnosti fakturiranja</u> / zavihek Izpis fakture / opcija Samodejno potrjevanje statusa)) ter

- e želimo tiskati tudi dobavnico. e želimo na dobavnici natisnjeno tudi EAN kodo, moramo to opcijo vklopiti v Lastnostih fakturiranja.

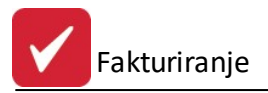

V naslednjem koraku nam ponudi na izbiro dinami no predlogo, e smo v meniju Nastavitve --> Lastnosti fakturiranja izbrali opcijo dinami nih predlog. Potem, ko izberemo ustrezno predlogo, dobimo fakturo na predogled.

#### Gospodarks družba

Ulica 12

8250 Krško

TR: 02923-0000012362 Prl: NLB Krško 07 490 23 10, 492 17 10 Telt Fax 492 17 20 Info@hermes2.net eMall ID DDV: \$110128085

Račun

Stran 1

| HERMES RAČUNALNIŠTVO IN  |
|--------------------------|
| POSLOVNE STORITVE D.O.O. |
| PRUŠNIKOVA ULICA 2       |

LJUBLJANA - ŠENTVID 1210 Slovenija

| Št.: 57/20    | 017          |      |           |
|---------------|--------------|------|-----------|
| Kraj, datum:  | Krško, 3.05. | 2017 |           |
| Dat. odp. od: | 3.05.2017    | do:  | 3.05.2017 |
| Valuta:       | 2.06.2017    |      |           |
| Naročilnica:  |              |      |           |
| Z dne:        |              |      |           |
| Sklic         | 01 17-57-14  |      |           |
| Prejemnik:    | Isti         |      |           |

| ID DI | DV/DŚ kupca: S  | 160118407    | Št. kupca: | 00001    |                 |          | Dostava:     | 0       | sebni avt | D      | FAK08    |
|-------|-----------------|--------------|------------|----------|-----------------|----------|--------------|---------|-----------|--------|----------|
| Poz   | Śifra blaga     |              | Opis       |          | Em              | Količina | Cena/Enoto   | % Rab   | % DDV     | Popust | Vrednost |
| 001   |                 | Svetovanje   |            |          | URA             | 1,00     | 100,0        | c       | 22,00     | 0,00   | 100,00   |
|       |                 |              |            |          | 960 - 1996<br>1 | 20       | SKU          | PAJ:    |           | 0,00   | 100,00   |
|       |                 |              |            |          |                 |          |              | DDV :   |           |        | 22,00    |
|       |                 |              |            |          |                 |          | Skupaj       | z DDV:  | 1         |        | 122,00   |
|       |                 |              |            |          |                 |          | Že pl        | ačano : | EUR       |        | 0,00     |
|       | Specifikacija D | DV:          |            |          |                 |          | Za plačilo z | DDV:    | EUR       |        | 122,00   |
|       | Tarifa :DDV22   | 22,00% Osnov | a:         | 100,00 D | DV :            | 2        | 2,00         |         |           |        |          |
|       | 0               |              |            | Skupaj D | DDV :           | 2        | 2,00         |         |           |        |          |
| Fa    | kturiral-a:     |              |            |          |                 |          | Dire         | ktor:   |           |        |          |

Fakturiral-a:

Možno je dodati dodatne štiri rabate na eno fakturo. Na glavi fakture se pojavi gumb Rabat in e nanj kliknemo, se odpre spodnje okno, kjer se izbere (vpiše) želene rabate. Možnost dolo itve ali naj se rabat ra una po zmanjšani ali skupni osnovi. Sistem rabata deluje z izpisom fakture na standardno podlogo, druga e je potrebno naro iti izdelavo posebne dinami ne podloge. Nastavitve -> Lastnosti fakturiranja -> Splošno2 -> Dovoli vnašanje sistema rabata.

Prikaz delnega izgleda fakture:

|        | W/DŚ kupca: S                | 60118407 Št.             | kupca: 00001 |        |          | Dostava:     | 0       | ebni avt | 0      | FAK08    |
|--------|------------------------------|--------------------------|--------------|--------|----------|--------------|---------|----------|--------|----------|
| Poz    | Ŝifra blaga                  | Opis                     |              | Em     | Količina | Cena/Enoto   | % Rab   | % DDV    | Popust | Vrednost |
| 001    |                              | Svetovanje               |              | URA    | 1,00     | 100,00       | 15,00   | 22,00    | 15,00  | 85,0     |
| 8.11.2 | 6                            | 194 - 100 Amerika (* 191 |              | 24. 80 | 1.11     | SKU          | PAJ:    |          | 15,00  | 85,0     |
|        |                              |                          |              |        |          |              | DDV :   | . 26     |        | 18,70    |
|        |                              |                          |              |        |          | Skupaj       | z DDV:  |          |        | 103,70   |
|        |                              |                          |              |        |          | Že pla       | ačano : | EUR      |        | 0,0      |
| 3      | Specifikacija D              | DV:                      |              |        |          | Za plačilo z | DDV:    | EUR      |        | 103,70   |
|        | Tarifa :DDV22                | 22,00% Osnova : 85,001   |              | DV :   | 1        | 8,70         |         |          |        |          |
| 8      | An deal Products and a state |                          | Skupaj D     | DV :   | 1        | 8,70         |         |          |        |          |
| Fa     | kturiral-a:                  |                          |              |        |          | Direk        | tor:    |          |        |          |

• Skupine - Urejanje predra unskih skupin.

| E | Pred    | račun   | ske skupine    |                       |                |
|---|---------|---------|----------------|-----------------------|----------------|
| Z | Za ponu | udbo    |                |                       |                |
|   | RROS    | 9901!   | 524            |                       |                |
| [ | * Sku   | upina   | Naslov Skupine |                       |                |
|   |         | 1       | Skupina 1      |                       |                |
|   |         |         |                |                       |                |
|   |         |         |                |                       |                |
|   |         |         |                |                       | i <u>Briši</u> |
|   |         |         |                |                       |                |
|   |         |         |                |                       |                |
|   |         |         |                |                       |                |
|   |         |         |                |                       |                |
|   | •       |         |                |                       | +              |
|   |         |         |                | 🔁 Vstavi 🔄 🔼 Spremeni | <u>B</u> riši  |
|   | 🏂 Do    | idaj ST | D 💾 Shrani STD | 🕑 Zapri 🥝             | Help           |

#### Velja za 3.0 HermeS razli ico.

• Podpiši dob(avnico) - Dodajanje podpisa izbranemu dokumentu.

Zadevno funkcionalnost omogo a programski dodatek ePodpis, ki ni vklju en v standardni program, zato ga je potrebno posebej naro iti. Dodatek ePodpis je mogo samo v 3.0 HermeS verziji.

Programski dodatek ePodpis omogo a <u>podpisovanje dokumentov s pomo jo tablice za podpisovanje in</u> <u>elektronsko shranjevanje podpisa</u> ter prikaz na izpisnih poro ilih.

Podpis se v slikovni obliki shrani kot dodatek osnovnemu dokumentu v podatkovno bazo. Prikazati ga je mogo e:

- $_{\odot}\,$  Na izpisu dobavnice na standardno podlogo
- $\circ\,$  Na izpisu dobavnice na dinami $\,$  no podlogo  $\,$

Izpisi na standardni podlogi dobavnice so že zajeti v programskem dodatku ePodpis. Izpise na dinami ni podlogi pripravimo ob izrecnem naro ilu uporabnika.

• **eMail** - omogo eno je pošiljanje fakture po emailu preko MS Outlooka na privzeti email partnerja. Opcija je mogo a samo ob vzpostavljenem dokumentarnem sistemu.

#### 4.2.1 Dokumentarni sistem

### Velja za 2.0 HermeS razli ico.

Dokumentarni sistem omogo a sistemati no shranjevanje dokumentov (ra unov) le-teh v elektronski obliki. Dokumenti se shranijo ob tiskanju. Namen sistema je, da dokumente uporabljamo za splošno arhivo dokumentov v elektronski obliki in npr. za možnost kasnejšega vpogleda v dokument iz programskega modula Glavne knjige, ko preglejujemo kartico dolo enega konta (npr. terjatve do kupcev - 120000) ali poslovnega partnerja in nas za neko knjižbo za izdano fakturo zanima kaj je bilo fakturirano ipd.

Predstavitev delovanja in funkcionalnost te programske razširitve si lahko ogledate na naši spletni strani. Dokumentarni sistem je programska razširitev, za katero je potrebno dopla ilo. Za delovanje je potrebno izvesti registracijo te programske razširitve - po naro ilu stranke jo opravi HermeS.

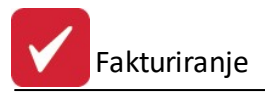

Nastavitve dokumentarnega sistema.

Velja za 3.0 HermeS razli ico.

Ob kliku na gumb za dokumentarni sistem (Dok.sys) se sproži povezava z SQL strežnikom, ki nam nato tudi prikaže pripravljene dokumente (mapa, ki je nastavljena v nastavitvah <u>dokumentarnega sistema</u>)

| 😫 Spreminjanje f                                                                                                    | akture                                                                                                    |                                                                                  |                                                                                                    |
|----------------------------------------------------------------------------------------------------|----------------------------------------------------------------------------------------------------|----------------------------------------------------------------------------------|----------------------------------------------------------------------------------------------------|
| Faktura                                                                                                    |                                                                                                    |                                                                                  |                                                                                                    |
| Leto:                                                                                                    | 2012                                                                                                    | Št. računa: 9                                                                    | Obd. knjiženja: 1.12.2011 do 31.12.2012                                                                                                    |
| Kupec:<br>Prejemnik blaga:<br>Naročilo:<br>Datum naročila:<br>Št. pogodbe:<br>Odprema od:<br>Cenik:<br>Datum računa:<br>Datum dura:<br>Datum dura:<br>Datum valute: | 1 (11/2011)<br>31.03.2011 (1)<br>31.03.2011 (1)<br>17.02.2012 (1)<br>17.02.2012 (1)<br>1 | ST<br>(Npr: 1234/00; št. fak/leto)<br>do<br>GORENJSKI TISK<br>Dni do valute: 015 | Poslovna enota: 0   Prejemnik:     Veza na avansni račun:   0000   00000     Vrsta cene     Image: Strate prodest in the second second |
| Devizni tečaj:<br>Super rabat %:<br>Konto:<br>Proti konto:<br>Dostava:<br>Model:                                                                                    | 1,000<br>0,00<br>120000<br>760001<br>3<br>00                                                                                                    | Osebni prevzem                                                                   | <ul> <li>Druge oprostitve</li> <li>Prodaja Davč. zav. z delnim izvozom</li> <li>Tranzit</li> <li>Tripartitni posli</li> </ul> Dobavnica za e-slog: Fakturist:                                                                                                    |
| Za oddelek:<br>Strošk. mesto:<br>Potnik:<br>Klavzule:<br>Opomba:                                                                                                    | 2<br>1<br>000<br>IFA: 000010/2011                                                                                                    | Prodaja<br>test<br>• Duplikat: 12/2011                                           | Incoterm:                                                                                                    |
| Rabat                                                                                                    | C Dok. sys                                                                                                    |                                                                                  | 💾 OK 🛛 🗙 Prekliči 🕘 Pomoč                                                                                                    |

#### 4.2.1.1 Spletna hramba

**Mogo a je hramba oz. arhiviranje dokumentov/ra unov v spletni hrambi.** Programska razširitev eArhiv/eHramba omogo a pošiljanje PDF vizualizacij izdanih ra unov e-arhivarjem dokumentov. Za delovanje eArhiva/eHrambe je zahtevana programska razširitev Dokumentarni sistem Accounting. Pošiljanje je možno na strežnike Pošte Slovenije ali Logitusa. Z e-arhivarjem mora imeti stranka sklenjeno pogodbo. Nastavitve in zahteva za aktivacijo eHrambe/eArhiva se izvedejo v sodelovanju s svetovalnim oddelkom (opredelitev digitalnih potrdil idr.). Po uspešni vzpostavitvi povezave z e-arhivarjem se PDF dokument samodejno pošlje - ob vsakokratnem tiskanju ra unov/dobropisov/avansnih ra unov, ko se potrdi uraden status.

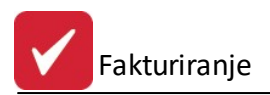

### 4.2.2 Fakture v sistemu LOTov

e je dolo eno blago evidentirano v sistemu LOTov (nastavitev se izbere v programskem modulu **Trgovinske kalkulacije - Nastavitve - Lastnosti kalkulacij -** zavihek **Loti** -> te nastavitve so prikazane v nadaljevanju) in je bilo zanj v kalkulaciji blaga (v modulu Trgovinske kalkulacije) zapisan LOT, potem je le-ta prikazan tudi na fakturi.

Pri dodajanju pozicije na ra un, se v primeru, da je v programskem modulu Trgovinske kalkulacije nastavljeno, da se uporablja sistem LOTov in da je izbrana možnost **Pri fakturah ponujaj izbiro LOT-ov** (ve o tej možnosti je zapisano v nadaljevanju), pojavi okno, v katerem se izbere ustrezni LOT (saj je lahko neko blago iz razli nih LOTov). Okno je slede e oblike:

| 4 Izberi LOT     | */         |      |             |                 |
|------------------|------------|------|-------------|-----------------|
| Izbira LOT-ov    |            |      |             |                 |
| Lot ID           | Št.lota    | Opis | Šifra blaga | Velja do        |
|                  | 2 12345678 |      | 00029116    |                 |
|                  |            |      |             |                 |
|                  |            |      |             |                 |
|                  |            |      |             |                 |
|                  |            |      |             |                 |
|                  |            |      |             |                 |
|                  |            |      |             |                 |
|                  |            |      |             |                 |
|                  |            |      |             |                 |
| 🖉 <u>I</u> zberi |            |      |             |                 |
|                  |            |      | 🕑 Zapri     | e <u>P</u> omoč |

Prikaz izgleda fakture z izpisanim LOT-a na poziciji blaga:

|       | Testni kupec<br>Ljubljana<br>DUNAJSKA<br>1000 LJUE<br>Slovenija | 2<br>5<br>BLJANA                                         |             |           |      | Raču<br>Štev :<br>Kraj, datun<br>Dat. dobav<br>Valuta :<br>Naročilnica | <b>JN</b><br>7(<br>n: <u>No</u><br>re od:<br>19<br>a: | 00010//<br>vo mesto,<br>19.11.20<br>.12.2007 | <b>2007</b><br>19.11.2007<br>207 do: 19. | 11.2007         |
|-------|-----------------------------------------------------------------|----------------------------------------------------------|-------------|-----------|------|------------------------------------------------------------------------|-------------------------------------------------------|----------------------------------------------|------------------------------------------|-----------------|
|       |                                                                 | 10.1                                                     |             |           |      | Z ane :<br>Sklic :<br>Prejemnik                                        | 01<br>:                                               | 07-7000                                      | 10-25                                    |                 |
| ID DD | V Kupca: 123456                                                 | 7890 Štev. ku                                            | upca: 00002 |           |      | Dostava :                                                              | Os                                                    | ebni prevz                                   | em                                       | FAK08           |
| Poz   | Šifra blaga                                                     | Opis                                                     | Em          | Količina  | E I  | Cena/Enoto                                                             | % Rab                                                 | % DDV                                        | Popust                                   | Vrednost        |
| 001   | 00029116                                                        | ADM FASCAL 440 PVC<br>TRANSP.70X100/100<br>LOT: 12345678 | LIS         | 1,00      | 00   | 182,0000                                                               |                                                       | 20,00                                        | 0,00                                     | 182,0000        |
|       |                                                                 |                                                          |             |           |      | SKUP                                                                   | AJ:                                                   |                                              | 0,00                                     | 182,00          |
|       |                                                                 |                                                          |             |           |      | Skupaj z                                                               | DDV :<br>DDV:                                         | EUR<br>EUR                                   |                                          | 36,40<br>218,40 |
|       |                                                                 |                                                          |             |           |      | Že pla                                                                 | čano:                                                 | EUR                                          |                                          | 0,00            |
|       | S                                                               | pecifikacija DDV:                                        |             |           |      | Za plačilo z DD                                                        | V:                                                    | EUR                                          |                                          | 218.40          |
|       | Та                                                              | arifa : DDV20 20,00%                                     | Osnova : 1  | 82,00 C   | DV : | 36,4                                                                   | 0                                                     |                                              |                                          |                 |
|       |                                                                 |                                                          |             | Skupaj Di | OV : | 36,4                                                                   | 0                                                     |                                              |                                          |                 |
|       |                                                                 |                                                          |             |           |      |                                                                        |                                                       |                                              |                                          |                 |

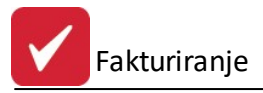

Nastavitve v povezavi z LOT-i se opravijo v modulu **Trgovinske kalkulacije - Lastnosti kalkulacij - zavihek Loti** in se jih ne da opraviti v tem modulu, za katerega je napisan ta priro nik, t.j. Fakturiranje - v tem priro niku so zapisane samo informativno. To so slede e nastavitve:

**Aktiviraj sistem Lotov** - e pri blagu uporabljamo sistem LOTov, ga tu vklopimo, navesti pa moramo tudi blagovne skupine, za katere ta sistem velja. Ob vklopljenem sistemu bomo pri vnosu pozicij (za izbrano skupino) imeli možnost vnosa LOTa; sicer te možnosti ni.

*Opis pri izpisu* - naziv stolpca (na fakturi), v katerem se izpisujejo podatki o LOTu. Opis pri izpisu je možno poljubno spreminjati (privzeto je to LOT), kar se odraža na izpisu fakture.

**Pri fakturah ponujaj izbiro LOT-ov** - opcija se lahko uporablja, e je aktiviran sistem LOTov oz. spremljanje prometa blaga po LOTih (saržah). Odknjiževanje lotov je mogo e na dva na ina:

- samodejno po FIFO metodi ter
- ro no z izbiro LOTa.

Privzeto je nastavljena FIFO metoda, e pa je v nastavitvah izbrano, da se pri fakturah ponuja izbira (Pri fakturah ponujaj izbiro LOTov), potem se v programskem modulu HermeS Fakturiranje, po dodajanju artikla, pojavi izbirno okno, kjer se izbere poljuben LOT. e se okno zapre brez potrditve, se aktivira metoda FIFO. Izbirno okno se pojavi še v programskem modulu HermeS Naro ila, pri kreiranju ra una.

*Oblika izpisa datuma veljavnosti* - Pri dodajanju LOTov je možno vnesti datuma veljavnosti LOTa. e je omenjeni datum vpisan, se na izpisu fakture izpiše še datum, sicer pa samo številka LOTa. Na voljo so tri oblike izpisa datuma veljavnosti LOTov.

- dd.mm.IIII (npr.01.07.2009),
- mm/IIII (npr. 07/2009),
- IIII-mm (npr. 2009-07).

Omenjeni sistem LOTov podpirajo slede e verzije programskih modulov (in višje):

- HermeS Kalkulacije 2.491
- HermeS Fakturiranje 2.794
- HermeS Spremljanje naro il kupcev in dobaviteljev 1.127

#### 4.2.3 Podpisovanje s podpisovalnikom

**Uporaba podpisovalnika dokumentov** je omogo ena z gumbom **Podpiši dob(avnico)**, ki je viden v oknu za **Pripravo in urejanje faktur.** Dodatek je prilagojen podpisovanju s podpisno tablico Signotec SIGMA.

Pritisk gumba Podpiši dob(avnico) se aktivira digitalni podpisovalnik kot ga prikazuje naslednja slika.

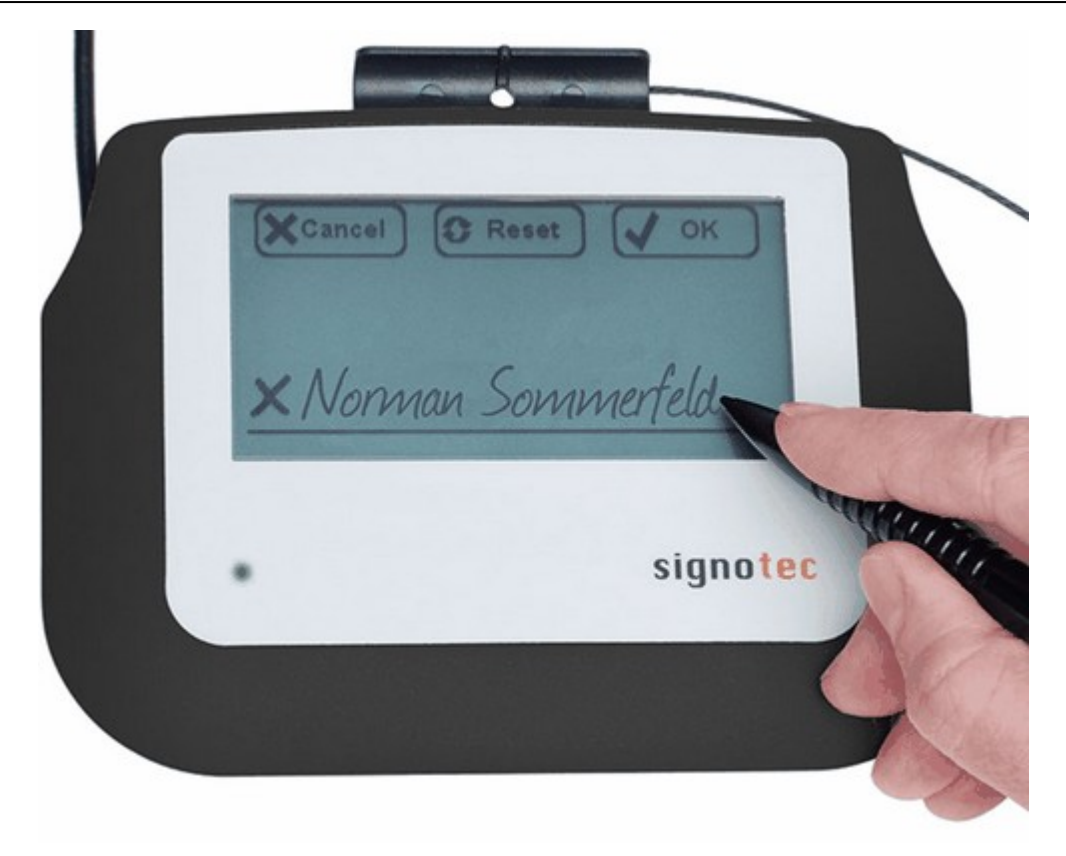

Na ekranu se pokaže ukazna vrstica, ki omogo a preklic (**Cancel**), ponastavitev (**Reset**) ali Potrditev (**OK**) vnosa podpisa.

# 4.3 Urejanje faktur

Dostop preko menija Prodaja / Urejanje faktur.

Ta možnost omogo a vsem starejšim uporabnikom programa Fakturiranje vnos faktur po starem na inu!

Novi uporabniki uporabljajte na in vnosa kot je opisan v poglavju Priprava in urejanje faktur.

Kratek opis vnosa faktur na ta na in je naslednji. Ves postopek je potrebno opraviti z miško, razen e je druga e napisano.

Osnovno okno:

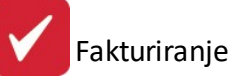

| Priprav  | /a in ureja   | nje faktur  |      |                  |            |          |                 | - • •     |
|----------|---------------|-------------|------|------------------|------------|----------|-----------------|-----------|
| akture \ | /nos faktur   | e Pozicije  |      |                  |            |          |                 |           |
| Lokator: |               |             |      | Kupec:           | 00000      |          |                 |           |
| Leto Š   | t. rač. Stati | us Plačano  |      | Odprema:         | 25 11 2008 | 1        |                 |           |
| 0000 80  | 8397          | 0           |      | Eskhurs:         | 25.11.2000 |          |                 |           |
| 0000 80  | 8462          | 0           |      | Faktura.         | 25.11.2008 | DAVCN    | IZAVEZANEC      |           |
| 0000 80  | 8675          | 0           |      | Dur:             | 25.11.2008 | NETTO PF | RODAJNE CENE    |           |
| 2008     | 5779          | 0           |      | Valuta:          |            | 1        |                 |           |
| 2008 5   | 7655          | 1           |      |                  | L          |          |                 |           |
| 2008 8   | 0000          | 2           |      | Plačano:         |            | ]        | Plačani znesek: | 0,00      |
| 2008 8   | 0001          | 2           |      | Pruto znacolu    |            | 0.00     | EUD             |           |
| 2008 8   | 0002          | 2           |      | Diuto zriesek.   |            | 0,00     | EUR             |           |
| 2008 8   | 0003          | 2           |      | Davek:           |            | 0,00     |                 |           |
| 2008 8   | 0004          | 2           |      | Rabati:          |            | 0.00     |                 |           |
| 2008 8   | 0005          | 2           |      | Nata availu      |            | 0,00     |                 |           |
| 2008 8   | 0006          | 2           |      | Neto znesek:     |            | 0,00     |                 |           |
| 2008 8   | 0007          | 2           |      | Za oddelek:      | 001        |          |                 |           |
| 2008 8   | 8000          | 2           |      | Vrsta IFE:       | 3 DOB      | ROPIS    |                 |           |
| 2008 8   | 0009          | 2           |      | Opomba:          |            |          |                 |           |
| 2008 8   | 0010          | 2           | _    | opomba.          |            | 42       |                 |           |
| 14 44    | 4 ? >         | <b>→</b> →I | Ŧ    | Datum kreiranja: | 25.11.2008 |          | Datum spremer   | nbe:      |
| Mahari   |               | C           |      | E2 Donie         |            |          | Verbeitersten   |           |
| Vstavi   |               | Spremer     | 11   | F3-POZI          | Plac       | <u> </u> |                 |           |
| 🖡 F4-0d  | lknjižba 📗    | F6-Bese     | dilo | 👩 F7-Zgodovir    | na 😂 F10   | -Natisni |                 | 🗾 🕑 Zapri |

Novo fakturo vstavimo s klikom na **Vstavi**. Za primer si bomo vzeli vnos ene fakture, ki bo vsebovala ro no postavko, blagovno postavko in dobavnico. Pojavi se naslednje okno:

| Od datuma:      | 27.09.2012        |
|-----------------|-------------------|
| Do datuma:      | 27.09.2012        |
| Leto računov:   | 2012              |
| Od št. računa : | 000001 do: 999999 |

Recimo, da smo izbrali vrsto dokumenta - ra un. Kliknemo na gumb OK.

Na ekran dobimo masko, ki od nas na za etku zahteva, da vpišemo leto in številko fakture. Program nam sicer sam predlaga naslednjo zaporedno številko fakture, kar je za uporabo tudi najbolj priporo Ijivo.

| 🤏 Priprava in urejanje faktur          |                                             |
|----------------------------------------|---------------------------------------------|
| Fakture Vnos fakture Pozicije<br>Račun |                                             |
| Leto: 2012 Št. računa: 100003          | Obdobje knjiženja: 29.07.2012 do 31.12.2012 |

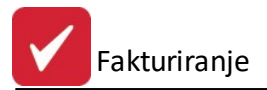

Po vpisanem letu in številki ter potrditvi s tipko *Enter* ali *Tabulator*, se nam ta del maske zapre. e na tem koraku pritisnemo ESC, se vrnemo nazaj na mapo *Fakture* in moramo iz tabele še izbrisati glavo fakture. e z delom nadaljujemo, sledi vpis glave fakture.

| Priprava in ure<br>akture Vnos fak | janje faktur<br>ture Pozicije                |                                                                                   |
|------------------------------------|----------------------------------------------|-----------------------------------------------------------------------------------|
| Račun<br>Leto:                     | 2012 Št. računa: 900000 Obdobje              | knjiženja: 5.04.2012 do 31.12.2012                                                |
| Kupec:<br>Prejemnik:               |                                              | 0<br>/eza na avansni račun:  0000  000000                                         |
| Naročilo:                          | Datum naročila: 📆                            | Vrsta cene                                                                        |
| Št. pogodbe:                       |                                              | Bruto prodajna                                                                    |
| Udprema od:                        | 4.06.2012 Do datuma: 4.06.2012 D             | Vista prometa                                                                     |
| Datum racuna:<br>Datum dura:       | 4.06.2012 Dni do valute: 000                 | Prodaja Davčnim zavezancem Prodaja Končnim potrošnikom                            |
| Vrsta denarja:                     | EUR Devizni tečaj: 1,000 Super rabat %: 0,00 | <ul> <li>Izvoz</li> <li>Neobdavčen promet</li> </ul>                              |
| Konto:<br>Dostava:                 | 120000 Proti konto: 760000                   | <ul> <li>Druge oprostitve</li> <li>Prodaja Davč. zav. z delnim izvozom</li> </ul> |
| Model:                             | Fakturis                                     | t                                                                                 |
| Za oddelek:                        | 0 式 Strošk. mesto                            | x 🔜 🕰                                                                             |
| Klavzule:                          | Potnik                                       | < 000                                                                             |
| Opomba:                            |                                              |                                                                                   |
| Vstavi                             | 🖸 Spremeni 🛛 💭 F3-Pozici 🕼 Plačilo 📑         | Kopiraj račun                                                                     |
| , F4-Odknjižba                     | F6-Besedilo F7-Zgodovina                     | 🦉 😈 Zapri                                                                         |

Vpišemo kupca ali ga izberemo iz seznama. e kupec ima/nima vpisano dav no številko, se nam vrsta prometa avtomatsko postavi na prodajo dav nim/kon nim potrošnikom. V <u>šifrantu kupcev in dobaviteljev</u> lahko vpišemo tudi dni do valute, tako da nam datum valute ra unalnik izra una sam.

V Vrsto denarja vnesemo valuto, v kateri želimo imeti izpisano fakturo (seveda moramo vnesti tudi pripadajo i Devizni te aj).

V okvirju Vrsta cene na fakturi dolo imo tip cene. Lahko je bruto ali neto sistem.

- e je bruto sistem cene, so vpisane cene bruto (z DDV) to pomeni, da se po prera unani stopnji davek odbije. Tako dobimo novo veleprodajno ceno. Veleprodajna cena mora biti prikazana na fakturi.
- e je neto sistem, je vpisana cena veleprodajna, kar pomeni, da se do kon ne prodajne cene obra una še DDV.

V okvirju Vrsta prometa izbiramo tip fakture:

- e gre za prodajo dav nim oz. kon nim potrošnikom, se DDV upošteva za vse pozicije.
- e gre za izvoz, se DDV ne upošteva in vrednost fakture je pripravljena za Knjigo izdanih faktur za kolono 9 (izvoz).
- e gre za neobdav en promet, se DDV ne upošteva in vrednost fakture je pripravljena za Knjigo izdanih faktur za kolono 8.
- e gre za druge oprostitve, se DDV ne upošteva in vrednost fakture je pripravljena za Knjigo izdanih faktur za kolono 10.
- e gre za prodajo dav nim zavezancem z delnim izvozom, se pozicije fakture z DDV smatrajo kot osnove za obra un DDV pozicije, brez DDV-ja pa se smatra kot izvoz. To pomeni, da se vrednost fakture deli na dva dela, del je obdav ljiv, del pa ne.

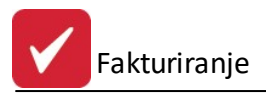

Po vpisu vseh datumov se ustavimo še na vrsti denarja. e imamo evrski promet, pozicije enostavno presko imo. e pa imamo devizno fakturo, vpišemo vrsto denarja (npr. HRK, USD,...) in pa pripadajo i devizni te aj (v raz. 1 enota xxx TUJE valute = xxx EUR ).

Vrednost na fakturi bo devizna. Evrski del pa bo viden šele po prenosu fakture v Saldakonte.

**Klavzule** Izbiramo z miško, s klikom na gumb poleg sivega vnosnega dela. Odpre se šifrant klavzul (do katerega dostopamo tudi preko menija Mati ni podatki / Klavzule). S pritiskom na gumb vstavi dodajamo klavzule, ki jih želimo natisniti na fakturi. Ve o urejanju klavzul v poglavju <u>Klavzule</u>.

Polje **opomba** je namenjeno prostemu tekstu. Sicer se na izpisu ne pojavi. Z **Enter** tipko na **opombi** potrdimo konec vnosa glave fakture.

Sedaj pa lahko pristopimo k vnosu pozicij na izbrane fakture.

Za vnos pozicij faktur je potrebno v osnovnem oknu klikniti na gumb **Pozicije.** Na ekran dobimo tabelo s pozicijami.

| 📏 Priprava i | n urejanje faktur   |                    |             |                          |             |
|--------------|---------------------|--------------------|-------------|--------------------------|-------------|
| Fakture Vno  | s fakture Pozicije  |                    |             |                          |             |
| Št. računa:  | 808397              | Leto: (            | 000         | 🔁 F2-V                   | stavi       |
| Kupec:       | 00000               |                    |             | 🔼 Ent-S                  | Spremeni    |
| Odprema:     | 25.11.2008          | Faktura: 25.11.2   | 2008        |                          |             |
| Valuta:      |                     |                    |             | 😑 Briši                  |             |
| Poz Opis     |                     |                    | Količina    | Cena Rabat               | Vrednost DT |
|              |                     |                    |             |                          |             |
|              |                     |                    |             |                          |             |
|              |                     |                    |             |                          |             |
|              |                     |                    |             |                          |             |
|              |                     |                    |             |                          |             |
|              |                     |                    |             |                          |             |
|              |                     |                    |             |                          |             |
|              |                     |                    |             |                          |             |
|              |                     |                    | Sk          | upna vrednost:           | 0,00        |
| + Vstavi     | 🕒 Spremeni          | F3-Pozic           | i 🚨 Plačilo | 📄 <u> </u> Kopiraj račun | Briši       |
| 🏡 F4-Odknj   | ižba 🗍 📕 F6-Besedil | lo 🛛 🙆 F7-Zgodovin | a 🛃 F10-Nat | isni                     | 🦉 😈 Zapri   |

Z gumbi Dodaj, Popravi, Briši urejamo pozicije fakture.

Najprej vnesimo eno ro no pozicijo. Kliknemo na gumb **Dodaj**. Na ekranu dobimo masko za vnos pozicije.

Potrjevanje po vnosu v posamezna polja zaklju ujte s tipko **Enter.** Ko je vnos posamezne pozicije kon an, ga prav tako zaklju ite s tipko **Enter!** 

| Ažuriranje pozicij fakture   |                   |                   |
|------------------------------|-------------------|-------------------|
| Dobavnica                    | 🥐 Blago           | 📉 Ročna postavka  |
| tevilka pozicije:1           | Številka fakture: | 808397 Leto: 0000 |
| Dobavnica Blago Ročna postav | 'ka               |                   |
| Opis:                        |                   | ▲ C Storitve      |
|                              |                   | ~                 |
| EM:                          |                   |                   |
| Količina: 0,00               |                   |                   |
| Cena: 0,00                   |                   |                   |
| Davek: DDV20 🔍               |                   |                   |
| Rabat: 0,000                 |                   |                   |
| Datum kreiranja: 4.06.2012   | Kreator: 1        |                   |
| Datum spremembe:             | Zad Upor:         |                   |
|                              |                   | Zapri 🥑 Pomoč     |

Izberemo vrsto pozicije s klikom na pripadajo i gumb, v tem primeru na gumb **Ro na postavka**. Z ro no postavko vnesemo poljubne postavke (ponavadi storitve), kot prikazuje prejšnji primer.

Ko pa vnašamo blagovne pozicije, je maska nekoliko druga na, saj moramo vpisati še številko skladiš a in šifro blaga oz. materiala. Lahko ju izberemo tudi s seznamov. e za vpisan atrikel obstaja razpoložljiva koli ina, nam program dovoli vnos koli ine in ostalih parametrov. Cena, ki jo ponudi pa je veleprodajna ali maloprodajna, odvisno od parametra <u>vrste cene</u> dolo enega v glavi fakture.

| Ažuriranje pozicij fakture                                               |                         |                     |
|--------------------------------------------------------------------------|-------------------------|---------------------|
| Dobavnica                                                                | 😻 Blago                 | 📉 Ročna postavka    |
| <b>tevilka pozicije:1</b><br>Dobavnica <mark>Blago</mark> Ročna postavka | Številka fakture        | : 808397 Leto: 0000 |
| Skladišče: 🥂 🍭 Šifra:                                                    | ۹                       |                     |
| Opis:                                                                    |                         |                     |
| EM:                                                                      |                         | v                   |
| Količina: 0,00                                                           |                         |                     |
| Davek:         DDV20         3           Rabat:         0,000%           |                         |                     |
| Datum kreiranja: 4.06.2012<br>Datum spremembe:                           | Kreator: 1<br>Zad Upor: |                     |
|                                                                          | l.                      | 🕽 Zapri 🛛 🙆 Pomoč   |

Zadnja možnost vnosa pozicij pa je vezana na uporabnike, ki uporabljajo program materialno poslovanje. Le tem je omogo eno, da se pozicije dokumenta izdajnice avtomatsko prenesejo kot pozicije na fakturi. Dolo ijo lahko cene ter izpišejo ra un. Zaloga se v tem primeru ne obdeluje, saj je že obdelana.

| Ažuriranje pozicij                         | fakture                      |         |                                     |               |          |        |
|--------------------------------------------|------------------------------|---------|-------------------------------------|---------------|----------|--------|
| Dobavnica                                  | 3                            | 🍀 Blago |                                     | $\mathbb{Z}$  | Ročna po | stavka |
| <b>Stevilka pozicij</b><br>Dobavnica Blago | <b>e:1</b><br>Ročna postavka |         | Številka fa                         | kture: 808397 | 7 Leto:  | 0000   |
| VD Št. dokumenta                           | a Odpremni dat. P            | rosta   |                                     |               |          |        |
| Datum kreiranja:<br>Datum spremembe:       | 4.06.2012                    | •       | Dodaj dob<br>Kreator: 1<br>ad Upor: | avnico        |          |        |
|                                            |                              |         |                                     | 🕑 Zapri       | 0        | Pomoč  |

Ko sprožimo gumb **Dobavnica**, dobimo na predogled proste odpremnice. Ozna imo želeno in s klikom na gumb <u>DODAJ DOBAVNICO</u> prenesemo pozicije te dobavnice na fakturo.

### OPOMBA:

Vsak vnos pozicije kon amo s tipko Enter na opisu pozicije. Po vnosu in že med njim, lahko fakturo tudi tiskamo in pregledujemo vrednost.

### 4.4 Postopek vnosa fakture

Dostop preko menija Prodaja / Priprava in urejanje faktur, ali preko ikone Fakture

Osnovno okno vnosa faktur:

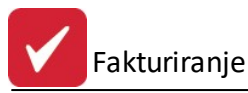

| S    | Ra           | čun      |       | Кирес                     | Dati       | um         |            | Znesel | k        |          |
|------|--------------|----------|-------|---------------------------|------------|------------|------------|--------|----------|----------|
| Le   | eto Številka | Tip      | Šifra | Naziv                     | Računa     | Dur        | Za plačilo | DDV    | Neto     | Že plača |
| 0 00 | 00 808397    | Dobropis | 00000 |                           | 25.11.2008 | 25.11.2008 | 0,00       | 0,00   | 0,00     |          |
| 0 00 | 00 808462    | Dobropis | 00000 |                           | 28.11.2008 | 28.11.2008 | 0,00       | 0,00   | 0,00     |          |
| 0 00 | 00 808675    | Račun    | 00000 |                           | 10.12.2008 | 10.12.2008 | 0,00       | 0,00   | 0,00     |          |
| 0 20 | 08 005779    | Račun    | 00000 |                           | 22.10.2008 | 22.10.2008 | 0,00       | 0,00   | 0,00     |          |
| 1 20 | 08 057655    | Račun    | 00000 |                           | 20.01.2009 | 20.01.2009 | 0,00       | 0,00   | 0,00     |          |
| 2 20 | 08 080000    | Račun    | 00000 |                           | 3.01.2008  | 3.01.2008  | 0,00       | 0,00   | 0,00     |          |
| 2 20 | 08 080001    | Račun    | 57902 | her till stange           | 7.01.2008  | 7.01.2008  | 1.903,83   | 149,15 | 1.754,68 |          |
| 2 20 | 08 080002    | Račun    | 57902 | F TENET PLANEL F THE S    | 7.01.2008  | 7.01.2008  | 346,70     | 27,16  | 319,54   |          |
| 2 20 | 08 080003    | Račun    | 57902 |                           | 7.01.2008  | 7.01.2008  | 3.027,26   | 237,16 | 2.790,10 |          |
| 2 20 | 08 080004    | Račun    | 61545 |                           | 7.01.2008  | 7.01.2008  | 1.297,77   | 101,67 | 1.196,10 |          |
| 2 20 | 08 080005    | Račun    | 61545 |                           | 7.01.2008  | 7.01.2008  | 141,98     | 11,12  | 130,86   |          |
| 2 20 | 08 080006    | Račun    | 61545 |                           | 7.01.2008  | 7.01.2008  | 2.260,85   | 177,12 | 2.083,73 |          |
| 2 20 | 08 080007    | Račun    | 57902 |                           | 7.01.2008  | 7.01.2008  | 435,29     | 34,10  | 401,19   |          |
| 2 20 | 08 080008    | Račun    | 61545 | Contraction of the second | 7.01.2008  | 7.01.2008  | 8.673,52   | 679,49 | 7.994,03 |          |
| 44 4 |              |          |       |                           |            |            |            |        |          | •        |
|      |              |          |       |                           |            |            |            |        |          |          |

Novo fakturo vstavimo z gumbom Vstavi oziroma s tipko Insert na tipkovnici. Pojavi se naslednje okno:

| Dokumenti  |                |  |
|------------|----------------|--|
| Predračun  | 🔘 Dobropis     |  |
| Bačuni     | 🔘 Bremepis     |  |
| C Gotovina | 🔘 Avansni rač. |  |
| Gotovina   | 🔘 Pavšal       |  |

Kot vidite, lahko s tem programom sestavljate ra une, gotovinske ra une, dobropise (sestavite jih enako kot ra un, se pravi v plus, saj program pri prenosu v saldakonte in pri odknjižbi upošteva predznak minus), bremepise in avansne ra une. e želite posebno, lo eno števil enje avansnih ra unov, jih lahko števil ite od 900000 naprej. Predra une oziroma ponudbe pa si oglejte v posebnem poglavju <u>Priprava in urejanje predra unov</u>.

V tem koraku lahko s tipkovnico ali z miško izberemo željeno vrsto fakture. Potrdimo z Enter ali s klikom na OK. Pojavi se naslednje okno, kjer se pomikamo s tipko **Enter**!

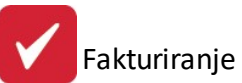

| Ideto:       2013       Št. računa:       100000       Obdobje knjiženja:       8.12.2012       do 31.12.2012         Kupec:       0       Image: Constraint of the second second sec                                                                                 | Vstavljanje fal                                                                                                    | kture                                                                                                    |                                                                                                    |      |                                                     |                                                                                             |                                                                                                    |                                                                       | ×    |
|----------------------------------------------------------------------------------------------------|----------------------------------------------------------------------------------------------------|----------------------------------------------------------------------------------------------------|----------------------------------------------------------------------------------------------------|------|-----------------------------------------------------|---------------------------------------------------------------------------------------------|----------------------------------------------------------------------------------------------------|-----------------------------------------------------------------------|------|
| Leto:         2013         Št. računa:         100000         Obdobje knjiženja:         8.12.2012         do 31.12.2012           Kupec:         0         0         0         0         0         0         0         0         0         0         0         0         0         0         0         0         0         0         0         0         0         0         0         0         0         0         0         0         0         0         0         0         0         0         0         0         0         0         0         0         0         0         0         0         0         0         0         0         0         0         0         0         0         0         0         0         0         0         0         0         0         0         0         0         0         0         0         0         0         0         0         0         0         0         0         0         0         0         0         0         0         0         0         0         0         0         0         0         0         0         0         0         0         0         0<                                                                                                    | Faktura                                                                                                    |                                                                                                    |                                                                                                    |      |                                                     |                                                                                             |                                                                                                    |                                                                       |      |
| Kupec:       0       Image: Constraint of the second second secon | Leto:                                                                                                    | 2013 Št                                                                                                    | . računa: 100000                                                                                                    |      | Obdobje                                             | knjiženja:                                                                                  | 8.12.2012                                                                                                    | do 31.12.201                                                          | 2    |
|                                                                                                    | Kupec:<br>Prejemnik:<br>Naročilo:<br>Št. pogodbe:<br>Odprema od:<br>Datum računa:<br>Datum dura:<br>Datum dura:<br>Datum valute:<br>Vrsta denarja:<br>Konto:<br>Dostava:<br>Model:<br>Za oddelek:<br>Klavzule:<br>Opomba:<br>Incoterm:<br>Vrsta Posla:<br>Vrsta Posla: | 0<br>6.02.2013<br>6.02.2013<br>6.02.2013<br>EUR<br>120000<br>1<br>0<br>1<br>0<br>0<br>0<br>0<br>0<br>0<br>0<br>0<br>0 | Datum r<br>(Npr: 1234/00; št. fak/<br>Do datuma: 6.02.20<br>Do datuma: 6.02.20<br>Do datuma: 6.02.20<br>10<br>00<br>00<br>00<br>00<br>00<br>00<br>00<br>00<br>0 | I3 T | 0<br>V<br>V<br>Fakturist<br>Strošk. mesto<br>Potnik | Vrsta cen<br>Bruto<br>Netto<br>Vrsta pror<br>Proda<br>Proda<br>Druge<br>Proda<br>:<br>00000 | an. račun: (<br>e<br>prodajna<br>prodajna<br>meta<br>ja Davčnim p<br>ja Končnim p<br>/EU<br>davčen prom<br>oprostitve<br>ja Davč. zav | 2000 000000<br>zavezancem<br>potrošnikom<br>net<br>/. z delnim izvozo | ) ** |

Velja za 3.0 HermeS razli ico.

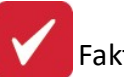

| 😫 Spreminjanje fa                                                            | akture                                                                                                    |                                                      |                                                                                                    |
|------------------------------------------------------------------------------|----------------------------------------------------------------------------------------------------|------------------------------------------------------|----------------------------------------------------------------------------------------------------|
| Faktura                                                                      |                                                                                                    |                                                      |                                                                                                    |
| Leto:                                                                        | 2015                                                                                                    | Št. računa: 900016                                   | Obd. knjiženja: 1.08.2013 do 31.12.2015                                                                                                    |
| Kupec:<br>Prejemnik blaga:<br>Naročilo:                                      | 1 🔍 TES<br>A                                                                                                    | STNI KUPEC                                           | Poslovna enota: 0 🔍<br>Prejemnik:                                                                                                    |
| Datum naročila:                                                              |                                                                                                    | 1                                                    | Veza na avansni račun: 00000 0000000 🐇                                                                                                    |
| Št. pogodbe:                                                                 |                                                                                                    | (Npr: 1234/00; št. fak/leto)                         | Vrsta cene                                                                                                    |
| Odprema od:<br>Cenik:                                                        | 17.06.2015 🗰<br>8                                                                                                    | do 17.06.2015 🖾<br>DELO TČR - NEVELJAVEN             | 🔿 Bruto prodajna 🛛 💿 Netto prodajna                                                                                                    |
| Datum računa:<br>Datum dura:<br>Datum valute:                                | 17.06.2015     Image: Constraint of the second second | Dni do valute: 000                                   | Vrsta prometa<br>Prodaja Davčnim zavezancem<br>Izvoz/EU<br>Neobdavčen promet                                                                                |
| Vrsta denarja:<br>Devizni tečaj:<br>Super rabat %:<br>Konto:<br>Proti konto: | EUR<br>1,0000<br>0,00<br>120000<br>760001<br>0                                                                                                    |                                                      | <ul> <li>Procesa room pronist</li> <li>Druge oprostitve</li> <li>Prodaja Davč. zav. z delnim izvozom</li> <li>Tranzit</li> <li>Tripartitni posli</li> </ul> |
| Dostava:<br>Model:<br>Za oddelek:                                            |                                                                                                    | Door to Door na naše stroške<br>račun za predplačilo | Dobavnica za e-slog:<br>Fakturist:                                                                                                    |
| Strošk. mesto:<br>Potnik:<br>Klavzule:                                       | 000                                                                                                    |                                                      | Incoterm:<br>Vrsta Posla:<br>Vrsta Transport:<br>0<br>()                                                                                                    |
| Opomba:<br>Način plačila:<br>SCONTO rabat:                                   | 1 Q                                                                                                    | , <b>Gotovina</b><br>orimeru plačila v <u>0 dneh</u> | % procent zadržanih sredstev<br>znesek zadržanih sredstev                                                                                                   |
| Rabat                                                                        | 🍫 Dok. sys                                                                                                    | Dod. atrib.                                          | 💾 OK 🛛 🔀 Prekliči 🥯 Pomoč                                                                                                    |

Najprej vpišemo leto ra una in številko ra una. Program seveda sam ponuja številko prve proste fakture, tako da številke samo potrdimo.

Ko vpišemo leto in številko fakture, se omenjeni polji zatemnita in ju ne moremo ve popravljati. Spremembo številke lahko naredimo, tako da se z ESC vrnemo na osnovno okno in izbrišemo fakturo, ki smo jo naredili ter vstavimo novo.

**Kupec -** vpišemo številko kupca, e številke ne vemo pritisnemo tipko **Enter** in program nam odpre šifrant poslovnih partnerjev. Ime želenega partnerja vpišemo in program se bo sam postavil na izbranega partnerja. e partner že obstaja, ga izberemo s klikom miške na **Izberi**, e pa partnerja v šifrantu še ni, ga je potrebno vstaviti. To si lahko ogledate v poglavju <u>Kupci in dobavitelji</u>.

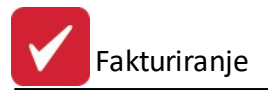

Ko izberemo kupca, se nam program postavi na polje desno od kupca. To polje je namenjeno vnosu **poslovnih enot partnerja**. e ne želimo poslovne enote, nadaljujemo z Enter, druga e pa vpišemo poljubno številko poslovne enote. e številke ne vemo, lahko vnesemo tudi 99 in odprlo se nam bo okno za vnos poslovnih enot. Vnos si oglejte v poglavju <u>Kupci in dobavitelji</u>.

Naslednje polje je prejemnik. Tu vpišemo osebo, ki je prevzela artikle, ki jih fakturiramo.

**Veza na avansni ra un**. Tu vpišemo številko avansnega ra una, na katerega se nanaša faktura, ki jo pravkar sestavljamo. Najprej vpišemo leto in nato številko. e je vez ve , se prvi avansni ra un vpiše ro no (kot je opisano), vsi ostali se vnesejo s klikom na lupo.

| Avans     Kupec     Opomba     Znesek |               |
|---------------------------------------|---------------|
| Kupec     Naziv                       |               |
|                                       |               |
|                                       |               |
|                                       |               |
|                                       |               |
|                                       |               |
|                                       |               |
|                                       |               |
|                                       |               |
| 🕒 🗹 Spremeni 🔄 🔄                      | <u>B</u> riši |

Odpre se urejevalnik avansnih ra unov, ki naj se upoštevajo.

Z gumbi Vstavi, Spremeni in Briši se urejajo vnosi v izbrane avansne ra une. Avansni ra un se izbere v ponujenem oknu s pomo jo lupe.

| Dodajanje za | pisa                |
|--------------|---------------------|
| Dokument:    | 100001/2012 0 -     |
| Avans:       |                     |
|              | OK Prekliči 🖓 Pomoč |

Prikazani so avansni ra uni tega kupca.

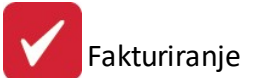

| - F  |   |
|------|---|
|      |   |
| <br> |   |
|      |   |
|      | • |
|      |   |

Pri izpisu bo potem program davke razdelil ustrezno z navodili objavljenimi v reviji IKS. To velja le za standardno podlogo ra una, e uporabljate posebno podlogo, je le to potrebno dodatno spremeniti.

**Naro ilo in datum naro ila.** Sem vpišemo podatke o naro ilu, e ga seveda imamo. e uporabljate program za naro ila kupcev potem pri avtomatskem kreiranju faktur iz naro il to polje program vstavi sam.

**Vrsta cene:** Bruto cena ali Neto cena. Program nas sprašuje katere cene blaga oz. storitev, ki jih nameravamo zara unavati, poznamo. e izberemo bruto ceno, potem moramo pri vnosu pozicij na fakturo vpisovati cene z davkom, program pa bo sam izra unal neto ceno po prera unani stopnji. e izberemo neto cene pa bo program tej ceni dodal davek. Pri pisanju avansnih ra unov obi ajno uporabimo bruto ceno, saj druge ne vemo, pri ostalih pa uporabljamo neto cene.

**Št. pogodbe**. To je številka pogodbe, ki jo imamo sklenjeno s kupcem. e jo seveda imamo. To številko program avtomatsko prevzame iz podatkov o kupcu. Poglejte si poglavje Kupci in dobavitelji.

**Odprema od do**. Tu lahko vpišemo za etni in kon ni datum odpreme, e odpremljamo blago oziroma opravljamo storitev v daljšem asovnem obdobju. Standardna podloga fakture tega ne izpisuje.

Datum ra una: datum nastanka ra una.

Vrsta prometa: Tu izbiramo tip fakture:

- e gre za prodajo dav nim oz. kon nim potrošnikom, se DDV upošteva za vse pozicije. Ali gre za prodajo dav nim zavezancem ali kon nim potrošnikom program predlaga sam, glede na izbranega kupca. In sicer, e ima kupec dav no številko, potem predvideva, da je kupec dav ni zavezanec, druga e pa je kon ni uporabnik.
- e gre za izvoz, se DDV ne upošteva in vrednost fakture je pripravljena za Knjigo izdanih faktur, za kolono 9 (izvoz).
- e gre za neobdav en promet, se DDV ne upošteva in vrednost fakture je pripravljena za Knjigo izdanih faktur, za kolono 8.
- e gre za druge oprostitve, se DDV ne upošteva in vrednost fakture je pripravljena za Knjigo izdanih faktur, za kolono 10.
- e gre za prodajo dav nim zavezancem z delnim izvozom, se pozicije fakture z DDV smatrajo kot osnove za obra un DDV pozicije, brez DDV-ja pa se smatra kot izvoz. To pomeni, da se vrednost fakture deli na dva dela, del je obdav ljiv, del pa ne.

Datum dura je datum od katerega še šteje rok pla ila.

Dni do valute, tu vpišemo ez koliko dni zahtevamo pla ilo.

Datum valute program izra una iz datuma dura + število dni do pla ila. Lahko ga še naknadno popravimo.

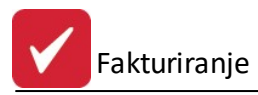

**Vrsta denarja** je valuta v kateri pišemo fakture. e fakturiramo v Sloveniji vpišemo EUR, na Hrvaškem HRK, itd.

Konto in Protikonto - vnese se konto in protikonto. Konta je možno vpisati ro no ali pa ju izbrati iz seznama, do katerega se dostopa s klikom na <a></a>.

**Devizni te aj** je srednji te aj Banke Slovenije na dan fakture. Po tem te aju bo program prera unaval zneske pri prenosu v saldakonte, glavno knjigo in materialno poslovanje. Te aj se vpisuje samo, e fakturiramo v tuji valuti. e te aje vnašamo v glavni knjigi, jih tu program sam avtomatsko privzame. Za vrsta denarja EUR je te aj vedno 1.

**Superrabat** je polje za vnos dodatnega rabata na celotno fakturo, prikaže se le na izpisu fakture kot dodaten popust. Za delovanje je to funkcijo potrebno omogo iti v <u>lastnostih fakturiranja</u>.

**Rabat -** možnost dodajanja štirih rabatov na eno fakturo. Možnost dolo itve ali naj se rabat ra una po zmanjšani ali skupni osnovi. Na glavi fakture se pojavi gumb "**Rabat**" in e nanj kliknemo, se odpre spodnje okno, kjer se izbere (vpiše) želene rabate. Sistem rabata deluje z izpisom fakture na standardno podlogo, druga e je potrebno naro iti izdelavo posebne dinami ne podloge. Nastavitve -> <u>Lastnosti fakturiranja</u> -> Splošno2 -> Dovoli vnašanje sistema rabata.

Opomba: Pri fakturah s statusom 2 onemogo eno spreminjanje super rabata in procentov rabata v rabatnem sistemu.

| Sistem rabatov                                       |         |
|------------------------------------------------------|---------|
| Za pospeševanje prodaje                              | 0,000%  |
|                                                      | 0,000%  |
|                                                      | 0,000%  |
|                                                      | 0,000%  |
| Način izračuna<br>💿 Zmanjšana osnova 🔘 Skupna osnova |         |
| OK 🄀 Prekliči 🧭 Briši                                | 🙆 Pomoč |

Konto - je konto terjatev do kupcev v saldakontih in glavni knjigi.

Protikonto - je protikonto terjatev do kupcev v saldakontih in glavni knjigi.

**Dostava** - tu lahko vpišemo na in dostave blaga. Poglejte si poglavje <u>Splošni šifrant</u>. e na in dostave nastavimo v oknu <u>Mati ni podatki / Obro no odpla evanje / Generiranje faktur</u>, se le-ta upošteva, ko tiskamo cel blok faktur. (Glejte poglavje Obro no odpla evanje)

**Model** - je oblika sklica na fakturi. Uporabljate lahko model 01 oziroma 00.

**Za oddelek** - je polje predvideno vnosu oddelka, za katerega fakturiramo. e oddelek nastavimo v oknu <u>Mati ni podatki / Obro no odpla evanje / Generiranje faktur</u> se le-ta upošteva, ko tiskamo cel blok faktur. (Glejte poglavje Obro no odpla evanje)

Strošk. mest - je polje za vnos stroškovnega mesta. S klikom na lupo se odpre okno s seznamom stroškovnih mest, s katerega je mogo e izbrati ustrezno stroškovno mesto.

**Potnik** - tu vpišemo potnika oziroma komercialista, na katerega se nanaša faktura. S klikom na lupo se odpre okno s seznamom potnikov, s katerega je mogo e izbrati želenega potnika.

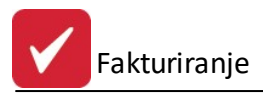

**Klavzule** - to je vrstica namenjena vnosu poljubnih klavzul, ki jih predhodno oblikujemo v mati nih podatkih. Poglejte si poglavje <u>Klavzule</u>.

**Opomba -** je namenjena vnosu osebnih opomb, vsebina tega polja se nikamor ne izpiše.

**Incoterm** - izberemo po potrebi. Sicer so to mednarodno dolo eni prodajni pogoji, ki porazdelijo stroške transakcije, in odgovornost med kupcem in prodajalcem. Vedno so vezani na geografsko lokacijo.

Vrsta posla - izberemo po potrebi. Sicer pomeni vse tiste zna ilnosti, po katerih se posli med seboj lo ijo.

**Vrsta transporta** - izberemo po potrebi. Sicer navaja ob odpremi na in prevoza, dolo enega z aktivnim prevoznim sredstvom, s katerim naj bi blago domnevno zapustilo statisti no ozemlje države lanice odpreme, pri prejemu pa na in prevoza, dolo enim z aktivnim prevoznim sredstvom, s katerim naj bi blago domnevno vstopilo na statisti no ozemlje države lanice prejemnice.

Na in pla ila - izberemo vrsto pla ila.

Ko nadaljujemo z vnosom, oziroma ko *preentramo (pritiskamo tipko Enter do konca),* se nam okno zapre. Tako smo sedaj naredili glavo fakture naslednji korak je vnos pozicij na fakturo. To naredimo s klikom oziroma z pritiskom na F3 na tipkovnici. Postopek si lahko ogledamo v poglavju <u>Vnos pozicij fakture</u>.

## 4.5 Vnos pozicij fakture

S klikom na F3 - Pozicije, oziroma na tipkovnici na F3 se nam odpre okno za vnos pozicij na fakturo.

| h | RACUN | : 100     | 002/2012 |     | 15 - Julia: U. Jakabu, Jakabuk, men sepermakkapap |   |     |          |        |           |
|---|-------|-----------|----------|-----|---------------------------------------------------|---|-----|----------|--------|-----------|
| × | Poz   | Poz Blago |          |     | Opis O                                            | ) | EM  | Količina |        | Vrednosti |
|   |       | Skla      | id Šifra | BS  |                                                   |   |     |          | Cena   | Rabat     |
| • | 001   |           |          |     | INTERVENCIJA II (KRATER)123456981523              | 1 | URA | 1,00     | 22,500 | 0,00 %    |
|   | 002   | 3         | 133864   | 133 | *EMONA RUMISAL-4- EXTRA 15 KG                     |   | KG  | 0,00     | 1,150  | 0,00 %    |
|   | 003   |           |          |     | 0123456                                           |   |     | 0,00     | 0,000  | 0,00 %    |
|   |       |           |          |     |                                                   |   |     | Sku      | IDai:  | 22.50     |

V oknu so na voljo standardni gumbi za dodajanje, spreminjanje in brisanje. Seveda lahko uporabimo tudi tipkovnico s tipkami Insert (dodaj), Enter (spremeni) in Delete (Briši).

Kolona O (Opomba), v katero se zapiše klicaj, pomeni, da ima blago vpisano opombo, ki se vnese v naro ilih oz. v proizvodnji. Gumb "Opomba?" prikaže opombo za dolo eno blago.

Možen je tudi uvoz pozicij s italcem (uporablja pa prvo skladiš e, ki ima zadostno zalogo) - gumb Uvoz pod.

Za vnos s italcem, moramo najprej nastaviti stavek. Ob kliku na gumb Uvoz pod. se odpre okno:

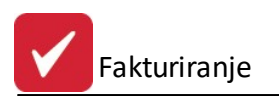

| Spremen<br>Briši<br>Shrani | Dodaj    |
|----------------------------|----------|
| Briši<br>Shrani            | Spremeni |
| Shrani                     | Briši    |
|                            | Shrani   |
|                            | Shrani   |

e uvozne strukture še nimamo nastavljene, pritisnemo gumb **Dodaj**. Odpre se okno, v katerem nastavimo pozicije:

| Polja označena z zvezo         | lico (*) so obvezna!! |                                    |                      |  |
|--------------------------------|-----------------------|------------------------------------|----------------------|--|
| *Naziv:                        |                       |                                    |                      |  |
| Kodna stran<br>Brez konverzije | 437 🔘 852             |                                    |                      |  |
| *Kataloška                     | 0000:0000             |                                    |                      |  |
| Količina                       | 0000:0000             | Decimalno ločilo<br>● Pika  Vejica | 🔘 Brez ločila (/100) |  |

Vnesemo naziv. To je poljubno ime, po katerem bomo prepoznali strukturo. Zaradi šumnikov je potrebno nastaviti kodno stran (odvisno od nastavitev našega italca). Nato dolo imo še lokacijo kataloške številke in koli ine v datoteki, ki jo naredi italec. Poiskati moramo torej mesto v datoteki, kjer se ti števili nahajata in koliko mest zasedeta. V zgornjem primeru se kataloška številka nahaja na za etku (njen zapis se nahaja vklju no trinajstega mesta). Koli ina se nadaljuje od štirinajstega mesta in zaklju uje na triindvajsetem mestu. Seveda v vašem primeru ni nujno, da se številki nadaljujeta, zato je lahko zapis tudi prekinjen. Npr.:

- kataloška: 0015:0029
- koli ina: 0038:0047

Za koli ino je potrebno nastaviti še decimalno lo ilo. Ali uporabljamo piko, vejico ali brez lo ila. V zadnjem primeru bo program zadnji dve mesti vzel za decimalni.

Z izbiro gumba **Popust** lahko dodamo popust za vse pozicije hkrati.

| % Vnos popus  | sta                |       |
|---------------|--------------------|-------|
| Popust        |                    |       |
| Popust za fal | kturo: 100002/2012 |       |
| Popust:       | 0,00%              |       |
| 💾 Shrani      | 🗙 <u>P</u> rekliči | Pomoč |

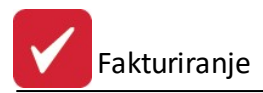

Novo pozicijo vstavimo z Vstavi (Insert). Pojavi se nam naslednje okno.

| Ažuriranje poz                                                                           | icij fakture                                                   |                  |           |                                                               |                                                 |
|------------------------------------------------------------------------------------------|----------------------------------------------------------------|------------------|-----------|---------------------------------------------------------------|-------------------------------------------------|
| obavn                                                                                    | ica                                                            | <u>۳ B</u> I     | ago       |                                                               | <u>R</u> očna postavka ]                        |
| Stevilka pozic                                                                           | cije:1                                                         |                  | Štev      | ilka fakture: <b>100001</b>                                   | Leto: 2012                                      |
| Dobavnica Blago                                                                          | Ročna postavk                                                  | ka Tehnični opis |           |                                                               |                                                 |
| VD St.dokumer                                                                            | nta Odpremnida                                                 | t. Prosta        |           |                                                               |                                                 |
|                                                                                          |                                                                |                  | 🛨 Dodaj   | dobavnico                                                     |                                                 |
|                                                                                          |                                                                |                  |           | 🕑 Zapri                                                       | 🕘 Pomoč                                         |
|                                                                                          |                                                                | Velja za 3.0 H   | ermeS raz | li ico.                                                       |                                                 |
| Ažuriranje pozi                                                                          | cij fakture                                                    | Velja za 3.0 H   | ermeS raz | li ico.                                                       | Bočna postavka                                  |
| Ažuriranje pozi                                                                          | cij fakture                                                    | Velja za 3.0 H   | ermeS raz | li ico.                                                       | Ročna postavka                                  |
| Ažuriranje pozi<br>Dobavnica<br>tevilka pozic<br>Dobavnica Blago                         | cij fakture<br>a<br>cije:2<br>Ročna postavk                    | Velja za 3.0 H   | ermeS raz | li ico.                                                       | Ročna postavka<br>Leto: 2015                    |
| Ažuriranje pozi<br>Dobavnic<br><b>tevilka pozic</b><br>Jobavnica Blago<br>VD Št. dokumen | cij fakture<br>a<br>cije:2<br>Ročna postavk<br>ta Odpremni dat | Velja za 3.0 H   | ermeS raz | li ico.<br>No li ico.<br>Ika fakture: <b>900016</b><br>Opomba | Ročna postavka<br>Leto: 2015                    |
| Ažuriranje pozi<br>Dobavnica<br>Stevilka pozic<br>Dobavnica Blago<br>VD Št. dokumen      | cij fakture                                                    | Velja za 3.0 H   | ermeS raz | li ico.<br>[Ka fakture: <b>900016</b><br>Opomba               | Ročna postavka<br>Leto: 2015                    |
| Ažuriranje pozi<br>Dobavnica<br>Ztevilka pozic<br>Dobavnica Blago<br>VD Št. dokumen      | cij fakture                                                    | Velja za 3.0 H   | ermeS raz | li ico.<br>Ika fakture: <b>900016</b><br>Opomba               | Ročna postavka<br>Leto: 2015                    |
| Ažuriranje pozi<br>Dobavnica<br>Stevilka pozic<br>Oobavnica Blago<br>VD Št. dokumen      | cij fakture                                                    | Velja za 3.0 H   | ermeS raz | li ico.<br>Ika fakture: <b>900016</b><br>Opomba               | Ročna postavka<br>Leto: 2015<br>Dodaj dobavnico |

Na voljo imamo naslednje možnosti.

- **Dobavnica**. Kar pomeni dodajanje dobavnice, ki smo jo naredili v materialnem poslovanju, na fakturo.
- Blago. Kar pomeni dodajenje artiklov iz skladiš .
- Ro na postavka. Kar pomeni vnos ro ne postavke storitev na fakturo. Opcija je tudi dodajanje storitev iz <u>šifranta storitev</u>.

Izbira, kaj bomo dodajali na fakturo, je možna tudi s tipkovnico. S tipko enter se pomikamo med možnostmi, ko stojimo na željeni, pritisnemo tipko za presledek.

#### Dodaj Dobavnico.

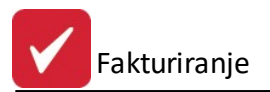

V kolikor smo predhodno v materialnem poslovanju izdajali blago oziroma artikle kupcem z dokumentoma 98 ali 97, imamo tu možnost, da omenjene izdaje kupcu direktno fakturiramo. S klikom na Dobavnica program pregleda vse zapise - nefakturirane dobavnice za kupca, za katerega delamo fakturo in nam jih tudi prikaže. S klikom na DODAJ DOBAVNICO dodamo celotno dobavnico na fakturo. Se pravi vse pozicije iz dobavnice sedaj prenesemo na fakturo.

e ni odprtih dobavnic, program to javi z opozorilom.

Ko vnesemo vse pozicije fakture, se vrnemo na osnovno okno z ESC.

#### Blago.

s klikom na gumb Blago se pojavi okno za vnos blaga. Program sprašuje po šifri blaga, e šifre ne veste, jo lahko poiš ete tako, da pritisnete enter in odprl se bo šifrant blaga. V šifrantu lahko blago poiš ete po šifri ali kataloški številki. Za boljši pregled je v šifrantu na voljo dodatno razvrš anje:

- Prikaži samo izbrano skladiš e prikaže samo artikle izbranega skladiš a
- Prikaži samo razpoložljive prikaže samo artikle z zalogo.

Izberemo lahko oba pogoja. Na ta na in si lahko zelo olajšamo izbiro artiklov.

| Ŧ  | Seznam blag      | a                |                  |                                         |                   |             |
|----|------------------|------------------|------------------|-----------------------------------------|-------------------|-------------|
| Na | aziv Šifra blaga | Kataloška št.    |                  |                                         |                   |             |
|    |                  |                  |                  |                                         | Skladišče:        | 1           |
|    | * Šifra          | Katal            | Saldo zaloge     | Naziv                                   | <b>A</b>          | Cena 🔥      |
|    | 00029116         |                  | 103,0000         | ADM FASCAL 440 PVC TRANSP.70X100/100    |                   | 182,0000    |
|    | 00058601         | AQ100103-419     | 300,0000         | ANI AQUALITH ZH, VLAŽILNO SREDSTVO      |                   | 144,0000    |
|    | 005003           | A643000512       | 4,0000           | Athlon 64                               |                   |             |
|    | 00057222         | VH40-5800-01BM   | 110,0000         | BASF K+E NOVAVIT 800 SKINNEX CYAN/2,5KG |                   | 1.574,0000  |
|    | 000063           | 000063           | 52,0000          | DDR PC3200 512Mb                        |                   | 7.000,0000  |
|    | 00029040         | CC1371           | 16,0000          | Procesor AMD XP 3200                    |                   | 32.012,0000 |
|    | 00051138         | 7102M000008      | 14,0000          | PROLL RETARDER K 97                     |                   |             |
|    | 00051045         | 5002S211XXX      | 68,0000          | PROLL AQUA - JET 093 LACQUER            |                   | 5.511,0000  |
|    | 00051414         | 2204S944XXX      | 15,0000          | PROLL AQUA - TEX C WHITE OPAQUE 944     |                   | 3.878,0000  |
|    | 00051101         | 1020S104XXX      | 29,0000          | PROLL THERMO - JET 104 YELLOW           |                   | 7.205,0000  |
|    | 00080266         |                  | 23,0000          | ŽLEBILNA LINIJA 23,30 × 0,71 × 1m       |                   | 292,0000    |
|    | 00080273         |                  | 169,0000         | ŽLEBILNA PODLOGA CITO RY 0,5X1,2-1,9mm  |                   | 182,0000    |
|    |                  |                  |                  |                                         | 10                | 2 4         |
|    | 🔰 Izberi         | 🗹 Prikaži samo i | zbrano skladišče | 🗹 Prikaži samo razpoložljive            |                   |             |
| -  |                  |                  |                  |                                         | Canal Section 201 |             |
|    |                  |                  |                  |                                         | 🕑 Zapri           | Pomoč       |

Ko izberete blago, nadaljujete z enter.

| Ažuriranje pozicij fakture                                |                                     |
|-----------------------------------------------------------|-------------------------------------|
| 📃 Dobavnica 🏾 🥐                                           | Blago 📉 <u>B</u> očna postavka      |
| Številka pozicije:1                                       | Številka fakture: 100001 Leto: 2012 |
| Dobavnica <mark>Blago</mark> Ročna postavka <b>Tehnič</b> | ni opis                             |
| Skladišče: 🤍 🍳 Šifra:                                     | ۹                                   |
| Opis:                                                     | *                                   |
|                                                           |                                     |
| EM:                                                       | <ul> <li>Nabayne cene</li> </ul>    |
| Količina: 0,00                                            | 0,000EUR 0,000SIT                   |
| Cena: 0,000                                               |                                     |
| Davek: DDV20 🔍                                            |                                     |
| Rabat: 0,00% Izjema davčne o                              | osnove: 0- Ni izjeme 🔍              |
|                                                           |                                     |

Popravljamo lahko naziv artikla, Em, koli ino (v oklepaju je maksimalna zaloga, ki jo lahko izdamo), ceno, davek in rabat.

Opis - poljuben opis naziva artikla.

**EM** - poljuben opis enote mere.

**Cena -** pri oblikovanju cene nam program ponuja ceno, ki je na omenjenem skladiš u. Cena je veleprodajna, e smo pri oblikovanju fakture izbrali neto prodajno ceno, oziroma maloprodajna bruto e smo izbrali bruto prodajno. e vpišemo ceno manjšo, kot je nabavna cena, nas to program opozori. e imamo v nastavitvah vklopljeno upoštevanje cenika, pri sestavi fakture, in v mati nih podatkih kupca, program ponuja cene iz cenika kupca.

Davek - izberemo dav no tarifo

**Rabat** - lahko poljubno vpišete. e imate vpisanega v mati nih podatkih poslovnega partnerja, vam ga ponuja samodejno. S tipko **enter** dodate blago na fakturo in takoj se vam odpre okno za dodajanje novega blaga. Ko vnesemo vse pozicije fakture, se vrnemo na osnovno okno z ESC.

e vas program ne sprašuje za skladiš e temve vedno ponuja isto skladiš e, je to zaradi nastavitev v Nastavitvah programa v <u>Lastnostih fakturiranja</u>. Izklopiti morate opcijo "Ponujaj zadnje izbrano skladiš e", v "splošnem" zavihku.

#### E-slog

Zaradi zahtev po zapisu dobavnice in naro ilnice pri posamezni poziciji fakture za e-slog, sta namenjeni dodatni polji za vpis naro ilnice in dobavnice pri pozicijah fakture. Polji sta vidni samo v primeru, ko je vklopljen sistem za pošiljanje ra unov v e-slog (dostop preko menija Nastavitve / Lastnosti fakturiranja - zavihek Splošno 2). Sistem vnosa naro ilnice in dobavnice na poziciji fakture omogo a vnos razli nih vrednosti na pozicijah ra unov. Sistem je narejen tako, da pri dodajanju novih pozicij privzeto vzame podatke iz glave ra una – naro ilnico in številko dobavnice za e-slog.

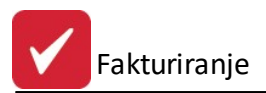

#### Ro na postavka.

Ro na postavka je namenjena fakturiranju storitev, lahko pa tudi vsega drugega e ne uporabljate materialnega poslovanja. S klikom na Ro na postavka se pojavi naslednje okno.

| Ažuriranje pozicij fakture        |                 |                          |               |
|-----------------------------------|-----------------|--------------------------|---------------|
| Dobavnica                         | <u>B</u> lago   |                          | očna postavka |
| Številka pozicije:1               |                 | Številka fakture: 100001 | Leto: 2012    |
| Dobavnica Blago Ročna postavka    | a Tehnični opis |                          |               |
| Opis:                             |                 | *                        | C Storitve    |
|                                   |                 | -                        |               |
| EM:                               |                 |                          |               |
| Količina: 0,00                    |                 |                          |               |
| Cena: 0,000                       |                 |                          |               |
| Davek: DDV20 🔍                    |                 |                          |               |
| Rabat: 0,00%                      |                 |                          |               |
| Izjema davčne osnove: 0- Ni izjem | ie              | -                        |               |
|                                   |                 | 😈 Zapri                  | 🔮 Pomoč       |

Možno je poljubno vnašati ro ne postavke. Storitve lahko izbiramo tudi iz šifranta storitev, ki ga dobimo s klikom na gumb **Storitve** oziroma na **F3**. Vnos in urejanje šifranta storitev si oglejte v poglavju <u>Urejanje šifranta</u> <u>storitev</u>. Izbrano storitev lahko dodamo na fakturo z **F3** ali s klikom na **Izberi**.

Ko dodamo prvo storitev, se takoj odpre okno za vnos nove pozicije fakture.

Ko vnesemo vse pozicije fakture, se vrnemo na osnovno okno z ESC.

Velja za 3.0 HermeS razli ico.

Pri 3.0 HermeS razli ici programa je na voljo **izpis delnih seštevkov na fakturi po BS.** Za tovrsten izpis je potrebno v <u>Lastnostih fakturiranja</u> (zavihek **Izpis**) obkljukati opcijo **Delaj delne seštevke po BS na fakturi**.

Pri pripravi glave fakture je potrebno vnesti nazive popustov brez procentov, e gre za popuste po BS.

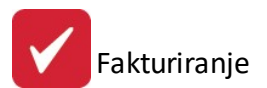

| *     Poz     Blago     Opis     O EM     Količina     Vrednosti       •     001     t     11,00     111,000     1,000 %     1.208,79                               | Davek                                   |
|----------------------------------------------------------------------------------------------------|-----------------------------------------|
| Sklad Šiíra         BS         E         Cena         Rabat         Vrednost           001         t         11,00         111,000         1,000 %         1.208,79 |                                         |
| ▶ 001 t 11,00 111,000 1,000 % 1.208,79                                                                                                    | *************************************** |
|                                                                                                    | DDV                                     |
|                                                                                                    |                                         |
| Odknjiženo: 0,00 Skupaj: 1.208,79                                                                                                    |                                         |
| Rabat vse                                                                                                    | 📒 <u>B</u> riši                         |

Nato je potrebno pred tiskanje klikniti gumb Preštevil i pozicije, ki pozicije uredi po blagovni skupini in šifri materiala – blaga. Preštevil enje lahko sprožimo samo dokler ima faktura status 0. Med preštevil enjem pa se nam odpre tudi okno za vnos popustov za dolo eno BS.

| Sistem rabatov |      |
|----------------|------|
| Šifra BS:      |      |
| rabar1         | 0,0% |
| rabat2         | 0,0% |
| rabat3         | 0,0% |

Na voljo sta še dva slikovna gumba, in sicer:

- 🖼 : vstavi prelom strani na izpis ra una (samo pri izpisu na standardno podlogo ra una).
  - 🏁 : briše vse prelome strani izpisa ra una (samo pri izpisu na standardno podlogo ra una).

Na pozicije je s pomo jo gumba *Serijske številke* možno vnesti serijske številke za blago (npr. za trdi disk, kjer je serijska številka pomemben podatek za uveljavljanje garancijskega popravila). Serijsko številko lahko vnesemo preko polja pri *Hitri vnos serijske:*.

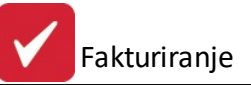

| šte | vilka   | dokumenta Š  | ifra blaga S | oreja<br>erijska š | nje serijski<br>tevilka | n steviik   |                                    |
|-----|---------|--------------|--------------|--------------------|-------------------------|-------------|------------------------------------|
| ۷   | /r. dol | k.: 99 Št.   | dokumenta: [ | 201700             | 0088 Posla              | ovalnica: 1 | Šifra blaga: 11201                 |
| ×   | VD      | Štev. dok.   | Datum        | Sklad              | Sifra blaga             | Naziv blaga | Serijska številka                  |
| •   | 99      | 2017000088   | 15.06.2017   | 1                  | 11201                   | HALALITELA. | 123456                             |
| <   |         |              |              |                    |                         |             |                                    |
| Hi  | tri vno | os serijske: |              |                    |                         | 🐇 🚹 Vstavi  | 🔼 <u>S</u> premeni 🔚 <u>B</u> riši |
|     |         |              |              |                    |                         |             | Zapri Ø Pomoč                      |

Okno za vnos in urejanje serijske številke ima slede izgled:

| iranje serijske številke |                                                                                                    |
|--------------------------|----------------------------------------------------------------------------------------------------|
|                          |                                                                                                    |
| 99                       |                                                                                                    |
| 2017000088               |                                                                                                    |
| 15.06.2017               |                                                                                                    |
| 1                        |                                                                                                    |
| 11201                    |                                                                                                    |
| 1 🔍 HERMES RAČI          | JNALNIŠTVO IN                                                                                                    |
| 123456                   |                                                                                                    |
| Prekliči                 | Pomoč                                                                                                    |
|                          | iranje serijske številke<br>99<br>2017000088<br>15.06.2017<br>1<br>11201<br>1 ♥ HERMES RAČU<br>123456<br>OK ¥ Prekliči |

Tovrsten vnos serijske številke artiklov se opravlja pri prejemih (npr. 39-kalkulacija, 01-prejem) in izdajnih vrstah dokumentov (98-odpremnica, 99-faktura), s imer je zagotovljena sledljivost vhodov in izhodov artiklov po serijskih številkah, kjer je tovrstno evidentiranje potrebno oz. zaželeno. Sledljivost serijskih številk artiklov je mogo e preko funkcije <u>Splošni pregled serijskih številk</u>.

| Velja za 3.0 HermeS razli | ico |
|---------------------------|-----|
| WPF.                      |     |

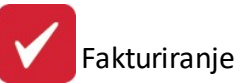

|        |                  |     |      |          |              | Urejan         | je pozic      | ij fakture        |                                      |        |                |          |           |           |
|--------|------------------|-----|------|----------|--------------|----------------|---------------|-------------------|--------------------------------------|--------|----------------|----------|-----------|-----------|
| c      | )peracije        |     |      |          |              |                |               |                   |                                      |        |                |          |           | ~         |
|        |                  |     |      |          |              | Pa             | stavite stolp | ec sem za grupira | nje                                  |        | Išči           |          |           | Nastavity |
|        |                  |     |      | Blago    |              |                |               |                   |                                      |        | Vrednosti      |          |           |           |
|        | Poz              |     | Skla | ad Šifra | BS           | Opis           | 0             | EM                | Količina                             | Cena   | Rabat          | Vrednost | Davek     |           |
| T      |                  | 1   | 1    | 11201    | 4            | And in case of |               | KOC               | 1.00                                 | 200.00 | 1 10           | 10 200   | 001/22    |           |
| -      |                  |     | 1    | 11201    | 4            | Parate Stores  |               | NUS               | 1,00                                 | 500,00 | 1,12           | 230,04   | DDV22     | - 1       |
|        | 1                |     |      |          |              |                |               |                   |                                      |        |                |          | Ø         | 0         |
|        | 0                | 3   | 95   |          |              |                |               |                   |                                      | Sku    | paj: 2         | 296,64   |           |           |
| %      | Rabat v          | /se | ~    |          |              |                |               |                   |                                      | •      | <u>V</u> stavi | Spremeni | 📄 🖪 Briši |           |
| %<br>4 | Rabat<br>Uvoz po | od. |      | ٩        | Promo. prome | et 🥡 Certifika | at            | 58                | 27 Serijske številk<br>Procesni mgr. | e      |                | 🕑 Zapri  | 🙆 Po      | moč       |

### 4.5.1 Posebnosti davčnih osnov pozicij faktur

### Prenos izdanih ra unov iz programskega modula Fakturiranje ter knjiženje izdanih ra unov v programski modul Glavna knjiga in upoštevanje teh knjižb v knjigi izdanih ra unov (Ira) ter knjigi dobav (Ira-D)

#### 1. GLAVNA KNJIGA

V tem delu govorimo o knjiženju izdanih ra unov, kjer gre lahko za izdan ra un za doma trg, izvoz v tretje države, dobave v ostale lanice EU oz. razli ne kombinacije doma ega prometa, izvoza in dobave.

Primer mešanega ra una je zbirni ra un za kupca v EU, ki ima deloma promet v EU, deloma pa se promet nanaša na izvozne storitve. Takšni so npr. obdobni ra uni za prevozne storitve za kupce v EU.

Pozicije izdanega ra una (ki se prenesejo iz programskega modula Fakturiranje) se obravnavajo posami no, zato se del fakture lahko prenese v Ira, del pa v Ira -D.

Na prenos v knjige DDV vplivata oznaki "Vrsta prometa v EU" (0,1,2,3) in "Vrsta dav ne osnove" (0,1,2,3).

Razpored v posami ne kolone se izvaja v skladu z naslednjo tabelo:

| Promet EU          | Tip osnove 0 | Tip osnove 1 | Tip osnove 2 | Tip osnove 3 |
|--------------------|--------------|--------------|--------------|--------------|
| 0 – Ira            |              | Kol 8        | Kol 9        | Kol 10       |
| 1 - Ira <i>-</i> D | Kol 7        | Kol 7        | Kol 7        | Kol 7        |
| 2 - Ira <i>-</i> D | Kol 8        | Kol 8        | Kol 8        | Kol 8        |
| 3 - Ira <i>-</i> D | Kol 9        | Kol 9        | Kol 9        | Kol 9        |

Prakti no to pomeni, da z dolo itvijo ustrezne kombinacije lahko dosežete, da se del fakture pojavi v lra in del v lra -D.

Primer: e ozna ite na poziciji ra una za zavezanca z dav no številko AT, da dogodek ni v EU (0) in da je tip dav ne osnove 1, se bo dogodek pojavil v knjigi Ira v koloni 8, eprav se ra un nanaša na dav nega zavezanca v EU. Preostali del ra una se bo pojavil v Ira -D.

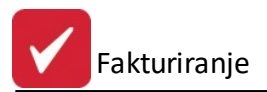

### 2. FAKTURIRANJE

Da skladno delovanje po to ki 1, je slede e urejen postopek prenosa faktur v saldakonte za podro je oprostitev. Postavke, na katere se ni obra unal DDV, se prenesejo v GK tako, da se kasneje pojavijo v pravih rubrikah knjig Ira in Ira -D.

Zaradi zapletenosti in številnih možnih kombinacij v nadaljevanju opisujemo delovanje sistema priprave in prenosa v GK:

- Odlo itev ali je kupec iz EU, tretje države ali Slovenije se izvede na podlagi oznake dav ne številke (Slxxx, DExxxx, HRxxx). Do sedaj se je ta podatek polnil iz podatka o domicilu kupca, od sedaj dalje pa je možno, da ima kupec domicil izven EU (npr. CH) dav no številko pa v EU. Taka transakcija se smatra kot EU transakcija in se zavede v Ira -D.
- Pomen oznak v nadaljevanju besedila je:
  - Vrsta dav ne osnove:
  - 0 dav na osnova
  - 1 neobdav en promet
  - 2 izvoz
  - 3 druge oprostitve

- vrsta prometa EU:

- 0 ni v EU ni EU promet
- 1 dobava blaga v EU
- 2 opravljanje storitev
- 3 tripartitni posli
- Obravnava se vsaka vrstica neobdav ene pozicije ra una. Pozicije se zbirajo po istovrstnosti kombinacij. Na eni fakturi je dovoljen dvojni promet t.j. v EU in izven EU. Program potem zapiše isto fakturo v obe knjigi v ustreznem deležu.
- Da bi dosegli lo evanje vrste prometa na nivoju pozicije, je omogo eno vpisovanje posebne oznake, ki pove, da gre za posebnost in izjemo:

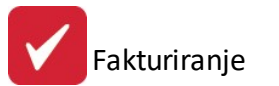

|                                     | obavnica 💉 <u>B</u> lago              | , <u>F</u>               | <u>R</u> očna postavka 🛛 |
|-------------------------------------|---------------------------------------|--------------------------|--------------------------|
| tevilka                             | pozicije:2                            | Številka fakture: 2      | Leto: 2010               |
| obavnica                            | Blago Ročna postavka Tehnični opis    |                          |                          |
| Skladišče                           | : 🛛 🐇 Šifra: (510137                  | 🔄 🐇 VITLO UNIFOREST      | T 50E                    |
| Onis:                               | VITEO LINIFOREST 50F                  |                          |                          |
| - pio.                              |                                       |                          |                          |
| - Pro.                              |                                       |                          |                          |
|                                     |                                       |                          |                          |
| EM:                                 | KOM                                   | Nabavne cene             | T12000 0                 |
| EM:<br>Količina:                    | KOM<br>2,00 Zaloga= 8                 | Nabavne cene<br>0,000EUR | 0,000SIT                 |
| EM:<br>Količina:<br>Cena:           | КОМ<br>2,00 Zaloga= 8<br>717,407      | Nabavne cene<br>0,000EUR | 0,000SIT                 |
| EM:<br>Količina:<br>Cena:<br>Davek: | KOM<br>2,00 Zaloga= 8<br>717,407<br>1 | Nabavne cene<br>0,000EUR | 0,000SIT                 |

- 0 - Ni izjeme

- 1 - izvoz, ta oznaka se uporabi v primeru, da je zavezanec EU, faktura gre v knjigo Ira -D, ta pozicija pa je izjema in se mora pojaviti kot izvoz v Ira

- 2 - ta pozicija ni predmet obdav itve, se pa tudi ne prikazuje v nobeni od dav nih knjig

- 7 - pozicija je blagovna. Program se odlo a o vrsti pozicije (blago ali storitev) na podlagi vrste vnosa (iz šifranta blaga je blago, ro na postavka pa je storitev). e pa se pozicija vnese kot ro na, vendar bi to želeli izjemoma dolo iti kot blago, uporabimo oznako 7

- 8 pozicija je storitvena. Ta oznaka je nasprotna od oznake 7
- 10 druga oprostitev ne glede na vrsto ra una
- e promet ni v EU, se oznaka "vrsta prometa EU" postavi na 0. Razpored v kolone DDV se vrši glede na vrsto dav ne osnove. Vrste dav ne osnove se generirajo glede na vrsto prometa fakture, ki se dolo a v glavi fakture:

|                              | Promet EU | Vrsta osnove   | Pos oznaka 10     | Pos oznaka 1 |
|------------------------------|-----------|----------------|-------------------|--------------|
| 1 - prodaja dav nim zavezan. | 0 ni EU   | 0 - dav na os. | 3 - druge oprost. | 2 - izvoz    |
| 3 - Izvoz                    | 0         | 2 - izvoz      | 3                 | 2            |
| 4 - Neobdav en               | 0         | 1 – neobdav .  | 3                 | 2            |
| 5 - Druge oprostitve         | 0         | 3 - druge op.  | 3                 | 2            |
| 6 - Tranzit                  | 0         | 1 – neobdav .  | 3                 | 2            |
| 7 - Prodaja z delnim izvozom | 0         | 2 - izvoz      | 3                 | 2            |
| 8 - Tripartitni posli        | 3         | 0              | 0                 | 0            |

e gre za promet v EU, se postavlja oznaka prometa v EU med 1 in 3 glede na vrsto prometa fakture.
 Korigirajo pa se glede na vnos posebne oznake. V naslednji tabeli je prikaz dolo anja vrednosti oznake
 Promet v EU glede na posebno oznako in vrsto prometa fakture:

|                              | PO=0    | PO=1 | PO=2 | PO=7 | PO=8 | PO=10 |
|------------------------------|---------|------|------|------|------|-------|
| 1 - prodaja dav nim zavezan. | 1 ali 2 | 0    | Х    | 1    | 2    | 0     |
| 3 - Izvoz                    | 1 ali 2 | 0    | Х    | 1    | 2    | 0     |

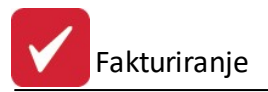

| 4 - Neobdav en               | 1 ali 2 | 0 | Х | 1 | 2 | 0 |
|------------------------------|---------|---|---|---|---|---|
| 5 - Druge oprostitve         | 1 ali 2 | 0 | Х | 1 | 2 | 0 |
| 6 - Tranzit                  | 1 ali 2 | 0 | Х | 1 | 2 | 0 |
| 7 - Prodaja z delnim izvozom | 1 ali 2 | 0 | Х | 1 | 2 | 0 |
| 8 - Tripartitni posli        | 3       | 0 | Х | 1 | 2 | 0 |

### 4.5.2 Obrnjena davčna obveznost

Izdani ra un, katerega vsebina zahteva obrnjeno dav no obveznost, se opredeli preko pozicij ra una.

Na poziciji ra una za "Davek" iz šifranta davkov izberete dav no tarifo z obrnjeno dav no obveznostjo.

| -v                                     | Azun                   |                     | Ruit              |    |                |
|----------------------------------------|------------------------|---------------------|-------------------|----|----------------|
| Do                                     | bavnica                | ≈ Blago             |                   |    | Ročna postavka |
| Številka                               | pozicije:1             |                     | Številka fakture: | 12 | Leto: 2017     |
| Dobavnica                              | Blago Ročna postavl    | ka Tehnični opis    |                   |    |                |
|                                        |                        |                     |                   |    | ) Storitve     |
| Opis:                                  | Rekonstrukcija         |                     |                   |    | ~              |
|                                        |                        |                     |                   |    |                |
|                                        |                        |                     |                   |    |                |
|                                        |                        |                     |                   |    | ×              |
|                                        | Izjen                  | na davčne osnove: [ | I- Ni izjeme      |    | ¥              |
| EM-                                    | KOM                    |                     |                   |    |                |
| E14.                                   | KUM                    |                     |                   |    |                |
| Količina:                              | 1,00                   |                     |                   |    |                |
| Količina:<br>Cena:                     | 1,00<br>100,00         |                     |                   |    |                |
| Količina:<br>Cena:<br>Davek:           | 1,00<br>100,00<br>RC22 |                     |                   |    |                |
| Količina:<br>Cena:<br>Davek:<br>Rabat: | 1,00<br>100,00<br>RC22 |                     |                   |    |                |
| Količina:<br>Cena:<br>Davek:<br>Rabat: | 1,00<br>100,00<br>RC22 |                     |                   |    |                |
| Količina:<br>Cena:<br>Davek:<br>Rabat: | 1,00<br>100,00<br>RC22 |                     |                   |    |                |
| Količina:<br>Cena:<br>Davek:<br>Rabat: | 1,00<br>100,00<br>RC22 |                     |                   |    |                |

Ra un se izpiše kot je zakonsko dolo eno, s specifikacijo obrnjene dav ne obveznosti. Prikaz klavzule, da gre za obrnjeno dav no obveznost, opredelite v za etnem urejanju (glave) fakture.

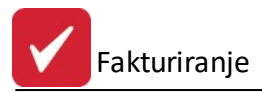

| oz  | Šifra blaga      |            | Opis           |                | Em   | Količina | Cena/Enoto | % Rab   | % DDV | Popust | Vrednost |
|-----|------------------|------------|----------------|----------------|------|----------|------------|---------|-------|--------|----------|
| 001 |                  | Rekonst    | rukcija        |                | ком  | 1,00     | 100,00     |         |       | 0,00   | 100,00   |
|     |                  |            |                |                |      |          | SKU        | PAJ:    |       | 0,00   | 100,00   |
|     |                  |            |                |                |      |          |            | DDV :   |       |        | 0,00     |
|     |                  |            |                |                |      |          | S          | Skupaj: |       |        | 100,00   |
|     |                  |            |                |                |      |          | Že pla     | ičano : | EUR   |        | 0,00     |
|     | Specifikacija D  | ov:        |                |                |      |          | Za p       | lačilo: | EUR   |        | 100,00   |
|     | Tarifa : RC22    | 0,00%      | Osnova :       | 100,00 D       | DV : | 0        | ,00        |         |       |        |          |
|     |                  |            |                | Skupaj D       | DV : | 0        | ,00        |         |       |        |          |
|     | DDV - obrnjena o | davčna ob  | veznost po 76. | a členu ZDDV-1 |      |          |            |         |       |        |          |
|     | Specifikacija ob | ornjene da | avčne obvezn   | osti:          |      |          |            |         |       |        |          |
|     | Tarifa : RC22    | 22,00%     | Osnova :       | 100,00 D       | DV : | 22       | ,00        |         |       |        |          |
|     |                  |            |                | Skupaj D       | DV:  | 22       | ,00        |         |       |        |          |

Fakturiral-a:

Direktor:

# 4.6 Priprava in urejanje predračunov/ponudb

Dostop preko menija Prodaja / Urejanje predra unov ali preko ikone Ponudbe

Ažuriranje predra unov deluje na istem principu kot <u>ažuriranje faktur</u>. Zato podrobni opis vnosa predra una najdete na naslovu ažuriranje faktur. Naj opozorimo le na to, da je ob pripravi novega predra una (gumb **Nova**) pomembno polje **Vrsta denarja**. Katero valuto (in pripadajo i te aj) vnesemo, se bo tudi izpisala na ponudbi (tudi pri pošiljanju ponudbe po Emailu)!

Za lažji pregled predra unov je omogo eno števil enje predra unov po skupinah (Primer: 000000, 100000, 200000, 300000...), s imer se doseže ve ja preglednost predra unov, e se predra uni števil ijo po enotah, podro jih poslovanja ipd. Pri odpiranju novega predra una je potrebno za nadaljnji predra un iz dolo ene skupine (npr. 000000) klikniti na predra un iz dolo ene skupine (v našem primeru iz skupine 000000), da se odpre predra un znotraj te (želene) skupine.

| Leto Šte<br>2008 008<br>2008 100<br>2008 100<br>2008 100<br>2008 100<br>2008 100 | evilka Ti<br>3351 Ne<br>3352 Ne<br>3000 Ne<br>3001 Ne                            | p<br>etto pro<br>etto pro<br>etto pro<br>etto pro                                                                          | Šifra<br>66806<br>66918<br>58821<br>57636                                                                                                    | Naziv<br>1. marten - Alexandre - Alexandre - | Davčni zaveza<br>Davčni zaveza<br>Davčni zaveza                                                                                                    | Dur<br>15.07.2008<br>15.07.2008                                                                                                    | Valute<br>15.07.2008<br>15.07.2008                                                                                                    | Za plačilo<br>1.710,7<br>1.483,3                                                                                                    |
|----------------------------------------------------------------------------------|----------------------------------------------------------------------------------|----------------------------------------------------------------------------------------------------|----------------------------------------------------------------------------------------------------|----------------------------------------------------------------------------------------------------|----------------------------------------------------------------------------------------------------|----------------------------------------------------------------------------------------------------|----------------------------------------------------------------------------------------------------|----------------------------------------------------------------------------------------------------|
| 2008 008<br>2008 008<br>2008 100<br>2008 100<br>2008 100<br>2008 100             | 351 Ne<br>352 Ne<br>1000 Ne<br>1001 Ne<br>1002 Ne                                | etto pro<br>etto pro<br>etto pro<br>etto pro<br>etto pro                                                                   | 66806<br>66918<br>58821<br>57636                                                                                                    | 1 - Carlon Carlon, de Transis de la companya de la com<br>Provinsi del Carlo de Transis de la companya de la com<br>Provinsi de la companya de la companya de la companya de la companya de la companya de la companya de la compa                                                                                                    | Davčni zaveza<br>Davčni zaveza<br>Konšni potrožni                                                                                                    | 15.07.2008<br>15.07.2008                                                                                                    | 15.07.2008<br>15.07.2008                                                                                                    | 1.710,7                                                                                                    |
| 2008 008<br>2008 100<br>2008 100<br>2008 100<br>2008 100                         | 352 Ne<br>0000 Ne<br>0001 Ne<br>0002 Ne                                          | etto pro<br>etto pro<br>etto pro<br>etto pro                                                                               | 66918<br>58821<br>57636                                                                                                    | Friender ober den Bereinsten Bereinsten<br>Friedlichen im Bereinsten Bereinsten<br>Friedlichen im Bereinsten                                                                                                    | Davčni zaveza<br>Končni potročni                                                                                                    | 15.07.2008                                                                                                    | 15.07.2008                                                                                                    | 1,483,3                                                                                                    |
| 2008 100<br>2008 100<br>2008 100<br>2008 100                                     | 0000 Ne<br>0001 Ne<br>0002 Ne                                                    | etto pro<br>etto pro                                                                                                    | 58821<br>57636                                                                                                    | F HARD I HARD                                                                                                    | Končni potročni                                                                                                    |                                                                                                    |                                                                                                    |                                                                                                    |
| 2008 100<br>2008 100<br>2008 100                                                 | 0001 Ne                                                                          | etto pro                                                                                                    | 57636                                                                                                    |                                                                                                    | Konchi podoshi                                                                                                    | 3.01.2008                                                                                                    | 3.01.2008                                                                                                    | 0,0                                                                                                    |
| 2008 100<br>2008 100                                                             | 1002 Ne                                                                          | etto pro                                                                                                    |                                                                                                    |                                                                                                    | Končni potrošni                                                                                                    | 3.01.2008                                                                                                    | 3.01.2008                                                                                                    | 2.362,0                                                                                                    |
| 2008 100                                                                         |                                                                                  | me pro                                                                                                    | 62009                                                                                                    | From - secret because                                                                                                    | Končni potrošni                                                                                                    | 3.01.2008                                                                                                    | 3.01.2008                                                                                                    | 16.551,4                                                                                                    |
| 1                                                                                | 1003 Ne                                                                          | etto pro                                                                                                    | 67118                                                                                                    |                                                                                                    | Končni potrošni                                                                                                    | 3.01.2008                                                                                                    | 3.01.2008                                                                                                    | 1.018,2                                                                                                    |
| 2008 100                                                                         | 1004 Ne                                                                          | etto pro                                                                                                    | 01132                                                                                                    | 1 + 410 - The states - 147                                                                                                    | Končni potrošni                                                                                                    | 3.01.2008                                                                                                    | 3.01.2008                                                                                                    | 2.086,5                                                                                                    |
| 2008 100                                                                         | 005 Ne                                                                           | etto pro                                                                                                    | 01132                                                                                                    | A same by a gap a sta                                                                                                    | Končni potrošni                                                                                                    | 3.01.2008                                                                                                    | 3.01.2008                                                                                                    | 2.241,E                                                                                                    |
| 2008 100                                                                         | 1006 Ne                                                                          | etto pro                                                                                                    | 62114                                                                                                    | k latin harr                                                                                                    | Davčni zaveza                                                                                                    | 4.01.2008                                                                                                    | 4.01.2008                                                                                                    | 18.979,2                                                                                                    |
| 2008 100                                                                         | )007 Ne                                                                          | etto pro                                                                                                    | 67119                                                                                                    | Fallent and I de An                                                                                                    | Davčni zaveza                                                                                                    | 4.01.2008                                                                                                    | 4.01.2008                                                                                                    | 1.303,2                                                                                                    |
| 2008 100                                                                         | 008 Ne                                                                           | etto pro                                                                                                    | 67120                                                                                                    | C                                                                                                    | Končni potrošni                                                                                                    | 4.01.2008                                                                                                    | 4.01.2008                                                                                                    | 1.924,7                                                                                                    |
| 2008 100                                                                         | 009 Ne                                                                           | etto pro                                                                                                    | 67122                                                                                                    | J and the second                                                                                                    | Davčni zaveza                                                                                                    | 4.01.2008                                                                                                    | 4.01.2008                                                                                                    | 1.478,4                                                                                                    |
| 2008 100                                                                         | 010 Ne                                                                           | etto pro                                                                                                    | 57929                                                                                                    | Contraction of the second                                                                                                    | Davčni zavezai                                                                                                    | 4.01.2008                                                                                                    | 4.01.2008                                                                                                    | 2.001,5                                                                                                    |
| 2008 100                                                                         | 1011 Ne                                                                          | etto pro                                                                                                    | 61780                                                                                                    |                                                                                                    | Končni potrošni                                                                                                    | 4.01.2008                                                                                                    | 4.01.2008                                                                                                    | 1,468,8                                                                                                    |
| 2008 100                                                                         | 012 Ne                                                                           | etto pro                                                                                                    | 58985                                                                                                    | And the state of the second second se   | Davčni zavezai                                                                                                    | 4.01.2008                                                                                                    | 4.01.2008                                                                                                    | 1.622,4                                                                                                    |
|                                                                                  | 2008 100<br>2008 100<br>2008 100<br>2008 100<br>2008 100<br>2008 100<br>2008 100 | 2008 100006 Ne<br>2008 100007 Ne<br>2008 100008 Ne<br>2008 100009 Ne<br>2008 100010 Ne<br>2008 100011 Ne<br>2008 100012 Ne | 2008         100006         Netto pro           2008         100007         Netto pro           2008         100008         Netto pro           2008         100009         Netto pro           2008         100009         Netto pro           2008         100010         Netto pro           2008         100010         Netto pro           2008         100012         Netto pro | 2008         100006         Netto pro         62114           2008         100007         Netto pro         67119           2008         100008         Netto pro         67120           2008         100009         Netto pro         67122           2008         100010         Netto pro         57929           2008         100011         Netto pro         51780           2008         100012         Netto pro         58985                                                                                                    | 2008         100006         Netto pro         62114         K           2008         100007         Netto pro         67119         F           2008         100008         Netto pro         67120         C           2008         100009         Netto pro         67122         J           2008         100010         Netto pro         67929         C           2008         100011         Netto pro         67802         2           2008         100012         Netto pro         58985         4 | 2008       100006       Netto pro       62114       F       Davčni zaveza         2008       100007       Netto pro       67119       F       Davčni zaveza         2008       100008       Netto pro       67120       C       Končni potrošni         2008       100009       Netto pro       67122       J       Davčni zaveza         2008       100010       Netto pro       67729       C       Davčni zaveza         2008       100011       Netto pro       61780       2       Končni potrošni         2008       100012       Netto pro       58385       A       Davčni zaveza | 2008         100006         Netto pro         62114         k         Davčni zaveza         4.01.2008           2008         10007         Netto pro         67119         k         Davčni zaveza         4.01.2008           2008         100008         Netto pro         67120         I         Končni potrošni         4.01.2008           2008         100009         Netto pro         67122         J         Davčni zaveza         4.01.2008           2008         100010         Netto pro         67123         J         Davčni zaveza         4.01.2008           2008         100010         Netto pro         67123         J         Davčni zaveza         4.01.2008           2008         100011         Netto pro         67123         J         Davčni zaveza         4.01.2008           2008         100011         Netto pro         61780         Ž         Davčni zaveza         4.01.2008           2008         100012         Netto pro         58985         A         Davčni zaveza         4.01.2008 | 2008       100006       Netto pro       62114       F       Davčni zaveza       4.01.2008       4.01.2008         2008       100007       Netto pro       67119       F       Davčni zaveza       4.01.2008       4.01.2008         2008       100008       Netto pro       67120       E       Končni potrošni       4.01.2008       4.01.2008         2008       100009       Netto pro       67122       J       Davčni zaveza       4.01.2008       4.01.2008         2008       100010       Netto pro       67122       J       Davčni zaveza       4.01.2008       4.01.2008         2008       100010       Netto pro       67122       J       Davčni zaveza       4.01.2008       4.01.2008         2008       100010       Netto pro       57929       C       Davčni zaveza       4.01.2008       4.01.2008         2008       100011       Netto pro       57929       C       Davčni zaveza       4.01.2008       4.01.2008         2008       100012       Netto pro       58985       A       Davčni zaveza       4.01.2008       4.01.2008 |

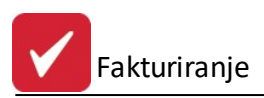

#### Velja za 3.0 HermeS razli ico.

| no prenešen    | Leto                                                       | Številka                                                                             | T:_                                                                                                    |                                                                                                    |                                                                                                    |                                                                                                    |                                                                                                    |                                                                                                    |
|----------------|------------------------------------------------------------|--------------------------------------------------------------------------------------|----------------------------------------------------------------------------------------------------|----------------------------------------------------------------------------------------------------|----------------------------------------------------------------------------------------------------|----------------------------------------------------------------------------------------------------|----------------------------------------------------------------------------------------------------|----------------------------------------------------------------------------------------------------|
| no prenešen    |                                                            |                                                                                      | I IP                                                                                                    | Šifra                                                                                                    | Naziv                                                                                                    |                                                                                                    | Dur                                                                                                    | Valute                                                                                                    |
|                | 2011                                                       | 100016                                                                               | Netto prodajne cene                                                                                                    | 266                                                                                                    | STREET INCOMENTS CONTRACTORS                                                                                                    | Izvoz                                                                                                    | 13.12.2011                                                                                                    | 13.03.201                                                                                                    |
| prenešen       | 2012                                                       | 000001                                                                               | Netto prodajne cene                                                                                                    | 1                                                                                                    | TEST                                                                                                    | Davčni zavezanec                                                                                                    | 3.01.2012                                                                                                    | 18.01.20                                                                                                    |
| prenešen       | 2012                                                       | 000002                                                                               | Netto prodajne cene                                                                                                    | 2                                                                                                    | Testni poslovni partner                                                                                                    | Davčni zavezanec                                                                                                    | 19.01.2012                                                                                                    | 19.01.20                                                                                                    |
| eloti prenešen | 2013                                                       | 000002                                                                               | Netto prodajne cene                                                                                                    | 1                                                                                                    | TEST                                                                                                    | Davčni zavezanec                                                                                                    | 21.07.2013                                                                                                    | 5.08.20                                                                                                    |
| eloti prenešen | 2013                                                       | 000003                                                                               | Netto prodajne cene                                                                                                    | 1                                                                                                    | TEST                                                                                                    | Davčni zavezanec                                                                                                    | 17.06.2013                                                                                                    | 2.07.201                                                                                                    |
| eloti prenešen | 2013                                                       | 000004                                                                               | Netto prodajne cene                                                                                                    | 2013                                                                                                    | HERMES d.o.o.                                                                                                    | Davčni zavezanec                                                                                                    | 5.08.2013                                                                                                    | 20.08.20                                                                                                    |
|                |                                                            |                                                                                      | 1                                                                                                    |                                                                                                    |                                                                                                    |                                                                                                    |                                                                                                    | F.                                                                                                    |
|                | renešen<br>loti prenešen<br>loti prenešen<br>loti prenešen | loti prenešen 2013<br>loti prenešen 2013<br>loti prenešen 2013<br>loti prenešen 2013 | enešen         2012         000002           loti prenešen         2013         000002           loti prenešen         2013         000003           loti prenešen         2013         000004 | tenešen         2012         000002         Netto prodajne cene           loti prenešen         2013         000002         Netto prodajne cene           loti prenešen         2013         000003         Netto prodajne cene           loti prenešen         2013         000004         Netto prodajne cene           loti prenešen         2013         000004         Netto prodajne cene | tenešen         2012         000002         Netto prodajne cene         2           loti prenešen         2013         000002         Netto prodajne cene         1           loti prenešen         2013         000003         Netto prodajne cene         1           loti prenešen         2013         000004         Netto prodajne cene         1           loti prenešen         2013         000004         Netto prodajne cene         2013 | tenešen         2012         000002         Netto prodajne cene         2         Testni poslovni partner           loti prenešen         2013         000002         Netto prodajne cene         1         TEST           loti prenešen         2013         000003         Netto prodajne cene         1         TEST           loti prenešen         2013         000004         Netto prodajne cene         2013         HERMES d.o.o. | venešen         2012         000002         Netto prodajne cene         2         Testni poslovni partner         Davčni zavezanec           loti prenešen         2013         000002         Netto prodajne cene         1         TEST         Davčni zavezanec           loti prenešen         2013         000003         Netto prodajne cene         1         TEST         Davčni zavezanec           loti prenešen         2013         000004         Netto prodajne cene         2013         HERMES d.o.o.         Davčni zavezanec | zenešen2012000002Netto prodajne cene2Testni poslovni partnerDavčni zavezanec19.01.2012loti prenešen2013000002Netto prodajne cene1TESTDavčni zavezanec21.07.2013loti prenešen2013000003Netto prodajne cene1TESTDavčni zavezanec17.06.2013loti prenešen2013000004Netto prodajne cene2013HERMES d.o.o.Davčni zavezanec5.08.2013 |

Obstaja pa nekaj na inov ustvarjanja Faktur.

1. Po prvem na inu lahko predra un prestavimo v ra un s klikom na gumb **Predra un => Ra un**. Tako nastali ra un dobi zadnjo zaporedno številko. Program sam opravi vse. Ro ne postavke prenese že ob prvem prehodu, blagovne pa preveri, e sploh obstaja zaloga. e za vse materialne pozicije ne obstaja zaloga, vas o tem obvesti in ponudi kreiranje ra una z razpoložljivimi koli inami.

2. Po drugem na inu lahko pozicije predra una prenesemo v naro ilnico, e uporabljamo programski modul Naro ila. To storimo s klikom na gumb

**Predra** .=>**Naro** .kupca. Na ta na in brez dodatnega dela skreiramo novo naro ilnico za vse artikle, ki jih nimamo na zalogi.

| P  | renos   | pozicij pre | edraču | na v nai | očila kupca |               |             |          |         |
|----|---------|-------------|--------|----------|-------------|---------------|-------------|----------|---------|
| P  | redraču | un: 100000  | )      | Leto: 2  | 020 Da      | atum predraču | na: 4.11.20 | )20      |         |
| oz | icije   |             |        |          |             |               |             |          |         |
| ×  | PBN     | Št. rač.    | Leto   | Skl.     | Blago       | Na            | ziv         | Količina | Cena    |
| •  |         | 100,000     | 2020   |          |             | test          |             | 1,00     | 100,00  |
|    | Ozna    | ači #       | D 04   | znači #  | 🖂 Ozna      | či vse        | Odznači vse |          |         |
| _  |         |             |        |          |             |               |             | 415      |         |
| N  | aročilo | na tekoči   | datum  |          |             | \$            | Prenos      | 🕛 Zapri  | ⑦ Pomoč |

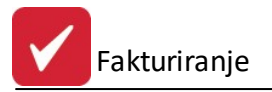

3. Tretji na in - Z gumbom **Kopiraj**, lahko že narejen predra un / ponudbo kopiramo, kupca pa spremenimo. Vendar (razumljivo), tukaj ne obstaja možnost stornacije (kot je to pri kreiranju ra unov). e uporabimo gumb **Podvoji**, nam ta naredi kopijo ra una, vendar kupca ne moremo spremeniti.

4. etrta možnost v predra unih pa je ta, da lahko ponudbo pošljemo po elektronski pošti s klikom na gumb **Ponudbo na Internet**. V tem primeru vam moramo v podjetju Hermes posredovati ustrezno podlogo.

Predra un ima tri možne statuse.

- Status = 0, ko predra un ni prenešen v ra un,
- Status = 1, ko je ra un delno prenešen in
- Status = 2, ko je predra un v celoti prenesen v ra un.
- 5. Dodan gumb F7-Zgodovina, prikaže zgodovino naro il kupca:

| edračuni | kupca             |                                                                      |                                                                              |                                                                                                    |                                                                                                    |                                                                                                    |                                                                                                    |
|----------|-------------------|----------------------------------------------------------------------|------------------------------------------------------------------------------|----------------------------------------------------------------------------------------------------|----------------------------------------------------------------------------------------------------|----------------------------------------------------------------------------------------------------|----------------------------------------------------------------------------------------------------|
| ipec: 📘  | 1 9               | testni kupec                                                         |                                                                              |                                                                                                    |                                                                                                    |                                                                                                    |                                                                                                    |
| računi   |                   |                                                                      |                                                                              |                                                                                                    |                                                                                                    |                                                                                                    |                                                                                                    |
| Št rač.  | Leto              | Dat. rač.                                                            | Dat. val.                                                                    | Neto                                                                                                    | Davki                                                                                                    | Bruto                                                                                                    | Raba                                                                                                    |
| 000068   | 2009              | 1.07.2009                                                            | 11.07.2009                                                                   | 100,00                                                                                                    | 20,00                                                                                                    | 120,00                                                                                                    | 0,00                                                                                                    |
|          |                   |                                                                      |                                                                              |                                                                                                    |                                                                                                    |                                                                                                    |                                                                                                    |
|          |                   |                                                                      |                                                                              |                                                                                                    |                                                                                                    |                                                                                                    |                                                                                                    |
|          |                   |                                                                      |                                                                              |                                                                                                    |                                                                                                    |                                                                                                    |                                                                                                    |
|          |                   |                                                                      |                                                                              |                                                                                                    |                                                                                                    |                                                                                                    |                                                                                                    |
|          |                   |                                                                      |                                                                              |                                                                                                    |                                                                                                    |                                                                                                    |                                                                                                    |
|          |                   |                                                                      |                                                                              |                                                                                                    |                                                                                                    |                                                                                                    |                                                                                                    |
|          |                   |                                                                      |                                                                              |                                                                                                    |                                                                                                    |                                                                                                    |                                                                                                    |
|          |                   |                                                                      |                                                                              |                                                                                                    |                                                                                                    |                                                                                                    |                                                                                                    |
| Pozicije |                   |                                                                      |                                                                              |                                                                                                    | ĺ                                                                                                    | 🚺 Zapri 🛛 🚺                                                                                                    | Pomoč                                                                                                    |
|          | edračuni<br>Ipec: | edračuni kupca<br>sačuni<br>Št rač. Leto<br>2009<br>2009<br>Pozicije | edračuni kupca<br>spec:  Cačuni St rač. Leto Dat. rač. CO0068 2009 1.07.2009 | edračuni kupca  pec:      Comparison     Comparison | edračuni kupca  pec:  Cačuni Cačuni  Št rač. Leto Dat. rač. Dat. val. Neto  000068 2009 1.07.2009 11.07.2009 100,00  Pozicije | edračuni kupca         ipec:         Imačuni       Imačuni         St rač.       Leto       Dat. rač.       Dat. val.       Neto       Davki         200068       2009       1.07.2009       11.07.2009       100,00       20,00         Image: St rač.       Leto       Dat. rač.       Dat. val.       Neto       Davki         200068       2009       1.07.2009       11.07.2009       100,00       20,00         Image: St rač.       Leto       Image: St rač.       Image: St rač.       Image: St rač.       Image: St rač.         Image: St rač.       Leto       Dat. rač.       Dat. val.       Neto       Davki         Image: St rač.       Leto       Dat. rač.       Dat. val.       Neto       Davki         Image: St rač.       Leto       Dat. rač.       Dat. val.       Neto       Davki         Image: St rač.       Leto       Image: St rač.       Image: St rač.       Image: St rač.       Image: St rač.       Image: St rač.         Image: St rač.       Leto       Image: St rač.       Image: St rač.       Image: St rač.       Image: St rač.       Image: St rač.         Image: St rač.       Image: St rač.       Image: St rač.       Image | edračuni kupca         inec:         testni kupec         săčuni         St rač.       Leto       Dat. rač.       Dat. val.       Neto       Davki       Bruto         000068       2009       1.07.2009       1107.2009       100,00       20,00       120,00         Image: St rač.       Leto       Dat. rač.       Dat. val.       Neto       Davki       Bruto         000068       2009       1.07.2009       1107.2009       100,00       20,00       120,00         Image: St rač.       Image: St rač.       Ima |

Gumb **Iskanje** in polje poleg njega sta namenjena za iskanje nizov ali besed v opombah ponudb. Postopek iskanja je slede : izbrati je potrebno ponudbo, od katere dalje (glede na številko ponudbe) želimo iskati, vpisati iskani niz v polje za iskanje ter potrditi iskanje z gumbom Iskanje. e je iskani niz najden, iskalnik ozna i (oz. se "premakne" na) prvo ponudbo, v kateri je bil niz najden. e želite iskati še naprej, postopek nadaljujete z gumbom Iskanje - e je iskani niz najden, iskalnik ozna i (oz. se "premakne" na) naslednjo ponudbo, v kateri je bil niz najden i (oz. se "premakne" na) naslednjo ponudbo, v kateri je bil niz najden i (oz. se "premakne" na) naslednjo ponudbo, v kateri je bil niz najden itn. Ko iskalnik v nadaljnjih ponudbah ne najde ve iskanega niza, to sporo i. V primeru, da želite še naprej iskati (isti ali kakšen drug niz), je potrebno zopet postaviti na ponudbo, od katere dalje želite iskati.

Okno za dodajanje pozicij na predra unu je slede ega izgleda:
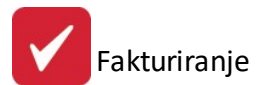

| Pozicije p<br>Pozicije | redračuna           |                                                                                                    |                                         |                    |                       |                     |
|------------------------|---------------------|----------------------------------------------------------------------------------------------------|-----------------------------------------|--------------------|-----------------------|---------------------|
| * Poz                  | Blago<br>klad Šifra | Opis                                                                                                    | Količina EM _                           | Vred               | nosti<br>Jat Vrednost | Davek               |
| 12                     | 111046              | Xiuriranje pozicij predračuna<br>Blago Noč<br>Številka pozicije:2<br>Blago Ročna postavka Teh Opis<br>Skupina: 0 | na postavka<br>Številka fakture: 900059 | Leto: 2009         |                       | DDV00               |
| <                      | 1 manjkajočih ko    | oličin) 110 Preštevilči pozicije ) 🏟                                                                             | Capri<br>Pogled<br>F3-Kosovnica         | Pomoč       Vstavi | 0,00<br>Spremeni      | ►<br>Briši<br>Pomoč |

Na nivoju pozicij predra una imamo še dodatni gumb za pregled manjkajo ih koli in (**Seznam manjkajo ih koli in**), ki nam pove, koliko artiklov, ki smo jih dodali na predra un, nimamo na zalogi oziroma jih je potrebno naro iti, da lahko realiziramo predra un.

K predra unu je možno dodati dopis – enako kot na fakturi (tipka **F9** ali pa klik na gumb **F9-Dopis**). Prikaže se slede e okno, v katerega se lahko vpiše dopis.

| 📴 Dopis k fakturi  |           | x |
|--------------------|-----------|---|
|                    |           |   |
| MS Sans Serif      |           |   |
| Dopis k predračunu |           | - |
|                    |           |   |
|                    |           |   |
|                    |           |   |
|                    |           |   |
|                    |           | - |
| 🛃 OK 🛛 🗶 Prekliči  | 🖉 🥝 Pomoč |   |

Izpis dopisa je identi en sistemu izpisovanja dopisov pri fakturi – najprej se izpiše faktura, nato še spremni dopis. Dopis se ne kopira na drug predra un, ravno tako se ne prenaša na fakturo.

Velja za 3.0 HermeS razli ico.

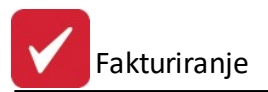

Gumb **Natisni blok predr.** - omogo a tiskanje bloka predra una. e ozna imo možnost **Izberi dinami no podlogo**, lahko iz seznama izberemo ustrezno.

| Tis              | kanje bloka pi                 | redračunov 👝 🗉 🗾                             |
|------------------|--------------------------------|----------------------------------------------|
|                  | Datum od:                      | 3.03.2015                                    |
|                  | Datum do:                      | 3.03.2015                                    |
| 7                | Leto:                          | 2015                                         |
|                  | Od predrač.:                   | 100001                                       |
|                  | Do predrač.:                   | 100001                                       |
| Šte <sup>r</sup> | vilo kopij:<br>zberi dinamično | podlogo                                      |
|                  |                                | •                                            |
|                  | Naziv                          | Opis                                         |
|                  | Racun<br>Racun:2               | Izpisemo racun<br>Izpišemo račun s PREJEMNIK |
| A N              | Vatisni 💦 🚺                    | 🔰 Zapri 🛛 🧕 Pomoč                            |

### 4.7 Uporaba posebnih predlog (ponudbe in fakture)

Dostop preko menija Prodaja / Priprava in urejanje predra unov

- Posebne predloge uporabljamo za tiskanje ponudb in ra unov, ki imajo širše oz. obsežnejše opise postavk (z ve besedila, ki presega 180 znakov) in takrat, ko želimo predra un prikazati po posameznih skupinah postavk, kot na primer:
  - 1. Strojna oprema
  - 2. Programska oprema
  - 3. Splošni pogoji
- 2. Širše opise posameznih postavk lahko zapišemo v šifrantu blaga.

| Pakiranje | 🚪 Lastnosti |
|-----------|-------------|

Za vpis uporabimo gumb Lastnosti, kjer vpišemo lastnosti oziroma široki opis tega izdelka ali storitve:

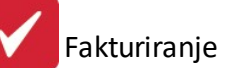

| Lastnosti izdelka      |                           |           |
|------------------------|---------------------------|-----------|
| Izdelek: <b>122146</b> | PLANTA KROMPIR ZGOD.      |           |
| Opis izdelka:          |                           | *         |
| Slika:                 |                           | -         |
| Slika izdelka:         |                           |           |
|                        | <br>Briš 🔀 Pekliči 🧭 Briš | i 🥑 Pomoč |

Opis, ki ga vnesete v tem oknu, se prenese na postavko predra una in se kasneje izpiše v širšem predra unu.

3. Ob kreiranju predra una najprej dolo ite »poglavja« predra una, t.j. **skupine predra una**, v katere se potem združujejo postavke predra una. Skupine ustvarite s pomo jo gumba **Skupine**. Postavite se na dolo en predra un in pritisnite gumb **Skupine**:

|   | 0 Neprenešen<br>0 Neprenešen |                | 2007    | 200000 | Netto proda |  |
|---|------------------------------|----------------|---------|--------|-------------|--|
|   |                              |                | 2007    | 200001 | Netto proda |  |
| • | 0                            | Neprenešen     | 2007    | 200002 | Netto proda |  |
| < |                              | Ú              |         |        |             |  |
|   | F                            | Podvoji 📄 🚹    | Kopiraj |        | F6-Besedilo |  |
|   | F                            | 3-Pozicije 🚳 S | ikupine | ) 🚑 F  | 9-Dopis     |  |

Prikaže se okno za vnos in urejanje skupin predra una:

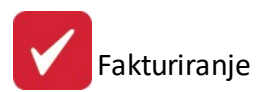

| Predračunsk   | ce skupine     |                  |                    |
|---------------|----------------|------------------|--------------------|
| Za ponudbo    |                |                  |                    |
| 200810001     | 2              |                  |                    |
| * Skupina     | Naslov Skupine |                  |                    |
|               |                |                  |                    |
|               |                |                  |                    |
|               |                |                  |                    |
| · 📃           |                | 🚹 Vstavi 🔄 Spren | neni <u>B</u> riši |
| 🄩 🛛 Dodaj STD | 🛛 🛃 Shrani STD | 🙆 Zap            | ri 🥘 <u>H</u> elp  |

Skupine lahko dodajate, brišete ali spreminjate. Skupine se lahko tudi shranjujejo za kasnejšo uporabo in sicer z gumboma **Shrani STD** in **Dodaj STD**. Gumb **Shrani STD** je namenjen shranjevanju trenutnega opisa v arhiv opisov. Shranite ga lahko namesto že obstoje ega opisa ali pa ga dodate v arhiv kot novega. e pri shranjevanju izberete že obstoje i zapis, ga bo novi opis prepisal. Na tak na in lahko urejate že obstoje e opise v arhivu.

| o uvoda skupine |
|-----------------|
| o uvoda skupine |
|                 |
|                 |
|                 |
|                 |
|                 |
|                 |
|                 |
| 🐻 Zapri 💿 Pomoč |
|                 |

e pri shranjevanju izberete **Shrani kot nov zapis**, se v arhivu trenutni opis pojavi kot novi zapis. Tako lahko v arhivu hranite razli ne variante standardnih opisov skupin in jih po potrebi jemljete iz arhiva in zapisujete v ponudbo s pomo jo gumba **Dodaj STD**. Ob pritisku na ta gumb se pojavi enako okno kot je na prejšnji sliki, s to razliko, da možnosti za shranjevanje ni.

Posamezna skupina ima naslednje podatke:

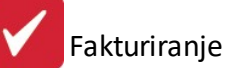

| 👌 Vstavljanje zapi                                            | sa         |   |                    |            | [       |      | × |
|---------------------------------------------------------------|------------|---|--------------------|------------|---------|------|---|
| Predračunska skup                                             | ina        |   |                    |            |         |      |   |
| ID ponudbe:                                                   | 2008100012 |   |                    |            |         |      |   |
| Štev skupine:<br><u>N</u> aslov Skupine:<br>Začetni opis skup | 0          |   |                    |            |         |      |   |
|                                                               |            |   |                    |            |         |      | * |
|                                                               |            |   |                    |            |         |      | ~ |
| Zaključni opis sku                                            | ipine:     |   |                    |            |         |      |   |
|                                                               |            |   |                    |            |         |      |   |
|                                                               |            |   |                    |            |         |      | * |
|                                                               |            | 6 | <mark>ы о</mark> к | <b>X</b> P | rekliči | Pomo | č |

Naziv skupine se na izpisu prikaže kot **Zadeva**. Za etni opis skupine se prikazuje pred podrobno tabelo postavk predra una in je namenjen uvodnemu opisu oz. pojasnilu pred samimi postavkami tega dela ponudbe. Zaklju ni opis skupine pa se izpiše po vseh postavkah te skupine. Ponudba se sortira po zaporedni številki skupine.

V predra unu lahko obstajajo tudi skupine, ki ne bodo imele postavk. To so predvsem razni dodatni opisi, splošni pogoji, opcije in podobno.

#### 4. Dodajanje postavk predra una

Ko nanizate skupine, lahko dodajate postavke predra una. Tako zaporedje sicer ni pogoj, saj lahko postavke razporejate v skupine tudi naknadno. To je še posebej uporabno pri dodajanju novih postavk v ponudbo, ki jih želite razvrstiti v druga nem vrstnem redu, kot se sicer razporejajo samodejno.

| Številk   | a pozicije:1           | Številka fakture: 200002 Leto: 2007 |
|-----------|------------------------|-------------------------------------|
| Blago R   | očna postavka Teh Opis |                                     |
| Skladišče | e: 📃 🐇 Šifra: 0002904  | 0 🥞 Procesor AMD XP 3200            |
| Opis:     | Procesor AMD XP 3200   | ~                                   |
|           | 5                      |                                     |
| EM:       | Kom                    |                                     |

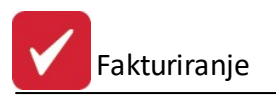

Razporejanje postavk v posamezno skupino izvedete s pomo jo posebnega zavihka v urejanju postavke in sicer je to zavihek **Teh opis**. Gre za Tehni ni opis postavke in služi za vnos podrobnejšega opisa postavke.

| Številka pozicije:1               | Številka fakture: 200002 Leto: 2007 |
|-----------------------------------|-------------------------------------|
| Blago Ročna postavka Teh Opi      | 8                                   |
| Skupina: 💶 🕄 1. Račur             | nalniška oprema                     |
| Procesor je namenjen zahtevni gra | sfični rabi.                        |
| Tehnične karakteristike:          |                                     |
| •                                 |                                     |
|                                   |                                     |
|                                   |                                     |
|                                   |                                     |
|                                   |                                     |
|                                   |                                     |
|                                   |                                     |
|                                   |                                     |
|                                   |                                     |
|                                   | 🕑 Zapri 🔮 Pomoč                     |
|                                   |                                     |

e ste pred vnosom postavke vnesli tehni ni opis v šifrant blaga, potem se ta opis prenese v tehni ni opis postavke. Opis je možno spreminjati in prilagajati trenutnim potrebam.

V polje **Skupina** vnesete številko skupine, v katero želite razporediti to postavko. Številko skupine lahko izberete iz seznama postavk s pritiskom na gumb z lupo. Dobili boste seznam skupin iz katerega lahko izberete ustrezno skupino.

V trenutku izbora skupine lahko dodajate skupine, tako kot je to že bilo prikazano. V seznamu skupin lahko obstajajo tudi skupine, ki ne vsebujejo postavk. To so skupine s splošnimi pogoji ponudbe, garancijskimi pogoji in podobno.

Izpis ponudbe poteka enako kot sicer. Omogo eno je tudi tiskanje na zunanjo (dinami no) predlogo ter z dodatnimi razširjenimi opisi skupin. Pri tisku se pojavi posebno okence:

| Obvestilo                          |                                 |     |
|------------------------------------|---------------------------------|-----|
| Izpis je možen t<br>Tiskam na pred | udi na PREDLOG<br>logo PONUDBE3 | i0! |
| Yes                                | No                              |     |

To okence se pojavi samo v primeru, da program najde vsaj eno postavko s posebnim razširjenim opisom. e izberete opcijo **No**, potem se izvrši obi ajen tisk predra una, sicer pa se izvrši tisk na predlogo z imenom **DopisPon.Txr** ( e te predloge nimate, kontaktirajte HermeS).

Vklju itev tiskanja ra unov na posebno dinami no podlogo in z dodatnimi razširjenimi opisi skupin se izvede v meniju Nastavitve / Lastnosti fakturiranja (zavihek Izpis fakture 2).

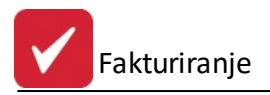

# 4.8 Urejanje predračunov

Dostop preko menija Prodaja / Urejanje predra unov.

Ta možnost omogo a vsem starejšim uporabnikom programa Fakturiranje vnos predra unov po starem na inu. Razlika med obema na inoma je v izgledu osnovnega vmesnika.

Novi uporabniki uporabljajte na in vnosa, kot je opisan v poglavju Priprava in urejanje predra unov.

Osnovno okno starejšega vmesnika je slede e oblike:

| le Pripra | ava in urejar | nje predr   | ačur   | ιον             |            |          |                           |
|-----------|---------------|-------------|--------|-----------------|------------|----------|---------------------------|
| Predraču  | ini Vnosiglar | ve predra   | ičuna  | Pozicije predra | čuna       |          |                           |
| Lokator   | r:            |             | ]      |                 |            |          |                           |
| Leto      | Predračun     | Status      | *      |                 |            |          |                           |
| 2008      | 008351        | 2           |        | Kupec:          | 66806      | TIM 44 D | 0.0.0.                    |
| 2008      | 008352        | 0           |        | Odprema:        | 15.07.2008 | DAV      | ČNI ZAVEZANEC             |
| 2008      | 100000        | 0           |        | Faktura:        | 15.07.2008 | NETTO    | PRODAJNE CENE             |
| 2008      | 100001        | 0           |        | Dur             | 15.07.2008 |          |                           |
| 2008      | 100002        | 0           |        | V shubar        | 15.07.2000 | FUB      |                           |
| 2008      | 100003        | U           |        | valuta.         | 15.07.2008 | Con      |                           |
| 2008      | 100004        | 0           |        | Cenik:          |            |          | V CELOTI PRENESEN         |
| 2008      | 100005        | 0           |        | Bruto znesek:   | 1.7        | 710,70   | Predračun -> Bačun        |
| 2008      | 100007        | 0<br>0      |        | Davek:          | 2          | 285,12   | - riculdean > ridean      |
| 2008      | 100008        | 0           |        | Rabati:         | 5          | 533,92   | 🕜 Predrač> Naroč.         |
| 2008      | 100009        | 0           |        | Neto znesek:    | 14         | 25 58    | кирса                     |
| 2008      | 100010        | 0           |        | Za addalaki     | 0000       | 120,00   | 🢁 Ponudbo na Internet     |
| 2008      | 100011        | 2           |        |                 | 0000       |          | []                        |
| 2008      | 100012        | 0           |        | Upomba:         | OSTALE POS | STAVKE   | OBJEKT RADOVLJICA! DAN DO |
| 14 44     | 4 2 1         | <b>FF F</b> | -      | Datum kreiranja | a:         | 0        | )atum spremembe:          |
|           |               |             |        |                 |            |          |                           |
| 🚹 Vsta    | avi 🔼 🔼       | Sprem       | ieni   | 📃 👥 Podvoji     | 💮 🔞 Ski    | ipine    | 📄 Briši                   |
| C Poz     | zicije 🛛 🛃    | F10-N       | atisni | 👔 Kopiraj       | 📑 F9-0     | Dopis    | 😈 Zapri 🧕 🥺 Pomoč         |

Gumbi in funkcije so enake kot pri novem vmesniku, le da je druga na njihova postavitev.

# 4.9 Priprava faktur iz dobavnic

Dostop preko menija Prodaja / Priprava faktur iz dobavnic

Fakturiranje

| S P | riprava faktur iz | dobavnic            |                      |          |                 |
|-----|-------------------|---------------------|----------------------|----------|-----------------|
| Dob | Polni E           |                     |                      |          |                 |
| X   | Kupec ID          | Naziv kupca         | Št. dobavnice        | Datum    | Znesek          |
|     |                   |                     |                      |          |                 |
|     | Označi/Odznač     | ii 🛹 Označi vse 🖂 🛛 | dznači vse 🛛 🔂 🗸 Obr | ni izbor | 🧭 Briši         |
|     | Pozicije          | Natisni             |                      | Kreiraj  | 🕑 Zapri 🥑 Pomoč |

Velja za 3.0 HermeS razli ico.

| 3 Pi | riprava fakt                  | ur iz do              | bavnic                              |                           |                      |             |             |                                          |         |                             |                                |                     |            |
|------|-------------------------------|-----------------------|-------------------------------------|---------------------------|----------------------|-------------|-------------|------------------------------------------|---------|-----------------------------|--------------------------------|---------------------|------------|
| 3    | Polni                         |                       |                                     |                           |                      |             |             |                                          |         | Uposte                      | vaj dokument                   | ie<br>97            | 98         |
| ob   | avnice                        |                       |                                     |                           |                      |             |             |                                          |         |                             |                                |                     |            |
|      |                               |                       |                                     |                           |                      |             |             |                                          |         |                             |                                |                     | E          |
| ×    | Kupec ID                      |                       | Naziv ki                            | ирса                      | Št. dobavnice        | Datum       | Znesek      | Poslov.enota                             | Potnik  | Leto                        | Stev                           | Оро                 | mba        |
|      |                               |                       |                                     |                           |                      |             |             |                                          |         |                             |                                |                     |            |
|      |                               |                       |                                     |                           |                      |             |             |                                          |         |                             |                                |                     |            |
|      |                               |                       |                                     |                           |                      |             |             |                                          |         |                             |                                |                     |            |
| <    |                               |                       |                                     |                           |                      |             |             |                                          |         |                             |                                |                     |            |
| 2    | +/-                           |                       | + vse                               | 🗋 - vse                   | 🗾 Obmi               |             |             |                                          |         |                             |                                | ⊗ e                 | riši       |
| 3    | Pozicije                      | 6                     | Natisni                             | Dni do valute:            | 0                    |             | Prenesi pol | tnika iz prejšnje fal<br>iz MP dobavnice | kture   | Dodaj<br>Najno <sup>,</sup> | priponke dob<br>vejši datum do | avnic<br>obavnice z | apiši v DU |
| ] Pi | i pozicijah o<br>družuj posta | znači izj<br>vke po s | emo davčne c<br>šifri in ceni artil | osnove <7 - blagov<br>Kla | ∕na pozicija>, če je | kupec iz EU |             |                                          | Kreiraj |                             | 🕛 Zapri                        | 0                   | Pomoč      |

S klikom na gumb **Polni** se nam bodo prikazale dobavnice iz materialnega poslovanja, glede na nastavitev dneva fakturiranja za posameznega kupca. To se nastavi pri urejanju pogodb pod **Dan fakturiranja** (<u>Poglavje</u> <u>Obro no odpla evanje</u>). e zapis za kupca v pogodbah ne obstaja, potem samodejno predvidevamo za tega kupca fakturiranje *Kadarkoli*. Avtomatsko se privzamejo Valute (Dni do valute) za posamezne kupce (nastavijo se v <u>Kupci in dobavitelji</u> (Ažuriranje kupcev in dobaviteljev) za posamezne kupce) ter datumi odpreme. Tu sedaj z ustreznimi gumbi ozna imo dobavnice, ki jih želimo prenesti v fakture. Lahko tudi pogledamo pozicije posamezne dobavnice z gumbom **Pozicije**. Ko pritisnemo gumb **Kreiraj**, se samo ozna ene dobavnice prenesejo v fakture.

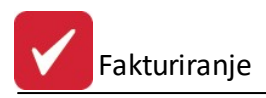

### 4.10 Uvoz DESADV v fakturo

#### Dostop preko menija Prodaja / Uvoz DESADV v fakturo

Funkcija omogo a uvoz dobavnic DESADV (DESpatch ADVice message; po standardu za elektronsko izmenjavo podatkov UN/EDIFACT) (vrsta datoteke \*.ELS) v fakturo, kjer zapis vsebuje osnovne podatke, kot so kupec, šifra blaga, koli ina, datum ipd.

Ob postopku uvoza se odpre okno:

| x |
|---|
|   |
| 5 |
|   |
| 2 |
|   |
|   |

Ob kliku na **iskalni gumb** »...« se nam odpre okno z možnostjo **izbire mape**. Potrebno je izbrati mapo, v kateri imamo shranjene dobavnice (DESADV, vrsta datoteke: \*.ELS).

Ob kliku na gumb **Uvozi** se najprej za ne pregled podatkov dobavnice.

- V primeru, da za kupca na dobavnici pri nas še ni zapisa, se pokaže GLN številka kupca in naziv ter odpre šifrant vseh naših kupcev, v katerem moramo nato pokazati na zapis tega kupca ter kliknemo Izberi. Naslednji bo šifro za tega kupca program samodejno prepoznal.
- Preveri se ali pri nas obstajajo artikli s kataloškimi številkami artiklov iz dobavnice. V primeru, da dolo ena kataloška številka ni najdena, se šifre teh artiklov prikažejo in prenos se prekine. Ko podatke uredimo, se lahko prenos ponovno zažene.
- 3. Prav tako se preverja tudi zaloga za artikle, ki so na dobavnici. e na nobenem od skladiš za artikel ni dovolj zaloge, se nam artikli izpišejo in prenos se prekine. Ko stvar uredimo, se lahko prenos ponovno zažene.

Samo v primeru, da so vsi trije pregledi za kupca in artikle uspešni, prenos ste e in program nas na koncu obvesti, da je prenos kon an. Kreirala se je faktura s podatki iz dobavnice. S tem se je kreirala tudi rezervacija za koli ino vsakega od artiklov na poziciji te fakture.

### 4.11 Popravek evidence plačil iz SK

Dostop preko menija Prodaja / Popravek evidence pla il iz SK

S sprožitvijo te obdelave program preveri stanje pla il v saldakontih in jih zapiše v fakture. Tako vsaki fakturi dopiše, kdaj je bila faktura pla ana in v kakšnem znesku.

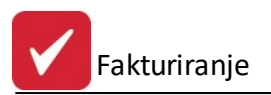

| Popravek evidence plačil iz SK            |              |
|-------------------------------------------|--------------|
| Do leta: 2012                             |              |
| Tipi dok. za zapiranje: 101               | ٩            |
| 🔲 Ažuriraj datume plačila tudi že obdelar | nim fakturam |

### 4.12 Priprava in prenos faktur v saldakonte

Dostop preko menija Prodaja / Priprava in prenos v saldakonte

Prenos faktur v salda konte sprožajo tisti uporabniki, ki imajo v paketu tudi program Glavna knjiga s Saldakonti. Avtomatski prenos bo, namesto ro nega knjiženja faktur v glavno knjigo, le-te avtomatsko poknjižil. Po uspešnem prenosu fakture program vsaki dodeli **status 2**, kar pomeni, da na njej ni mogo e vršiti nobenih popravkov ve .

| Vr. dok.:   | 101                   |
|-------------|-----------------------|
| Od datuma:  | 1.06.2012             |
| Do datuma:  | 30.06.2012 🛅          |
|             | Številka / Leto       |
| Od Fakture: | 000001 2012           |
| Do Fakture: | 999999 2012           |
|             | Prenos opombe fakture |

Prenos faktur omejujemo z datumom in številko fakture in letnico. Filter po datumu deluje na datum fakture. Za uspešen prenos faktur je potrebno v meniju **Nastavitve => <u>Lastnosti fakturiranja</u>** (zavihek Knjiženje), nastaviti nekaj parametrov, kot so:

- Vrsta dokumenta IFE za glavno knjigo
- Oznaka nižje in višje dav ne tarife
- Privzeti konti za glavno knjigo
- Avansni ra uni...

Pri prenosu se kontrolira nastavitev konta v Glavni knjigi (ali je dovoljen vnos poslovnega partnerja). e je prenos dovoljen, se prenese tudi poslovni partner.

### 4.13 Sestava avansnih računov

Postopek izdelave in knjiženja avansnih ra unov.

1. Najprej naredimo avansni ra un.

V <u>postopku vnosa faktur</u> si lahko ogledamo kako dodamo nov ra un - fakturo. Program od nas zahteva vnos tipa dokumenta (ra un, dobropis, bremepis, gotovino ali avansni ra un). Izberemo avansni ra un.

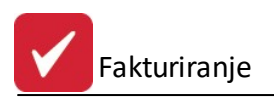

| 👂 🛛 Vrsta 🤇 | dokumenta  |              |  |  |
|-------------|------------|--------------|--|--|
| Dokumenti   |            |              |  |  |
| 🔘 Predračur | n 🔿 Račun  | O Bremepis   |  |  |
|             | 🔘 Gotovina | Avansni rač. |  |  |
|             | 🔿 Dobropis | 🔘 Pavšal     |  |  |

e želimo posebno števil enje avansnih ra unov, si izberemo na primer številko od 800000 naprej. Nadaljnje avansne ra une bo program sam števil il. Pri vnosu izberemo vrsto cene **Bruto prodajna**. Vpišemo še ostale parametre avansnega ra una.

Potem pri vnosu pozicij na fakturo izberemo ro no postavko in vpišemo v tekst avans, koli ina naj bo ena (1) in pa bruto znesek kot ga želimo. Davke in ostalo bo program sam prera unal.

Avansni ra un izpišemo in potrdimo, da gre za uraden dokument. Nato avans <u>prenesemo v glavno knjigo</u>. Program bo pri prenosu upošteval <u>nastavitve fakturiranja</u> - prenos faktur v SK. Program poknjiži avansni ra un (glede na nastavitve) na dokument glavne knjige 130, na konte 195000 v debet, na davek v kredit in konto 290000 v kredit.

2. Naredimo ra un. Pri sestavi ra una v polju **avansni ra un vpišemo leto in številko avansnega ra una**. Pri pozicijah fakture potem dodamo blago oziroma storitve kot pri navadnem ra unu. Fakturo potem izpišemo, izpis je takšen kot naj bi bil glede na objavljeno v reviji IKS. Davek je lo en na davek, pla an z avansom in davek po ra unu. Na koncu je prikazana tudi razlika med ra unom in avansom, e obstaja. Fakturo potem prenesemo v saldakonte. Pri prenosu program zopet upošteva nastavitve prenosa v GK. Seveda pri prenosu tudi stornira avansni ra un na kontih 195000 in 290000, na konto davka pa poknjiži le razliko v davku.

#### 4.14 Arhiviranje in brisanje preteklega leta

Velja za 3.0 HermeS razli ico.

Dostop preko menija Prodaja / Arhiviranje in brisanje preteklega leta

| 🐲 Arhiviranje | prenešenih faktu   |                   |
|---------------|--------------------|-------------------|
| Tekoče leto:  | 2014               | Arhiviram na dan: |
| Leto:         | 2013               |                   |
|               | 🔲 Vključi arhivira | nje predračunov   |
| Ažuriram:     |                    |                   |
| S Obdelaj     |                    | 🔰 Zapri 🛛 🞯 Pomoč |

### 5 Poročila na tiskalnik

### 5.1 Poročila na tiskalnik

V meniju poro ila na tiskalnik se sre amo z enostavnimi izpisi poslovnih partnerjev, šifranta blaga materiala in izdelkov.

Prav tako imamo možnost izpisa fakturne knjige in poro ila o davkih.

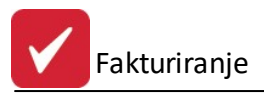

Komitenti

Šifrant materiala

Fakturna knjiga

Fakturna knjiga s pla ili iz GK

Knjiga ponudb

Seznam nepla anih faktur po podro jih ali potnikih (17)

Seznam pla il po fakturah

Poro ilo o pla ani in fakturirani realizaciji po podro ju (12)

Poro ilo za potnika o pla ani in fakturirani realizaciji

Seznam prodanih artiklov po potniku

Seznam faktur po podro ju

Poro ila o davkih

Poro ilo o DDV

Primerjava skladnosti med pla ili po GK in fakturiranju

(152) Obra un nalogov po komercialistu

Pregled prostih odpremnic

Preglednica neodknjiženih pozicij

Kontrola neknjiženih faktur v SK

Kontrola neskladnosti DDV v GK

<u>Tisk limitov komitentov</u> Izpis nam prikaže trenutno nastavljene limite komitentov ter njihova trenutna salda.

Obvestila o Casascontih kupcev

Poro ilo o zadnjih prod. cenah blaga iz faktur / ponudb

Transportne specifikacije za špediterje

Izpis bloka transportnih specifikacij v obdobju

Kontrola odknjižbe kosovnice

Kontrola pozicij brez kosovnice

Analiza prometa artikla po normativu

(146) Pregled izdanih ra unov - analiti no

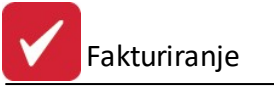

(147) Pregled izdanih ra unov - po šifri blaga

(148) Pregled izdanih ra unov - po kupcu in šifri blaga

(149) Pregled izdanih ra unov - po kupcu

(150) Pregled izdanih ra unov - dnevnik

(151) Pregled izdanih ra unov - po blagu in komitentih

Evidenca o izdanih ra unih zavezanca za davek

Tiskanje naslovov poslovnih partnerjev

#### 5.2 Komitenti

Dostop preko menija Poro ila na tiskalnik / Komitenti

e sprožimo tiskanje komitentov, se nam pred prikazom rezultatov pojavi okno, v katerem lahko zahtevamo vrsto sortiranja podatkov. V izpisu bodo komitenti urejeni po želeni razvrstitvi.

| Izberite uredite | v podatkov:        |
|------------------|--------------------|
| 🔘 Ključ:Šifra    | 🔘 Ključ:Žiro račun |
| 🔘 Ključ:Naziv    | 🔘 Ključ:Kraj       |

# 5.3 Šifrant materiala

Dostop preko menija Poro ila na tiskalnik / Šifrant materiala.

Za tiskanje šifranta imamo na voljo množico kombinacij, ki jih nastavimo s pomo jo arovnika.

| 🍇 Izpis šifrant blag | a 🗖                                     |       |
|----------------------|-----------------------------------------|-------|
|                      | Tip izpisa Filter izpisa Prikaz polj    |       |
|                      | TIPI IZPISOV, NAZIV DOKUM               | ENTA  |
|                      | 🔽 Sortirano po šifri blaga              |       |
|                      | 🔲 Sortirano po kataloški številki blaga |       |
| 1.7                  | 🔲 Sortirano po nazivu blaga             |       |
|                      | Naziv Dok.:                             |       |
| 🕑 Zapri              | -<br>🖅 Nazaj 🛛 Naprej 🕥 🔄 Dokončaj 🛛 🥑  | Pomoč |

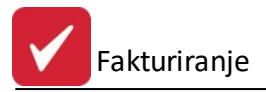

Na za etku izberemo tip sortiranja in po želji vpišemo naziv dokumenta, ki se bo tiskal na vrhu vsakega lista.

Nato sledi vpis filtra.

| 💩 Izpis šifrant blaga |                    |                              | • 🔀 |
|-----------------------|--------------------|------------------------------|-----|
| Tip                   | o izpisa Filt      | er izpisa Prikaz polj        |     |
|                       | -                  | TIPI FILTROV BLAGA           |     |
|                       | Šifra<br>Od šifre: | 100093                       |     |
|                       | Do sifre:          | 900337                       |     |
|                       | Od naziva:         | AGITA DESANT MODRA VABA 200G | -   |
|                       | Do naziva:         | CVETAL ZELENI 20 L AGRORUŠE  | -   |
|                       | Kataloška          | številka                     | _   |
|                       | Od Katal:          | 1                            |     |
|                       | Do Katal:          | 9059101102046                |     |
| 🕑 Zapri 🛛 🕼           | Nazaj              | Naprej 🕥 🔄 Dokončaj 🕑 Po     | moč |

Za sprehod po arovniku klikamo na gumba << Nazaj in Naprej >>.

Po vpisu filtra preklopimo še na zadnjo opcijo, v kateri si izberemo za katera polja želimo imeti izpisane vrednosti.

| 💩 Izpis šifrant blag | a                                    |       |
|----------------------|--------------------------------------|-------|
|                      | Tip izpisa Filter izpisa Prikaz polj |       |
|                      | IZBIRA TISKANIH I                    | POLJ  |
|                      | 🔽 ŠIFRA (Šifa blaga)                 |       |
|                      | 📝 KATALOŠKA ŠTEVILKA                 |       |
|                      | 📝 NAZIV (naziv blaga / materiala)    |       |
|                      | 📝 ENOTA MERE                         |       |
|                      | 📝 KONTO blaga / materiala            |       |
| 500                  | 📝 SALDO ZALOGE blaga / materiala     |       |
|                      |                                      |       |
| 🕑 Zapri              | 🕼 Nazaj 🛛 Naprej 📣 🔯 Dokončaj        | Pomoč |

Kon no pripravo za izpis sprožimo, ko kliknemo na gumb Dokon aj.

#### 5.4 Fakturna knjiga

Dostop preko menija Poro ila na tiskalnik / Fakturna knjiga

Za tiskanje imamo na voljo množico kombinacij, ki jih nastavimo s pomo jo arovnika.

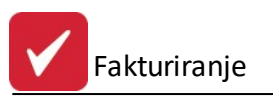

|     | Tip izpisa | Filter izpisa  | Filter izpisa II | Obseg faktur |
|-----|------------|----------------|------------------|--------------|
|     |            | т              | IPI IZPIS        | ov           |
|     | 📝 Sort     | irano po štev  | ilki fakture     |              |
|     | Sort       | irano po datu  | imu fakture      |              |
|     | Sort       | irano po kupo  | cu               |              |
|     | Sort       | irano po fakti | urni skupini     |              |
|     | Sort       | irano po datu  | imu DUR          |              |
| 11/ | Sort       | irano po Stro  | škovnem mestu    | 1            |
|     | Sort       | irano po drža  | vah kupca        |              |
|     |            |                |                  |              |
|     |            |                |                  |              |

Na za etku izberemo tip sortiranja. Nato sledi vpis filtra, kjer lahko vpišemo razpon številk faktur, in kot dodatno omejitev navedimo še datumski razpon faktur. Upošteva se datum fakture.

|      | Tip izpisa            | Filter izpisa                    | Filter izpisa II | Obseg faktur |
|------|-----------------------|----------------------------------|------------------|--------------|
|      |                       | FI                               | LTER IZF         | PISA         |
|      | Začetn                | iračun:                          | 1                |              |
|      | Končni                | račun:                           | 999999           |              |
|      | Začete                | k pregleda:                      | 1.06.2012        | tt.          |
|      | Konec                 | pregleda:                        | 1.06.2012        | τ <u>ο</u>   |
|      | Začetn                | i kupec:                         | 1                |              |
| 1, 1 | Končni                | kupec:                           | 99999            |              |
|      | Datur<br>© [<br>Filte | n<br>Datum računa<br>r po državi | a () C           | latum DUR-a  |

Za sprehod po arovniku klikamo na gumba << Nazaj in Naprej >>.

Po vpisu filtra preklopimo še na zadnjo opcijo, v kateri izberemo obseg oziroma tip faktur, ki jih želimo obdelati.

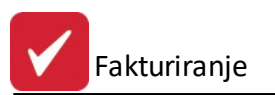

|          | Tip izpisa Filter izpisa Obseg faktur    |
|----------|------------------------------------------|
|          | OBSEG FAKTUR                             |
|          | 🔽 Vse kreirane fakture                   |
|          | 🕅 Vse tiskane in veljavne fakture        |
|          | 🕅 Vse prenešene fakture v SK             |
|          | Vrsta Valute: 🛛 EUR 🔍 📄 Preračunaj v EUR |
|          | Tip fakture                              |
|          | 🔽 Račun 🛛 🔽 Gotovina 🔽 Dobropis          |
|          | V Bremepis V Avansni račun               |
|          | Oddelek: 0                               |
| - John - |                                          |

e umaknemo kljukico na Prera unaj v EUR, imamo možnost izbire Vrsta Valute: v poljubni tuji valuti.

Pod tip fakture lahko izbiramo vrsto ra una.

Kon no pripravo za izpis sprožimo, ko kliknemo na gumb Dokon aj.

### 5.5 Fakturna knjiga s plačili iz GK

Dostop preko menija Poro ila na tiskalnik / Fakturna knjiga s pla ili iz GK

Za tiskanje imamo na voljo množico kombinacij, ki jih nastavimo s pomo jo arovnika.

| 🍇 Izpis fakturne kn | jige                      |                |               |         |
|---------------------|---------------------------|----------------|---------------|---------|
|                     | Tip izpisa                | Filter izpisa  | Obseg faktur  |         |
|                     |                           | т              | IPI IZPISOV   |         |
|                     | V Sort                    | irano po štev  | ilki fakture) |         |
|                     | 🔲 Sort                    | irano po datu  | mu fakture    |         |
|                     | 🔲 Sort                    | irano po kupo  | cu            |         |
| 1.7                 | 🔲 Sort                    | irano po faktu | urni skupini  |         |
|                     | 🔲 Sort                    | irano po datu  | mu DUR        |         |
|                     | 🔲 Sort                    | irano po Stro: | škovnem mestu |         |
|                     |                           |                |               |         |
| 🕑 Zapri 🥂           | <ul> <li>Nazaj</li> </ul> | Naprej         | 🕥 🤄 Dokončaj  | 🔮 Pomoč |

Na za etku izberemo tip sortiranja. Nato sledi vpis filtra, kjer lahko vpišemo razpon številk faktur, in kot dodatno omejitev navedimo še datumski razpon faktur. Upošteva se datum fakture.

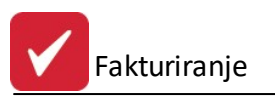

|     | Tip izpisa Filter izpisa        | Obseg faktu | IL          |
|-----|---------------------------------|-------------|-------------|
|     | FI                              | LTER IZ     | PISA        |
|     | Začetni račun:                  | 1           |             |
|     | Končni račun:                   | 999999      |             |
|     | Začetek pregleda:               | 1.06.2012   | <u> </u>    |
|     | Konec pregleda:                 | 1.06.2012   | άħ.         |
|     | Začetni kupec:                  | 1           |             |
|     | Končnikupec:                    | 99999       |             |
|     | <ul> <li>Datum račun</li> </ul> | a 🔘         | Datum DUR-a |
| ~~~ |                                 |             |             |

Za sprehod po arovniku klikamo na gumba << Nazaj in Naprej >>.

Po vpisu filtra preklopimo še na zadnjo opcijo, v kateri izberemo obseg oziroma tip faktur, ki jih želimo obdelati.

|       | Tip izpisa Filter izpisa Obseg faktur |
|-------|---------------------------------------|
|       | OBSEG FAKTUR                          |
|       | ✓ Vse kreirane fakture                |
|       | 🔲 Vse tiskane in veljavne fakture     |
|       | 🔲 Vse prenešene fakture v SK          |
|       | Vrsta Valute: EUR 📝 Preračunaj v EUR  |
| 11,7  | Tip fakture                           |
|       | 📝 Račun 📝 Dobropis                    |
| ~ 6 / | 🔄 Bremepis 🔄 Avansni račun 🔄 Gotovina |
|       |                                       |

e umaknemo kljukico na Prera unaj v EUR, imamo možnost izbire Vrsta Valute: v poljubni tuji valuti.

Pod tip fakture lahko izbiramo vrsto ra una.

Kon no pripravo za izpis sprožimo, ko kliknemo na gumb Dokon aj.

#### 5.6 Knjiga ponudb

Dostop preko menija Poro ila na tiskalnik / Knjiga ponudb

Za tiskanja imamo, tako kot pri tiskanju Fakturne knjige, na voljo množico kombinacij, ki jih nastavimo s pomo jo arovnika.

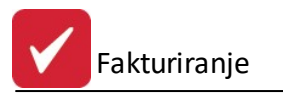

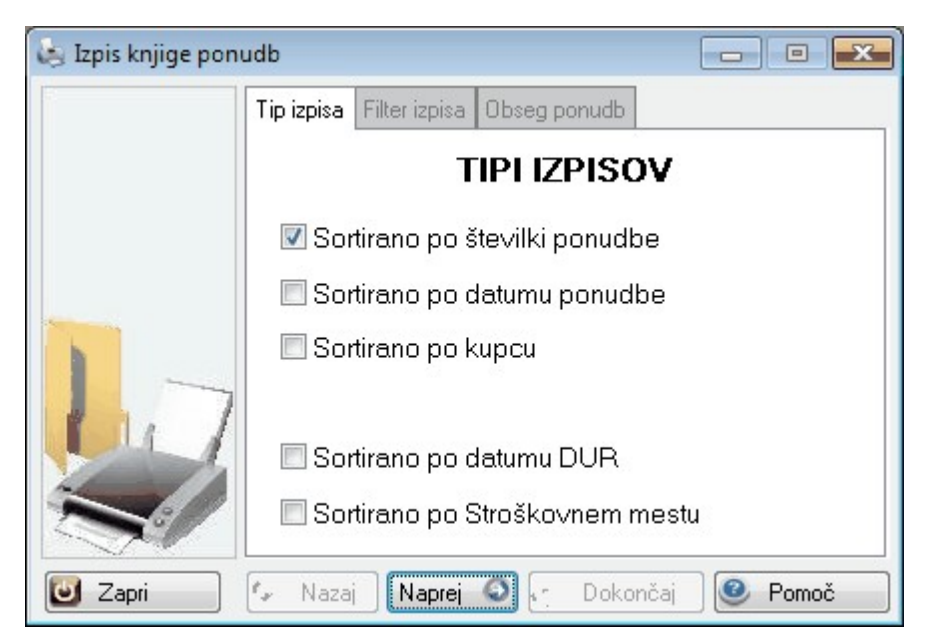

Na za etku izberemo tip sortiranja. Nato sledi vpis filtra, kjer lahko vpišemo razpon številk ponudb, in kot dodatno omejitev navedimo še datumski razpon ponudb. Upošteva se datum ponudbe.

| 🛓 Izpis knjige pon | udb                                   |           |
|--------------------|---------------------------------------|-----------|
|                    | Tip izpisa Filter izpisa Obseg ponudb |           |
|                    | FILTER IZPIS                          | ۱         |
|                    | Začetna ponudba: 1                    |           |
|                    | Končna ponudba: 9999999               |           |
|                    | Začetek pregleda: 1.09.2012           | à         |
| 117                | Konec pregleda: 27.09.2012            | à         |
| ~                  |                                       |           |
|                    |                                       |           |
| 🕑 Zapri            | 🚱 Nazaj Naprej 🔕 🦣 Dokonča            | 🥑 Pomoč 🚽 |

Za sprehod po arovniku klikamo na gumba << Nazaj in Naprej >>.

Po vpisu filtra preklopimo še na zadnjo opcijo, v kateri izberemo obseg oziroma tip ponudb, ki jih želimo obdelati.

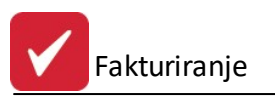

| 😸 Izpis knjige pon | udb                                   |            |
|--------------------|---------------------------------------|------------|
| -                  | Tip izpisa Filter izpisa Obseg ponudb |            |
|                    | OBSEG PONU                            | DB         |
|                    | Vse kreirane ponudbe                  |            |
|                    | 🗖 Vse tiskane in prenešene pon        | udbe       |
|                    | 🗖 Vse prenešene ponudbe v fak         | ture       |
| <b>C</b> L         |                                       |            |
|                    |                                       |            |
| U Zapri            | 💿 Nazaj Naprej 💐 😂 Dokonča            | ij 🔮 Pomoč |

Kon no pripravo za izpis sprožimo, ko kliknemo na gumb Dokon aj.

# 5.7 Seznam neplačanih faktur po področjih in potnikih (17)

Dostop preko menija Poro ila na tiskalnik / Seznam nepla anih faktur po podro jih in potnikih (17)

Izpis je namenjen izpisu nepla anih faktur za dolo enega potnika na dolo en dan.

Kasneje smo dodali možnost izpisa po potniku ali po blagovni skupini.

| Datum stanja:<br>Kriterij po: | 27.09.2012 | 📗 Potnik = BS |
|-------------------------------|------------|---------------|
| OUR-u                         | . ©        | Valuti        |
| - Sortiranje po<br>() Kupcu   | :<br>©     | Št. računa    |
| apredujem:                    |            |               |

# 5.8 Seznam plačil po fakturah

#### Dostop preko menija Poro ila na tiskalnik / Seznam pla il po fakturah

Tu lahko izpišemo seznam vseh faktur na izbrani dan in stanje pla il s podatki o nastanku DURa, Datum valute, Znesek ra una, Pla ilo ( e je bilo izvedeno) in koliko je po posamezni fakturi še nepla anega. Izpis je vezan na podatke v Fakturiranju (podatki, ki jih vnesemo v fakture z gumbom <u>Pla ila</u>)

e želimo sortirati po kupcu, to ozna imo s kljukico, sicer je posortirano po številki fakture.

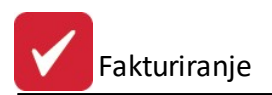

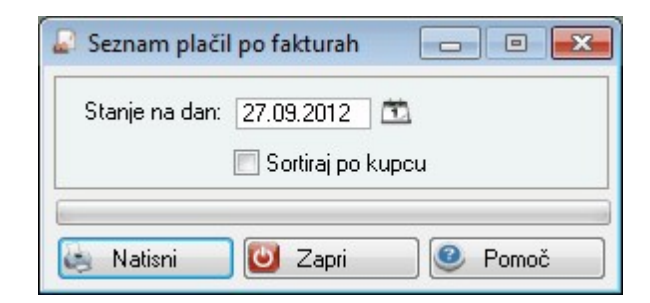

#### Tiskanje

Ko izberemo gumb Natisni, imamo na izbiro dodatne možnosti:

- Tiskanje Poro ila (Report)
- Izpis v Excel
- Sprememba nastavitev.

| Tiskanje       |               |                    |                   |  |
|----------------|---------------|--------------------|-------------------|--|
| Izberite opera | cijo          |                    |                   |  |
|                | <u>E</u> xcel | <u>N</u> astavitve | E <u>x</u> cel II |  |

Ve o izbirah tiskanja si lahko preberete v poglavju Izbira tiskanja.

#### Primer izpisa z izbiro Report:

| Hermes d.o.o.            | 20.08.2015, 10:49 |
|--------------------------|-------------------|
| Tovamiška 12, 8270 KRŠKO |                   |
|                          |                   |

Seznam plačil po fakturah

| Uporabnik:    | SATEST     |
|---------------|------------|
| Datum izpisa: | 20.08.2015 |

| Ŝtevilka | Leto | Кирес | Naziv                     | DUR        | Dat. valute | Znesek rač. | Plačano  | Odprto |
|----------|------|-------|---------------------------|------------|-------------|-------------|----------|--------|
| 1        | 2005 | 00266 | March Augusta and Augusta | 3.01.2005  | 3.04.2005   | 2.957,83    | 2.957,79 | 0,04   |
| 100076   | 2005 | 00946 | C TREFT CAR MADE          | 6.01.2005  | 5.02.2005   | 130,15      | 130,11   | 0,04   |
| 100129   | 2005 | 00040 | 1221111                   | 11.01.2005 | 10.02.2005  | 172,04      | 0,00     | 172,04 |
| 100196   | 2005 | 00124 | Constant i su i sua const | 14.01.2005 | 28.02.2005  | 103,00      | 102,98   | 0,02   |
| 100223   | 2005 | 00742 |                           | 17.01.2005 | 16.02.2005  | 38,29       | 38,28    | 0,01   |
| 100260   | 2005 | 00040 |                           | 19.01.2005 | 18.02.2005  | 50,40       | 0,00     | 50,40  |

# 5.9 Poročilo o plačani in fakturirani realizaciji po področju (12)

Dostop preko menija Poro ila na tiskalnik / Poro ilo o pla ani in fakturirani realizaciji po podro ju (12)

Poro ilo izpiše vse kreirane fakture in koliko le-teh je bilo pla anih v dolo enem obdobju, ureja pa jih po podro jih, se pravi potnikih. Lahko jih izpiše v zbirniku ali po posameznih dokumentih.

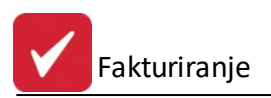

| Do datuma: 27.09.2012 🖄 | Jd datuma:   | 27.09.2012    |
|-------------------------|--------------|---------------|
| Poročilo:               | )o datuma:   | 27.09.2012    |
|                         | Poročilo:    |               |
| V zbirniku              | 💿 V zbirniku | 🔘 Po dokument |

### 5.10 Poročilo za potnika o plačani in fakturirani realizaciji

Dostop preko menija Poro ila na tiskalnik / Poro ilo za potnika o pla ani in fakturirani realizaciji

Izpis prikaže Poro ilo o pla ani in fakturirani realizaciji, izpis pa lahko omejimo in sortiramo po ve ih kriterijih:

- datumu,
- kupcu in
- blagovni skupini

Upoštevaj dobropise za ra une izven obdobja poro ila - dodatna možnost upoštevanja dobropisov.

| 😽 Poročilo   | po potniku po plačani realizaciji razdel 📼 📼 🖾 |
|--------------|------------------------------------------------|
| Od datuma:   | 24.10.2016 🗰 do: 24.10.2016 🗰                  |
| Od kupca:    | 1 🔍 Testno podjetje d.o.o.                     |
| Do kupca:    | 20198 🔍 HERMES RAČUNALNIŠTVO IN                |
| Blagovna ski | upina: 📃 0 🔍                                   |
| 🗌 Upošteva   | j dobropise za račune izven obdobja poročila   |
| Napredujem:  |                                                |
|              |                                                |
|              | i Natisni 🛛 📴 Zapri 🔮 Pomoč                    |

Preden se podatki izpišejo, imamo še možnost izbire, kako (kam) želimo poro ilo natisniti. Podrobneje v poglavju <u>Izbira tiskanja</u>.

# 5.11 (439) Seznam prodanih artiklov po potniku

Velja za 3.0 HermeS razli ico.

Dostop preko menija Poro ila na tiskalnik / Seznam prodanih artiklov po potniku

Funkcija omogo a izpis seznama artiklov po posameznih potnikih v dolo enem obdobju.

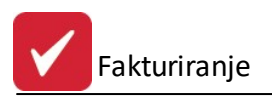

| Potnik:    | 1 🔍 Grafik d.o.o. |          |
|------------|-------------------|----------|
| BS:        | 0                 |          |
| Od datuma: | 1.06.2012         |          |
| Do datuma: | 30.06.2012        | 🔲 Zbirno |

Izpis je slede e oblike:

| Tovamiška 12, 8 | 8270 KRŠKO                                                                                                    |          |            |            | FAK43 |
|-----------------|----------------------------------------------------------------------------------------------------|----------|------------|------------|-------|
| Prodaja         | blaga po potniku                                                                                                |          |            |            |       |
| Potnik: 1 -     | the second second second second second second second second second second second second second second second se | Up       | orabnik    | SATEST     |       |
|                 |                                                                                                    | Dat      | um izpisa: | 20.08.2015 |       |
| Za obdobie      | e od: 1.08.2015. do: 31.08.2015                                                                                 |          |            |            |       |
| Za obdobje      | e od: 1.08.2015, do: 31.08.2015                                                                                 |          |            |            |       |
| Za obdobje      | e od: 1.08.2015, do: 31.08.2015                                                                                 | <br>0.00 |            | 0.00       |       |

# 5.12 (439a) Seznam prodanih artiklov po vrsti dostave

Velja za 3.0 HermeS razli ico.

Dostop preko menija Poro ila na tiskalnik / Seznam prodanih artiklov po vrsti dostave

Funkcija omogo a izpis seznama artiklov po vrstah dostave v dolo enem obdobju.

| Vrsta dostave: | 1 🔍         |        |
|----------------|-------------|--------|
| BS:            | 0 🔍         |        |
| Od datuma:     | 1.07.2016 📫 |        |
| Do datuma:     | 31.07.2016  | Zbirno |

Izpis je slede e oblike:

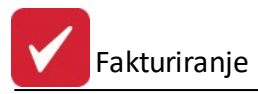

Testno podjetje d.o.o. Ob cesti 12, 1000 Ljubljana

#### Prodaja blaga po dostavi

21.07.2016, 11:51 FAK439a

Vrsta dostave 1 - Osebni avto Za obdobje od: 1.05.2016, do: 27.06.2016 Uporabnik: A Datum izpisa: 21.07.2016

| Šifra  | Naziv            | EM | Količina | neto Cena | neto Vrednost | Kupec                    |
|--------|------------------|----|----------|-----------|---------------|--------------------------|
|        |                  |    | 15,00    | 10,00     | 150,00        | 1 Testno podjetje d.o.o. |
|        | Skupaj skupina:  |    | 15,00    |           | 150,00        |                          |
| 100001 | Pomaračni sok 1L | L  | 1,00     | 10,00     | 10,00         | 5 Testno podjetje d.o.o. |
|        | Skupaj skupina:  |    | 1,00     |           | 10,00         |                          |
|        | Vse skupaj:      |    | 16,00    |           | 160,00        |                          |

Vrstice brez šifre artikla so ro ne postavke (storitve ipd.).

# 5.13 (440) Seznam faktur po področju

Velja za 3.0 HermeS razli ico.

#### Dostop preko menija Poro ila na tiskalnik / Seznam faktur po podro ju

Funkcija omogo a izpis faktur po posameznem podro ju v dolo enem obdobju. Omogo en je tudi filter za status faktur: tiste, s statusom 1 in 2 ter vsi statusi.

| Področje:                | 1                       | 🔍 Grafik                      |       |
|--------------------------|-------------------------|-------------------------------|-------|
| Od datuma:<br>Do datuma: | 1.06.2012<br>30.06.2012 | 📆 Status faktur<br>📆 💿 1 in 2 | 🔘 vsi |
| Do datama.               | 30.06.2012              |                               |       |

Izpis je slede e oblike:

| Hermes d.o.o.<br>Tovarniška 12, 827   | O KRŚKO                     |                                           |                             |                  |              | 20.08.2015, 10:50<br>FAK440 |
|---------------------------------------|-----------------------------|-------------------------------------------|-----------------------------|------------------|--------------|-----------------------------|
| Seznam f<br>Področje:<br>Za obdobje o | <b>aktur  </b><br>d: 1.08.2 | <b>oo področju</b><br>015, do: 31.08.2015 | Uporabnik:<br>Datum izpisa: | SATE:<br>20.08.2 | 5T<br>2015   |                             |
|                                       |                             | Vae skupaj:                               | 1                           |                  | -            | 0,00                        |
| Dokument                              | Śiła                        | Naziv kupca                               | Datum dopodi                | ka               | Datum valute | Vrednost                    |

### 5.14 Poročilo o davkih

Dostop preko menija Poro ila na tiskalnik / Poro ilo o davkih

Za tiskanje imamo na voljo ve možnosti, ki jih nastavimo s pomo jo arovnika. Lahko pripravimo poro ilo "Seznam izdanih faktur FAK06" (kljukica "Poro ilo o maržah") ali "Pregled obra una DDV FAK11" (kljukica "Poro ilo d DDV").

Pri obdelavi za DDV pridejo v upoštev samo fakture s statusom 1 in 2.

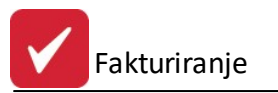

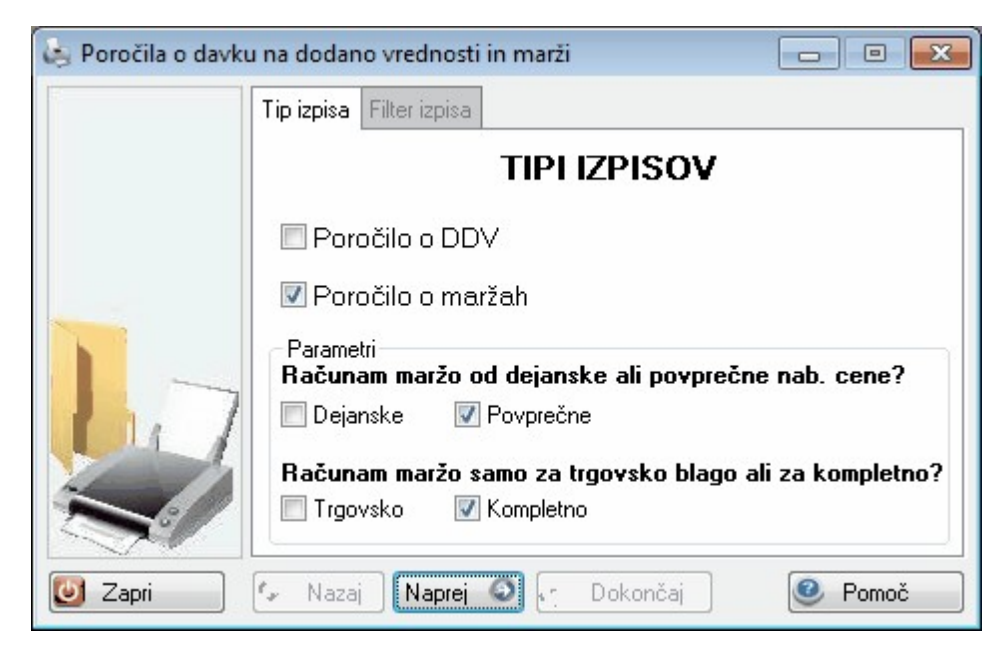

Za sprehod po arovniku klikamo na gumba **<< Nazaj** in **Naprej >>**. Izberemo vrsto realizacije in vpišemo datumski razpon. Kon no pripravo za izpis sprožimo, ko kliknemo na gumb **Dokon aj**.

| 🔄 Poročila o davk | u na dodano vrednosti in marži |       |
|-------------------|--------------------------------|-------|
|                   | Tip izpisa Filter izpisa       |       |
|                   | REALIZACIJA                    |       |
|                   | 🔲 Fakturirana                  |       |
|                   | 🗖 Plačana                      |       |
|                   | 🔽 Neplačana                    |       |
| 117               | Od datuma: 1.09.2012 🕮         |       |
| 20                | Do datuma: 27.09.2012 💼        |       |
|                   |                                |       |
| 🕑 Zapri           | 🕼 Nazaj 🛛 Naprej 📣 🛃 Dokončaj  | Pomoč |

Primera izpisa:

| Gospodarks d<br>Ulica 12, 8250  | užba d.o.o.<br>Krško                        |                                               |                       |                             |                 | 16.08.2018, 12:29<br>FAK06 |
|---------------------------------|---------------------------------------------|-----------------------------------------------|-----------------------|-----------------------------|-----------------|----------------------------|
| Seznar<br>Po neplač<br>Za Obdob | <b>n izdan</b><br>ani realiza<br>je od: 1.0 | i <b>h faktur</b><br>Iciji<br>18.2018 do: 16. | 08.2018               | Uporabnik:<br>Datum izpisa: | A<br>16.08.2018 |                            |
| Račun                           | Leto                                        | Datum                                         | Maloprodajna vrednost | Nabavna vrednost            | Marža           | Davek                      |

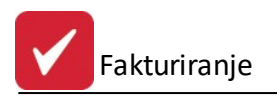

| Pregled obračuna DDV                    |                                         |  |
|-----------------------------------------|-----------------------------------------|--|
| Po neplačani realizaciji                | Uporabnik: A<br>Datum india: 15.05.0018 |  |
| Za Obdobje od: 1.08.2018 do: 16.08.2018 | Datahin Izpida. 10.00.2010              |  |

### 5.15 Poročilo o DDV

Dostop preko menija Poro ila na tiskalnik / Poro ilo o DDV

Za izpis poro ila vnesemo datumski razpon in pritisnemo gumb Tiskaj.

| 👌 Priprava in t | tiskanje poročila 📃 🗖 🗮 |
|-----------------|-------------------------|
| Od datuma:      | 1.01.2012               |
| Do datuma:      | 27.09.2012              |
| 🛃 Natisni       | 🛛 🕑 Zapri 🛛 🥝 Pomoč     |

Izpiše se pregled obra una DDV, za izbrano obdobje.

| Hermes d.o.o.            | 20.08.2015, 10:52 |
|--------------------------|-------------------|
| Tovamiška 12, 8270 KRŠKO | FAK25             |
|                          |                   |

#### Pregled Obračuna DDV

Obdobje od: 1.01.2015 do: 20.08.2015

| Uporabnik:    | SATEST     |
|---------------|------------|
| Datum izpisa: | 20.08.2015 |
|               |            |

| Števika računa | Datum računa | Kupec | Naziv               | Znesek | Osnova 20,00% | DDV 20,00% | Oanova 8,50% | DDV 8,50% |
|----------------|--------------|-------|---------------------|--------|---------------|------------|--------------|-----------|
| 000021/2015    | 13.07.2015   | 10102 | The Local Diversion |        |               |            |              |           |
| 000022/2015    | 13.07.2015   | 00000 | -                   |        |               |            |              |           |
| 900001/2015    | 13.02.2015   | 00001 | TESTNI KUPEC        | 12,20  | 10,00         | 2,20       |              |           |
| 900002/2015    | 13.02.2015   | 00001 | TESTNI KUPEC        | 12,20  | 10,00         | 2,20       |              |           |
| 900003/2015    | 13.02.2015   | 00001 | TESTNI KUPEC        | 10,00  |               |            | 10,00        |           |

# 5.16 Primerjava skladnosti med plačili po GK in fakturiranju

Dostop preko menija Poro ila na tiskalnik / Primerjava skladnosti med pla ili po GK in fakturiranju

Poro ilo je namenjeno primerjavi pla il v glavni knjigi in pla il zapisanih v programskem modulu Fakturiranje. Za poro ilo je potrebno izbrati obdobje (**Od datuma** in **Do datuma**), za katerega je zaželena primerjava skladnosti. Z gumbom **Natisni** se sprožita priprava in prikaz poro ila.

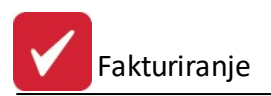

| 🔄 Skladnost pla | ačil, GK in fakt. 🗖 🗖 🗮 🗙 |
|-----------------|---------------------------|
| Od datuma:      | 27.09.2012                |
| Do datuma:      | 27.09.2012                |
| Napredujem:     |                           |
| 🛃 Natisni       | 🕑 Zapri 📀 Pornoč          |

# 5.17 (152) Obračun nalogov po komercialistu

Dostop preko menija Poro ila na tiskalnik / (152) Obra un nalogov po komercialistu

Poro ilo omogo a prikaz obra una nalogov po komercialistu. e želimo omejiti pogoje za izpis poro ila z namenom ve je preglednosti, je potrebno opredeliti slede e parametre:

- obdobje poro ila (Od datuma in do)
- kateri kupci (Od kupca, Do kupca)
- kateri potniki (Potnik od, do)
- urejenost zapisa je lahko po potniku ali po delovnem nalogu

| Obračun de<br>Od datuma: | 27.09.2012 (1) do: 27.09.2012 (1) |             |
|--------------------------|-----------------------------------|-------------|
| Od kupca:                |                                   |             |
| Do kupca:                | 68619 🔍 SAVANIK ARNICA.           |             |
| Potnik od:               | 000 do: 999                       |             |
| Ureditev izpi            | sa po<br>© delovnem nalogu        |             |
| Napredujem:              |                                   |             |
|                          | 💽 Natisni 🚺 🔯 Za                  | nri 🕜 Pomoč |

Glava poro ila ima slede izgled; razviden pa je tudi namen poro ila:

| Hermes d.o.o.<br>Tovarniška 12, 82 | 70 KRŠKO  |             |                 |       |            |             |               |      |              |             |                    | 20.08.2015, 10:54<br>FAK152 |
|------------------------------------|-----------|-------------|-----------------|-------|------------|-------------|---------------|------|--------------|-------------|--------------------|-----------------------------|
| Obračun                            | delo      | vnih nal    | ogov po po      | tniku |            |             |               |      | Uporabnik    | DATED       | т                  | 0                           |
| Za obdobje od                      | 1: 20.08. | 2015 do: 20 | .08.2015        |       |            |             |               |      | Datum izpisa | 20.08.2     | 015                |                             |
|                                    |           |             | Skupaj skupina: |       |            | 0.00        | 0.00          |      | 0.00         | 0.00        | 0.00               | 0.00                        |
| Delovni nalog                      | Potnik    | Datum       | Vse skupaj:     | Kupec | Št.fakture | Znesek 0.00 | Material 0.00 | Delo | 0.00 St      | onitve 0.00 | Stroški (7+8+9).00 | Rezultat (6-109.00          |

### 5.18 Poročilo o marži z ročnimi postavkami

Velja za 3.0 HermeS razli ico.

Dostop preko menija Poro ila na tiskalnik / Poro ilo o marži z ro nimi postavkami

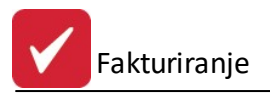

Poro ilo omogo a prikaz obra una nalogov po komercialistu. e želimo omejiti pogoje za izpis poro ila z namenom ve je preglednosti, je potrebno opredeliti slede e parametre:

- obdobje poro ila (Od datuma in do)
- kateri kupci (Od kupca, Do kupca)
- kateri potniki (Potnik od, do)
- urejenost zapisa je lahko po potniku ali po delovnem nalogu

| 🔄 Poročila o davku | i na dodano vrednosti in marži 📃 🖃 💽                                                                                                    |
|--------------------|----------------------------------------------------------------------------------------------------|
|                    | Tip izpisa Filter izpisa Parametri Računam maržo od dejanske ali povprečne nab. cene? Dejanske V Povprečne Računam maržo samo za trgovsko blago ali za kompletno? |
| Capri              | Trgovsko V Kompletno V Nazaj Naprej O r Natisni O Pomoč                                                                                                    |

Za sprehod po arovniku klikamo na gumba << Nazaj in Naprej >>.

| 🍇 Poročila o davki | u na dodano vrednosti in marži |           |
|--------------------|--------------------------------|-----------|
|                    | Tip izpisa Filter izpisa       |           |
|                    | REALIZACIJA                    |           |
|                    | 🔲 Fakturirana                  |           |
|                    | Plačana                        |           |
|                    | 🗹 Neplačana                    |           |
| 1.7                | 0d datuma: 1.07.2015 🖄         |           |
|                    | Do datuma: 14.07.2015 🛅        |           |
| the second second  | 🔲 Obdelaj tudi negativne marže |           |
|                    |                                |           |
| 🙆 Zapri            | 🚱 Nazaj 📄 Naprej 📣 🔯 Natisni   | 🕘 🥝 Pomoč |

Izberemo vrsto realizacije in vpišemo datumski razpon. Kon no pripravo za izpis sprožimo, ko kliknemo na gumb **Dokon aj**.

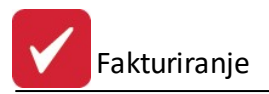

Predno se podatki izpišejo, imamo še možnost izbire, kako (kam) želimo poro ilo natisniti. Podrobneje v poglavju <u>Izbira tiskanja</u>.

# 5.19 Pregled prostih odpremnic

Dostop preko menija Poro ila na tiskalnik / Pregled prostih odpremnic

Pregled prostih odpremnic deluje v povezavi s programom za vodenje materialnega poslovanja. Lista prostih odpremnic nam služi kot vpogled v poslovne partnerje, za katere moramo izdati ra une.

Najprej izberemo obdobje, za katero želimo pregled:

| 😒 Priprava pros | tih odpremnic 📃 🗉 💌 |
|-----------------|---------------------|
| Obdobje OD:     | 1.08.2013           |
| Obdobje DO:     | 31.12.2015          |
| 📃 Izloči posta  | vke z * v opombi    |
| 🛩 ок            | 🙆 Zapri 🥝 Pomoč     |

Nato pa izberemo Sinteti ni ali Analiti ni zavihek.

| E P  | regle   | d neodknji | ženih od | premnic  |       |       |              | • 🗙  |
|------|---------|------------|----------|----------|-------|-------|--------------|------|
| Sint | tetično | Analitično | )        |          |       |       |              |      |
| C    | )bdc    | obje od: l | 29.07.2  | 012, do: | 31.12 | 012   |              |      |
| ×    | VD      | Dokument   | Leto     | Datum    | Kupec | Vaziv |              |      |
|      |         |            |          |          |       |       |              |      |
|      |         |            |          |          |       |       |              |      |
|      |         |            |          |          |       |       |              |      |
|      |         |            |          |          |       |       |              |      |
|      |         |            |          | - 57     |       |       |              |      |
| 6    | Nati    | sni 🔡 🚛    |          |          |       |       | 🕑 Zapri 🔮 Po | omoč |

Ob pritisku na gumb **Natisni**, je na voljo ve možnosti izpisa, o katerih lahko ve preberete v poglavju <u>Izbira</u> tiskanja.

# 5.20 Preglednica neodknjiženih pozicij

Dostop preko menija Poro ila na tiskalnik / Preglednica neodknjiženih pozicij.

Pregled neodknjiženih pozicij nam omogo a, da lahko blagovno materialne pozicije na fakturah preverimo ter ugotovimo kakšna stanja imajo. e je pozicija rne barve pomeni, da je koli ina na fakturi tudi dejansko odknjižena z zaloge.

e pa je pozicija rde e barve pomeni, da še ni odknjižena ali pa je tej poziciji naknadno bila spremenjena koli ina in je koli ina na fakturi razli na od tiste, ki je odknjižena z zaloge.

Fakturiranje

|      | Faktura  |     |       |       | Artikel |         | Količina |         |
|------|----------|-----|-------|-------|---------|---------|----------|---------|
| Leto | številka | Poz | šifra | Sklad | Naziv   | Faktura | Promet   | Razlika |
|      |          |     |       |       |         |         |          |         |
|      |          |     |       |       |         |         |          |         |
|      |          |     |       |       |         |         |          |         |

Za prikaz podatkov v tabeli izberemo leto in nato gumb Pripravi.

| × |      | Faktura  |     |          |       | Artikel                           | ł         | Količina |          |
|---|------|----------|-----|----------|-------|-----------------------------------|-----------|----------|----------|
|   | Leto | številka | Poz | šifra    | Sklad | l Naziv                           | Faktura   | Promet   | Razlika  |
|   | 2013 | 800006   | 1   | 009031   | 1     | Izdelek številka 2                | 10,00     | 0,00     | 10,00    |
|   | 2013 | 2        | 1   | 00050329 | 650   | KODAK CAP.EXCEL 397 X 424* X 0,20 | -1.000,00 | 0,00     | -1.000,0 |

Nepravilne pozicije na fakturah lahko tudi tiskamo (gumb Natisni).

### 5.21 Kontrola ne knjiženih faktur v SK

Dostop preko menija Poro ila na tiskalnik / Kontrola neknjiženih faktur v SK

S to operacijo preverimo, ali so vse fakture prenešene v Glavno knjigo oziroma saldakonte. Najprej izberemo leto temeljnice v SK, nato pa še tip temeljnice. Ozna iti moramo tudi, kateri status faktur obdelujemo. V kon ni fazi lahko izberemo še možnost za prikaz razlike v zneskih faktur in SK. Ko dolo imo vse parametre, pritisnemo na gumb **Obdelaj**.

Dodali smo tudi možnost kontrole zneskov v fakturah in saldakontih.

| Leto to<br>Tip ter<br>Fakture | ed nepren<br>emeljnice v<br>meljnice v S | eešenih faktu<br>Saldakontih:<br>Saldakontih: | r v Saldakor<br>2014<br>101 | nte in razl<br>Status fa<br>Sta<br>Kor | ike v zneskih<br>aktur za obdelavo<br>itus 2                  Status 1 in<br>ntroliraj tudi razlike v znesł | 2 💿 Status<br>ih faktur in Salda | s 1<br>akontov |          |           |
|-------------------------------|------------------------------------------|-----------------------------------------------|-----------------------------|----------------------------------------|----------------------------------------------------------------------------------------------------|----------------------------------|----------------|----------|-----------|
| × LL                          | Številka                                 | Dat. rač.                                     | Dat. plač.                  | Komitent                               | Naziv                                                                                                    | lfa t                            | oruto          | GK bruto | Razlika   |
| •                             |                                          |                                               |                             |                                        |                                                                                                    |                                  |                |          | 4         |
| <u>r N</u> al                 | tisni                                    | 🔲 soprtiraj po                                | nazivu                      |                                        |                                                                                                    | 📄 😒 Obdel                        | ai 🗾 😈         | Zapri    | 🥹 Pomoč 🔵 |

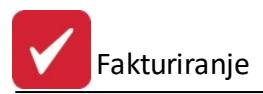

#### Velja za 3.0 HermeS razli ico.

| E Pregl     | ed nepre<br>emeljnice<br>meljnice v | nešenih faktu<br>v Saldakontih:<br>Saldakontih: | 2014<br>101   | Status   | ke v zneskih<br>: faktur za obdelavo<br>:roliraj tudi razlike v z | Status 2<br>neskih faktur in | ○ Status 1 in 2<br>Saldakontov | 🕞 Status 1 |              |
|-------------|-------------------------------------|-------------------------------------------------|---------------|----------|-------------------------------------------------------------------|------------------------------|--------------------------------|------------|--------------|
| Fakture     | Vrsta                               | Predračun                                       | Račun         | O Dob    | ropis 🔘 Bremepis                                                  | 🔘 Gotovina                   | Avansni rač.                   |            |              |
| * LL        | Stevilka                            | Dat. rač.                                       | Dat. plač.    | Komitent | Naziv                                                             |                              | Ita bruto                      | GK bruto   | Hazlika<br>• |
| <u>N</u> at | tisni                               | 🔲 sort. po na                                   | az. komitenta |          |                                                                   | <b>)</b>                     | )bdelaj 🚺 🚺 2                  | Zapri 🕘 🙆  | Pomoč        |

#### Tiskanje:

Ko izberemo gumb Natisni, imamo na izbiro dodatne možnosti:

- Tiskanje Poro ila (Report)
- Izpis v Excel
- Sprememba nastavitev.

e želimo izpis sortiran po nazivu, izbor ozna imo s kljukico.

| Tiskanje       |               |                    |                   |
|----------------|---------------|--------------------|-------------------|
| Izberite opera | ю             |                    |                   |
| Report         | <u>E</u> xcel | <u>N</u> astavitve | E <u>x</u> cel II |

Ve o izbirah tiskanja si lahko preberete v poglavju Izbira tiskanja.

#### 5.22 Kontrola neskladnosti DDV v GK

Dostop preko menija Poro ila na tiskalnik / Kontrola neskladnosti DDV v GK

S to izbiro primerjamo DDV med Saldakonti in Knjigo DDV. Izberemo obdobje, za katero nas stanje zanima, ter dolo imo posamezne tipe dokumentov (kakršne uporabljamo)

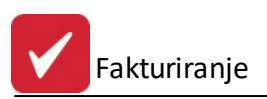

| )d datuma: 1. | 01.2012   | 1 |  |
|---------------|-----------|---|--|
| o datuma: 27  | 7.09.2012 |   |  |
| ip dok IFA:   | 101       | ] |  |
| ip dok DBP:   | 950       | ] |  |
| ip dok AvRač: | 104       | ] |  |
| onto DDV:     | 260       | 1 |  |

### 5.23 Tisk limitov komitentov

Dostop preko menija Poro ila na tiskalnik / Tisk limitov komitentov

Ta seznam je vezan na mati ne podatke. Tam lahko vsakemu kupcu dolo imo limit, program pa sproti spremlja zneske novih faktur temu kupcu. S tiskom limitov lahko preverimo kolikšne limite imajo kupci in v kolikšni meri so se jim zneski odprtih faktur približali.

| Prikažemo samo tiste z<br>Definiranim limitom<br>Z limitom enakim 0 | Sortiraj po     |
|---------------------------------------------------------------------|-----------------|
| 🔿 Vse                                                               | 🔘 Višini limita |

Priporo amo, da izpisujete samo tiste, ki imajo definirane limite.

Ko program podatke obdela, nam ponudi naslednje možnosti izpisa

- Tiskanje Poro ila (Report)
- Izpis v Excel
- Sprememba nastavitev.

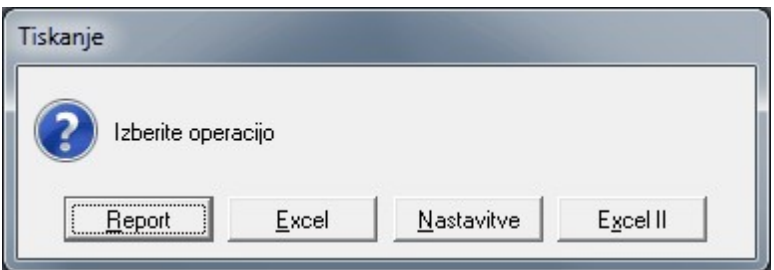

Ve o izbirah tiskanja si lahko preberete v poglavju Izbira tiskanja.

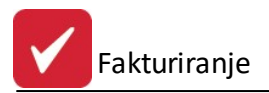

### 5.24 Casasconti

#### Dostop preko menija Poro ila na tiskalnik / Casasconti

Cassasconto je blagajniški popust, ki ga prodajalec odobri kupcu. Za kupca predstavlja finan ni prihodek, za prodajalca pa finan ni odhodek in nikakor ne vpliva na zaloge blaga.

Sistem sporo il o naknadnem popustu v paketu HermeS 2.0 je namenjen stimulaciji pravo asnega in pred asnega pla evanja izdanih faktur. Sistem omogo a popust na dolo ene blagovne skupine v primeru pla ila na valuto oziroma pla ila v roku nekaj dni.

#### Sistem omogo a:

- vnos popustov za skupino ali posamezno blagovno skupino
- dva razli na popusta: za pred asno pla ilo in pla ilo na valuto
- izpis informativnega izra una na fakturi (posebna podloga)
- pregled kandidatov za casasconto (po prejemu pla ila)
- izpis obvestila o casascontu
- knjižbo dobropisa v glavno knjigo
- evidenco že izdanih dobropisov in ponovni izpis

Po prejetem pla ilu fakture, se preveri ali so izpolnjeni pogoji za obra un dodatnih popustov. Kandidati so vse tiste fakture, katere imajo vsaj eno pozicijo, za katero se prizna popust za to nost pla ila ali popust za pred asno pla ilo.

#### 5.24.1 Obvestila o Casascontih kupcev

#### Dostop preko menija Poro ila na tiskalnik / Casasconti / Obvestila o Cassascontih kupcev

S to opcijo lahko tiskamo obvestila o naknadnih popustih kupcem - cassascontih.

Pod tem razumemo dogovor s kupcem, da mu v kolikor pla a ra un ali ve ra unov pred datumom valute, lahko za vsak dan predhodnega pla ila odobrimo % popusta za ta ali ve ra unov. Ta funkcija deluje pravilno, e redno spremljamo (knjižimo) pla ila v saldakontih.

Postopek je takšen, da najprej izberemo kupca za katerega bomo naredili cassasconto. Nato moramo opredeliti popust. To storimo s klikom na gumb **Dopis Casasconto**. Odpre se nam novo okno, v katerega vnašamo podrobnejše podatke o naknadno dodeljenem popustu. Najprej opredelimo datumski obseg faktur, na katere se naknadni popust nanaša. Nato dolo imo dnevno in skupno stopnjo ter konto. V kon ni fazi izberemo še, za kakšno vrsto izpisa bo šlo (Sporo ilo o popustu ali Dobropis). Ko pritisnemo na gumb **OK**, sprožimo obdelavo, rezultat pa je želeni izpis.

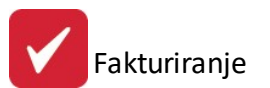

| n Urejanj<br>Naziv Šifra    | kupcev in dobaviteljev<br>Žiro Kraj                                                                                                    |                                                                                                    |
|-----------------------------|----------------------------------------------------------------------------------------------------|----------------------------------------------------------------------------------------------------|
| × Šifra<br>1<br>▶ 2038<br>2 | Naziv Poslovna enotal Ulica<br>Testni dobavitelj Cesta<br>Testni kupec Stara                                                                                                    | Pošta         Kraj         Žiro           8000         NOVO MESTO         02000-00123456789           8270         Krško         02980-0012345678           1000         JJUBLJANA         02000-0012345678 |
| 2226<br>252<br>2672<br>2666 | Te         Vnos podat.za obrač.casasc         Image: Comparison of the state of the state o | 1000         LUBLJANA           A         0000         Cerklje ob Krki         02085-0011995676           ####         ZAGREB         0000         Krško         02980-12345689451                          |
| 1650<br>1134<br>641<br>1413 | Ti         Do une.         2.11.2007         L           Ti         Dnevna stopnja %:         1.000         1.000           Ti         Skupna stopnja %:         5.000         1.000                                                                                                    | 1370 LOGATEC<br>2∉ 8000 NOVO MESTO<br>1231 LJUBLJANA-ČRNUČE<br>1234 MENGEŠ                                                                                                    |
| 749<br>1652<br>1275<br>1525 | TI         Konto :         120000           TI         Datum obdelave:         20.06.2005         Image: Control of the second second secon                                                   | 10 1000 LUUBLJANA<br>1230 DOMŽALE<br>1290 GROSUPLJE<br>1285 RADOMLJE                                                                                                    |
| 421<br>142<br>762<br>2063   | TI OK Zapri O Pomoč                                                                                                    | 1000 LJUBLJANA<br>1000 LJUBLJANA<br>1000 LJUBLJANA<br>1000 LJUBLJANA                                                                                                    |
| <                           |                                                                                                    | terisi<br>⊻stavi<br><u>Spremeni</u><br><u>B</u> riši                                                                                                    |
| 📬 Kontakt                   | 🔛 🖸 Dopis Casasconto 📓 Natisni                                                                                                    | Zapri 🙆 Pomoč                                                                                                    |

#### 5.24.2 Tabela casascontov po blagovnih skupinah

Dostop preko menija Poro ila na tiskalnik / Casasconti / Tabela casascontov po blagovnih skupinah

| aporedje vno | sa Skupina blagovne sl | kupine                   |                                   |                                 |
|--------------|------------------------|--------------------------|-----------------------------------|---------------------------------|
| Skupina BS   | Naziv                  | Skladišča                | Plačilo pred valuto<br>popust (%) | Plačilo do valute<br>popust (%) |
|              |                        |                          |                                   |                                 |
|              |                        |                          |                                   |                                 |
|              |                        |                          |                                   |                                 |
|              |                        |                          |                                   |                                 |
|              |                        |                          |                                   |                                 |
|              |                        | 📑 <u>P</u> ogled 📄 🚹 🛂 🚹 | Spremeni                          | 🗖 <u>B</u> riši                 |

#### 5.24.3 Obračun in tisk casascontov

Dostop preko menija Poro ila na tiskalnik / Casasconti / Obra un in tisk casascontov

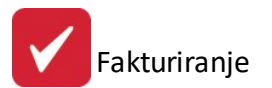

| 🔎 Pregled ka                                                  | ndidatov za ca                      | asasconto |          |         |       |                      |                                 |                            |         |       |       |         |
|---------------------------------------------------------------|-------------------------------------|-----------|----------|---------|-------|----------------------|---------------------------------|----------------------------|---------|-------|-------|---------|
| Priprava podat<br>Računi od:<br>Plačila do:<br>Dokumenti plač | kov<br>27.09.20<br>27.09.20<br>Sil: | 12        |          |         | Q     | 🔲 Prikaž<br>Tip doku | fi vse informal<br>menta za dob | tivne izračune<br>propise: | ٩       |       |       |         |
|                                                               | Račun                               |           |          | Plač    | ilo   |                      | Izračunani                      | casasconti                 |         |       | Кир   | ec      |
| številka                                                      | znesek                              | DUR       | valuta   | plačano | datum | znesek 1             | datum 1                         | znesek 2                   | datum 2 | šifra | naziv |         |
|                                                               |                                     |           |          |         |       |                      |                                 |                            |         |       |       |         |
|                                                               |                                     |           |          |         |       |                      |                                 |                            |         |       |       |         |
|                                                               |                                     |           |          |         |       |                      |                                 |                            |         |       |       |         |
| Pripravi                                                      | Dobre                               | opis      | 😂 Seznam | 1       |       |                      |                                 |                            |         |       |       | ✓ Zapri |

#### 5.24.4 Pregled že obračunanih casascontov

Dostop preko menija Poro ila na tiskalnik / Casasconti / Pregled že obra unanih casascontov

| Pregled že kr   | eiranih dob | orpisov     |          |                |         |       |                            | × |
|-----------------|-------------|-------------|----------|----------------|---------|-------|----------------------------|---|
| PK Št. dobropis | sa Kupec    | Faktura     |          |                |         |       |                            |   |
| Št.dobropisa    | Znesek      | Št. fakture | Datum    | Znesek fakture | Plačano | Kupec | Naziv Kupca                |   |
|                 |             |             |          |                |         |       |                            |   |
|                 |             |             |          |                |         |       |                            |   |
|                 |             |             |          |                |         |       |                            |   |
|                 |             |             |          |                |         |       |                            |   |
|                 |             |             |          |                |         |       |                            |   |
| •               |             | 1 1         |          | 1 1            |         | 1 1   |                            | • |
|                 | 🛃 Sez       | nam         | Dobropis |                |         |       | [ <b>○</b> ] <u>Z</u> apri | č |

# 5.25 Poročilo o zadnjih prod. cenah blaga iz faktur / ponudb

Dostop preko menija Poro ila na tiskalnik / Poro ilo o zadnjih prod. cenah blaga iz faktur / ponudb

Kot že ime pove, s tem poro ilom dobimo podatke o zadnjih prodajnih cenah naših artiklov. Najprej izberemo katere podatke bomo obdelovali (fakture ali ponudbe). Nato izberemo leto obdelave in razpon komitentov. Ko dolo imo vse parametre, kliknemo na gumb **Obdelaj**.

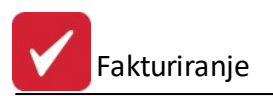

| Obdelava po<br>Iz pro | datkov<br>meta faktur | 🔘 lz pr | ometa ponudb |  |
|-----------------------|-----------------------|---------|--------------|--|
| Leto:                 | 2012                  |         |              |  |
| Od komitenta:         | 1                     | 2       | PP 1 (1977)  |  |
| Do komitenta:         | 68619                 | Q       | - 6986-10    |  |

# 5.26 Transportne specifikacije za špediterje

Dostop preko menija Poro ila na tiskalnik / Transportne specifikacije za špediterje

Za tiskanje je najprej potrebno opredeliti parametre obdelave. Tako najprej izberemo katere podatke bomo obdelovali (v obsegu dokumentov, današnje ali današnje za en transport). Nato izberemo leto obdelave in razpon dokumentov. Datum in vrsta dostave sta za spreminjanje zaklenjena. Vnesemo lahko še odstotek provizije.

| ⊚ V obsegu do | ikumentovi 🔘 Vse današnje 🔘 Vse dar                                                                             | našnje za en transport |
|---------------|----------------------------------------------------------------------------------------------------|------------------------|
| .eto: 2012    | Od dokumenta: Do do<br>Datum: 1.06.2012 🛍<br>Vrsta dostave: 0<br>Provizija%: 0.00%<br>Izpiši prostor za podpise | kumenta:               |
|               | 🛃 Natisni 🛛 🔯 Z                                                                                                 | Zapri 💽 🙆 Pomoč        |

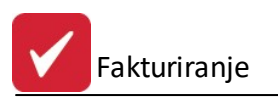

| Obde  | elava podatkov                                                                                                    |
|-------|----------------------------------------------------------------------------------------------------|
| V     | ′obsegu dokumentov            Vse današnje           Vse današnje za en transport                                                                                                    |
| Leto: | 2017       Od dokumenta:          Q Do dokumenta:          Datum:       21.02.2017          C          Vrsta dostave:       0         Provizija%:       0.00%         Izpiši prostor za podpise |

e želimo rezervirati prostor za podpise, to ozna imo s kljukico pred **Izpiši prostor za podpise.** Tako se pod specifikacijo izpišejo (glej sliko):

- Število prejetih palet
- Število oddatnih palet
- Podpis skladiš nika in
- Podpis šoferja.

Nato pritisnemo gumb Natisni.

| Testno podjetja<br>Cesta 5<br>8000 Novo mesto<br>Špediterska transportna specifikacija<br>Izbrani dokumenti |            |            |                  |                      |              | 2.11.2007<br>1<br>12.29<br>FAK21 |
|----------------------------------------------------------------------------------------------------|------------|------------|------------------|----------------------|--------------|----------------------------------|
| ZapSt                                                                                                    | Dat. Dobav | St. Dobav. | Naziv prejemnika | Neto Vrednost        | Dzn. kartona | St. kartonov                     |
|                                                                                                    |            | a No       | SKU              | IPAJ:                | 0.00%        |                                  |
| Število prejetih palet:                                                                                     |            |            | Podpis skl       | Podpis skladiščnika: |              |                                  |
| Število oddanih palet:                                                                                      |            |            | Pod              | Podpis šoferja:      |              |                                  |

### 5.27 Izpis bloka transportnih specifikacij v obdobju

Dostop preko menija Poro ila na tiskalnik / Izpis bloka transportnih specifikacij v obdobju

Poro ilo omogo a izpis bloka transportnih specifikacij. e izberete možnost Od vrednosti pošiljke, lahko vnesete tudi provizijo v procentih.
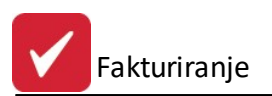

| 🍓 Tiskanje bloka transportnih specif 👝 😐 👞                                                                 |
|----------------------------------------------------------------------------------------------------|
| Datum od: 28.08.2012 🖾 Datum do: 27.09.2012 🖾<br>Osnova obračuna:<br>Od vrednosti pošiljke 💿 Teže pošiljke |
| Provizija%: 0.00%                                                                                          |
| Natisni 🕑 Zapri 🞯 Pomoč                                                                                    |
| Velja za 3.0 HermeS razli ico.                                                                             |
| 🗧 Tiskanje bloka transportnih specifikacij 📃 📼 🔜                                                           |
| Datum od: 16.05.2017 🖾 Datum do: 15.06.2017 🖾<br>Osnova obračuna:<br>Od vrednosti pošiljke 💿 Teže pošiljke |
| Provizija%: 0.00% Upoštevaj bruto težo                                                                     |
| 🔀 Natisni 2 🍓 Natisni 🔯 Zapri 🥝 Pomoč                                                                      |

### 5.28 Kontrola odknjižbe kosovnice

Dostop preko menija Poro ila na tiskalnik / Kontrola odknjižbe kosovnice

Da si omogo imo kontrolo odknjižbe kosovnice, moramo v **Nastavitvah / Lastnosti fakturiranja / Kosovnica** ozna iti polje pred Kosovnica na ro ni postavki.

Tako dobimo možnost kontrole odknjižbe kosovnice. Torej preverimo, e so kosovnice pravilno odknjižene. Vnesemo asovni razpon, Leto v katerem so ra uni in zaporedne številke od katerega do katerega ra una želimo izpis.

| Od datuma:      | 27.09.2012        |
|-----------------|-------------------|
| Do datuma:      | 27.09.2012        |
| Leto računov:   | 2012              |
| Od št. računa : | 000001 do: 000000 |

Ko izberemo gumb Natisni, imamo na izbiro dodatne možnosti:

- Tiskanje Poro ila (Report)
- Izpis v Excel

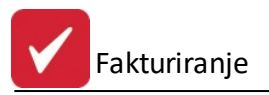

• Sprememba nastavitev.

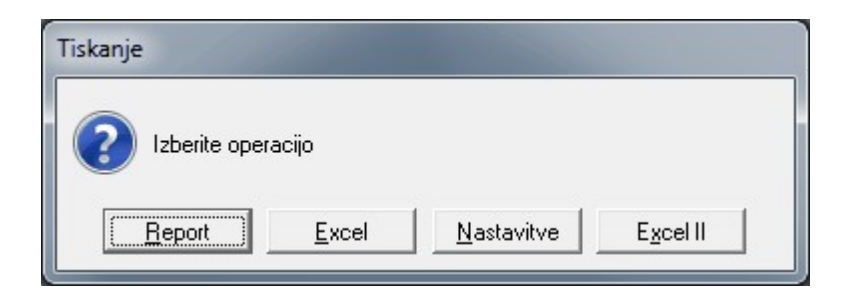

Ve o izbirah tiskanja si lahko preberete v poglavju Izbira tiskanja.

### 5.29 Kontrola pozicij brez kosovnice

Dostop preko menija Poro ila na tiskalnik / Kontrola pozicij brez kosovnice

Da si omogo imo kontrolo odknjižbe kosovnice, moramo v Nastavitvah / Lastnosti fakturiranja / Kosovnica ozna iti polje pred Kosovnica na ro ni postavki.

Tako dobimo možnost kontrole pozicij brez kosovnice. Vnesemo asovni razpon, Leto v katerem so ra uni in zaporedne številke od katerega do katerega ra una želimo izpis.

| Od datuma:      | 27.09.2012        |
|-----------------|-------------------|
| Do datuma:      | 27.09.2012        |
| Leto računov:   | 2012              |
| Od št. računa : | 000001 do: 999999 |

Ko izberemo gumb Natisni, imamo na izbiro dodatne možnosti:

- Tiskanje Poro ila (Report)
- Izpis v Excel
- Sprememba nastavitev.

| Tiskanje                                  |  |
|-------------------------------------------|--|
| Izberite operacijo                        |  |
| Excel         Nastavitve         Excel II |  |

Ve o izbirah tiskanja si lahko preberete v poglavju lzbira tiskanja.

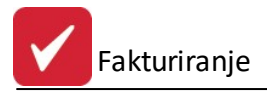

### 5.30 Analiza prometa artikla po normativu

Dostop preko menija Poro ila na tiskalnik / Analiza prometa artikla po normativu

| Pregled prome                                                          | ta artikla po normativih                             |
|------------------------------------------------------------------------|------------------------------------------------------|
| Od datuma:<br>Do datuma:<br>Leto računov:<br>Od št. računa :<br>Blago: | 7.08.2012<br>7.08.2012<br>2012<br>000001 do: 9999999 |
| apredujem:                                                             | Natisni 🕑 Zapri 🥯 Pomoč                              |

Po vnosu potrebnih parametrov in izbiri gumba **Natisni**, se kreira poro ilo o analizi prometa artikla po normativu.

## 5.31 (146) Pregled izdanih računov - analitično

Dostop preko menija Poro ila na tiskalnik / (146) Pregled izdanih ra unov - analiti no

| 😓 Pregled izdanih računov - analitično                                                                                     |                                                                                                    |  |
|----------------------------------------------------------------------------------------------------|----------------------------------------------------------------------------------------------------|--|
| Datum od: 1.01.2015 📆 Upoštevaj datum<br>do 3.07.2015 📆 🔿 Računa 🎯 Dura 🔿 Valute                                           | Blagovna skupina<br>V Označi vse) 🗔 Odznači 🗍 V Obrni izbor                                                                                                    |  |
| Kupec         od:         00000         Q           do         11275         Q         SAMOPLAČNIK                         | X     Šifra     Naziv blagovne skupine       ✓     0     Blagovna skupina ni vpisana       ✓     10     DERPROSA       ✓     11     FELIX SCHOELLER       ✓     12     BAZNI MANJŠI DOBAVITEL II                                                                                                    |  |
| Blago od: 000000302 S DAY LE IVILA ZA G. 750 X 770 X 1,95<br>do X10001V0 S                                                 | Image: The second second se |  |
| do 11275 SAMOPLAČNIK                                                                                                    | ✓         16 OVIT SRL           ✓         20 KAMI           ✓         21 TETENAL                                                                                                    |  |
| (0 - vsa skladišča)                                                                                                    | ZZ DERFROSA                                                                                                    |  |
| Upoštevaj tip<br>V Račun V Gotovina V Dobropis V Bremepis V Avansni račun<br>V Blago V Storitve V Izdajnice (tip 97 in 98) |                                                                                                    |  |
|                                                                                                    | 🔄 OK 🛛 🔯 Zapri 🙆 Pomoč                                                                                                    |  |

Glede na vstavljene in izbrane podatke se nam na izpisu prikažejo vse blagovne pozicije izdanih ra unov. Prikazani stolpci so: Številka, Datum (vrsta izbrana v »Upoštevaj datum«), Naziv kupca, Šifra blaga, Naziv blaga, Koli ina, Enota mere, Cena, Rabat, DDV, Popust, Vredn. brez DDV, DDV vrednost, Vrednost.

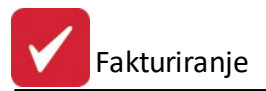

e pod **Upoštevaj** izberemo samo Storitve, potem se pod Blago od - do, Dobavitelj od - do, Skladiš e ter Blagovna skupina ne vstavlja pogojev (zatemnitev kontrol).

## 5.32 (147) Pregled izdanih računov - po šifri blaga

Dostop preko menija Poro ila na tiskalnik / (147) Pregled izdanih ra unov - po šifri blaga

| 😓 Pregled izdanih računov - po šifri blaga                                                            |                                                                                                    |
|----------------------------------------------------------------------------------------------------|----------------------------------------------------------------------------------------------------|
| Datum od: 1.01.2012 🖾 Upoštevaj datum<br>do: 7.08.2012 📆 💿 Računa 💿 Dura 🔿 Valute                     | Blagovna skupina Blagovna i skupina Blagovna i skup |
| Kupec od: 00000 🔍<br>do: 68619 🔍 Savini Amilia                                                        | X Sitra Naziv blagovne skupine     O Blagovna skupina ni vpisana     I KMETIJSTVO     2 GRADBENI DEL                                                                                                    |
| Blago od:         100093         REŠETKA LTŽ           do:         900337         REŠETKA SOD 3/3.4.5 | 3       OSTALI POTROŠNI MATERIAL         I       10         FITOFARMACEVTSKA SREDSTVA         I       SEMENA                                                                                                    |
| Dobavitelj od: 00000 🔍<br>do: 68619 🔍 tautur anutza                                                   | I2       MINERALNA GNOJILA         I3       MERKANTILNA ŽITA         I4       KRMILA IN MINERALNI VITAM. DOD         I5       SLADKOB                                                                                                    |
| Skladišče: 0 SKLADIŠČA<br>(0 - vsa skladišča)<br>STRM od: 00000 @ do: 10000 @                         | I6 FOLIJE IN MREŽE<br>I7 VRTNARSTVO<br>20 SPLOŠNI GRADBENI MATERIAL<br>I IZOLACIJA                                                                                                    |
| Upoštevaj tip<br>V Račun V Gotovina V Dobropis V Bremepis V Avansni račun                             | Upoštevaj<br>V Blago V Izdajnice<br>Storitve Ureditev po<br>Šifri O Količini<br>Nazivu O Vrednosti                                                                                                    |
| Storitve prikaži analitično                                                                           | 💩 OK 🗙 Zapri 🧕 Pornoč                                                                                                    |

Glede na vstavljene in izbrane podatke se nam na izpisu glede na izdane ra une prikažejo stolpci: Šifra blaga, Naziv blaga, Koli ina, Enota mere, Prodajna vrednost.

Imamo tudi možnost ureditve po: Šifri, Nazivu, Koli ini (padajo e), Vrednosti (padajo e).

## 5.33 (148) Pregled izdanih računov - po kupcu in šifri blaga

Dostop preko menija Poro ila na tiskalnik / (148) Pregled izdanih ra unov - po kupcu in šifri blaga

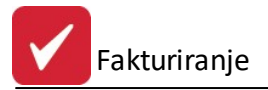

| 🗞 Pregled izdanih računov - po kupcu in šifri blaga                                                                                                    |                                                                                                    |
|----------------------------------------------------------------------------------------------------|----------------------------------------------------------------------------------------------------|
| Datum od: 1.01.2012 🕾 Upoštevaj datum<br>do: 1.06.2012 🕾 💿 Računa 💿 Dura 💿 Valute                                                                                                    | Blagovna skupina<br>✔ Označi vse) 🗔 Odznači 🗍 🖓 Obrni izbor                                                                                                    |
| Kupec od:       00000       Image: Constraint of the second second secon | X       Šiíra       Naziv blagovne skupine       ▲         ✓       0       Blagovna skupina ni vpisana       ▲         ✓       1       KMETIJSTVO       ▲         ✓       1       KMETIJSTVO       ▲         ✓       2       GRADBENI DEL       ▲         ✓       3       OSTALI POTROŠNI MATERIAL       ▲         ✓       10       FITOFARMACEVTSKA SREDSTVA       ▲         ✓       11       SEMENA       ▲         ✓       12       MINERALNA GNOJILA       ▲         ✓       13       MERKANTILNA ŽITA       ▲                                                                                                    |
| do: 68619 SKLADIŠČA<br>(0 - vsa skladišča)                                                                                                    | ▼       14 KRMILA IN MINERALNI VITAM. DOD         ▼       15 SLADKOR         ▼       16 FOLIJE IN MREŽE         ▼       17 VRTNARSTVO                                                                                                    |
| Upoštevaj tip<br>V Račun V Gotovina V Dobropis<br>V Bremepis<br>V Avansni račun<br>V Storitve                                                                                                    | (97,98)<br>(97,98)<br>(97 |
|                                                                                                    | 🛃 OK 🕑 Zapri 🥑 Pornoč                                                                                                    |

Glede na vstavljene in izbrane podatke se nam na izpisu glede na izdane ra une prikažejo stolpci: Šifra blaga, Naziv blaga, Koli ina, Enota mere, Prodajna vrednost. V primeru zgoraj je izbrana ureditev po Šifri kupca, kar pomeni da se ostali podatki razvrš ajo glede na šifro kupca.

Imamo možnost ureditve po kupcu, kar je primarno sortiranje, sekundarno sortiranje pa je po artiklih. Ureditev (grupiranje) artiklov je možna po Šifri (privzeta nastavitev) ter po klasifikacijski številki. e sta dva razli na izdelka na isti klasifikacijski številki, potem prikaže vsakega posebej.

## 5.34 (149) Pregled izdanih računov - po kupcu

Dostop preko menija Poro ila na tiskalnik / (149) Pregled izdanih ra unov - po kupcu

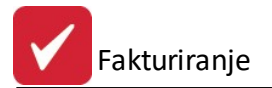

| 🍓 Pregled izdanih računov - po kupcu                                                                                                    |                                                                                                    |  |
|----------------------------------------------------------------------------------------------------|----------------------------------------------------------------------------------------------------|--|
| Datum od: 1.01.2012 🗂 Upoštevaj datum<br>do: 1.02.2012 🗂 💿 Računa 🔘 Dura 🔘 Valute                                                                                                    | Blagovna skupina                                                                                                    |  |
| Kupec od: 00000 Q                                                                                                    | X     Šifra     Naziv blagovne skupine       Image: Construction of the state of the state |  |
| Blago od: 100093 @ REŠETKA LTŽ<br>do: 900337 @ PIPA ZA SOD 3/3.4.5                                                                                                    | 2 GRADBENI DEL     3 OSTALI POTROŠNI MATERIAL     10 FITOFARMACEVTSKA SREDSTVA                                                                                                    |  |
| Dobavitelj od: 00000 Q<br>do 68619 Q mantena                                                                                                    | <ul> <li>✓ 11 SEMENA</li> <li>✓ 12 MINERALNA GNOJILA</li> <li>✓ 13 MERKANTILNA ŽITA</li> <li>✓ 14 KRMILA IN MINERALNI VITAM. DOD</li> </ul>                                                                                                    |  |
| Skladišče: 0 🔍 SKLADIŠČA<br>(0 - vsa skladišča)                                                                                                    | <ul> <li>✓ 15 SLADKOR</li> <li>✓ 16 FOLIJE IN MREŽE</li> <li>✓ 17 VRTNARSTVO</li> </ul>                                                                                                    |  |
| Upoštevaj tip<br>V Račun V Gotovina V Dobropis<br>V Bremepis<br>V Avansni račun<br>Upoštevaj<br>V Blago<br>V Izdajnice (97,98)<br>V Storitve<br>Ureditev po<br>Sifri<br>Nazivu<br>V rednosti |                                                                                                    |  |
|                                                                                                    | 🔖 OK 🕑 Zapri 🥑 Pomoč                                                                                                    |  |

Glede na izbrane parametre, se na izpisu izdanih ra unov prikažejo stolpci: Šifra kupca, Naziv kupca, Koli ina, Neto, DDV vrednost, Prodajna vrednost. Na voljo imamo možnost ureditve: po šifri kupca, Nazivu kupca, Koli ini ter Vrednosti.

## 5.35 (150) Pregled izdanih računov - dnevnik

Dostop preko menija Poro ila na tiskalnik / (150) Pregled izdanih ra unov - dnevnik

| 😸 Pregleo | l izdanih računov - dnev           | nik                                                                                                    |                    |
|-----------|------------------------------------|----------------------------------------------------------------------------------------------------|--------------------|
| Datum     | od: 1.01.2012 🕮<br>do: 1.06.2012 🛱 | Upoštevaj datum<br>Računa      Dura (     Dura ( | 🔿 Valute 🛛 Odpreme |
|           |                                    | 🍓 OK 🛛 🙋 Za                                                                                                    | apri 🕘 Pomoč       |

Glede na vstavljene in izbrane podatke se nam na izpisu prikaže dnevnik izdanih ra unov z zbirom po posamezni številki ra una. Stolpci: Številka, Datum (glede na izbiro pri »Upoštevaj datum«), Valuta (datum valute), Šifra kupca, Naziv kupca, Neto, DDV vrednost, Prodajna vrednost. Vmesna vsota je sortirana po izbranem datumu.

## 5.36 (151) Pregled izdanih računov - po blagu in komitentih

Dostop preko menija Poro ila na tiskalnik / (151) Pregled izdanih ra unov - po blagu in komitentih

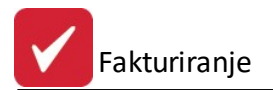

### Uporabniški priročnik Verzija 6.401/3.094

| 😸 Pregled izdanih računov - po šifri blaga in kalkulacijski skupini               |                                                                                                  |
|-----------------------------------------------------------------------------------|--------------------------------------------------------------------------------------------------|
| Datum od: 1.01.2012 📆 Upoštevaj datum<br>do: 1.06.2012 📆 💿 Računa 💿 Dura 💿 Valute | Kalkulacijska skupina                                                                            |
| Kupec od: 00000<br>do: 68619                                                      | X Sifra Naziv kalkulacijske skupine<br>0 Kalkulacijska skupina ni vpisa<br>1 INDEKS NABAVNIH CEN |
| Dobavitelj od:         00000            do:         68619                         |                                                                                                  |
| Skladišče: 0 🔍 SKLADISČA<br>(0 - vsa skladišča)                                   |                                                                                                  |
| Upoštevaj<br>V Blago V Izdajnice Storitve Alternativna                            |                                                                                                  |
| Upoštevaj tip<br>📝 Račun 📝 Gotovina 📝 Dobropis 📝 Bremepis 📝 Avansni račun         | Ureditev po<br>Šifri © Količini<br>Nazivu © Vrednosti                                            |
|                                                                                   | 💩 OK 💽 Zapri 🞯 Pomoč                                                                             |

Velja za 3.0 HermeS razli ico.

| 🔲 Izpiši samo rekapitulacijo | 😹 OK 🔯 Zapri 🥹 Pomoč |
|------------------------------|----------------------|

Glede na vstavljene in izbrane podatke se nam na izpisu prikažejo vse kalkulacijske skupine izdanih ra unov. Prikazani stolpci so: Šifra blaga, Naziv blaga, Koli ina, Enota mere, Prodajna vrednost.

Poro ilo lahko filtriramo:

- po datumu in vrsti datuma (Ra una, Dura, Valute),
- kupcu,
- dobavitelju in
- skladiš u.

Pod Upoštevaj lahko izberemo Blago, Izdajnice, Storitve in Alternativo.

Pod Upoštevaj tip lahko izberemo Ra un, Gotovina, Dobropis, Bremepis in Avansni ra un.

Želene kalkulacijske skupine za prikaz izberemo tako, da jih obkljukamo.

Na voljo imamo možnost Ureditve po Šifri, Nazivu, Koli ini in Vrednosti.

Ob potrditvi tipke OK, se sproži postopek za izpis poro ila. Izbrati je možno poro ilo na tiskalnik (Report) ali pa formiranje preglednice v Excelu (Excel).

V 3.0 HermeS verziji je dodana še možnost Izpiši samo rekapitulacijo.

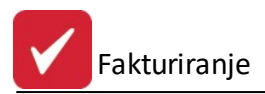

# 5.37 (152) Pregled izdanih računov za DURS

Velja za 3.0 HermeS razli ico.

#### Dostop preko menija Poro ila na tiskalnik / (152) Pregled izdanih ra unov za DURS

Poro ilo omogo a prikaz izdanih ra unov za DURS.

| Pregled | stran     | k po izdanih računi | h                          |    |          |         |
|---------|-----------|---------------------|----------------------------|----|----------|---------|
| Datum   | od:<br>do | 1.01.2015 💼         | Upoštevaj datu<br>🔘 Računa | um | 🔘 Valute | Odpreme |
| Samo    | o kupci   | z davčno številko   |                            |    |          |         |
|         |           |                     | 💩 ок                       |    | Zapri    | 🔮 Pomoč |

### 5.38 Evidenca o izdanih računih zavezanca za davek

Dostop preko menija Poro ila na tiskalnik / Evidenca o izdanih ra unih zavezanca za davek

| Do datuma: 14.02.2012  |  |  |
|------------------------|--|--|
| Do datuma. 14.02.2013  |  |  |
| Oznaka poslovne enote: |  |  |
| Oznaka blagajne:       |  |  |

Po vnosu datumskega razpona, izbrani oznaki poslovne enote in blagajne ter izbiri gumba **Izvozi** se evidenca o izdanih ra unih izvozi v dve TXT datoteki v mapo programa.

## 5.39 (107) Poročilo o izhodnih računih po izdelkih

Velja za 3.0 HermeS razli ico.

Dostop preko menija Poro ila na tiskalnik / (107) Poro ilo o izhodnih ra unih po izdelkih

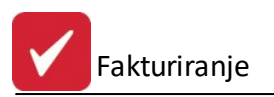

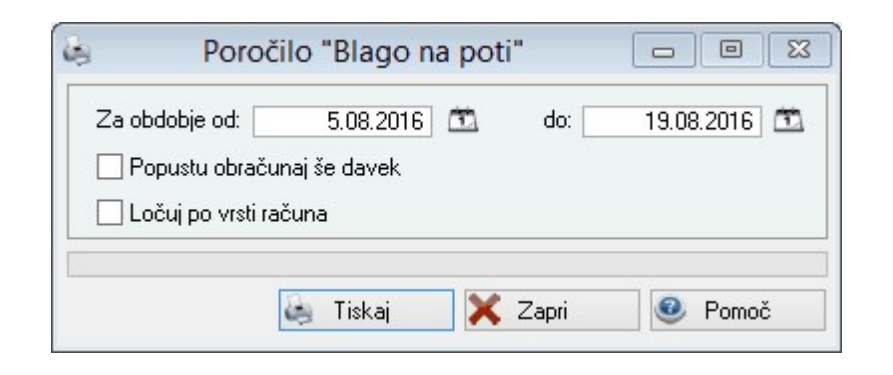

| Hermes d.o.o.<br>Tovarniška 12,            | 8270 KRŠKO                                                       |                          | 20.08.2015, 11:01<br>FAK_107 |                 |           |           |     |                            |                      |
|--------------------------------------------|------------------------------------------------------------------|--------------------------|------------------------------|-----------------|-----------|-----------|-----|----------------------------|----------------------|
| <b>Poročil</b><br>Odpremljer<br>Za obdobje | o o izhodnih ra<br>no blago, paketov:0<br>e od 6.08.2015 do20.08 | <b>čunih po</b><br>.2015 | o izdelkil                   | ı               |           |           |     | Uporabnik:<br>Datum izpisa | SATEST<br>20.08.2015 |
|                                            | Skupaj:                                                          |                          |                              |                 |           |           |     |                            |                      |
| Koda                                       | Vse skupaj: Opis izdelka                                         | Količina                 | Zadnja MPC brez              | Popust brez DDV | MP znesek | D. osnova | DDV | Nab. vrednost              | Dobavitelj           |

#### (108) Poročilo WARNER 5.40

Velja za 3.0 HermeS razli ico.

Dostop preko menija Poro ila na tiskalnik / (108) Poro ilo WARNER

| I DIOCHO INAUTER      | (Doku   | menti o  | d 90 do 99) |           |               |                |                    |               |
|-----------------------|---------|----------|-------------|-----------|---------------|----------------|--------------------|---------------|
| Datum od:             |         | 24.01.20 | 014 do:     | 24.01.201 | 4 Skupine:    | 01,02,03       | 3                  |               |
| Affiliate Code:       |         |          |             |           | Za dobav      | itelje: 00104, |                    |               |
| Source Teritory:      | SI      |          |             |           |               |                |                    |               |
| Destination Teritory: | SI      |          |             |           |               |                |                    |               |
| odatki                |         |          |             |           |               |                |                    |               |
| Transaction ID        | Affilia | So De    | WWST rasa   | WMIT rans | Transaction D | Local Custome  | Primary Product ID | Gross Units 1 |

#### (109) Poročilo Royalties 5.41

Velja za 3.0 HermeS razli ico.

Dostop preko menija Poro ila na tiskalnik / (109) Poro ilo Royalties

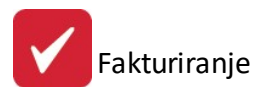

|                    | očila                       |    |                                 |     |        |        |        |  |  |
|--------------------|-----------------------------|----|---------------------------------|-----|--------|--------|--------|--|--|
| Omejitve por       | očila Nastavitve parametrov |    |                                 |     |        |        |        |  |  |
| od dne:<br>do dne: | 24.01.2014<br>24.01.2014    |    | Obseg poročila<br>Nabava        |     |        |        |        |  |  |
| Dobavitelji:       | 00104,                      |    | Prodaja (dokumenti od 90 do 99) |     |        |        |        |  |  |
| Skupine:           | 01,02,03                    |    |                                 |     |        |        |        |  |  |
|                    |                             |    |                                 |     |        |        |        |  |  |
| idatki             | FAN Nasio                   | EM | Kolicica Dob o                  | Nbe | CINBAM | \$4745 | WARNER |  |  |
| datki<br>Sifra M   | EAN Naziv                   | EM | Kolicina Dob. c.                | Nbc | CINRAM | SAZAS  | WARNER |  |  |
| datki<br>Sifra M   | EAN Naziv                   | EM | Kolicina Dob. c.                | Nbc | CINRAM | SAZAS  | WARNER |  |  |

## 5.42 Tiskanje naslovov poslovnih partnerjev

Dostop preko menija Poro ila na tiskalnik / Tiskanje naslovov poslovnih partnerjev

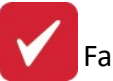

| ✓ Označi vse 💭 Odznači vse 🔍 Obrni izbor 🛛 Filter: |                                                   |                                                                                                    |       |                |  |  |
|----------------------------------------------------|---------------------------------------------------|----------------------------------------------------------------------------------------------------|-------|----------------|--|--|
| Šifra                                              | (+)Naziv                                          | Ulica                                                                                                    | Pošta |                |  |  |
| 67019                                              | test                                              |                                                                                                    |       |                |  |  |
| 67019                                              | test                                              |                                                                                                    |       |                |  |  |
| 67019                                              | test                                              |                                                                                                    |       |                |  |  |
| 68208                                              | tunned 17001 CH                                   | The Physics and Street Street Street                                                                                                    | 82166 | Gräfeling b. I |  |  |
| 66683                                              | T HINK (D (D (D)                                  |                                                                                                    | 0     | BERANE         |  |  |
| 67951                                              | TPRC4.e.e.                                        | Nath-Terror alice 1124                                                                                                    | 1921  | ŠKOFLJICA      |  |  |
| 67740                                              | T. T. CHRGD                                       | HERE & AND DESCRIPTION OF THE PARTY OF THE PARTY OF THE P | 5000  | NOVA GORI      |  |  |
| 68301                                              | T.K.B.M., D.D.D.                                  | Ennežež 2000 a 1100 a 1210                                                                                                    | 1231  | Ljubljana - Č  |  |  |
| 58500                                              | T.S.L. TRANSPORT D.D.D.D.                         | APPROXIMATE PROPERTY                                                                                                    | 1217  | VODICE         |  |  |
| 55113                                              | The photographic state of the second state of the | 101000000000000000000000000000000000000                                                                                                    | 8000  | NOVO MEST      |  |  |
| 62117                                              | The Hand I Hawkin                                 |                                                                                                    | 2322  | MAJŠPERK       |  |  |
| 68428                                              | 10000 10000000 - 100                              | A TELEVISION (C. L. L. L. L. L. L. L. L. L. L. L. L. L.                                                                                                    | 1310  | Ribnica        |  |  |
| 555                                                | 10011100000000000                                 |                                                                                                    | 4228  | Železniki      |  |  |
| 61669                                              | 100000000000000000000000000000000000000           |                                                                                                    | 0     | NOVO MEST      |  |  |
| 62741                                              | 10000010-0-0-00000000000                          |                                                                                                    | 8322  | Stopiče        |  |  |
| 56004                                              | 10.000 C                                          |                                                                                                    | 3225  | PLANINA PR     |  |  |
| 545                                                | Washington Contraction, 2022 West                 |                                                                                                    | 4209  | Žabnica        |  |  |
| 67507                                              | T.A.JMEIR                                         | SAMPLE PROPERTY AND                                                                                                    | 3210  | Slovenske K    |  |  |
| 67136                                              | TANIC ANTON                                       | Number of Control of Control of C | 1385  | Nova vas       |  |  |
| 68337                                              | TALSID. 0. 0.                                     |                                                                                                    | 8273  | Leskovec pr    |  |  |
| 57885                                              | TARMERY ASSESS                                    | FORESCI AND AND A STREET                                                                                                    | 1292  | IG PRI LJUB    |  |  |
| 61633                                              | TANIN SEVENCE.                                    | 100110000000000000000000000000000000000                                                                                                    | 8290  | SEVNICA        |  |  |
| 55039                                              | TRENUS FIGURAC                                    |                                                                                                    | 0     | KOČEVJE        |  |  |
| 66813                                              | TERENT FURE                                       | Real Control of Children                                                                                                    | 8323  | Hršna sela     |  |  |

Program bo glede na ozna ene partnerje v tabeli natisnil naslove le-teh.

V seznamu vseh partnerjev najprej ozna imo poljubne in izberemo gumb **Pripravi**. Nato pa lahko izberemo gumb **Tiskaj** in seznam izbranih partnerjev in njihovih naslovov bo natisnjen.

### 5.43 Poročilo o izdanih in potrjenih ponudbah

Dostop preko menija Poro ila na tiskalnik / Poro ilo o izdanih in potrjenih ponudbah

Poro ilo omogo a pregled realizacije izdanih ponudb, po komercialistu, v asovnem obdobju.

Okno dolo itev pogojev za izpis:

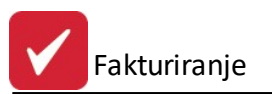

| etri poročila<br>Sifra<br>001 | Naziv<br>Janez Novak                                            |
|-------------------------------|-----------------------------------------------------------------|
| Sifra<br>001                  | Naziv<br>Janez Novak                                            |
| 001                           | Janez Novak                                                     |
|                               |                                                                 |
| Označi                        | ✓ Označi vse ✓ Označi vse                                       |
| ejevanje pod                  | atkov                                                           |
| filter po števi               | kitedna za teden: 43 🖨 2016                                     |
| filter po datur               | nskem obdobju od datuma: 1.10.2016 🖾<br>do datuma: 24.10.2016 🖾 |
|                               |                                                                 |
| a poročila —                  |                                                                 |
|                               | Označi<br>sjevanje pod.<br>ïlter po števil<br>ïlter po datur    |

#### Izgled poro ila:

| Testno podjetje d.o.o.      | 24.10.2016, 13:30 |
|-----------------------------|-------------------|
| Ob cesti 12, 1000 Ljubljana | FAK153            |

## Poročilo o izdanih in potrjenih ponudbah

| Uporabnik:    | А          |
|---------------|------------|
| Datum izpisa: | 24.10.2016 |

Za teden: 43-2016 Zbirno poročilo za komercialista

| Šifra | Naziv komercialista | Št. izdanih<br>ponudb | Št. realiziranih<br>ponudb | %      | Vrednost izd.<br>ponudb | Vrednost real.<br>ponudb | %      | Št. faktur | Fakturirano |
|-------|---------------------|-----------------------|----------------------------|--------|-------------------------|--------------------------|--------|------------|-------------|
| 001   | Janez Novak         | 1                     | 1                          | 100,00 | 10,00                   | 10,00                    | 100,00 |            |             |
|       | Vse skupaj:         | 1                     | 1                          |        | 10,00                   | 10,00                    |        |            |             |

### 6 Nastavitve

V meniju Nastavitve se nahajajo nastavitvene možnosti, ki dolo ajo delovanje programske rešitve.

# 6.1 Obdobje knjiženja

Opcija ni ve aktivna.

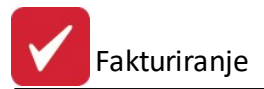

Dostop preko:

- programa Glavna knjiga menija Nastavitve / Obdobje knjiženja.
- programa Nastavitve sistema (nastavit.exe) meni Nastavitve MP / Obdobje knjiženja MP (in GK)

Nastavitve obdobja knjiženja se lahko urejajo v obeh omenjenih programih. Spreminja jih lahko le *supervizor*. Spodnji podatki so zato zgolj informativne narave.

Pred samim dejanskim knjiženjem poslovnih dogodkov je potrebno nastaviti obdobje knjiženja. Druga e nas sam program na to opozori. Knjižiti ne moremo, e obdobje ni nastavljeno.

| 🕮 Urejanje obdobja knjiženja 💦 📑 🔀        | 🏟 Ažuriraj obdobje knjiženja 🛛 🔀 |
|-------------------------------------------|----------------------------------|
| Šifra                                     | Obdobje                          |
| × Šifra Od datuma Do datuma Veljavnost GK | Šifra: 1                         |
|                                           | Od datuma: 1.01.2005 🕮           |
|                                           | Do datuma: 31.12.2007 🛅          |
|                                           | GK velja od datuma: 1.01.2002    |
|                                           | Datum kreiranja: 20.12.2001      |
| 🔁 Vstavi 🛛 🖾 Spremeni 🔚 Briši             | Kreator: 1                       |
|                                           | Datum spremembe: 2.11.2007       |
| 🕑 Zapri 🧶 Pomoč                           | Zadnj uporabnik: 2               |
|                                           |                                  |
|                                           | CK K Prekliči 🧶 Pomoč            |

Od datuma => Pomeni mejni za etni datum, s katerim lahko za nemo knjižiti dogodke (fakture). Do datuma => Pomeni mejni kon ni datum, do katerega lahko knjižimo dogodke.

GK velja od datuma => Pomeni datum, od katerega za ne veljati glavna knjiga. Ta datum se uporablja pri dolo enih izpisih in obdelavah v programu Glavna knjiga s saldakonti.

Za obdobje dovoljenega knjiženja in urejanja dokumentov (faktur) so relevantne še slede e nastavitve:

- dav no obdobje v programskem modulu Glavna knjiga
- dovoljeno spreminjanje dokumentov za nazaj:
- nastavitev maksimalnega števila dni dovoljenega spreminjanja dokumentov za nazaj se izvede v programskem modulu Nastavitve sistema (nastavit.exe)/Nastavitve MP/Nastavitev blokiranja knjiženja

Obdobje knjiženja je možno nastavljati tudi za vsako skladiš e posebej (velja za 3.0 HermeS).

### 6.2 Davčna tarifa marže

Dostop preko menija Nastavitve / Dav na tarifa marže

Nastavitve davka na maržo se ne uporabljajo ve , nastaviti pa ga je vseeno potrebno. Vpišemo ali izberemo lahko poljubno dav no tarifo.

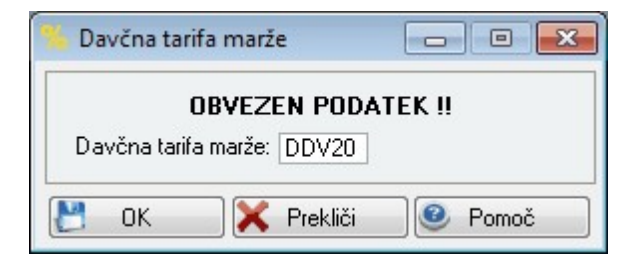

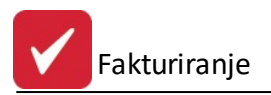

## 6.3 Lastnosti fakturiranja

#### Dostop preko menija Nastavitve / Lastnosti fakturiranja

Lastnosti fakturiranja so centralni modul nastavitev, od katerih je odvisno obnašanje programa. Krmilimo lahko nastavitve, ki so potrebne za tiskanje faktur in avtomatski prenos v saldakonte. Nastavitve so sestavljene iz ve nastavitev (Splošno, Izpis fakture, Prenos faktur v SK, Kosovnica, Modul vnosa za avtoprevoznike, Dav ne stopnje). Med njimi se sprehajamo s klikom na želen jezi ek.

#### Pomen posameznih nastavitev:

• <u>Splošno</u>

| 25 |                                                                                                    |                                                                                                    |                                                                                                    | astnosti fal                                                                                                    | kturiranj                                                                                                    | а                                                                                       |                                            |                                                                                                    |                                                                                                    | ×                         |
|----|----------------------------------------------------------------------------------------------------|----------------------------------------------------------------------------------------------------|----------------------------------------------------------------------------------------------------|----------------------------------------------------------------------------------------------------|----------------------------------------------------------------------------------------------------|-----------------------------------------------------------------------------------------|--------------------------------------------|----------------------------------------------------------------------------------------------------|----------------------------------------------------------------------------------------------------|---------------------------|
| <  | Splošno                                                                                                    | Splošno 2                                                                                                    | Izpis fakture                                                                                                    | Izpis fakture 2                                                                                                    | Knjiženje                                                                                                    | Kosovnica                                                                               | Modul                                      | vnosa za avtoprev                                                                                                    | voznike                                                                                                    | >                         |
|    | Prikaz šif<br>Šifra I<br>Katalı<br>Max. dol:<br>Št. decirr<br>Upoš<br>Avtoma<br>Pri tiska<br>Pri blag<br>Pri vno:<br>Ponujaj<br>Vključi<br>Dopis k<br>Obveze<br>Zaokro<br>Uporab<br>Vključi<br>Privzeti nad | re<br>oblaga<br>oške številka<br>žina šifre:<br>nalk cene<br>nalk količine:<br>tevaj maksim<br>itsko ponujaj<br>anju fak. prev<br>ovnih pozicij<br>su blaga upor<br>izbiro cenik-<br>kontrolo cenik-<br>zadnje upor<br>fakturi kot F<br>en vnos potn<br>ži bruto vred<br>i sistem iskai<br>"Najnižjo do<br>odel za sklic<br>čin plačila: | e<br>5<br>2<br>2<br>malno dolžino š<br>j sezname v gl.<br>vzemi podatke<br>jah računa in p<br>števaj cenike<br>a<br>te v ceniku<br>rabljeno skladiš<br>RTF besedilo<br>ika<br>nost vsake po<br>nja cene za ku<br>voljeno maržo'<br>fakture: | Dovoli<br>Fakturna s<br>Filtriraj I<br>Izbira fa<br>ifre Določa<br>avi predračuna i<br>o prejemniku iz<br>redračuna ponu<br>komitentov<br>šče<br>zicijo posebej na<br>pca v treh koral | vnašanje s<br>kupina:<br>fakturne sk<br>akt.sk. pri p<br>j konte in S<br>n računa<br>tabele dod<br>idi maksima<br>a znesek br<br>kih | uperrabata<br>upine<br>irenosu predr<br>iTRM na poz<br>atnih nazivov<br>alno količino t | 2 🗣<br>. v rač.<br>icijo<br>, V<br>olaga V | Devizni tečaj<br>Prodajni<br>Srednji<br>Nakupni<br>Dovoli vnos prod<br>Dovoli vnos prod<br>Dovoli vnos prod<br>Dostavi se na za<br>Izpiši sklad. pri d<br>Vklop dokument<br>Konv. ceno blag<br>000,<br>Računaj valuto o<br>Vklop kontrole iz | dajnih cen<br>azive kupce<br>idnji račun<br>obavnici<br>arnega siste<br>ja na poziciji<br>od datuma fa<br>hodnih sklad | v<br>ma<br>akture<br>dišč |
|    |                                                                                                    |                                                                                                    |                                                                                                    |                                                                                                    |                                                                                                    | 💾 ОК                                                                                    |                                            | 🗙 Prekliči                                                                                                    | Pom                                                                                                    | ioč                       |

#### Prikaz šifre

- Šifra blaga.
- Kataloške številke e želimo na dobavnici izpisati EAN kodo, obkljukamo. Hkrati moramo obkljukati tudi **Na dobavnici izpiši EAN kodo,** na razdelku **Izpis fakture.**

Program izpisuje na izpisu fakture tisto, kar obkljukamo. e ne obkljukamo ni esar, bo izpisoval prazno polje na mestu, kjer je predviden izpis šifre.

#### Maksimalna dolžina šifre

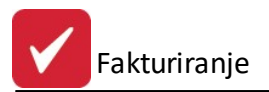

Maksimalno dolžino vpišemo takrat, ko imamo vse šifre standardizirane na isto število mest. Obkljukati moramo tudi **Upoštevaj maks. dolžino šifre**. Program bo v tem primeru dodajal vodilne ni le. Paziti moramo, da maksimalno dolžino šifre upoštevamo tudi pri vnosu novega blaga, se pravi da odpiramo nove šifre toliko mestne kot smo tu dolo ili.

**Primer**: Obkljukamo *upoštevaj maksimalno dolžino šifre* in v polje *maksimalna dolžina šifre* vpišemo 6. To pomeni, da bo program pri dodajanju pozicije na fakturo, e vpišemo šifro artikla na skladiš u 1 ali 01 domneval, da je to šifra artikla 000001. Seveda moramo imeti šifro 000001, ne pa 1 ali 01.

#### Sprememba št. decimalk cene in koli ine:

Nastavimo lahko število decimalk, ve je od 2. Nastavitev velja samo za program Fakturiranje. Pravilnost izra una je testirana do treh decimalk. Ve je število decimalk bo vidno samo na dokumentih, ki uporabljajo standardno podlogo. Ve je število decimalk se upošteva pri prera unavanju, vidno je tudi pri posameznih postavkah na standardni fakturi, skupni znesek pa je izra unan in zaokrožen na dve decimalki. e želite izpis tudi na dinami ni podlogi, je potrebno naro iti spremembo le-te!

#### Privzeti model za sklic

Navajamo, e želimo, da nam program ob kreiranju fakture sam ponudi izbran model za sklic. Obi ajno je to 01.

#### Dovoli vnašanje superrabata

e to vklju imo, imamo možnost, da lahko kupcu odobrimo dodaten superrabat na celotno fakturo potem, ko zaklju imo s sestavljanjem fakture. Za ta namen se odpre posebno okence pri vnosu fakture, ki je druga e onemogo eno.

#### Fakturna skupina

e ima podjetje ve delovnih mest in želi lo eno voditi fakture za vsako delovno mesto, potem izberemo vsakem mestu številko od 0 - 9. e izberemo številko 5 bo delovno mesto videlo le fakture od številke 500000 do 599999. Na ra unalniku, kjer nimamo vklju ene fakturne skupine bodo videli vse fakturne skupine. Da ta del deluje moramo obkljukati *Filtriraj fakturne skupine*.

#### Dolo aj konte in STRM na pozicijo

Ta funkcija omogo a dolo anje kontov in stroškovnih mest na vsaki poziciji fakture. V tem primeru program protikonta na glavi fakture ne upošteva.

#### Kontrola na 6-mestni konto

Možnost kontrole ustreznosti vnosa 6-mestnega konta, da ne prihaja do neustreznih vnosov kontov (vnos kontnega razreda, kontne skupine, podskupine ipd., na katere se ne knjiži neposredno, saj so zbiri) in težav pri prenosu faktur v saldakonte GK. Predpogoj je vklopljena funkcionalnost "**Dolo aj konte in STRM na pozicijo**". Funkcionalnost je mogo a samo v 3.0 HermeS.

#### Devizni te aj

Pri kreiranju faktur v tujih valutah program sam ponuja devizni te aj vnešen v glavni knjigi. Katerega bo ponujal je odvisno od te nastavitve. Program je nastavljen na srednji te aj Banke Slovenije.

#### Avtomatsko ponujaj sezname v glavi faktur in predra unov

Program lahko avtomatsko ponuja sezname v glavi predra una in ra una, kjer je to mogo e (ikona z rumeno mapo), kar nam olajša izbor. e želimo, da izvaja to opcijo, jo obkljukamo.

#### Pri tiskanju faktur prevzemi podatke o prejemniku iz tabele dodatnih nazivov

e želimo pri fakturah za poljubnega kupca imeti vnešene tudi prejemnike oziroma prevzemnike blaga, ki ga fakturiramo vklopimo to opcijo. Program nas bo tako vedno spraševal za prejemnika iz šifranta prejemnikov.

#### Pri blagovnih pozicijah ra una in predra una ponudi maksimalno koli ino blaga

Prav tako imamo možnost, da nam program pri kreiranju blagovnih pozicij ra una ali predra una ponudi celotno blago na zalogi. Vendar ob tem obstaja nevarnost, da zaradi pomote odknjižimo celotno zalogo.

#### Pri vnosu blaga upoštevaj cenike komitentov

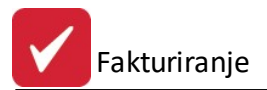

Program ponuja tudi možnost, da pri vnosu blaga upošteva cenike, ki smo jih predhodno ustvarili, torej, da se za vpisane komitente in pripadajo e cenike izpisujejo druga ne veleprodajne cene, kot so na skladiš u. V pripravi pozicij fakture je dodan tudi sistem za branje rabata iz rabatne tabele, e je ta možnost ozna ena. Sicer jemlje samo rabat kupca.

Pozicijam, ki so vzete iz dokumentov tipa 98 ali 97 se jemlje rabat iz rabatne tabele ( e je vklju eno gornje polje), V nasprotnem primeru pa jemlje rabat iz Prom tabele t.j. prometne tabele.

#### Ponujaj izbiro cenika

e uporabljamo <u>Šifrant cenikov</u> in želimo za posamezne kupce imeti cene povsem neodvisne od cen, ki jih oblikujemo pri nabavi artiklov, moramo vklopiti to opcijo. Podrobneje o tem v poglavju <u>Šifrant cenikov</u>.

#### Vklju i kontrolo cene v ceniku

V primeru, ko dolo ene cene ni v posebnem ceniku kupca, program napiše opozorilo, da cene ne najde in da bo predlagal standardno ceno.

#### Ponujaj zadnje uporabljeno skladiš e

Pri dodajanju blagovnih pozicij na fakturo oziroma predra un, program vedno sprašuje, iz katerega skladiš a naj jemlje blago. e imate samo eno skladiš e, lahko to vklopite in bo vedno uporabljal prvi izbrano skladiš e.

#### Dopis k fakturi kot RTF besedilo

e želimo vklopiti možnost dodajanja dopisa k fakturi, vklopimo to možnost. Tako se nam v oknu <u>Urejanje</u> <u>faktur</u> pojavi gumb **F9-Dopis.** (Glej poglavje <u>Priprava in urejanje faktur</u>)

#### Obvezen vnos potnika

S to možnostjo lahko dolo imo nujnost izbire potnika pri pripravi ra una. V primeru, da fakturist ne izbere potnika, in ko želi potrditi vnos ra una, se ponovno pozicionira na izbiro potnika.

#### Zaokroži bruto vrednost vsake pozicije posebej na znesek brez decimalk

S to možnostjo lahko dolo imo preverbo oz. pozivanje k takšnim prodajnim cenam brez DDV, da je kon na prodajna cena z DDV zaokrožena na cela števila.

Primer: želimo, da je kon na prodajna cena z DDV 12, DDV je 22 %. e za prodajno ceno brez DDV vnesemo 9,80, program pozove k spremembi cene na 9,84, z namenom, da je kon na cena zaokrožena na bližnje celo število 12 (ne pa 11,956 = 9,80 + 22 % DDV).

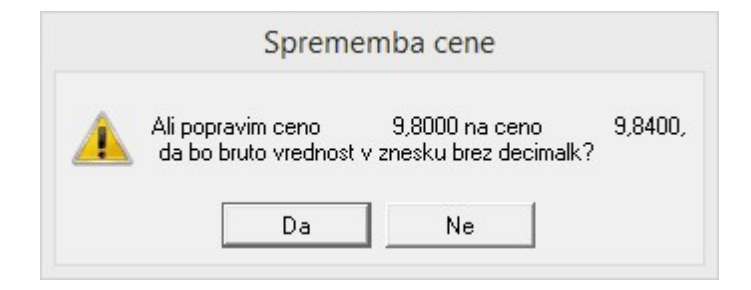

#### 3.0 HermeS

Ponujaj zadnjo prodajno ceno izdelka od izbranega kupca

Možnost omogo a, da program poiš e zadnjo prodajno ceno artikla, ki je bila uporabljena pri prodaji zadevnemu kupcu. e je cena najdena po tem postopku, se pri ceni pozicije artikla pojavi pripis "Posebna cena". Predpogoj je vklju ena možnost **Ponujaj izbiro cenika**.

#### Za ceno uporabi poljubno SQL proceduro

Možno je dolo iti poljuben postopek dolo anja prodajne cene, ter hkratnega opozarjanja fakturista in zabeleženja postopka, ki je bil uporabljen. Procedura se pripravi na zahtevo stranke. Primer: Program pridobiva ceno po slede ih korakih. Procedura se "ustavi", ko je prvi izpolnjen pogoj, tj. najdena cena. e cena v prvih treh korakih cena ni najdena, se dolo i z 0 in opozori fakturista.

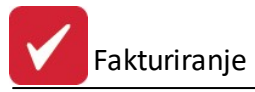

#### 1. Cena artikla se pridobi iz kup evega cenika.

Cena iz cenika dokumenta št. X.

3. Cena iz stalno dolo enega splošnega cenika št. Y. Komercialistu se prikaže opozorilo: "OPOZORILO: Cene ni v ceniku komitenta in izbranem ceniku, zato je iz splošnega cenika Y."

4. Ni najdene cene, zato je postavljena na 0,00. Komercialistu se prikaže opozorilo: »OPOZORILO: Ni najdene cene v cenikih. Ro no DOLO ITE CENO!"

#### Uporabi sistem iskanja cene za kupca v treh korakih

- S to možnostjo je omogo eno iskanje cene v treh korakih in sicer:
- 1. korak: e ima artikel ceno dolo eno v ceniku, program vzame ceno iz cenika in ponudi 0 % rabata.
- 2. korak: e v prvem koraku ceni ni dolo ena, program poiš e podatke zadnje prodaje zadevnega artikla zadevnemu kupcu (rabat) in ga uporabi, ceno pa uporabi iz skladiš a.
- 3. korak: e tudi v drugem koraku cena ni bila dolo ena, ponudi splošno ceno (iz skladiš a) in rabat, ki je predviden za tega kupca.

#### Vklju i "Najnižjo dovoljeno maržo"

S to možnostjo lahko dolo imo, da se pri vnosu pozicij ra unov in predra unov kontrolira najnižja dolo ena relativna marža (torej, vnos višine minimalne marže v %). Razlika v ceni se lahko izra una samo za artikle iz šifranta blaga, materiala in proizvodov, ki imajo dolo eno nabavno ceno. e je izra unana marža prenizka, se pojavi opozorilo.

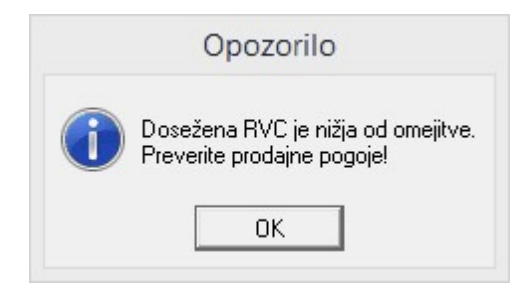

#### Dovoli vnos prodajnih cen

e želimo popravljati prodajne cene pri sestavi pozicij na fakturi, moramo imeti to možnost obkljukano, druga e ne dovoli popravljanja cen.

#### Uporabi dolge nazive kupcev

Ker se dogaja, da imajo nekateri kupci predolgo ime, tako dolgo, da ga ne uspemo vpisati v podatke o kupcu, imamo možnost pri vsakem kupcu vpisati tudi Dodatni naziv. Poglejte si <u>Kupci in dobavitelji</u>. S to opcijo vklopimo izpisovanje dodatnih nazivov kupcev na fakturi.

#### Postavi se na zadnji ra un

Ko naredimo nov ra un, se bo program vedno postavil nanj in ne na predhodnega.

#### Izpiši sklad. pri dobavnici

Izberemo, e želimo da se na dobavnici izpiše tudi šifra skladiš a.

#### Vklop dokumentarnega sistema

Možnost vklopa dokumentarnega sistema.

#### Ra unaj valuto od datuma fakture

e je ta opcija vklju ena, potem pri pripravi ra una, ponudi datum valute izra unan od datuma ra una (namesto od datuma DUR-a), glede na vpisano število dni v polju "Dni do valute".

#### Vklop kontrole izhodnih skladiš

Za uporabnike je mogo e dolo iti, da se pri izdaji kontrolira izhodno skladiš e pri vnosu pozicije na fakturo (uporabno v primerih, ko je ve poslovalnic in zato skladiš, da se omeji prejem/izdaja na pravilno skladiš e). Dovoljena skladiš a po uporabnikih se nastavijo v programu Trgovinske kalkulacije (meni Nastavitve/Pravice uporabnikov).

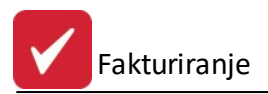

#### Privzeti na in pla ila

Na in pla ila je z veljavo Zakona o dav nem potrjevanju ra unov postal pomemben podatek, saj z njim dolo ite ali boste ra une pošiljali v potrditev na FURS ali ne. V primeru, da pošiljate na FURS vse ra une ali samo gotovinske, morate v glavi ra una obvezno navesti na in pla ila, druga e ra una ne boste mogli izpisati. Za lažje delo, lahko v nastavitvah nastavite Privzet na in pla ila (iz šifranta Vrste pla il), ki se samodejno napolni ob pripravi novega ra una.

#### Splošno 2

| 95 |                                      |                                                                             | 4                                                                                             | astnosti fal                                                          | kturiranj                               | a            |                  |              | - (   | 9 23 |
|----|--------------------------------------|-----------------------------------------------------------------------------|-----------------------------------------------------------------------------------------------|-----------------------------------------------------------------------|-----------------------------------------|--------------|------------------|--------------|-------|------|
| <  | Splošno                              | Splošno 2                                                                   | Izpis fakture                                                                                 | Izpis fakture 2                                                       | Knjiženje                               | Kosovnica    | Modul vnosa      | za avtoprevo | znike | >    |
|    | Sistem ra                            | abatov                                                                      |                                                                                               |                                                                       |                                         |              |                  |              |       |      |
|    | Naziv rab<br>Naziv rab<br>Naziv rab  | Data 1:<br>Data 2:<br>Data 3:                                               | ovoli vnašanje                                                                                | sistema rabata                                                        |                                         |              |                  |              |       |      |
|    | Naziv rab                            | bata 4:                                                                     |                                                                                               |                                                                       |                                         |              |                  |              |       |      |
|    | Vklop<br>Mesto ka<br>Naziv xsl       | o pošiljanja ra<br>amor se kopir<br>t:<br>a XML<br>1.5 (                    | čunov v E-Slo<br>rajo xml datotel<br>I 1.6                                                    | g<br>ke: <u>D:\He</u><br>                                             | rmeS\Herm                               | es2\eRacun   | XML              |              |       |      |
|    | Vklop                                | blokiranja k                                                                | upca glede na                                                                                 | njegov status (S                                                      | 9)                                      |              |                  |              |       |      |
|    | Omoge Omoge Shrani Ne dor Dovoli pro | oči vnos dod<br>oči samodejr<br>čas zadnjeg<br>voli vnašati r<br>odajo SAMO | latnih rabatov i<br>no pripravljanje<br>ga tiskanja fakt<br>negativne količ<br>iz skladišč: [ | na pozicijah<br>dokumentarneg<br>ure s stausom O<br>ine na fakturo ir | a sistema<br>ter prikaži č<br>n ponudbo | ćas na dinam | ični podlogi - p | oo naročilu  |       |      |
|    |                                      |                                                                             |                                                                                               |                                                                       |                                         | 💾 ОК         | × F              | Prekliči     | 🙆 Pa  | omoč |

Možno je dodati dodatne rabate štirih rabatov na eno fakturo. Na glavi fakture se pojavi gumb "**Rabat**" in e nanj kliknemo, se odpre okno, kjer se izbere (vpiše) želene rabate (tekste se prednastavi v zgornjem oknu). Možnost dolo itve ali naj se rabat ra una po zmanjšani ali skupni osnovi. Sistem rabata deluje z izpisom fakture na standardno podlogo, druga e je potrebno naro iti izdelavo posebne dinami ne podloge.

Vklop pošiljanja ra unov v E-slog - Izvoz ra unov v E-Slog je potrebno registrirati kot razširitveni modul. Funkcija omogo a izvoz faktur v eRa un, v obliki datoteke enostavnega ra una eSlog (XML) - izvoz se izvrši ob pritisku na gumb F10 (tisk), v oknu s fakturami. Pri pripravi XML datoteke zapiše program naziv države iz datoteke DrzaveISO. Standard eSlog vzdržuje Gospodarska zbornica Slovenije.

**Mesto kamor se kopirajo XML datoteke** - opredeljena pot, kamor se shranjujejo eRa uni (XML in PDF). Obvezna nastavitev, e je vklopljeno pošiljanje ra unov v E-Slog.

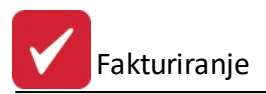

**Naziv XSLT** - opredeljena pot XSLT podloge za v XML vgrajeno vizualizacijo eRa una. Nastavitev je omogo ena, e je vklopljeno pošiljanje ra unov v eSlog; je opcijske narave in se redko uporablja. e mesto XSLT ni opredeljeno, se vgrajena vizualizacija ne uporablja; v takšnem primeru eRa unu priložimo PDF datoteko vizualizacije eRa una.

**Verzija XML** - možno opredeliti po kateri verziji eSloga se pripravijo eRa uni. Nastavitev se opredeli glede na zahtevo uporabljenega elekt. ban ništva. Od 1.12.2016 je v veljavi verzija 1.6.1. Od 1.1.2017 ni veljavna verzija 1.5.

Vklop blokiranja kupca glede na njegov status (9) - funkcija omogo a blokiranje izstavitve fakture za kupce s statusom 9. Ta status se dolo a za posamezne kupce v <u>šifrantu kupcev in dobaviteljev</u>.

Omogo i vnos dodatnih rabatov na pozicijah - e kliknemo na nastavitve dobimo spodnjo sliko:

| $\Delta$ Nastavitev cenil                                        | κον                                                           | x |
|------------------------------------------------------------------|---------------------------------------------------------------|---|
| Oddelek veleprodaja:<br>Oddelek maloprodaja:<br>Cenik akcija MP: | 0 🔍 PODROČJA FAKTURIRANJA<br>0 🔍 PODROČJA FAKTURIRANJA<br>0 🔍 |   |
| Cenik akcija VP:<br>Privzeti MP cenik:<br>Supervisor             |                                                               |   |
|                                                                  | 🞦 <u>S</u> hrani 🔀 <u>P</u> rekliči                           |   |

Možnost dodajanja ve jega števila cenikov za posamezni rabat.

**Omogo i samodejno pripravljanje dokumentarnega sistema** - možnost vklop samodejnega pripravljanja dokumentov v <u>dokumentarnem sistemu</u>.

• Izpis fakture

Fakturiranje

| 💖 Lastnosti fakturiranja                                                                                                    |                   |             |                                                    |                                                                                                    |  |  |  |  |
|----------------------------------------------------------------------------------------------------|-------------------|-------------|----------------------------------------------------|----------------------------------------------------------------------------------------------------|--|--|--|--|
| Splošno Splošno 2 Izpis fakture                                                                                                    | Izpis fakture 2   | Knjiženje   | Kosovnica                                          | Modul vnosa za avtoprevoznike 🔹 🕨                                                                                 |  |  |  |  |
| Podatki podjetja<br>V Da - Prikaži podatke podjetja<br>R ve - Neprikaži podatke podjetj                                                                                                | a                 |             | ⊤Tisk konta<br>⊚ Tiskajn<br>© Tiskajn<br>© Ne tisk | aktne/odgovorne osebe<br>naziv direktor na koncu fakture<br>naziv vodja podružnice na koncu fakture<br>aj ničesar |  |  |  |  |
| Številke klavzul za vse fakture:<br>Številke klavzul za vse predračune:                                                                                                    |                   |             |                                                    | Tiskanje plačilnih nalogov po mreži                                                                               |  |  |  |  |
| ( <b>Opomba: Klavzule naštejte in</b><br>Priimek in ime fakturista:                                                                                                    | razmejite z ve    | jico; Npr:  | 1,2,3)                                             | Ročne postavke tiskaj skrajno levo Pri nazivu artikla tiskaj Carinsko tarifo                                      |  |  |  |  |
| Naziv naslova za direktorja:<br>Grafika s podpisom fakturista:                                                                                                    | Direktor:         |             | ٩                                                  | Ne zahtevaj potrditve statusa fakture<br>Na dobavnici izpiši EAN kodo                                             |  |  |  |  |
| 🔽 Upoštevaj tečaj iz tečajne liste<br>🔲 Izpis zneska skupaj na 4 decimal                                                                                                    | na mesta (standa  | ardn račun) |                                                    | Samodejno potrjevanje statusa<br>Tiskaj fakturo na obrazec UPN                                                    |  |  |  |  |
| <ul> <li>Na glavi dobavnice izpiši poslovno enoto kupca</li> <li>Pri posebnih podlogah za predračun izpiši besedilo (F6) na koncu</li> <li>Izpiši skrajšan naziv prejemnika</li> </ul> |                   |             |                                                    |                                                                                                    |  |  |  |  |
| 🔲 Podatke o registraciji podjetja prik                                                                                                    | kaži v nogi dokur | nenta       |                                                    |                                                                                                    |  |  |  |  |
|                                                                                                    |                   |             | 💾 ОК                                               | 🗙 Prekliči 🥑 Pomoč                                                                                                |  |  |  |  |

#### Podatki podjetja

S to opcijo dolo imo ali se naj na fakturo izpisujejo podatki firme. Da - za tiste, ki tiskajo ra une na prazne liste. Ne - za tiste, ki imajo že gotove liste s svojim logom in podatki podjetja.

#### Tisk kontaktne/odgovorne osebe

Pri tem gre za naziv, ki se bo nahajal nad imenom in priimkom direktorja, ki je vpisan v nastavitvah za firmo v prijavnem programu.

#### Število klavzul za vse fakture

#### Število klavzul za vse predra une

V tem delu nastavitev lahko dolo imo tudi standardne klavzule, ki naj bi jih program ponujal ob kreiranju ra unov ali predra unov.

#### Priimek in ime fakturista

e želimo na (posebni) podlogi fakture in ponudbe izpisati tudi fakturista, ga vpišemo v to polje.

#### Naziv naslova za direktorja:

Vpišemo kakšen naziv želimo pred imenom in priimkom.

#### Upoštevaj te aj iz te ajne liste

Pri izpisu dolarskega zneska pri tuji fakturi na dinami ni podlogi je možno prera unavanje po te ajnici oz. po koeficientu, ki je vpisan v glavi fakture.

#### Izpis zneska skupaj na 4 decimalna mesta (standardni ra un)

Ob vklju itvi opcije se vrednost skupaj na ra unu izpiše na 4 decimalna mesta (na standardnem ra unu).

#### Na glavi dobavnice izpiši poslovno enoto kupca

Opcija omogo a izpis poslovne enote v glavi dobavnice.

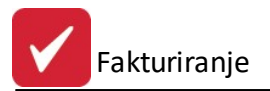

#### Pri posebnih podlogah za predra un izpiši besedilo (F6) na koncu

Možnost, da uvodno besedilo vstavimo na koncu predra una.

#### Tiskanje pla ilnih nalogov po mreži

Program za vsako fakturo omogo a (z F8) izpis pla ilnega naloga tudi po mreži. Zato je potrebno to vklju iti in v spodnji vrsti vpisat pot do tiskalnika. Primer: \\janez\hp1300

#### Ro ne postavke tiskaj skrajno levo

Izberemo, e želimo ro ne postavke izpisane skrajno levo (tudi, e so krajše od 34 znakov)

#### Pri nazivu artikla tiskaj Carinsko tarifo

e želimo pri nazivu artikla imeti natisnjeno Carinsko tarifo, izberemo to opcijo.

#### Ne zahtevaj potrditve statusa fakture

e želimo tiskati fakturo brez spremembe statusa fakture (naj postane faktura uraden dokument), izberemo to opcijo. Sicer nas program ob vsakem tiskanju vpraša, ali naj faktura postane uraden dokument

**Na dobavnici izpiši EAN kodo** - obkljukamo, e želimo na dobavnici izpisati EAN kodo in obkljukano **Izpis kataloške** pri nastavitvah '**Splošno**'

**Samodejno potrjevanje statusa** - obkljukamo, e želimo, da se pri izpisu fakture samodejno potrjuje status fakture (da postane uraden dokument) - torej, brez dialoga, kjer je potrebno vsaki potrditi status fakture, da postane uraden dokument.

Velja za 3.0 HermeS razli ico.

Vizualizacija faktur in ponudb preko Hermes Print Dok - funkcionalnost omogo a, da se fakture in ponudbe shranjujejo neposredno v PDF (pri tiskanju zato ni potrebno vsakokrat izbrati tiskalnika, ki tiska v PDF (npr. PDFCreatorja)). Namestitev, aktivacijo in nastavitev izvede svetovalni oddelek. Programski dodatek je mogo samo v 3.0 HermeS.

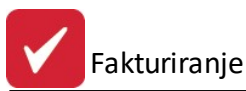

| no Fakturiranje Materialno poslovan    | ije Naročila Skladiščni modul   |                                                                                                    |                                     |                      |  |
|----------------------------------------|---------------------------------|----------------------------------------------------------------------------------------------------|-------------------------------------|----------------------|--|
|                                        | -1-1-                           |                                                                                                    |                                     |                      |  |
| piosno Spiosno Z Izpis Knjiženje U     | 310                             |                                                                                                    |                                     |                      |  |
| Podatki podjetja                       | Tisk kontaktne/odgovorne        | osebe                                                                                                    | Klavzule                            |                      |  |
| 🗹 Da - Prikaži podatke podjetjaj       | 🔘 Tiskaj naziv direktorja na ko | incu fakture                                                                                                    | St.klavzul za vse fakture: 1,2      | X                    |  |
| 🗌 Ne - Neprikaži podatke podjetja      | 🔘 Tiskaj naziv vodje podružnic  | ce na koncu fakture                                                                                                    | Št.klavzul za vse ponud.:           | ر                    |  |
|                                        | 🔿 Ne tiskaj ničesar             |                                                                                                    |                                     |                      |  |
| Nazivi                                 |                                 | Dinamična podle                                                                                                    | oga fakture                         |                      |  |
| Priimek in ime fakturista: TT          |                                 | 🗌 Tiskaj račun na                                                                                                    | posebno dinamično podlogo           | 🗐 Podloge            |  |
| Priimek in ime fakturista 2:           |                                 | 🗌 Omogoči tisk na                                                                                                    | a podlogo "DopisFak.txr"            |                      |  |
| Grafika s podpis.fakturista:           | ß                               | 🗸 Vprašaj za števi                                                                                                    | ilo kopij pred tiskanjem            |                      |  |
| Naziv naslova za direktorja: Predsed   | nica KD                         | Prikaži predogle                                                                                                    | ed dinamične fakture pri tiskanju   |                      |  |
| 🗌 Na fakturah vedno izpiši podpis di   | rektorja in fakturista          | Delai delne seši                                                                                                    | tevke no BS na fakturi              |                      |  |
| 🗌 Ozki podpis direktoria in fakturista | s podpisi                       | Diskaj s pomoči                                                                                                    | o 32 bit C5PBINT                    |                      |  |
| Na Fakturi vedno tiskaj "Header"       | in "Footer"                     | O Tiskaj s pomocj                                                                                                    |                                     |                      |  |
| Posebnosti                             |                                 |                                                                                                    |                                     |                      |  |
| Unoštevaj tečaj iz tečajne liste       |                                 | Izpis racuna v 1 kopijah () C50                                                                                                    |                                     |                      |  |
| Uporabi dolge nazive kupcev            |                                 | Izpis predračuna v 1 kopijah  © C60<br>Ločena podloga za podjetja (fakturir.txr ali faktXXX.txr)<br>Pripravi QR kode za UPN (samo za prilagojene dinamične podloge) |                                     |                      |  |
| Prevzemi podatke o prejemniku iz       | tabele poslovnih enot           |                                                                                                    |                                     |                      |  |
| Ne zahtevaj potrditve statusa fakt     | ure                             |                                                                                                    |                                     |                      |  |
| Samodejno potrjevanje statusa          |                                 | Koda namena:                                                                                                    |                                     |                      |  |
| 🗌 Samodejno ponujanje izpisa transj    | port.spec.                      | 🗹 Izvozi razširjene                                                                                                    | podatke za dinamično podlogo (Izp   | iisFak2)             |  |
| 🔲 Tisk plačilnih nalog.po mreži na tis | k.:                             | Tiskanje                                                                                                    |                                     |                      |  |
| Sklic pri modelu 00 naj bo besedil     | o + št. fakture                 | Ročne postavk                                                                                                    | e tiskaj skrajno levo               |                      |  |
|                                        |                                 | 🗌 Pri nazivu artikla                                                                                                    | a tiskaj Carinsko tarifo 👘 🗌 Izpis  | suj v ločeni vrstici |  |
| 🗌 Pred tiskanjem obvezno vnešeno       | dodatno besedilo ("F6-Besedilo) | 🗌 Tiskai podatke                                                                                                    | o embalaži                          |                      |  |
| 🗌 Pri prenosu ponudbe v fakturo pre    | enesi dodatno besedilo          | 🖂 Na popudbi tisk                                                                                                    | ai neto ceno brez rabata 🛛 🔽 Nov    | vizaled popudbe      |  |
| Dobavnica                              |                                 |                                                                                                    | unai na 1 decimalna mesta (standar  | de rečue)            |  |
| 🗹 Na glavi dobavnice izpiši poslovni   | o enoto kupca                   |                                                                                                    | upaj na 4 decimaina mesta (standari | un racanj            |  |
| 🗌 Izpiši sklad. pri dobavnici          |                                 | Višina obrazos fakt                                                                                                    | uuuuuteisisiiku                     |                      |  |
| 🗌 Na dobavnici izpiši EAN kodo         |                                 |                                                                                                    |                                     |                      |  |
| 🗹 Tiskaj dobavnice brez cen.           |                                 | Vizualizacija tak                                                                                                    | xur in ponudb preko Hermes Print D  | OK                   |  |
| 🗹 Podpis direktorja tudi na dobavnic   | i                               | 📋 Izpiši skrajšan n                                                                                                    | aziv prejemnika                     |                      |  |

Priprava tovrstne fakture je opisana v poglavju Vnos pozicij fakture.

#### • Izpis fakture 2

#### Dinami na podloga fakture

- Za uporabnike, ki imajo željo po unikatnosti njihovih faktur. S kljukico povemo programu, naj ne tiska faktur na standardno podloga faktur, ampak na posebej pripravljeno.
- Omogo i tisk na podlogo "DopisFak.txr" vklju itev opcije omogo a tiskanje <u>ra una s skupinami</u> (razširjenimi opisi).
- e ve krat tiskamo razli no število kopij, nam bo dobrodošla nastavitev Vprašaj za število kopij pred tiskanjem. e to polje ozna imo, nas bo program pred tiskanjem vprašal za število kopij.
- Predogled dinami ne fakture je privzeto vklopljen. Na tem mestu, pa ga lahko tudi izklopimo. V tem primeru bo faktura natisnjena direktno na tiskalnik.

Podlogo pripravimo v podjetju Hermes, možno je lo eno urediti podlogo za fakture in ponudbe. 32 in 16 bit C5PRINT pa so krmilni moduli za klic izpisa. Pravilno nastavitev ugotovite z poskusom, e ne deluje na 32 potem deluje na 16 bitnem izpisu.

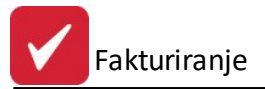

**Izpis ra una v** \_\_\_\_ **kopijah.** Vnesemo število željenih kopij. **Izpis predra una v** \_\_\_ **kopijah.** Vnesemo število željenih kopij.

C50, C60 - nastavitve za izpis (npr.: izpis RTF-ja pri dinami ni podlogi ra una)

Lo ena podloga za podjetja - možnost da ima vsako podjetje svojo podlogo ra una

| 2 | Lastnosti                                                                                                    | fakturiranja                                                                                                    | 3                                                                                                    |                                                                                                    |                         |           |                               | •     |
|---|----------------------------------------------------------------------------------------------------|----------------------------------------------------------------------------------------------------|----------------------------------------------------------------------------------------------------|----------------------------------------------------------------------------------------------------|-------------------------|-----------|-------------------------------|-------|
| 4 | Splošno                                                                                                    | Splošno 2                                                                                                    | Izpis fakture                                                                                                    | Izpis fakture 2                                                                                                    | Knjiženje               | Kosovnica | Modul vnosa za avtoprevoznike | F     |
|   | Dinamičr<br>Tiska<br>Omo <u>o</u><br>Vpraš<br>Vpraš<br>Vpraš<br>Prika:<br>Tiska<br>Tiska<br>Izpis raču<br>Izpis prec<br>Ločer | na podloga fa<br>j račun na po<br>goči tisk na p<br>iaj za število<br>ži predogled<br>j s pomočjo<br>j s pomočjo<br>j s pomočjo<br>j s pomočjo<br>dračuna v<br>dračuna v<br>na podloga z<br>i razširjene p | akture<br>osebno dinami<br>odlogo "Dopis<br>kopij pred tisk<br>dinamične fak<br>32 bit C5PRIN<br>16 bit C5PRIN<br>1 kopijah<br>1 kopijah<br>2 podjetja (fak<br>odatke za dina | čno podlogo<br>SFak.txr''<br>anjem<br>ture pri tiskanju<br>T<br>T<br>© C50<br>© C60<br>sturir.txr ali faktX<br>amično podlogo | XXX.txr)<br>(IzpisFak2) |           |                               |       |
|   |                                                                                                    |                                                                                                    |                                                                                                    |                                                                                                    |                         | 💾 ок      | 🔀 Prekliči 🧕 🛛                | Pomoč |

<u>Knjiženje</u>

Fakturiranje

#### Obvezni podatki

Tu se nahajajo nastavitve, ki jih uporabljamo pri avtomatskem prenosu faktur v Saldakonte. Vse postavke so OBVEZNE! Nastaviti je potrebno vrste dokumentov za izdane ra une, bremepise, dobropise in dav ne tarife. Pomembno je, da uporabljamo samo dve dav ni tarifi, višjo in nižjo tarifo.

#### Privzeti konti za GK

Program pri prenosu v glavno knjigo uporablja konte, ki so nastavljeni v glavni knjigi v poglavju Nastavitve DDV. e tega ne želimo, vedno knjižimo na protikonto, dolo en na fakturi oziroma na pozicijah faktur, izberemo omenjeno možnost. Vendar ker se tudi v tem primeru upošteva samo konto terjatev in prihodkovni konto, konte DDV pa vedno jemlje iz glavne knjige. Da pravilno prenaša davek, je pomembno, da pri fakturah uporabljamo samo dve dav ni tarifi, višjo in nižjo.

#### Dav no obdobje kreiraj iz:

Program omogo a izbiro na osnovi katerega datuma prenaša fakture v posamezno dav no obdobje.

#### Avansni ra uni

Tu nastavimo številko dokumenta avansnih ra unov. Sam postopek si oglejte v Sestava avansnih ra unov.

Dodana **Specifikacija prihodkov**, ki se, e je dolo en konto vpisan, upošteva pri prenosu faktur v saldakonte. Prvi trije znaki vpisanih kontov se morajo ujemati s konti v nastavitvah Glavne knjige, druga e pri prenosu program na to opozori in se ne izvede prenos.

Dodan vnos **tipa dokumenta in konta za prenos avansa**, ki se, e sta vpisana, uporabita pri prenosu faktur v saldakonte za prenos avansa.

e želimo knjiženje *fakture kot prejem* za pavšaliste, je potrebno ozna iti polje pred Vklop knjiženja pavšalnega nadomestila na VD

Velja za 3.0 HermeS razli ico.

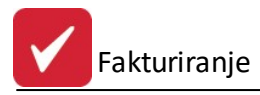

Obstoje e sheme knjiženja v saldakonte so dopolnjene z dodatno možnostjo knjiženja preko kombinacije kontov.

- 1. e je vklju ena možnost "Vedno knjiži v GK po tej shemi", potem se formirajo konti po shemi, ki je dolo ena v "Specifikaciji prihodkov".
- **Terjatve:** program ne upošteva vpisanega konta v glavi fakture, temve uporabi konto vpisan v nastavitvah pod "Terjatve". Konto je odvisen od vrste fakture oziroma vrste posla.
  - Ra uni tipa "Izvoz" ali "Tranzit" se razvrš ajo na Izvoz ali EU po državi kupca. e država kupca ni dolo ena, potem program dolo i, da gre za izvoz v tretje države.
  - o Ostali ra uni se razvrstijo na terjatve za doma i trg.
- **Prihodki:** program upošteva nastavitev oziroma vpisani konto v tabeli "Specifikacija prihodkov". e v tabeli ni vpisano ni , potem jemlje podatke iz tabele, ki je oblikovana podobno v glavni knjigi in se uporablja za knjiženje DDV.
  - o Storitve prenaša v GK na enake konte, kot so dolo eni v spodnji tabeli.
  - o Blago, izdelke in material prenaša v GK po naslednji shemi:
    - Prvi trije znaki konta so povzeti po tabeli spodaj
    - Znak 4 je povzet iz konta blaga na skladiš u
    - Znaka 5 in 6 sta povzeta iz konta terjatev na fakturi
    - Primer: v tabeli vpišemo 761000, blago je na kontu 660100, terjatev se kontira s kontom 120010, Prihodek iz naslova tega blaga se kontira [760]000 + 660[1]00 + 1200[10] = 760110

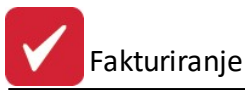

S

X

| ono Fakturiranje Materialno poslovanje Naročila Skla | diščni modul                  |                                                 |  |  |
|------------------------------------------------------|-------------------------------|-------------------------------------------------|--|--|
| lošno Splošno 2 Izpis Knjiženje Ostalo               |                               |                                                 |  |  |
| Glavna knjiga<br>Vrste dokumentov:                   | Konti:                        |                                                 |  |  |
| Vrsta dokumenta IFE za GK: 101 🔎                     | Domači Tujina                 | 🗌 Upoštevaj privzete konte po skladiščih        |  |  |
| Vrsta dokumenta bremepisa za GK: 600 🔎               | Privzeti konto: 120000 O      | 🚱 - Nastavitev po skl                           |  |  |
| Vrsta dokumenta dobropisa za GK: 601 🔎               | Privzeti protikonto: 760000 🔎 | Upoštevaj privzeti konto iz glave faktur        |  |  |
| Vrsta dokumenta tranzita za GK: 155 🔎                | Upoštev protikopto pa Eaktur  | Davčne tarife                                   |  |  |
| Specifikacija pribodkov                              |                               | Nižja davčna tarifa: 7                          |  |  |
| Domači trg(8) EU(9) Izvoz(9)                         | Tip dokumenta:                | Višja davčna tarifa: 8 🔎                        |  |  |
| Storitye: 760200 760000 760000                       | Konto:                        | Znižana davčna tarifa: DDV5 🔎 🔎                 |  |  |
| Blago: 161100 760000 760000                          | Proti konto:                  | Davčne stopnje                                  |  |  |
| Material: 770000 760000 760000                       |                               | Nižja stopnja DDV: 9.50 🔎                       |  |  |
| Proizvodi: 760305 760000 760000                      |                               | Višja stopnja DDV: 22.00 🔎                      |  |  |
| Teriatve: 120000 121020 121010                       | Prenos avansa                 | Znižana stopnja DDV: 5.00 🔎                     |  |  |
| Vedno knjiži v GK po tej shemi                       | Konto:                        | Pavšalna stopnja DDV: 8.00 🔎                    |  |  |
|                                                      |                               | Davčno obdobie kreirai iz:                      |  |  |
| Prenesi dobropise tudi brez vpisane veze             |                               | Datuma DUR O Datuma Računa                      |  |  |
| Veza dobropisa vedno polna                           |                               | Materialno poslovanje:                          |  |  |
|                                                      |                               | Vklop knjiž.pavšalnega nadomest.na VD: 99       |  |  |
| Fakture                                              | Ponudb                        | e                                               |  |  |
| Vklopi razknjižbe kosovnic fakture                   | Aktivi                        | rai vrednostno kosovnico predračuna             |  |  |
| Tip dok.privzema gotov.izdelk.:                      | Šifra skla                    | Šiíra skladišča cen kosovnice: 1 9              |  |  |
| Skladišče surovin: 0000                              |                               | natsko kreiraj skladiščne karice novim artiklom |  |  |
| 🗌 Kosovnica na ročni postavki. VD: 58 🗣              |                               | li popravek cen v šifrantu artiklov             |  |  |
| Lastno ceno računaj iz NBC surovin                   | Prence                        | os na avans                                     |  |  |
|                                                      |                               |                                                 |  |  |

2. e možnost "Vedno knjiži v GK po tej shemi" ni vklju ena, potem se prenos vrši po naslednji shemi:

🛱 OK

() Zapri

⑦ Pomoč

- Terjatve: program upošteva konto vpisan v glavi fakture
- Prihodki: program upošteva nastavitev oziroma vpisani konto v tabeli "Specifikacija prihodkov".
  - e v tabeli ni vpisano ni , potem jemlje podatke iz tabele, ki je oblikovana podobno v glavni knjigi in se uporablja za knjiženje DDV.
    - Storitve prenaša v GK na enake konte, kot so dolo eni v prejšnji tabeli.
    - Blago, izdelke in material prenaša v GK po naslednji shemi:
      - Prvi trije znaki konta so povzeti po tabeli spodaj
      - Zadnji trije znaki konta so povzeti iz konta blaga na skladiš u
      - Primer: v tabeli vpišemo 761000, blago je na kontu 660100, prihodek iz naslova tega blaga se kontira [760]000 + 660[100] = 760100
  - $\circ$  e so v tabeli vpisani konti, jih program upošteva tako, kot so vpisani

Postopek prenosa faktur v saldakonte (SK) je opisan v poglavju Prenos faktur v SK.

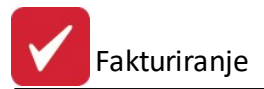

#### Kosovnica

| e.j | Lastnosti                                                             | fakturiranja  | а               |                    |              |                 |                               | •     |  |  |  |  |
|-----|-----------------------------------------------------------------------|---------------|-----------------|--------------------|--------------|-----------------|-------------------------------|-------|--|--|--|--|
| •   | Splošno                                                               | Splošno 2     | Izpis fakture   | Izpis fakture 2    | Knjiženje    | Kosovnica       | Modul vnosa za avtoprevoznike | Þ     |  |  |  |  |
|     | Predraču                                                              | ni:           |                 |                    |              |                 |                               |       |  |  |  |  |
|     | 📝 Aktiviraj vrednostno kosovnico predračuna                           |               |                 |                    |              |                 |                               |       |  |  |  |  |
|     | Šifra skladišča cen kosovnice: 1 🔍                                    |               |                 |                    |              |                 |                               |       |  |  |  |  |
|     | (Opomba: Skladišče izberite iz seznama, z klikom na gumb poleg vnosa) |               |                 |                    |              |                 |                               |       |  |  |  |  |
|     | Avtom                                                                 | atsko kreiraj | skladiščne ka   | rice novim artikle | m            |                 |                               |       |  |  |  |  |
|     | 📃 Dovoli                                                              | popravek c    | en v šifrantu a | rtiklov            |              |                 |                               |       |  |  |  |  |
|     | Fakture:                                                              |               |                 |                    |              |                 |                               | 84.5  |  |  |  |  |
|     | 🔲 Vklopi                                                              | razknjižbe k  | osovnic faktur  | e 📃 Prio           | lobropisih n | ie storniraj ko | osovnice                      |       |  |  |  |  |
|     | Tip dok. p                                                            | rivzema goti  | ovih izdelkov:  |                    |              |                 |                               |       |  |  |  |  |
|     | Skladišče                                                             | surovin:      |                 | 0000,              |              |                 |                               |       |  |  |  |  |
|     | 🔽 Kosovi                                                              | nica na ročr  | i postavki VD   | 58 🔶               |              |                 |                               |       |  |  |  |  |
|     | 📃 Lastno                                                              | ceno račur    | naj iz NBC suro | vin                |              |                 |                               |       |  |  |  |  |
|     |                                                                       |               |                 |                    |              |                 |                               |       |  |  |  |  |
|     |                                                                       |               |                 |                    |              |                 |                               |       |  |  |  |  |
|     |                                                                       |               |                 |                    |              |                 |                               |       |  |  |  |  |
| -   |                                                                       |               |                 |                    |              | (818            |                               |       |  |  |  |  |
|     |                                                                       |               |                 |                    |              | C OK            | 🗶 Prekliči 🥑                  | Pomoč |  |  |  |  |

Te nastavitve so namenjene tistim, ki uporabljajo kosovnice za svoje proizvode oz. gotove izdelke (artikel, ki je narejen oz. sestavljen iz ve ih drugih artiklov).

#### Aktiviraj vrednostno kosovnico:

e obkljukamo to možnost, omogo imo ustvarjanje kosovnic za predra une. Nato izberemo skladiš e, za katerega kosovnice veljajo.

#### Avtomatsko kreiraj skladiš ne kartice novim artiklom:

Za vsak nov artikel ustvarimo skladiš no kartico.

#### Dovoli popravek cen v šifrantu artiklov:

e obkljukamo to opcijo, omogo imo popravljanje cen v šifrantu artiklov.

#### Fakture:

e vklju imo opcijo **Vklopi razknjižbe kosovnic fakture,** imamo pri sestavi faktur možnost razknjiževanja surovin iz skladiš a surovin. V <u>šifrantu artiklov</u> pri želenem artiklu ozna imo, da je izdelek in preko gumba Kosovnica opredelimo njegovo sestavo oz. kosovnico (artikle s koli inami, ki ga sestavljajo). Program pri razknjižbi nato odknjiži vse potrebno, naredi nabavo in porabo po kosovnici.

#### Vnesemo:

- tip dokumenta privzema gotovih izdelkov
- skladiš e na katerem imamo surovine (možno razknjiževanje po ve skladiš ih)

Privzeto program deluje tako, da v primeru, da pripravimo in potrdimo uradnost dobropisa, na katerem je izdelek s kosovnico, se stornira razknjižba materiala s kosovnice. e želimo, da dobropis nima vpliva na stornacijo kosovnic izdelkov, je potrebno vklju iti opcijo **Pri dobropisih ne storniraj kosovnice**.

e ozna imo Kosovnica na ro ni postavki VD:, se v meniju Poro ila na tiskalnik vklopita dve dodatni izbiri:

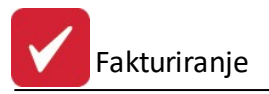

- Kontrola odknjižbe SFP
- Kontrola ro nih pozicij brez kosovnice

S tem se nam tudi prikaže gumb "Kosovnica F12", s katerim lahko pri dodajanju Pozicij kot Ro no postavko pripravimo kosovnico.

Tu tudi dolo imo vrsto dokumenta (izberemo številko dokumenta).

e želimo, da nam program avtomati no izra una lastno ceno izdelka iz nabavne cene surovin ozna imo opcijo Lastno ceno ra unaj iz NBC surovin.

#### • Modul vnosa za avtoprevoznike

| 🗏 Lastnosti fakturiranja 📃 🗖 |         |               |                  |                   |           |           |                               |      |  |  |  |
|------------------------------|---------|---------------|------------------|-------------------|-----------|-----------|-------------------------------|------|--|--|--|
| •                            | Splošno | Splošno 2     | Izpis fakture    | Izpis fakture 2   | Knjiženje | Kosovnica | Modul vnosa za avtoprevoznike | Þ    |  |  |  |
| [                            | Odpri p | redpripravo j | oozicij na fakti | uri za prevoznike |           | 🛃 ок      | Prekliči 🔮 F                  | omoč |  |  |  |

e obkljukamo to opcijo, omogo imo druga en na in vnosa pozicij ra una, ki je svojstven za avtoprevoznike. Pri vnosu pozicij na fakturo se odpre dodaten gumb za kreiranje faktur za potrebe avtoprevoznikov, se pravi za CMR. Cmr lahko obra unavate na osnovi kilometrov, fiksne vrednosti ali procentov. Program potem sam opravi izra un in nato ustrezno naredi pozicije na fakturo.

• Dav ne stopnje

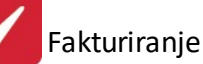

| 25 |                 |                 | Last         | nosti fakt   | turiranja                    |                     | ×   |
|----|-----------------|-----------------|--------------|--------------|------------------------------|---------------------|-----|
| <  | Izpis fakture   | Izpis fakture 2 | 2 Knjiženje  | Kosovnica    | Modul vnosa za avtoprevoznik | e Davčne stopnje EU | >   |
|    | Višja stopnja D | DV:             | 22.00        |              |                              |                     |     |
|    | Nižja stopnja D | DV:             | 9.50         |              |                              |                     |     |
|    | Pavšalna stopi  | nja DDV:        | 8.00         |              |                              |                     |     |
| 1  | VIES VAT vali   | dacija: htt     | p://ec.europ | a.eu/taxatio | n_customs/vies/vieshome.do   |                     |     |
| 8  | Mapa Dokume     | enti:           |              |              |                              |                     | ٩   |
|    | Mapa Slike:     |                 |              |              |                              |                     | ٩   |
|    | – Davčne tarifi | e do 30.06.201  | 3            |              |                              |                     |     |
|    | Stara nižja o   | lavčna tarifa:  |              |              |                              |                     |     |
|    | Stara višja o   | lavčna tarifa:  |              |              |                              |                     |     |
|    |                 |                 |              |              |                              |                     |     |
|    |                 |                 |              |              |                              |                     |     |
|    |                 |                 |              |              | 💾 ок 👂                       | 🕻 Prekliči 🛛 🥝 Pon  | noč |

Tu vnašamo morebitne spremembe dav nih stopenj DDV - višja, nižja in pavšalna stopnja.

<u>VEIS VAT validacija</u>: povezava do spletne strani, kjer lahko preverimo VIES (VAT Information Exchange System), ki je namenjen preverjanju dav ne številke na spletnem strežniku Europa

Nastavitev shranjevanja dokumentarnega sistema - kje se bodo shranjevali dokumenti in slike.

Ker je z dnem, **01.07.2013** vstopil v veljavo nov zakon o pove anju dav nih stopenj, lahko v teh nastavitvah dolo ite še staro nižjo in višjo stopnjo davka, ki je veljala do 30.06.2013.

#### Pri negotovinskih fakturah ne ponujaj okna za vpis opombe revizijske sledi

Zakon o dav nem postopku v osmem in devetem odstavku 38. lena dolo a, da zavezanec za davek ne sme posedovati, proizvajalec oziroma dobavitelj ra unalniškega programa pa ne sme zagotavljati ali omogo iti uporabe ra unalniškega programa ali elektronske naprave, ki zavezancu za davek omogo ajo brisanje, popravljane ali kakršnokoli spreminjanje izvornega zapisa, shranjenega v napravi ali na drugem mediju, brez hrambe prvotnih podatkov in vseh poznejših sprememb. Funkcionalnosti, ki jo pripisuje Pravilnik o zahtevah za ra unalniške programe, so vgrajene v modul Fakturiranje.

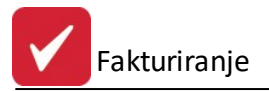

V primeru, da program ob tisku dokumenta zazna kakršnekoli spremembe, ki so se izvršile nad dokumentov, se pojavi novo okno, ki služi zapisu in obrazložitvi sprememb. Prvo okno služi zapisu sprememb, ki so se izvršile na glavi dokumenta. Drugo pa zapisu sprememb, ki so se izvršile na posameznih pozicijah dokumenta.

| 📉 Zapis sprememb                                                                                   |       |
|----------------------------------------------------------------------------------------------------|-------|
| Utemelijitev spremembe                                                                             |       |
| Oznaka razloga spremembe računa:<br>Opis razloga spremembe računa:<br>D - Dobropis<br>D - Dobropis |       |
| Uporabniško ime osebe, ki je spremenila račun: SATEST                                              |       |
| 🗖 Opomba je enaka za vse pozicije                                                                  | Pomoč |
| X Zapis sprememb                                                                                   |       |
|                                                                                                    |       |
| Utemeljitev spremembe                                                                              |       |
| Utemeljitev spremembe<br>Opomba:                                                                   |       |

Funkcionalnost, ki zajema zakonske spremembe pravilnika, je dostopna preko menija <u>Poro ila na tiskalnik /</u> <u>Evidenca o izdanih ra unih zavezanca za davek</u>. Tu vpišete ustrezno obdobje za izpis ter dolo ite oznako poslovne enote in oznako blagajne. Z izbiro gumba **Izvozi** se pripravita 2 TXT datoteki, in sicer:

- IZPIS RA UNI GLAVE.TXT in
- IZPIS RA UNI POSTAVKE.TXT

Datoteki se nahajata v glavni mapi, kjer se nahajajo Hermes programi.

Datoteka <u>IZPIS RA UNI GLAVE.TXT</u> vsebuje izpise iz glave dokumenta, tako prvotne/originalne, kot tudi vse poznejše spremembe. Tu je še seznam vseh polj, ki se izpišejo v datoteki: Dav št;Rac st;Rac dat;Rac ura;PE id;Blag id;Kupec;IŠ za DDV;Rac znesek;Rac 9,5% DDV;Rac 22% DDV;Plac got;Plac kart;Plac ostalo;Sprem dat;Sprem ura;Sprem st;Sprem id;Sprem razlog;Sprem upor;Sprem oseba;Rac opombe.

Datoteka <u>IZPIS RA UNI POSTAVKE.TXT</u> pa vsebuje izpise iz pozicij dokumenta, tako prvotne/originalne, kot tudi vse poznejše spremembe. Tu je še seznam vseh polj, ki se izpišejo v datoteki: *Dav št;Rac st;Rac dat;PE id;Blag id;Post st;Post id;Post opis;Post kol;Post em;Post znesek;Post 9,5% DDV;Post 22% DDV;Sprem st;Post opombe.* 

• <u>EU</u>

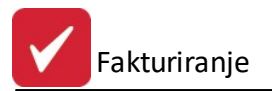

Na tem mestu lahko sami vpišemo želeni konverzijski te aj, ki se bo upošteval pri prera unavanju iz EUR v SIT na izpisih (Po zakonu ni ve obvezno!). V primeru, da ne želimo dvojnega ozna evanja na izpisih, je potrebno odstranit kljukico pri **Na izpisih prikaži SIT.** 

Polje za **Oznako doma e valute** je pomembno za dolo anje **doma e** (domicilne) valute. Oznaka, ki je na prvem mestu, je tudi domicilna valuta. Do 31.12.2006 je bil SIT, po tem datumu pa na to mesto vnesemo EUR!

| 2 | Lastnosti fakt                                     | turiranja                                |           |           |                               | _              |     | x   |
|---|----------------------------------------------------|------------------------------------------|-----------|-----------|-------------------------------|----------------|-----|-----|
| • | Izpis fakture                                      | Izpis fakture 2                          | Knjiženje | Kosovnica | Modul vnosa za avtoprevoznike | Davčne stopnje | EU  | Þ   |
|   | Konverzijski tei<br>Oznaka domač<br>🔲 Na izpisih p | čaj EUR:<br>če valute: EUR<br>rikaži SIT | 239,64000 | 00        |                               |                |     |     |
|   |                                                    |                                          |           |           | 📔 ок 🛛 🗙                      | Prekliči       | Pom | noč |

Ta nastavitev v Fakturiranju se odraža na slede ih izpisih, ter v slede ih programih:

| Dreasem                | Innia                                                      | Nova verzija           |                        |  |
|------------------------|------------------------------------------------------------|------------------------|------------------------|--|
| Program                | izpis                                                      | 2.0 HermeS             | 3.0 HermeS             |  |
| Fakturiranje           | Tiskanje faktur (ra un in<br>dobavnic)                     | 2.669                  | 2.600                  |  |
| Trgovinske kalkulacije | Tiskanje kalkulacij<br>(kalkulacijski in prejemni<br>list) | 2.430<br>(ni sprememb) | 2.423<br>(ni sprememb) |  |
| POS blagajna           | Tiskanje paragona                                          | 1.100                  | 1.083                  |  |

Na teh izpisih se torej, v primeru da je obkljukano **Na izpisih prikaži SIT**, izpišejo dvojne cene v EUR/SIT, sicer pa samo v EUR.

### Velja za 3.0 HermeS razli ico.

V meniju **Nastavitve / Lastnosti fakturiranja - Splošno** lahko nastavimo na in pošiljanja ponudbe. e želimo pošiljati s svojim poštnim programom (Outlook ali Outlook express), ozna imo polje s kljukico, sicer se za pošiljanje uporabi vgrajen program.

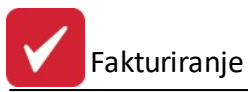

### A Nastavitve programov

| Pozicije         Pri blagovnih pozicijah računa in predračuna ponudi maksimalno kol. blaga         Ponujaj zadnje uporabljeno skladišče         Pri vnosu blaga upoštevaj cenike komitentov         Ponujaj izbiro cenika       Pri dodaj. dok. ponudi osnovni cenik partnerja         Ponujaj zadnje prodajno ceno izdelka od izbranega kupca         Uporabi sistem iskanja cene za kupca v treh korakih         Za ceno uporabi poljubno SQL proceduro         Zaokroži vmesne zneske         Določaj konte in STRM na pozicijo         Konv. ceno blaga na poziciji za sklad.:         Ne dovoli vnašati negativne količine na fakturo in ponudbo         Dovoli prodajo SAMO iz skladišč:         Po brisanju pozicije fakture, se spremeni status ustreznega naročila         Zaokroži bruto vrednost vsake pozicijo posebej na znesek brez decimalk                                                                                                    |
|----------------------------------------------------------------------------------------------------|
| Pozicije         □ Pri blagovnih pozicijah računa in predračuna ponudi maksimalno kol. blaga         □ Ponujaj zadnje uporabljeno skladišče         □ Pri vnosu blaga upoštevaj cenike komitentov         □ Ponujaj izbiro cenika       □ Pri dodaj. dok. ponudi osnovni cenik partnerja         □ Ponujaj zadnjo prodajno ceno izdelka od izbranega kupca         □ Uporabi sistem iskanja cene za kupca v treh korakih         □ Za ceno uporabi poljubno SQL proceduro         □ Zaokroži vmesne zneske         □ Določaj konte in STRM na pozicijo       Kontrola na 6-mestni konto         □ Na pozicijah faktur NE izpisuj STRM         □ Konv. ceno blaga na poziciji za skladi:       0000,         □ Ne dovoli vnašati negativne količine na fakturo in ponudbo       Dovoli prodajo SAMO iz skladišč:         □ Po brisanju pozicije fakture, se spremeni status ustreznega naročila         □ Zaokroži bruto vrednost vsake pozicijo posebej na znesek brez decimalk |
| Pozicije         Pri blagovnih pozicijah računa in predračuna ponudi maksimalno kol. blaga         Ponujaj zadnje uporabljeno skladišče         Pri vnosu blaga upoštevaj cenike komitentov         Ponujaj izbiro cenika       Pri dodaj. dok. ponudi osnovni cenik partnerja         Ponujaj zadnje prodajno ceno izdelka od izbranega kupca         Uporabi sistem iskanja cene za kupca v treh korakih         Za ceno uporabi poljubno SQL proceduro         Zaokroži vmesne zneske         Določaj konte in STRM na pozicijo         Kontrola na 6-mestni konto         Na pozicijah faktur NE izpisuj STRM         Konv. ceno blaga na poziciji za skladi:         Dovoli prodajo SAMO iz skladišč:         Po brisanju pozicije fakture, se spremeni status ustreznega naročila         Zaokroži bruto vrednost vsake pozicijo posebej na znesek brez decimalk                                                                                                    |
| <ul> <li>Pri blagovnih pozicijah računa in predračuna ponudi maksimalno kol. blaga</li> <li>Ponujaj zadnje uporabljeno skladišče</li> <li>Pri vnosu blaga upoštevaj cenike komitentov</li> <li>Ponujaj izbiro cenika Pri dodaj. dok. ponudi osnovni cenik partnerja</li> <li>Ponujaj zadnjo prodajno ceno izdelka od izbranega kupca</li> <li>Uporabi sistem iskanja cene za kupca v treh korakih</li> <li>Za ceno uporabi poljubno SQL proceduro</li> <li>Zaokroži vmesne zneske</li> <li>Določaj konte in STRM na pozicijo</li> <li>Kontrola na 6-mestni konto</li> <li>Na pozicijah faktur NE izpisuj STRM</li> <li>Konv. ceno blaga na poziciji za skladi: 0000,</li> <li>Ne dovoli vnašati negativne količine na fakturo in ponudbo</li> <li>Dovoli prodajo SAMO iz skladišč:</li> <li>Po brisanju pozicije fakture, se spremeni status ustreznega naročila</li> <li>Zaokroži bruto vrednost vsake pozicijo posebej na znesek brez decimalk</li> </ul>                     |
|                                                                                                    |
|                                                                                                    |
| Razne omejitve2:                                                                                                    |
| 🗹 Pri uvozu dobavnice na fakturo upoštevaj ceno iz dobavnice                                                                                                    |
| 🗌 Obvezen vnos prejemnika, ob vnosu fakture                                                                                                    |
| 🗌 Ponujaj zadnjega prejemnika za kupca, ob vnosu fakture                                                                                                    |
| 🗌 Obvezen vnos potnika                                                                                                    |
| 🗌 Vključi "Najnižjo dovoljeno maržo"                                                                                                    |
| Pri prenosu ponudbe v fakturo prenesi dodatno besedilo                                                                                                    |
| 🔽 Omogoči vnos dališe številke pogodbe                                                                                                    |
|                                                                                                    |
|                                                                                                    |
| 🗌 Vključi kontorlo opravljene storitve glede na davčno obdobje                                                                                                    |
|                                                                                                    |

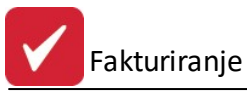

| n   | Mar  | + - with |     | roa |     | ~  |
|-----|------|----------|-----|-----|-----|----|
| 227 | INGS | Lavit    | vep | rog | ram | υv |

| a Nastavitve programov                                                                                                    |                                                                                                    |   |      |          |        | × |
|----------------------------------------------------------------------------------------------------|----------------------------------------------------------------------------------------------------|---|------|----------|--------|---|
| Skupno Fakturiranje Materialno poslovanje Naročila                                                                                                    | a Skladiščni modul                                                                                                    |   |      |          |        |   |
| Splošno Splošno 2 Izpis Knjiženje Ostalo                                                                                                    |                                                                                                    |   |      |          |        |   |
| Sistem rabatov                                                                                                    | Določanja kol. popusta                                                                                                    | a |      |          |        |   |
| Splošno       Splošno 2       Izpis       Knjiženje       Ostalo         Sistem rabatov <ul> <li>Dovoli vnašanje sistema rabata</li> <li>Naziv rabata 1:</li> <li>Test</li> <li>Naziv rabata 2:</li> <li>Test2</li> <li>Naziv rabata 3:</li> <li>Test3</li> <li>Naziv rabata 4:</li> </ul> <li>E-Slog</li> <ul> <li>Verzija</li> <li>Vklop pošiljanja računov v E-Slog</li> <li>1.1</li> <li>Mesto kamor se kopirajo xml dat:</li> <li>G:\SystemSQ</li> <li>Naziv rslt:</li> <li>Pri vrsti zneska 9, upoštevaj tudi že plačano v</li> <li>Pri ovojnici upoštevaj že plačano vrednost</li> <li>Posebnost Delavske Hranilnice za pošiljanje e</li> </ul> <li>Fizičnim osebam določaj drug model 12</li> <li>Onemogoči gumb prenos "RAČ -&gt; GB" na faktur</li> | Določanja kol. popust<br>Ročno<br>Privzemi količino<br>Privzemi ceno<br>Privzemi rabat<br>Samodejno<br>5 0 1.6 0 1.6.1 0 2.0<br>LVEracuni<br>rednost<br>Računa preko "bizBox"-a |   |      |          |        |   |
|                                                                                                    |                                                                                                    |   |      |          |        |   |
|                                                                                                    |                                                                                                    |   | 🔀 ок | () Zapri | ⑦ Pomo | č |

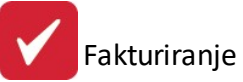

| no Fakturiranje Ma                                              | terialno poslovanje Naročila Skladiščni modul    |                           |                   |                                          |
|-----------------------------------------------------------------|--------------------------------------------------|---------------------------|-------------------|------------------------------------------|
| ošno Splošno 2 Izp                                              | is Kniiženie Ostalo                              |                           |                   |                                          |
| Nastavitev poti a                                               | hiya                                             |                           | Modul vnosa       | za avtoprevoznike                        |
| Pot                                                             |                                                  | ന്ദ                       |                   | nipravo pozicii na fakturi za prevoznike |
|                                                                 | 1000                                             |                           |                   |                                          |
| Dokumentarni sist                                               | em                                               |                           |                   |                                          |
| Vklop dokumenta                                                 | arnega sistema                                   |                           |                   |                                          |
| 🗌 Omogoči samode                                                | jno pripravljanje dokumentarnega sistema 📃       | ] Dokument pripravi za do | kumentarni sister | n samo kadar se spremeni status iz 0 v   |
| Mapa dokumenti:                                                 | G:\Docsys\                                       |                           |                   | 15                                       |
| Mapa slike:                                                     | G:\Docsys\                                       |                           |                   | TH .                                     |
| Prehod na EUR                                                   |                                                  |                           |                   |                                          |
| Konverzijski tečaj EL                                           | JR: 239,640000                                   |                           |                   |                                          |
| 🗌 Na izpisih prikaži                                            | SIT                                              |                           |                   |                                          |
| Promo.kode                                                      |                                                  |                           |                   | Interno fakturiranje                     |
| Stopnja rabata za pro                                           | omo kodo: 0,00%                                  |                           |                   | 64 Nastavitve                            |
| Mesec veljavnosti pr                                            | omo. kode: 01 - JANUAR                           |                           |                   | N21 HIGHLINES                            |
| – Cistom obračuna r                                             |                                                  |                           |                   | Evidenca palet                           |
| <ul> <li>Sistem obracuna ra</li> <li>Progresivni - p</li> </ul> | o stopniah 💦 Komulativni - polni rabat na celote | en promet                 |                   | Skladišče palet:                         |
|                                                                 | · · · ·                                          |                           |                   |                                          |
| Zadeva:                                                         |                                                  |                           |                   |                                          |
|                                                                 |                                                  |                           |                   | Devizni tečaj                            |
|                                                                 |                                                  |                           |                   | Prodajni                                 |
| Zakliuček:                                                      |                                                  |                           |                   | O Srednji                                |
|                                                                 |                                                  |                           |                   | 🔨 🔿 Nakupni                              |
|                                                                 |                                                  |                           |                   |                                          |
|                                                                 |                                                  |                           |                   | ~                                        |
| D. I 7 .                                                        | 20.00.2012                                       |                           |                   |                                          |
|                                                                 | 30.06.2013                                       |                           |                   |                                          |
| otara nizja davena ta                                           |                                                  |                           |                   |                                          |
| Stara višja davčna ta                                           | anta:                                            |                           |                   |                                          |
|                                                                 |                                                  |                           |                   |                                          |
|                                                                 |                                                  |                           |                   |                                          |
|                                                                 |                                                  |                           |                   |                                          |
|                                                                 |                                                  |                           |                   |                                          |
|                                                                 |                                                  |                           |                   |                                          |

Skupne nastavitve (zavihek Skupno):

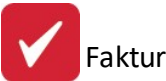

| a Nastavit                                                                                                    | ve programov                                                         |                                                                    |                 |
|----------------------------------------------------------------------------------------------------|----------------------------------------------------------------------|--------------------------------------------------------------------|-----------------|
| Skupno Fakturiranje Materialno poslovanje Naročila Skladiščni m                                                                                                    | odul                                                                 |                                                                    |                 |
| Matična država<br>Oznaka matične države: SI                                                                                                    | Domača valuta<br>Oznaka domače                                       | valute: EUR                                                        |                 |
| Prikaz         Maksimalna dolžina šifre artikla:       Kupčeve kode:         Upoštevaj maksimalno dolžino šifre       Prikazuj kupčev         Max. dolžina šifre:       6         Ažuriranje kupcev in dobaviteljev       Št.decimalnih mest rabata:          | re kode na dokumentih izdaje                                         | Privzeta ureditev šifranta blaga po:<br>O Nazivu                   | ⊖ Klasifikaciji |
| Zaokroževanje<br>Št. decimalk cene: 3 ∳<br>Št. decimalk količine: 2 ∳                                                                                                    | Razne omejity<br>Vklop blokirar<br>Preverjaj datu                    | e<br>nja kupca glede na njegov status (9)<br>imsko veljavnost STRM |                 |
| ■ Interna naročila<br>Naša šifra v šifrantu komitentov: 0                                                                                                    | BMail<br>Za pošiljanje<br>SMTP server:<br>SMTP upor.:<br>SMTP geslo: | uporabi BMail                                                      |                 |
| Nastavitve prikazovanja zavihkov na prodajnem listu                                                                                                    | Nastavitve za                                                        | DocSys                                                             |                 |
| <b>Tiskanje</b><br>Uporaba Hermes Print Dok modula za tiskanje                                                                                                    | Uporabniki<br>複 Nastavitve                                           | e 🐌 Obdobja                                                        |                 |
| <ul> <li>Vklop razširjenega sistema šifrantov</li> <li>Razširjen sistem šifrantov</li> <li>Kupci in dobavitelji</li> <li>Kniženje GK</li> <li>Naročila dobavitelju</li> <li>Šifrant artiklov</li> <li>Naročila kupcev</li> <li>Fakture in pozicije</li> </ul> | M objekt                                                             |                                                                    |                 |
|                                                                                                    |                                                                      | 🞦 OK 🕑 Zapri                                                       | 🔮 Pomoč         |

**Obdobja** - možnost nastavitev obdobja knjiženja po skladiš u. Funkcionalnost je namenjena poslovnih subjektom, ki zaradi razli nih poslovnih dejavnosti uporabljajo ve skladiš in želijo obdobje knjiženja nastavljati po posameznih skladiš ih. Upošteva se pri fakturah in internih fakturah. e obdobje skladiš a ni nastavljeno, se upošteva splošno obdobje knjiženja.

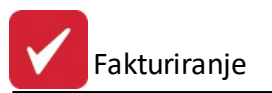

| 7       | Om          | ejitev obdob | ja po skladišč | ih 🛛 🖾     |
|---------|-------------|--------------|----------------|------------|
| Omejity | ve Urejanje |              |                |            |
| ID      | Skladišče   | Obdobje od   | Obdobje do     |            |
| 1       | 1           | 1.10.2016    |                | 31.10.2016 |
|         |             |              |                |            |
|         |             |              |                |            |
|         |             |              |                |            |
|         |             |              |                |            |
|         |             |              |                |            |
|         |             |              |                |            |
|         |             |              |                |            |
|         |             |              |                |            |
|         |             |              |                |            |
|         |             |              |                |            |
|         |             |              |                |            |
|         |             |              |                |            |
|         |             |              |                |            |
|         |             |              |                |            |
|         |             |              |                |            |
| <       |             |              |                | >          |
|         | 1           | Vstavi 🛛     | 🗅 Spremeni     | 😑 Briši    |
|         |             |              | A              | -          |

Okno za urejanje obdobja knjiženja posameznega skladiš a. Vsako skladiš e mora imeti svoj zapis. Želeno skladiš e vpišemo brez vode ih ni el. e ta pravila niso upoštevana, omejevanje ne bo upoštevano. Vnos/spremembo potrdimo z gumbom Shrani.
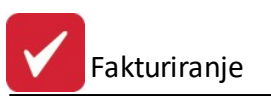

| △ Omejitev obdobja po skladiščih 🛛 🛛                                                       |
|--------------------------------------------------------------------------------------------|
| Omejitve Urejanje                                                                          |
| Skladišče: 1<br>Obdobje od: 1.10.2016<br>Obdobje do: 31.10.2016                            |
| Za omejitev skladišč drobnega inventarja<br>se vpiše skladišče s predpono D.<br>Primer: D1 |
|                                                                                            |
|                                                                                            |
|                                                                                            |
| ₩ <u>D</u> K 🥑 P <u>o</u> moč                                                              |

e se želi izdati artikel izven opredeljenega obdobja knjiženja dolo enega skladiš a, se pojavi obvestilo "Datumsko obdobje ni dovoljeno za izbrano skladiš e!".

| Datumsko | o obdobje ni dovoljeno za izbrano skladišče! |
|----------|----------------------------------------------|
|          |                                              |

**Dovoli vnos datuma izida in kontroliraj** (samo v 3.0 HermeS) - omogo a vnos datuma izida artikla (npr. glasbene zgoš enke oz. CD-ja), da ne bi bil izdan pred dovoljenih pri etkom prodaje (kar dolo eno s strani distributerja).

# 6.4 Nastavitev limita kupca in davčno potjevanje računov

Dostop preko menija Nastavitve / Nastavitev limita kupca in dav no potrjevanje ra unov

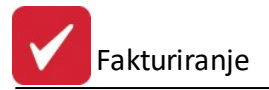

Med kreiranjem faktur in predra unov imamo možnost nadziranja maksimalne izdane vrednosti kupcu. To pomeni, da lahko kupcu opredelimo dolg (npr. 40.000,00 EUR). Program bo samodejno nadziral vrednosti pozicij na fakturi in bo blokiral kreiranje fakture, e bo kupec dosegel limit dolga. Limit kupcu nastavljamo v <u>šifrantu kupcev in dobaviteljev</u>, ki ga najdete v meniju Mati ni podatki.

### Pogoj za delovanje modula limita kupcev je prisotnost programa Glavna knjiga s Saldakonti.

| Nastavitev limita kupca in fi  | skalizacija           |                  |          |
|--------------------------------|-----------------------|------------------|----------|
| Nastavitev limita kupcev Davčn | o potrjevanje računov | Fiskalizacija CF | 10       |
| Datum z                        | adnje restavracije    | ]                |          |
| Odpri limite kupcev            | 🗌 Opozarjaj na        | zamudo plačil na | ad 📃 dni |
| 🖔 Restavriraj                  |                       |                  |          |
|                                |                       |                  |          |
|                                |                       |                  |          |
|                                |                       |                  |          |
|                                |                       |                  |          |
|                                | 🛱 ОК                  | X Prekliči       | Pomoč    |

e postavimo kljukico na opcijo Odpri limite, se modul nadziranja limitov aktivira.

Za izra un trenutne vrednosti dolga se uporablja glavna knjiga. Modul, ki to opravi, je restavracija stanj. Opcija Sprotno preverjanje limita pa preverja limit neposredno ob vnosu postavk na ra un.

Ob vsakodnevnem zagonu fakturiranja se bo restavracija stanja samodejno sprožila za tisti dan. Ko pa želimo med dnevom sprožiti restavracijo, kliknemo na gumb **Restavriraj**. Trenutne vrednosti dolga se bodo ponovno prera unale.

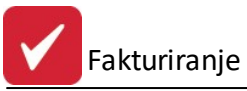

| lastavitev limita kupcev Davčno potrjevanje rač | ćunov Fiskalizacija CRO          |  |  |  |  |  |  |
|-------------------------------------------------|----------------------------------|--|--|--|--|--|--|
| Davčna številka fizične osebe (operateria):     |                                  |  |  |  |  |  |  |
| Načina dodeljevanja številk računom:            |                                  |  |  |  |  |  |  |
|                                                 |                                  |  |  |  |  |  |  |
|                                                 |                                  |  |  |  |  |  |  |
| Stevilo mest rakturne skupine za dodatno - nata | inchejse dolocitev prostora: U 💌 |  |  |  |  |  |  |
| Uznaka elektronske naprave:                     |                                  |  |  |  |  |  |  |
| Pot do certifikata:                             | ٩                                |  |  |  |  |  |  |
| Geslo za certifikat:                            |                                  |  |  |  |  |  |  |
| Tip certifikata:                                | <b>_</b>                         |  |  |  |  |  |  |
| Tip željene črtne kode:                         | •                                |  |  |  |  |  |  |
| Davčno potrjevanje faktur                       |                                  |  |  |  |  |  |  |
| 💿 Vse 💿 Nobeno                                  | 🔘 Samo gotovinske                |  |  |  |  |  |  |
| Gotovinsko plačilno sredstvo: 📃 🔍               |                                  |  |  |  |  |  |  |
| Vključi davčno potrjevanje računov              |                                  |  |  |  |  |  |  |
|                                                 | Constantia de Caracteria         |  |  |  |  |  |  |

**Dav na številka fizi ne osebe (operaterja)**: v polje vpišemo dav no številko fakturista (trenutnega uporabnika), ki bo poslana v paketu podatkov na FURS, na izdanem ra unu pa ni vidna; nastavitev je vezana na posameznega uporabnika za posamezno podjetje; zapis o uporabniku se zapiše v seznam operaterjev (glej *Komunikacijski modul POSTAX / Operaterji*)

**Na in dodeljevanja številk ra unom**: v polju ozna imo na in števil enja, ki ga imamo opredeljenega v svojem internem aktu; nastavitev je vezana na posamezno podjetje; možnosti sta dve:

- C centralno na nivoju poslovnega prostora
- B po posamezni elektronski napravi

**Oznaka poslovnega prostora**: v polje vpišemo oznako poslovnega prostora, v katerem se blagajna nahaja; nastavitev je vezana na posameznega uporabnika za posamezno podjetje

Število mest fakturne skupine za dodatno – natan nejšo dolo itev prostora: (vrednost od 0 do 5) – namenjeno dinami nemu dolo anju oznake poslovnega prostora za uporabnike, ki imajo fakturiranje organizirano po sistemu fakturnih skupin; nastavitev je vezana na posameznega uporabnika za posamezno podjetje

**Oznaka elektronske naprave**: v polje vnesemo oznako naprave, kot je dolo ena v internem aktu in naj se izpiše tudi na izdanem ra unu; nastavitev je vezana na posameznega uporabnika za posamezno podjetje; zapis o napravi se zapiše v seznam operaterjev (glej *Komunikacijski modul POSTAX / Naprave*)

**Pot do certifikata**: v polje vnesemo pot do datoteke, v kateri se nahaja namenski certifikat za potrebe dav nega potrjevanja ra unov (datoteka s kon nico *.p12*, ki jo na podlagi vloge na eDavkih pripravi Ministrstvo za javno upravo); nastavitev je vezana na posameznega uporabnika za posamezno podjetje

**Geslo za certifikat**: v polje vpišemo geslo, ki ga izda MJU skupaj s certifikatom; nastavitev je vezana na posameznega uporabnika za posamezno podjetje

Tip certifikata: prod (produkcijski certifikat);

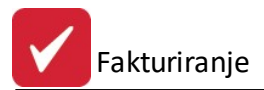

**Tip željene rtne kode**: v polju izberemo enega od treh dovoljenih tipov rtne kode (*QR*, *Code128* ali *PDF417*), s katero naj bo na izdanem ra unu predstavljena zaš itna oznaka izdajatelja ra una (ZOI); nastavitev je vezana na posamezno podjetje

#### Dav no potrjevanje ra unov: možnost izbire treh opcij

- vse v potrjevanje pošljemo vse izdane ra une ne glede na na in pla ila
- nobeno podjetje ne posluje gotovinsko in ne pošilja ra unov v dav no potrjevanje
- Samo gotovinske v potrjevanje pošljemo samo ra une, ki imajo kot na in pla ilo dolo eno gotovinsko pla ilo po ZDavPR

Pripravi negotovinske: Naknadno potrjevanje ra unov, ki so bili izdani kot negotovinski (ra un izdan z vsemi obveznimi podatki na ra unu, vendar brez EOR-ja), a so naknadno pla ani z gotovino, se izvede v pregledu

faktur z gumbom Naknadna fisk. in imajo status 2 (preneseni v Glavno knjigo). Program preveri, ali ra un res nameravamo dav no potrjevanje primeru pozitivnega odgovora ra unu spremeni pla ilno sredstvo na *Gotovinsko pla ilno sredstvo*, potem pa ra un po standardnem postopku pošlje v potrditev.

Gotovinsko pla ilno sredstvo: omogo en izbor pla ilnega sredstva, ki ga bom program dolo il pri naknadnem potrjevanju ra unov (glej navodilo – Naknadno potrjevanje ra unov)

**Vklju i dav no potrjevanje ra unov:** v polju se nahaja oznaka, ali se podjetje že nahaja v sistemu dav nega potrjevanja ra unov ali ne. Z 02.01.2016 bo program polje samodejno ozna il s kljukico (ki pomeni DA); nastavitev je vezana na posamezno podjetje

## Sprememba v programu

#### Izpis fakture

Ko ra unu dolo imo, da postane uraden dokument, se program poveže s FURS in pridobi enotno oznako ra una (EOR). To oznako izpiše tudi na papir ali jo doda elektronski obliki ra una.

#### Izbira pla ilnega sredstva

( e je v nastavitvah izbrana opcija *Samo gotovinske*) Pri vnosu fakture je v polju **Na in pla ila** potrebno izbrati ustrezno pla ilno sredstvo:

Način plačila: 1 🔍 Gotovina

Gotovinska pla ilna sredstva (po ZDavPR) so tista, ki imajo oznako Gotovina, ek ali Kartica:

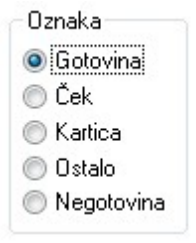

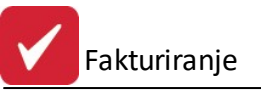

| astavitev limita kupcev                      | Davčno potrjevanje računov        | Fiskalizacija CRO                   |
|----------------------------------------------|-----------------------------------|-------------------------------------|
| Shrani čas zadnjeg                           | a tiskanja fakture s stausom 0 to | er prikaži čas na dinamični podlogi |
| Fiskalizacijo opravi za v<br>OIB fakturista: | vrste plačil:                     |                                     |

# 6.5 Nastavitve za DokSys (dokumentarni sistem)

Dostop preko menija Nastavitve / Nastavitve za DokSys

Velja za 2.0 HermeS razli ico.

Dokumenti se shranijo v PDF obliki, njihovo odložiš e oz. shramba je lahko:

- namenska mapa na lokalnem disku ali omrežnem mestu/pogonu t.i. FileSystem (za obi ajno uporabo) ali pa
- SQL podatkovna baza na namenskem strežniku, ki ima nameš en SQL strežnik (za zahtevnejšo uporabo).

V tem delu se opredelijo nastavitve za dokumentarni sistem.

Vklop sistema se opravi preko menija Nastavitve/Lastnosti fakturiranja:

- zavihek Splošno Vklop dokumentarnega sistema ter
- zavihek Splošno 2 Omogo i samodejno pripravljanje dokumentarnega sistema

Nastavitev za mesto shranjevanja dokumentov se opravi preko menija <u>Nastavitve/Lastnosti fakturiranja</u> - zavihek Dav ne stopnje.

Dokumentarni sistem uporablja sistem pisanja tiskalnika v PDF format. Za pripravo PDF datotek je potreben poseben program in sicer PDFCreator, ki mora biti, za **standardne podloge faktur**, nastavljen po analogiji slede e slike:

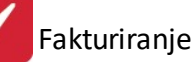

| 🔁 Options                                                                                                    |                                                                                                    |
|----------------------------------------------------------------------------------------------------|----------------------------------------------------------------------------------------------------|
| Program       Image: Constraint of the section of the section of the se | Program         Auto-save mode. Auto-save does not prompt for a filename and file location. It automatically saves all PDF files to a single directory with a predefined filename.         Auto-save         Use Auto-save         Autosave format         PDF         Filename       Add a Filename-Token <redmon_docname_file> <author>         'Preview REDMON_DOCNAME_FILE'.pdf</author></redmon_docname_file> |
| Formats (*)<br>PDF<br>PNG<br>PPG<br>PEG<br>BMP<br>PCX<br>PCX<br>PCX<br>PS<br>EPS                                                                                                    | ✓ Use this directory for auto-save         C:\Documents and Settings\Franci\My Documents\Tisk PDF\         C:\Documents and Settings\Franci\My Documents\Tisk PDF\         ✓ After auto-saving open the document with the default program.         Send an email after auto-saving                                                                                                    |

Za dinami ne podloge faktur pa je potrebno spremeniti samo "Filename" in sicer v smislu sle e slike:

| Filename       | Add a Filename-Token          |   |  |
|----------------|-------------------------------|---|--|
| ≍Computername> | <computername></computername> | ~ |  |
| FRANCIXP.pdf   |                               |   |  |

Po tiskanju se dokumenti shranijo v mapo, ki je za to nastavljena (nastavitve najdete v Glavni knjigi - glej sliko spodaj).

Fakturiranje

|                                                       | Konti za obrazec DDV-0                                                            | Knjige IRač in F        | Rač         | Evidenčne knjižbe in Javne Finance                                    | Davčne stop                      | nje Splošno             |         |
|-------------------------------------------------------|-----------------------------------------------------------------------------------|-------------------------|-------------|-----------------------------------------------------------------------|----------------------------------|-------------------------|---------|
| 1                                                     | zpisek zbirnega centra                                                            | 1                       |             | Nastavitve za dom                                                     | icilno valuto                    |                         |         |
| LOT INCOMPANY AND AND AND AND AND AND AND AND AND AND | Oblika sklicaTip dokumenta:101Leto:0Številka:0Komitent:0                          | DOL2INA<br>0 🗇<br>0 🐳   |             | Konverzijski tečaj EL<br>Oznaka domače valu<br>🔲 Na izpisih prikaži l | JR: <u>1,</u><br>ite: EUR<br>EUR | 000000                  |         |
|                                                       | Pri zapiranju deviznih SK<br>Tip dokumenta kompenzac<br>Pot dokumentarnega sistem | (ne preračunaj<br>ij: 5 | EUP21<br>00 | neska iz deviznega<br>]<br>mesS\Sustem\DekSus\                        |                                  | ۲                       |         |
| Pot dokumentarnega sistema:                           |                                                                                   | ia.                     |             | mes \System\DokSys\                                                   |                                  | 9                       |         |
| Ē                                                     | Popravi opise vseh knjiž                                                          | ib z popravkom c        | pisa (      | v glavi knjižbe 👘 Preverjaj podvoj                                    | ene externe šte                  | 🄏<br>evilke pri prejeti | h račun |

Velja za 3.0 HermeS razli ico.

Nastavitve za dokumentarni sistem.

Tu nastavimo mape s katerimi bo dokumentarni sistem delal. Te nastavitve morajo biti usklajene tudi z nastavitvami scannerja (kam scaner odlaga dokumente), tako da program lahko samodejno najde dokumente.

Priporo amo, da nastavitve opravi naš strokovnjak ob namestitvi celotnega programa. Teh nastavitev kasneje ni potrebno spreminjati, e se ne spremeni strežnik, oz. zamenja ra unalnik.

| Маре                    |                                         |
|-------------------------|-----------------------------------------|
| Inbox:                  |                                         |
| Outbox:                 |                                         |
| Backup dir:             |                                         |
| Dokumenti:              |                                         |
| Temp direktori se bo ob | izhodu iz programa samodejno izbrisala! |
| Temp dir:               |                                         |

## 6.6 Nastavitve uporabnikov

Dostop preko menija Nastavitve / Nastavitve uporabnikov

V nadaljevanju opisana funkcionalnost ni privzeto dostopna (je opcijska) v programu Fakturiranje - za vklop kontaktirajte HermeS.

Omejevanje dostopa za uporabnike omogo a, da se vsakemu uporabniku posebej dolo i do katerih procedur v meniju in gumbov lahko dostopa in katere tipe dokumentov lahko knjiži.

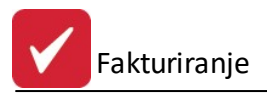

Ob vklopu te funkcionalnosti so privzete vrednosti nastavljene tako, da uporabniki, ki jih dodate v ta "sistem", nimajo nobenih pravic dostopa in jim jih je potrebno dodeliti. Za uporabnike, ki so opredeljeni kot supervisorji (administratorji) omejevanje menijev **NE U INKUJE**!

Omejitve uporabnika(ov) lahko izvedemo na dva na ina:

- vsakemu uporabniku posebej, e se njihova podro ja dela v programu razlikujejo;
- ve im uporabnikom naenkrat e želimo naenkrat urediti enak dostop ve im uporabnikom (npr. fakturistom, da lahko pripravljajo ra une, brez možnosti izpisovanja poro il o realizaciji, davkih ipd.), potem je smiselno ustvariti skupino uporabnikov (npr. Fakturisti) in uporabnike dodeliti tej skupini. Uporabnik, ki je lan dolo ene skupine, podeduje njene pravice dostopov.

Postopek vklopa in nastavitev omejevanja uporabnika(ov):

• V nastavitvenem oknu (dostop preko menija Nastavitve / Nastavitve uporabnikov) je potrebno izbrati potrditveno polje "Vklop omejevanja dostopa za posamezne uporabnike". Po prvem vklopu je potrebno zapreti program in ga ponovno zagnati, da se napolnijo podatki o menijih!

| 🐌 Nastavitve                                                    |             |
|-----------------------------------------------------------------|-------------|
| Nastavitve serverja za dokumentarni sistem Nastavitev Dodajanje |             |
| Vklop omejevanja dostopa za posamezne uporabnike                |             |
| Podatki o pravicah uporabnikov                                  |             |
| Skupine uporabnikov in uporabniki                               |             |
|                                                                 |             |
|                                                                 |             |
|                                                                 |             |
|                                                                 |             |
|                                                                 |             |
|                                                                 |             |
|                                                                 |             |
|                                                                 |             |
|                                                                 |             |
|                                                                 |             |
|                                                                 |             |
|                                                                 |             |
| 🔁 Vstavi 🔼 Sprem                                                | eni 🕒 Briši |
| 💾 OK 🔀 Prekli                                                   | ii 🥑 Pomoč  |

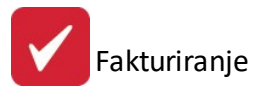

• Za dodajanje novega pravila dostopov za uporabnika oz skupine, se klikne na gumb "Vstavi".

| 🞝 Nastavitve                    |                                 |            |
|---------------------------------|---------------------------------|------------|
| Nastavitve serverja za dokument | ami sistem Nastavitev Dodajanje |            |
| Dodajanje                       |                                 |            |
| Oporabnika                      | B v                             |            |
| Vseh uporabnikov                |                                 |            |
|                                 |                                 |            |
|                                 |                                 |            |
|                                 |                                 |            |
|                                 |                                 |            |
|                                 |                                 |            |
|                                 |                                 |            |
|                                 |                                 |            |
|                                 |                                 |            |
|                                 |                                 |            |
|                                 |                                 |            |
|                                 |                                 |            |
|                                 | 🛃 Shrani                        | 🗙 Prekliči |
|                                 | 🥂 OK 📝 Prekliči                 | Pomoč      |

- Za ureditev dostopov novemu uporabniku v segmentu "Dodajanje" izberite "Uporabnika" in s spustnega seznama na desni izberite naziv uporabnika (npr. B). e želite naenkrat dodati vse uporabnike, ker jim boste uredili dostope, potem v segmentu "Dodajanje" izberite "Vseh uporabnikov".
- e želite ustvariti novo skupino uporabnikov v segmentu "Dodajanje" izberite "Skupine" in v polje na desni vpišite naziv skupine (npr. Fakturisti).
- Urejanje dostopov uporabnika do postavk menijev, gumbov ter dokumentov glavne knjige se ureja na desni strani, v segmentu "Pravice".

| 🞝 Nastavitve                                                                                                    |                                                                                                    |
|----------------------------------------------------------------------------------------------------|----------------------------------------------------------------------------------------------------|
| Nastavitve serverja za dokumentarni sistem Nastavitev Dodajanje                                                                                                    |                                                                                                    |
| Nastavitve serverja za dokumentarni sistem Nastavitev Dodajanje Uporabnik: B Pripadnost skupini Člani skupine X Grupa FAKTURISTI Ø Dznači vse 0 dznači Ø Obrni izbor Prednastavljene podloge | Pravice Dovoljeni dokumenti: Nedovoljeni dokumenti:  X Naziv menija Gumb->Fakture Gumb->Fakture Gumb->Ponudbe Gumb->Ponudbe Gumb->Fakturna knjiga Datoteka>N astavitve tiskalnika Datoteka>I zhod Uredi-> I zreži Uredi-> I zreži Uredi-> Kopiraj Uredi-> Kopiraj Uredi-> Kopiraj M atični podatki-> Kupci in dobavitelji M atični podatki-> Kupci in dobavitelji M atični podatki-> Lirejanje šifranta storitev |
| Shrani trenutne nastavitve kot predlogo ali kot skupino Ime: Predloga Skupina                                                                                                    | <ul> <li>Aplustini strant/&gt;5 duskovini nosile (10)</li> <li>Splošni šifrant-&gt;Komercialisti - potniki (12)</li> <li>Splošni šifrant-&gt;S kladišča (14)</li> <li></li></ul>                                                                                                    |
|                                                                                                    | 🚬 Shrani 🔀 Prekliči                                                                                                    |
|                                                                                                    | 👫 OK 🖉 Prekliči 🧶 Pomoč                                                                                                    |

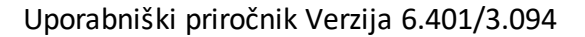

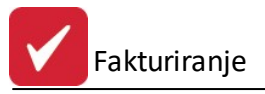

- Postavke menijev in gumbe, do katerih želite dodeliti dostop uporabniku, izberite. Za izbiranje so na voljo tudi gumbi "Ozna i vse" (ozna i vse možne postavke), "Odzna i" (odzna i/po isti vse ozna ene), "Obrni izbor" (obrne izbor izbranih v neizbrane in neizbranih v izbrane).
- Za dovolitev operiranja z dokumenti glavne knjige uporabite nastavitveni polji "Dovoljeni dokumenti" ( e želite mogo iti dostop do posameznih dok.) in "Nedovoljeni dokumenti" ( e želite onemogo iti dostop do

posameznih dok.). Za izbor dokumentov uporabite s ter jih izberete s seznama. Dokumentov ni možno ro no vpisovati v polje.

- $_{\odot}$  Na enak na  $% 10^{-1}$  in se urejajo dostopi skupine uporabnikov.
- Pripadnost k skupini (urejanje uporabnika) in lani skupine (urejanje skupine) nastavitev se opravi na levi strani okna za urejanje dostopov
  - Ko urejate uporabnika na levi strani v zavihku "Pripadnost skupini" lahko uporabnika dodelite skupini, ki ste jo pred tem ustvarili (in dolo ili katere dostope bodo imeli njeni uporabniki).
  - Ko urejate skupino na levi strani v zavihku " lani skupine" lahko izbirate kateri uporabniki so lani skupine.
- Nastavitve se shranijo z gumbom "Shrani" in za nejo veljati s prvim zagonom programa zadevnega uporabnika oz. skupine uporabnikov.
- Pravice dostopov za nekega uporabnika ali skupino, kateremu-i ste dolo ili pravice dostopov, lahko shranite kot predlogo in uporabite kot osnovo za drugega uporabnika ali skupino.
  - Nastavitve dostopov trenutnega uporabnika shranite tako, da v segmentu "Shrani trenutne nastavitve kot predlogo ali kot skupino" v polje "Ime" vpišete naziv predloge (npr. fakturist) ter potrdite z gumbom "Predloga".
  - $\circ$  Podobno velja za shranitev nastavitev dostopov skupine, le da potrdite z gumbom "Skupina".
  - Prizvem shranjenih dostopov uporabnika izvedete tako, da greste na urejanje uporabnika ali skupine in v segmentu "Prednastavljene podloge" s spustnega seznama izberete predlogo, ki ste jo v preteklosti shranili in potrdite z gumbom "Privzami". S tem se bodo nastavitve dostopov prekopirale s predloge k trenutnemu uporabniku ali skupini.
  - Ko shranite nastavitve za nek naziv skupine in greste nato na dodajanje skupine, program predlaga naziv prej shranjene skupine.
  - Primer uporabe predlog:

Drugemu uporabniku (B) želite opredeliti dostope, a se ti (le nekoliko) razlikujejo od prvega uporabnika (A). Zato greste na urejanje prvega uporabnika (A) in shranite pravice kot predlogo (Fakturist). Nato greste na urejanje drugega uporabnika (B) in omenjeno predlogo (Fakturist) uporabite za privzem (s tem privzemete vse nastavitve prvega uporabnika (A)), uredite še razlike v dostopu drugega uporabnika (B) in potrdite spremembe z gumbom "Shrani". Tako se izognete ve kratnemu izbiranju istih dovoljenih postavk menijev, gumbov in dokumentov.

## 6.7 Nastavitev poti arhiva

Dostop preko menija Nastavitve / Nastavitev poti arhiva

Nastavitev je nujna in pomembna za <u>arhiviranje faktur</u> (brisanje faktur nekega leta). e te nastavitve ni, ali e navedena mapa ne obstaja, potem ni možno arhiviranje faktur.

V to mapo se ob sprožitvi arhiviranja faktur in predra unov, pred dejanskim arhiviranjem (brisanjem), prekopirajo tabele faktur in predra unov.

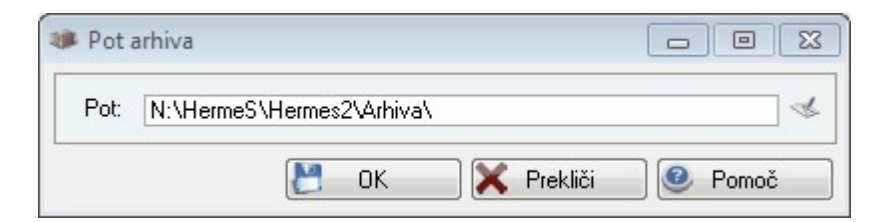

Prebrskajte in izberite (preko gumba na desni) ali vpišite pot arhivske mape.

Primer nastavitve: N:\HermeS\Hermes2\Arhiva

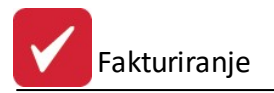

# 6.8 Arhiviranje in brisanje preteklega leta

Dostop preko menija Prodaja / Arhiviranje in brisanje preteklega leta

Arhiv faktur preteklega leta pomeni, da se bodo fakture preteklega leta (opredeljeno v polju "Leto"), ki imajo **status 2** (prenesene v GK), izbrisale. Celoten postopek poteka tako, da program najprej opravi arhiv podatkov nujno opredeljeno arhivsko mapo, nato pa vam dovoli sprožiti postopek. Dodatna možnost je arhiviranje predra unov ( e je možnost izbrana, bodo predra uni preteklega leta, e imajo status 2 (preneseni v fakturo), izbrisane).

Pred sprožitvijo postopka bo program preveril prej omenjene nujno potrebne <u>nastavitve</u>. e te niso opredeljene, vas bo o tem program obvestil.

| Fekoče leto: | 2012            | Arhiviram na dan: |
|--------------|-----------------|-------------------|
| Leto:        | 2011            |                   |
|              | 🔲 Vkluči arhivi | ranje predračunov |
|              |                 |                   |

OPOMBA: Status 2 na fakturi dosežemo na dva na ina:

1) Za uporabnike, ki imajo tudi program Glavna knjiga s Saldakonti, se fakturam, ki so uradne (status 1), status 2 dolo i ob prenosu le te v glavno knjigo.

2) Za uporabnike, ki uporabljajo samo fakturiranje, pa je status 2 dosegljiv na slede i na in: Postavimo se v osnovno tabelo seznama faktur. Z miško kliknemo na poljubno fakturo in sprožimo kombinacijo tipk **Ctrl + F10**. Na ekran dobimo majhno okno, v katerega vpišemo leto faktur in številski razpon faktur, katerim želimo spremeniti status.

## Arhiv preteklega leta se SPROŽI SAMO 1 X ZA LETO (oz. LETNO).

# e je rezultat arhiviranja in brisanja preteklega leta neželen, potem ne ponavljajte postopka in kontaktirajte HermeS.